# Canon

# MULTIMEDIA PROJECTOR WUX500ST User's Manual

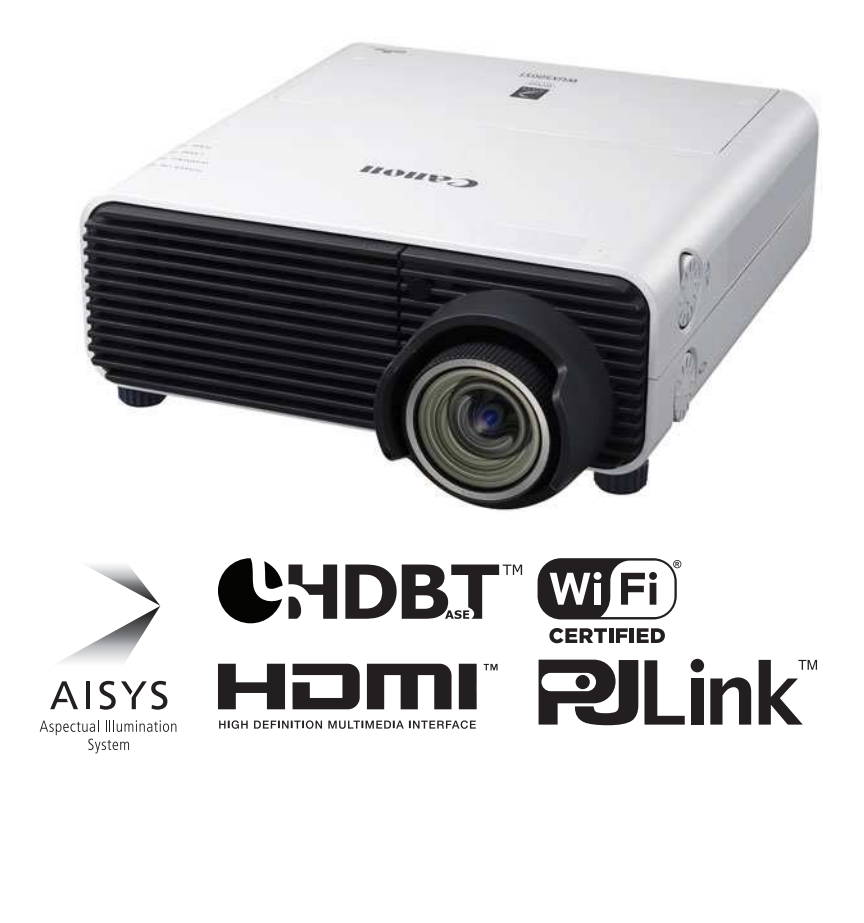

Before Use Installation Procedure **Connection Procedure** Basic Guide **Projection Procedure Convenient Features** Using Menus **Advanced** Guide Menu Configuration Menu Description Advanced Projection Maintenance Other Information **Product Specifications** 

Safety Instructions

Troubleshooting

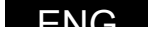

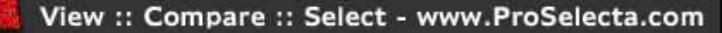

# How to Use This Manual

#### Thank you for purchasing a Canon projector.

The WUX500ST Multimedia Projector (hereinafter referred to as "the projector") is a high-performance projector that is capable of projecting a high-resolution computer screen and high-quality digital image on a large screen.

### This Manual

This is the user's manual for WUX500ST Multimedia Projector. The "Basic Guide" section describes installation and basic use of the projector. Descriptions of menus and how to connect the projector to a network are given in the "Advanced Guide" section. Read this manual thoroughly to make the most of your projector. Installation of the projector should be performed by a qualified technician, if possible. Contact the Canon Customer Support Center for further information.

#### Symbols of Button Operations

The projector can be operated using the buttons on the remote control or on the side of the projector. The remote control allows you to operate all functions of the projector.

In this document, the button's operations are shown as below.

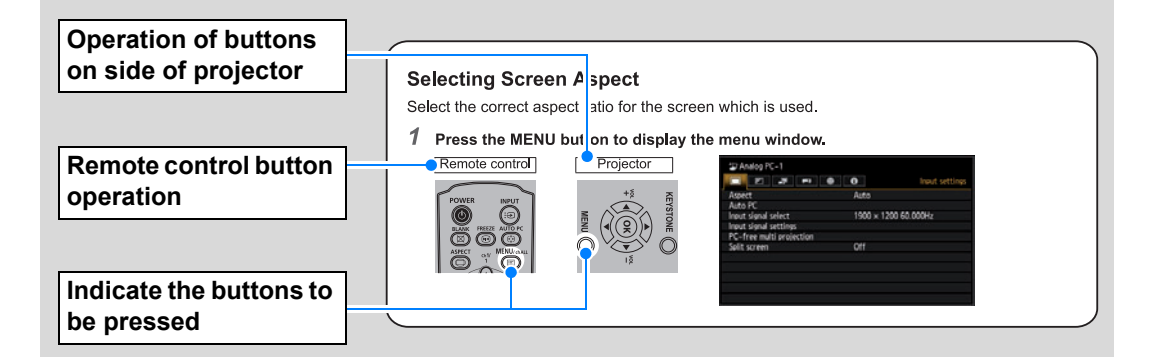

#### Symbols Used in This Manual

Sections labeled with these symbols give the following kinds of information.

Indicates precautions and information to note when using the projector.

# **Table of Contents**

| How to Use This Manual2                                 |
|---------------------------------------------------------|
| Projector Highlights5                                   |
| Safety Instructions7                                    |
| Safety Precautions8                                     |
| Precautions for Use 14                                  |
| Installation and Handling Precautions16                 |
| Precautions on the Lamp 17                              |
| Precautions for the Batteries of the Remote Control18   |
| For Safe Use 20                                         |
| Before Installation21                                   |
| Precautions When Carrying/Shipping the Projector21      |
| Precautions for Installation                            |
| Open Source Software                                    |
| Before Use 27                                           |
| Included Accessories 27                                 |
| Part Names 28                                           |
| Projector 28                                            |
| Projection Lens 29                                      |
| Side Control 29                                         |
| LED Indicators 30                                       |
| Input Terminal 32                                       |
| Remote Control 33                                       |
| Preparing the Remote Control                            |
| Basic Guide37                                           |
| Installation Procedure                                  |
| Setting Up the Projector                                |
| Relationship between Projecting Distance and Image Size |
| Lens Shift Function41                                   |
| Connection Procedure43                                  |
| Connecting a Computer 43                                |
| Connecting AV Equipment                                 |
| Plugging the Projector In                               |
| Projection Procedure47                                  |
| Step 1 Turn the Projector On 47                         |
| Changing Notebook Computer Screen<br>Output             |
| Step 2 Select an Input Signal 50                        |
| Step 3 Adjust the Image51                               |

| Step 4 Select an Aspect Ratio (Screen<br>Aspect) Matching the Screen |
|----------------------------------------------------------------------|
| Step 5 Adjusting Keystone Distortion58                               |
| Step 6 Select the Image Quality (Image<br>Mode)61                    |
| Step 7 Turn the Projector Off 62                                     |
| Convenient Features63                                                |
| Advanced Guide65                                                     |
| Using Menus66                                                        |
| Menu Configuration                                                   |
| Basic Menu Operations 67                                             |
| Menu Configuration69                                                 |
| Menu Description79                                                   |
| Input settings79                                                     |
| Image adjustment86                                                   |
| Install settings93                                                   |
| System settings103                                                   |
| Network settings 114                                                 |
| Wireless LAN (Wi-Fi) 118                                             |
| Completing Projector Settings 120                                    |
| Completing Computer Settings 130                                     |
| Checking Projector Information 151                                   |
| Advanced Projection153                                               |
| Projecting Images on a USB Flash<br>Drive153                         |
| Description of USB File Browser 155                                  |
| Selecting an Image for Projection 156                                |
| Operating the Projected Image 156                                    |
| Running a Slideshow of Data Saved in a                               |
| Using PC-Free Multi Projection 158                                   |
| Split-Screen Display 161                                             |
| Projecting from Multiple Projectors at                               |
| Once (Edge Blending) 163                                             |
| Other Information169                                                 |
| Maintenance170                                                       |
| Cleaning the Projector170                                            |
|                                                                      |
| Cleaning the Air Filter171                                           |
| Cleaning the Air Filter                                              |
| Cleaning the Air Filter                                              |
| Cleaning the Air Filter                                              |

#### **Table of Contents**

| Product Specifications 179      |
|---------------------------------|
| Relationship between Aspect and |
| Screen Aspect 179               |
| Displayed Test Patterns 183     |
| Supported Signal Types 184      |
| Troubleshooting192              |
| LED Indicator Details 192       |
| Symptoms and Solutions 193      |
| Index 199                       |
| Option 201                      |

# **Projector Highlights**

### **Minimal Space Needed for Installation**

Compact body can be installed with minimal space requirements. (P188)

### **High-Resolution LCOS Projection**

Projection at 1920x1200 (WUXGA), thanks to high-resolution reflective liquid crystal on silicon (LCOS) panels.

### Split-Screen Display

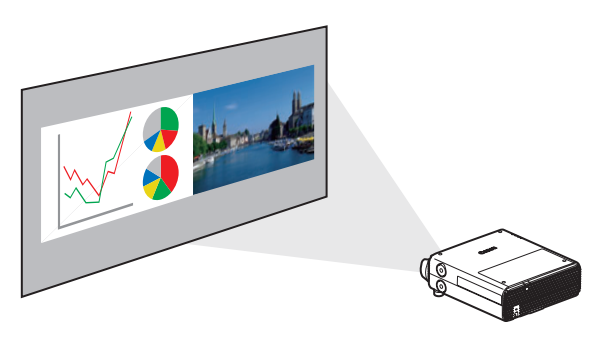

Splits the screen for projection of two separate input signals at once. (P161)

### HDBaseT Input

The projector supports HDBaseT, a next-generation connectivity standard. HDBaseT offers a convenient connection for carrying high-quality video and audio signals equivalent to HDMI across distances up to 100 m over a single LAN cable. (P44, P45, P107, P108)

This terminal can also be used to connect the projector to a network. (P114)

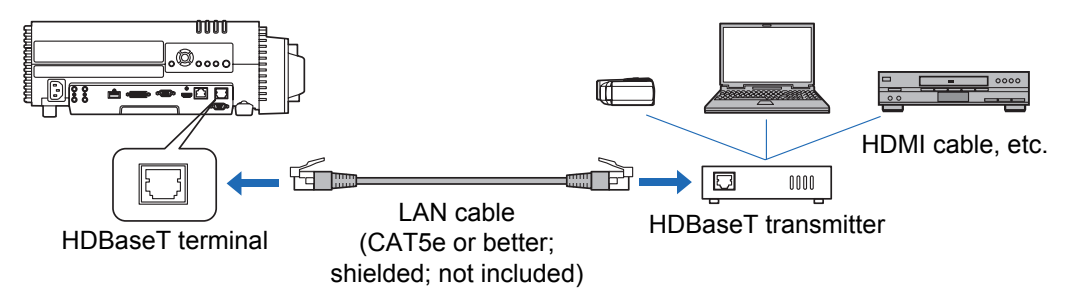

### Zooming to the Fit Screen Size

The size of projected images can be adjusted using digital zoom on the projector. (P95)

### **Close-Range Projection on Large Screens**

Close-range projection on wide screens is supported, such as projection on 100-inch screens from about 1.2 meters.

#### **Projector Highlights**

### **Edge Blending**

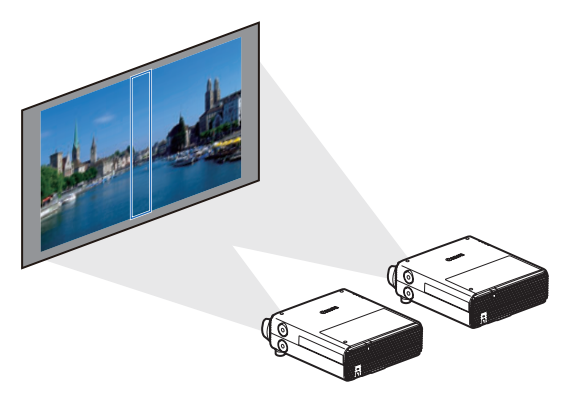

Blend the overlapping edges of images from multiple projectors to make the overall image more seamless. (P163)

### **Networked Multi-Projection (NMPJ)**

Project images from multiple computers via a network connection. For details on Networked Multi-Projection (NMPJ), refer to the NMPJ user's manual.

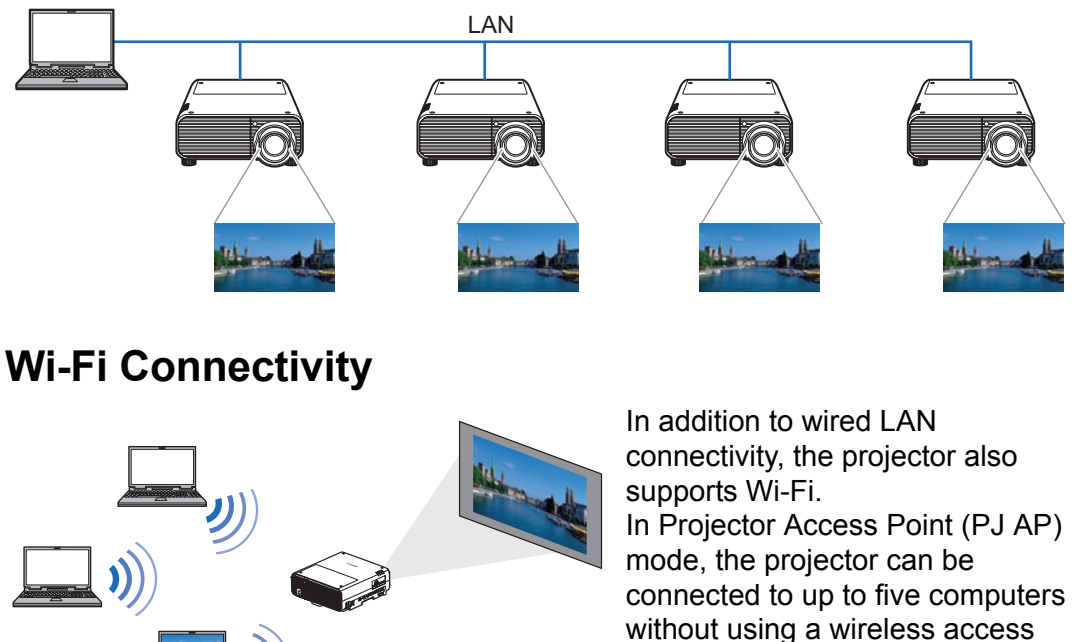

point.

projectors. (P115)

A combination of wired or wireless connections to suit the installation environment enables projection from multiple computers to multiple

6

# **Safety Instructions**

Before installing and operating the projector, read this manual thoroughly. This projector provides many convenient features and functions. Operating the projector properly enables you to manage those features and maintain it in good condition for many years to come.

Improper operation may result in not only shortening the product life, but also malfunctions, fire hazards, or other accidents.

If your projector does not seem to be operating properly, read this manual again, check operations and cable connections, and try the solutions in the

"Troubleshooting" section in the back of this manual. If the problem still persists, contact the Canon Customer Support Center.

| 4        | CAUTION<br>RISK OF ELECTRIC SHOCK<br>DO NOT OPEN                                                                                                    |                             |
|----------|----------------------------------------------------------------------------------------------------|-----------------------------|
| CAUTION: | TO REDUCE THE RISK OF ELECTRIC SHOCK, DO NO<br>REMOVE COVER (OR BACK). NO USER-SERVICEAB<br>INSIDE EXCEPT LAMP REPLACEMENT. REFER SERV<br>QUALIFIED SERVICE PERSONNEL. | )T<br>LE PARTS<br>/ICING TO |
| 4        | THIS SYMBOL INDICATES THAT DANGEROUS VOLTA<br>CONSTITUTING A RISK OF ELECTRIC SHOCK IS PRE<br>WITHIN THIS UNIT.                                                        | GE<br>SENT                  |
|          | THIS SYMBOL INDICATES THAT THERE ARE IMPORT<br>OPERATING AND MAINTENANCE INSTRUCTIONS FO<br>UNIT IN THE OWNER'S MANUAL.                                                | ANT<br>R THIS               |

#### CAUTION

Not for use in a computer room as defined in the Standard for the Protection of Electronic Computer / Data Processing Equipment, ANSI / NFPA 75.

# ▲ Safety Precautions

#### WARNING:

- THIS APPARATUS MUST BE GROUNDED.
- TO REDUCE THE RISK OF FIRE OR ELECTRIC SHOCK, DO NOT EXPOSE THIS APPLIANCE TO RAIN OR MOISTURE.
- This projector produces intense light from the projection lens. Do not stare directly into the lens, otherwise eye damage could result. Be especially careful that children do not stare directly into the beam.
- Install the projector in a proper position. Otherwise it may result in a fire hazard.
- Allowing the proper amount of space on the top, sides, and rear of the projector cabinet is critical for proper air circulation and cooling of the unit. The diagrams shown here indicates the minimum space required. If the projector is to be built into a compartment or similarly enclosed, these minimum distances must be maintained.

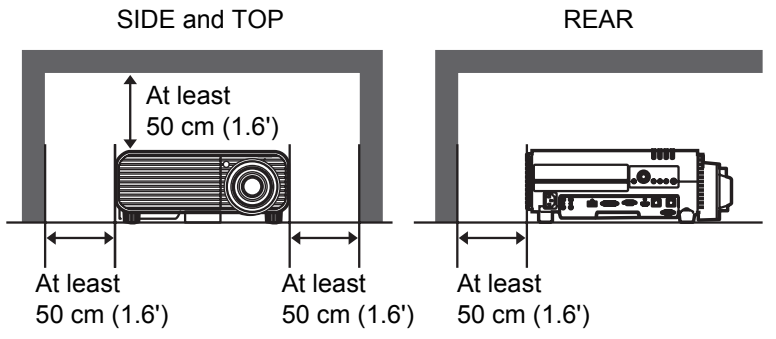

- Do not cover the ventilation slots on the projector. Heat build-up can reduce the service life of your projector, and can also be dangerous.
- If the projector is unused for an extended time, unplug the projector from the power outlet.
- Do not project the same image for a long time.

An afterimage may remain on the LCD panels due to the characteristics of the panels of the projector.

## ▲ CAUTION ON HANGING FROM THE CEILING

When hanging the projector from the ceiling, clean the air intake vents and top of the projector periodically with a vacuum cleaner. If you leave the projector unclean for a long time, the cooling fans can be clogged with dust, and it may cause a breakdown or a disaster.

DO NOT SET THE PROJECTOR IN GREASY, WET, OR SMOKY CONDITIONS SUCH AS IN A KITCHEN TO PREVENT A BREAKDOWN OR A DISASTER. IF THE PROJECTOR COMES IN CONTACT WITH OIL OR CHEMICALS, IT MAY BECOME DETERIORATED.

#### READ AND KEEP THIS OWNER'S MANUAL FOR LATER USE.

All the safety and operating instructions should be read before beginning to operate the product.

Read all of the instructions given here and retain them for later use. Unplug this projector from the AC power supply before cleaning. Do not use liquid or aerosol cleaners on the projector. Use a damp cloth for cleaning.

Follow all warnings and instructions marked on the projector.

For added protection of the projector during a lightning storm, or when it is left unattended or unused for long periods of time, unplug it from the wall outlet. This will prevent damage due to lightning and power surges.

Do not expose this unit to rain or use near water... for example, in a wet basement, near a swimming pool, etc...

Do not use attachments not recommended by the manufacturer as they may result in hazards.

Do not place this projector on an unstable cart, stand, or table. The projector may fall, causing serious injury to a child or adult, and serious damage to the projector. Use only with a cart or stand recommended by the manufacturer, or sold with the projector. Wall or shelf mounting should be carried out in accordance with the manufacturer's directions, and should use a mounting kit approved by the manufacturers.

An appliance and cart combination should be moved with care. Sudden stops, excessive force, and uneven surfaces may cause the appliance and cart combination to overturn.

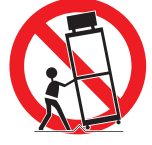

Slots and openings in the rear and front of the cabinet are provided for ventilation, to insure reliable operation of the equipment and to protect it from overheating.

The openings should never be covered with cloth or other materials, and the bottom opening should not be blocked by placing the projector on a bed, sofa, rug, or other similar surface. This projector should never be placed near or over a radiator or heat register.

This projector should not be placed in a built-in installation such as a book case unless proper ventilation is provided.

#### Safety Instructions

Never push objects of any kind into this projector through cabinet slots as they may touch dangerous voltage points or short out parts that could result in a fire or electric shock. Never spill liquid of any kind onto the projector.

Do not install the projector near the ventilation duct of air-conditioning equipment.

This projector should be operated using only the type of power source indicated on the marking label. If you are not sure of the type of power supplied, contact the Canon Customer Support Center or local power company.

Do not overload wall outlets and extension cords as this can result in fire or electric shock. Do not allow anything to rest on the power cord. Do not locate this projector where the cord may be damaged by people walking on it.

Do not attempt to service this projector yourself as opening or removing covers may expose you to dangerous voltages or other hazards. Refer all servicing to qualified service personnel.

Unplug this projector from the wall outlet and refer servicing to qualified service personnel under the following conditions:

- a. When the power cord or plug is damaged or frayed.
- b. If liquid has been spilled into the projector.
- c. If the projector has been exposed to rain or water.
- d. If the projector does not operate normally after following the operating instructions. Adjust only those controls that are covered in the operating instructions as improper adjustment of other controls may result in damage and will often require extensive work by a qualified technician to restore the projector to normal operating condition.
- e. If the projector has been dropped or the cabinet has been damaged.
- f. When the projector exhibits a distinct change in performance-this indicates a need for servicing.

When replacement parts are required, be sure the service technician uses replacement parts specified by the manufacturer that have the same characteristics as the original parts. Unauthorized substitutions may result in fire, electric shock, or injury.

Upon completion of any service or repairs to this projector, ask the service technician to perform routine safety checks to determine that the projector is in safe operating condition.

# **AC Power Cord Requirement**

The AC Power Cord supplied with this projector meets the requirements for use in the country you purchased it.

#### AC Power Cord for the United States and Canada:

The AC Power Cord used in the United States and Canada is listed by the Underwriters Laboratories (UL) and certified by the Canadian Standard Association (CSA).

The AC Power Cord has a grounding-type AC line plug. This is a safety feature to ensure the plug fits into the power outlet. Do not try to tamper with this safety feature. Should you be unable to insert the plug into the outlet, contact your electrician.

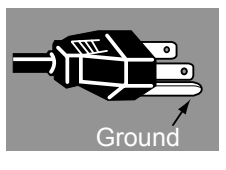

Safety Instructions

# THE SOCKET-OUTLET SHOULD BE INSTALLED NEAR THE EQUIPMENT AND EASILY ACCESSIBLE.

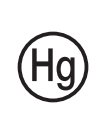

For the U.S. and Canada, LAMP (S) INSIDE THIS PRODUCT CONTAIN MERCURY AND MUST BE RECYCLED OR DISPOSED OF ACCORDING TO LOCAL, MUNICIPAL, STATE, PROVINCIAL, OR FEDERAL LAWS. For lamp recycling and disposal information please call 1-800-OK-CANON for the U.S. and Canada.

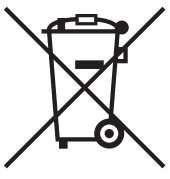

# Only for European Union and EEA (Norway, Iceland and Liechtenstein)

These symbols indicate that this product is not to be disposed of with your household waste, according to the WEEE Directive (2012/ 19/EU), the Battery Directive (2006/66/EC) and/or national legislation implementing those Directives.

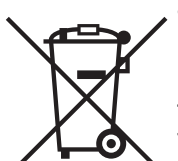

If a chemical symbol is printed beneath the symbol shown above, in accordance with the Battery Directive, this indicates that a heavy metal (Hg = Mercury, Cd = Cadmium, Pb = Lead) is present in this battery or accumulator at a concentration above an applicable threshold specified in the Battery Directive.

This product should be handed over to a designated collection point, e.g., on an authorized one-for-one basis when you buy a new similar product or to an authorized collection site for recycling waste electrical and electronic equipment (EEE) and batteries and accumulators. Improper handling of this type of waste could have a possible impact on the environment and human health due to potentially hazardous substances that are generally associated with EEE. Your cooperation in the correct disposal of this product will contribute to the effective usage of natural resources. For more information about the recycling of this product, please contact your local city office, waste authority, approved scheme or your household waste disposal service or visit www.canon-europe.com/weee, or www.canon-europe.com/battery.

# **Federal Communication Commission Notice**

This device complies with Part 15 of the FCC Rules. Operation is subject to the following two conditions:

- 1. This device may not cause harmful interference, and
- 2. This device must accept any interference received, including interference that may cause undesired operation.

Note: This equipment has been tested and found to comply with the limits for a Class A digital device, pursuant to Part 15 of the FCC Rules. These limits are designed to provide reasonable protection against harmful interference when the equipment is operated in a commercial environment. This equipment generates, uses, and can radiate radio frequency energy and, if not installed and used in accordance with the instruction manual, may cause harmful interference to radio communications. Operation of this equipment in a residential area is likely to cause harmful interference in which case the user will be required to correct the interference at his own expense. The cable with a ferrite core provided with the projector must be used with this equipment in order to comply with Class A of the FCC Rules. Use of a shielded cable is required to comply with Class A of FCC Rules. Do not make any changes or modifications to the equipment unless otherwise specified in the instructions. If such changes or modifications should be made, you could be required to stop operation of the equipment.

Warning:

This is a class A product. In a domestic environment this product may cause radio interference in which case the user may be required to take adequate measures. The cable with a ferrite core provided with the projector must be used with this equipment in order to comply with Class A.

Use of a shielded cable is required to comply with Class A .

#### Safety Symbols in this Manual

This section describes the safety symbols used in this manual. Important projector safety information is identified by the following symbols. Always observe the safety information by these symbols.

| Warning     | Denotes the risk of death or serious injury from improper handling if the information is not observed. To ensure safe use, always observe this information. |
|-------------|----------------------------------------------------------------------------------------------------|
| Caution     | Denotes the risk of injury from improper handling if the information is not observed. To ensure safe use, always observe this information.                  |
| <u>}</u>    | Denotes the risk of electric shock from improper handling if the information is not observed. To ensure safe use, always observe this information.          |
|             | Denotes the risk of burns from improper handling if the information is not observed. To ensure safe use, always observe this information.                   |
| Prohibition | Denotes prohibited actions.                                                                                                    |
| Caution     | Denotes required actions or information that must be observed.                                                                                              |

# **Precautions for Use**

As this section contains important safety-related information, be sure to read the following carefully beforehand in order to use your projector correctly and safely.

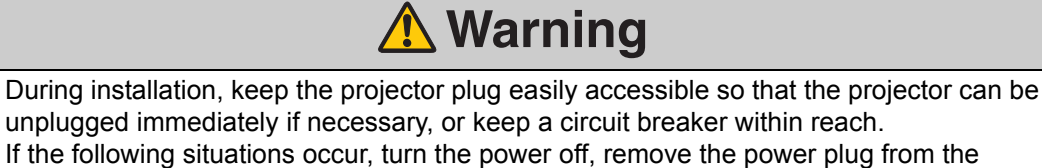

power outlet and contact the Canon Customer Support Center. Failure to do so could cause a fire or result in an electric shock.

- If smoke is emitted
- If an unusual smell or noise is emitted
  If water or other liquid has entered the projector

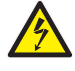

Prohibition

- If metal or any other foreign material has entered the projector
- If the projector is knocked over or dropped and the cabinet is damaged

Pay attention to the following points regarding the power source, power plug and handling of the connector. Failure to do so may cause a fire or electric shock.

- Do not place any objects on the power cord and do not allow it to become trapped under the projector.
- Do not cover the power cord with a carpet.
- Do not modify or excessively bend, twist, pull, wind, or bundle the power cord.
- Keep the power cord away from heaters and other sources of heat.
- Do not use a damaged power cord. If the power cord is damaged, purchase a replacement from your dealer.
- The power cord included with this projector is for use exclusively with this product. Do not use this cord for other products.

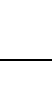

#### **Marning** Pay attention to the following points regarding the power source, power plug and handling of the connector. Failure to do so may cause a fire or electric shock. • Do not use any power source with a voltage other than the voltage indicated (AC 100-240 V). • Do not pull the power cord and be sure to hold the power plug or connector when removing. Incorrect handling may damage the power cord. Prohibition · Do not insert any metal objects into the contact parts of the power plug or connector. Do not remove the power plug or connector with wet hands. Insert the power plug and connector securely up to the base. Additionally, do not use a damaged power plug or an outlet that is loose. • When using an extension cord, do not exceed the cord's rated Cautior capacity. • Periodically inspect the power plug and outlet and remove any dust or dirt from between the plug and the outlet. Caution

# **Warning**

# Installation and Handling Precautions

Pay attention to the following points regarding installation and handling of the projector. Failure to do so may cause a fire, electric shock or personal injury.

- Do not use the projector where it might get wet, such as outdoors or by bathtubs or showers.
- Do not place containers containing a liquid on top of the projector.

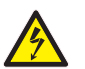

Prohibition

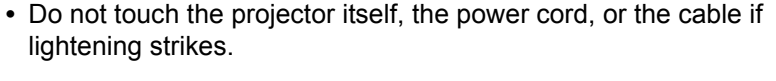

- Do not move the projector until you have switched off the power, removed the power plug from the power outlet and unplugged any other cables.
- Unplug the projector before cleaning or maintenance.
- Do not install the projector in a location that is damp or dusty, or where there is a lot of oily smoke or steam. Oil can degrade the plastic, which could result in a ceiling-mounted projector falling from its mounting.
- Make sure to implement anti-fall measures such as an anti-fall wire when installing the projector in high places, for example, installing it on the ceiling.
- Do not remove the cabinet from the projector or disassemble it. The interior of the projector contains high-voltage components as well as parts that are hot. If inspection, maintenance or repair is required, contact the Canon Customer Support Center.
- Do not disassemble or modify the projector (including consumable parts) or the remote control.

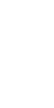

#### **Safety Instructions**

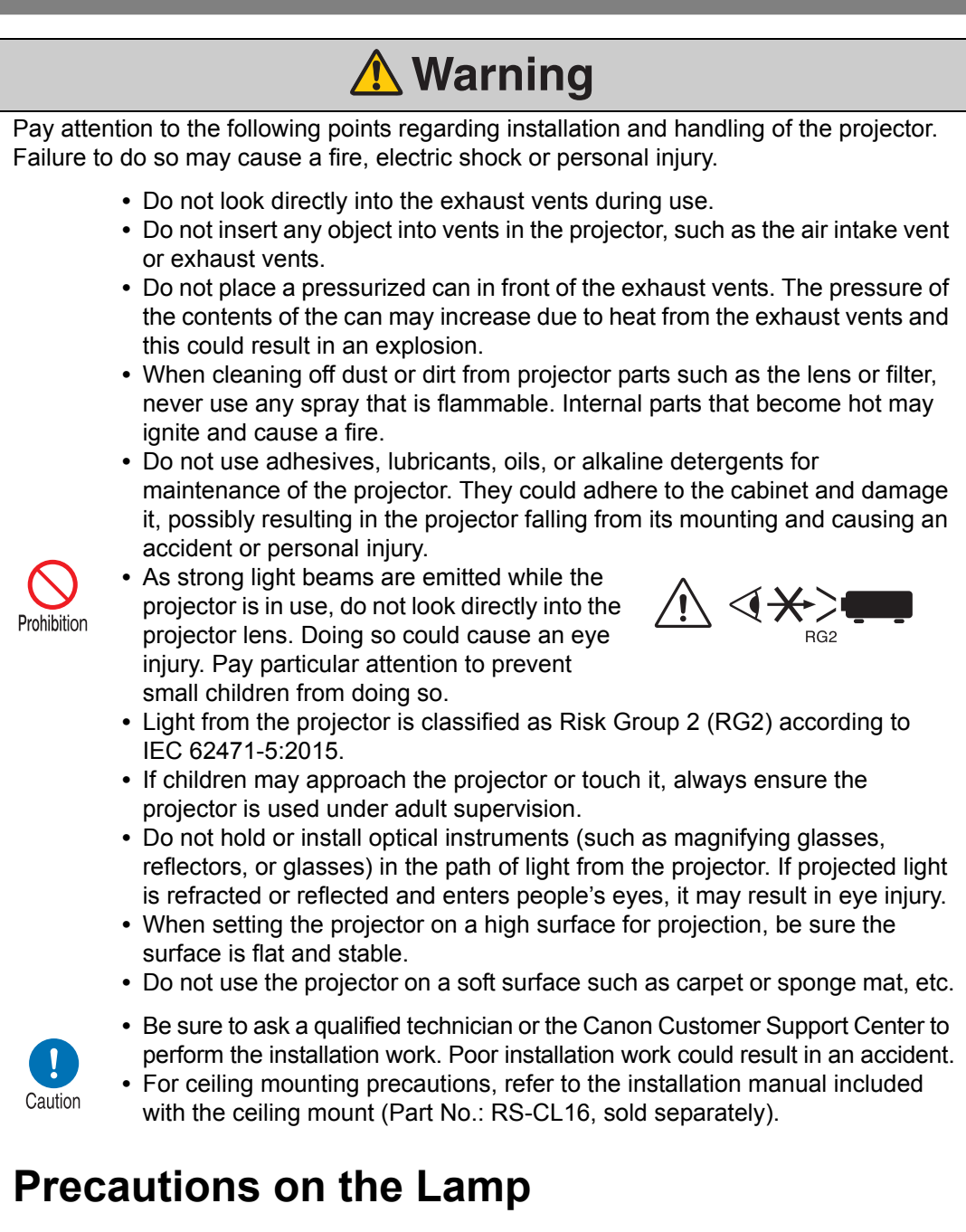

This projector uses a high-pressure mercury lamp, which must be handled carefully and correctly as described below.

The mercury lamp has the following characteristics.

- · The lamp will gradually become darker over time.
- Impact, abrasion, or use of worn-out lamps may cause lamps to rupture (accompanied by a loud noise) or burn out.
- Lamps are more likely to rupture after the lamp replacement message is displayed (see "Replacing the Lamp" (P174)). Replace the lamp with a new one as soon as possible.
- Useful life of lamps varies widely from lamp to lamp and depending on the environment of use. Some lamps may fail or rupture soon after they are first used.

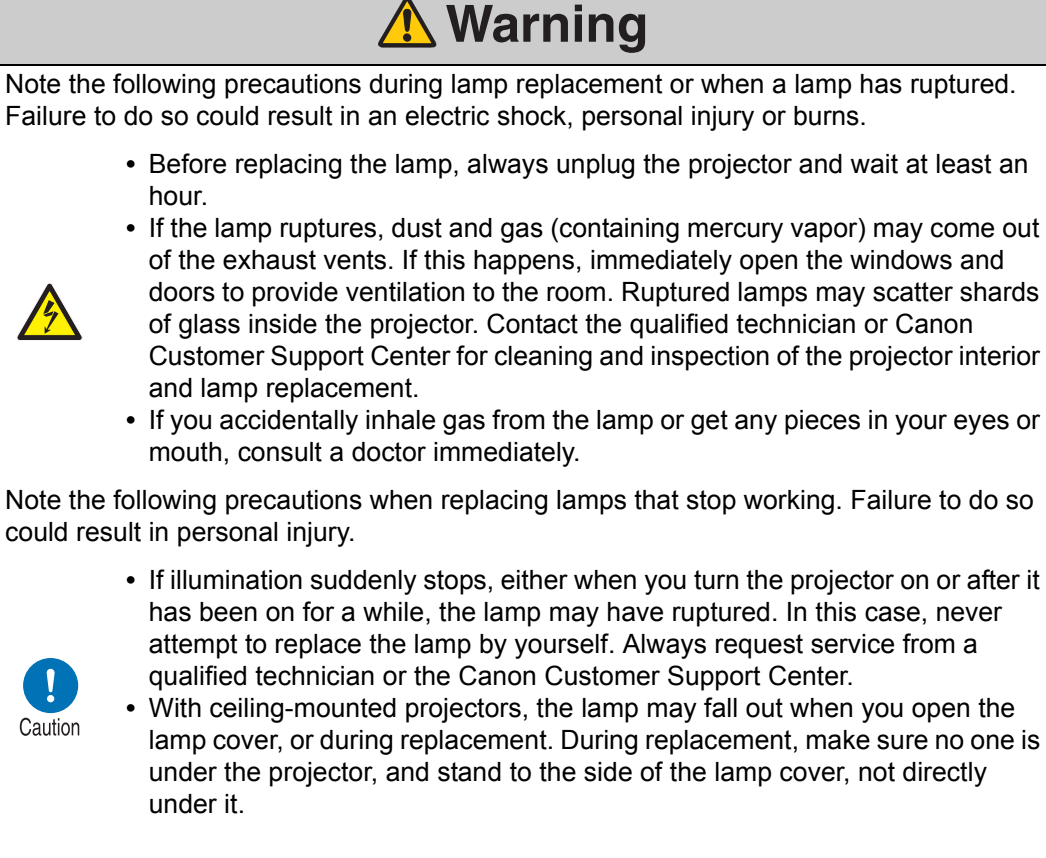

# Precautions for the Batteries of the Remote Control

Pay attention to the following points regarding handling of batteries. Failing to do so could result in a fire or personal injury.

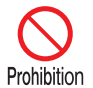

- Do not heat, short circuit or disassemble the batteries, or place them in a fire.
- Do not attempt to recharge the batteries that are included with the remote control.
- Remove the batteries when they are flat or when the remote control will not be used for a long period of time.

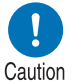

- When replacing the batteries, replace both at the same time. Also, do not use two batteries of a different type at the same time.
- Insert the batteries with the + and terminals in the correct directions.
- If any liquid from inside the batteries leaks out and contacts your skin, be sure to wash the liquid off thoroughly.

### Safety Instructions

| <b>▲</b> Caution                                               |                                                                                                    |  |  |
|----------------------------------------------------------------|----------------------------------------------------------------------------------------------------|--|--|
| Pay attention to the                                           | following points regarding installation and handling of the projector.                                                                                                    |  |  |
|                                                                | <ul> <li>If the projector will not be used for a long period of time, be sure<br/>to remove the power plug from the power outlet to ensure safety.<br/>Failure to do so presents a risk of fire if dust accumulates on the<br/>plug or outlet.</li> </ul>                                                                                                    |  |  |
|                                                                | • Parts of the cabinet around and above the exhaust vents may<br>become hot during projection. Touching these areas during<br>operation could cause burns to the hands. Pay particular<br>attention in preventing young children from touching these parts.<br>Additionally, do not place any metal objects around or above the<br>exhaust vents. Due to the heat from the projector, doing so could<br>cause an accident or personal injury.                                                                                                    |  |  |
| Prohibition                                                    | <ul> <li>Do not place any heavy objects on top of the projector or sit / stand on it. Pay particular attention to prevent small children from doing so. The projector may be knocked over and this could result in damage or a personal injury.</li> <li>Do not place the projector on an unstable or slanted surface. Doing so may cause the projector to fall or be knocked over and could result in a personal injury.</li> <li>Do not place any objects in front of the lens during projection. Also, do not start projection with the lens cap on. Doing so could cause a fire.</li> </ul> |  |  |
| When handling the lamp, pay attention to the following points. |                                                                                                    |  |  |
| Caution                                                        | <ul> <li>Lamps are more likely to rupture once the lamp replacement message has been displayed. Replace the lamp with a new one as soon as possible.</li> <li>Be sure to switch off the power and wait for approximately 1 hour for the lamp and the projector to cool down sufficiently. Failure to do so could result in a burn or personal injury due to heat from the lamp or projector.</li> <li>Be prepared by keeping a spare lamp.</li> <li>Dispose of used mercury lamps in accordance with local regulations.</li> </ul>                                                              |  |  |

# For Safe Use

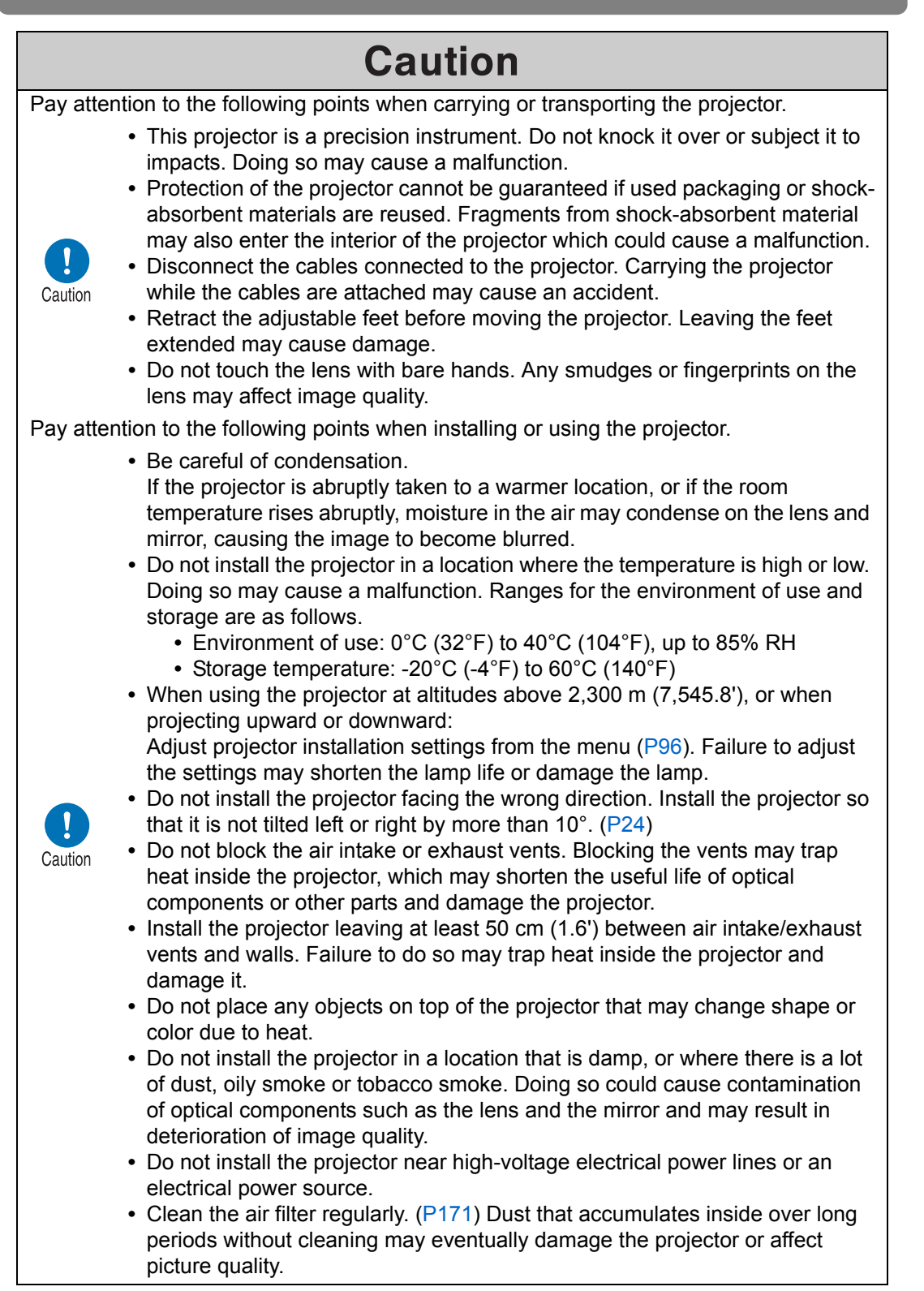

# **Before Installation**

### Precautions When Carrying/Shipping the Projector

Prepare the projector as described below before carrying it.

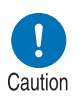

- Disconnect the cables connected to the projector. Carrying the projector with the cables attached may cause an accident.
- Retract the adjustable feet before moving the projector. Leaving the feet extended may cause damage.
- Do not subject the projector to strong impacts or vibrations.

# **Precautions for Installation**

Be sure to read "Safety Instructions" (P7 – P19) and "For Safe Use" (P20). Also take the following precautions during installation.

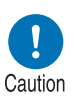

- Do not strike the projector or subject it to impact. Doing so may cause a malfunction.
- Do not stand the projector vertically, lean it against another object, or otherwise place it in an unstable state. The projector may be damaged if it tips over.

#### ■ Do Not Use in the Following Environments

- Locations with excessive humidity, dust, oily smoke or tobacco smoke Adhesion to the lens, mirrors or other optical parts may reduce image quality. In addition, oil can degrade the plastic, which could result in a ceiling-mounted projector falling from its mounting.
- Near high-voltage power lines or sources of electrical power This may cause malfunction.
- On soft surfaces such as carpets or cushioned mats This may cause a fire or damage the projector.
- Locations with excessive temperature or humidity This may damage the projector. Acceptable ranges for operating and storage temperature and humidity are as follows.
  - \* Operating temperature and humidity applies to when the projector is projecting or in standby mode.

| Operating temperature     | Operating humidity | Storage temperature         |
|---------------------------|--------------------|-----------------------------|
| 0°C (32°F) – 40°C (104°F) | Up to 85%          | -20°C (-4°F) – 60°C (140°F) |

#### Do Not Touch the Lens with Bare Hands

Do not touch the lens with bare hands. Doing so may adversely affect picture quality.

#### ■ Allow a 30 Min. Warm Up before Focus Adjustment (P53), if Possible

The focus position may not stabilize immediately after startup, due to lamp heat. When adjusting focus, it is also helpful to use the test pattern (10) (P102, P183).

#### ■ Install at a Sufficient Distance from Walls and Other Obstructions

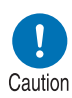

If the air intake or exhaust vent is blocked, heat will accumulate inside the projector, possibly resulting in a shortened projector lifetime or a malfunction. Similarly, do not install in narrow, enclosed spaces with poor ventilation. Install

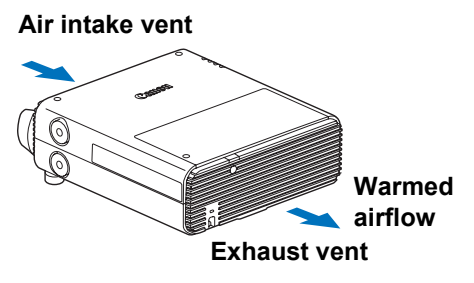

in a well-ventilated location. Ensure a minimum clearance of 50 cm (1.6 ft.) above, on both sides, and behind the projector, as shown below.

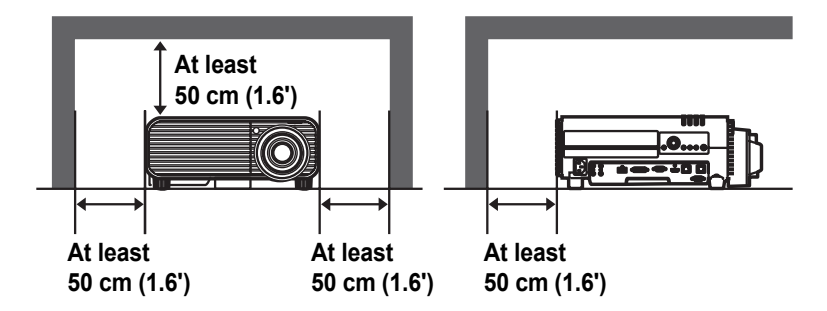

#### Be Careful of Condensation

If the temperature of the room rises suddenly, moisture in the air may condense on the projector lens and mirror, causing the image to become blurred. Wait until the condensation has evaporated for the image projected to return to normal.

#### ■ At Altitudes above 2,300 m (7,545.8'), Adjust the Settings

Projector settings must be adjusted when using the projector at altitudes of 2,300 m (7,545.8') or higher. Specifically, refer to instructions for [Fan mode] (P96) in the [Install settings] menu.

### When Using Mounted on the Ceiling

When the projector is used mounted on the ceiling or installed in a high location, it is necessary to periodically clean the air intake and exhaust vents, and the area around the air filter. Dust that accumulates in intake or exhaust vents may impair ventilation, raising the temperature inside and posing a risk of damage or fire. Use a vacuum cleaner or similar means to remove dust from the intake vent and exhaust vent.

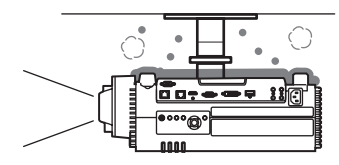

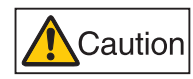

### I Install Facing in the Correct Direction

• The projector can be installed facing any direction, as shown below. However, projection upward or downward may shorten the useful life of the lamp. [Install settings] of the projector must also be adjusted.

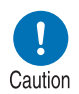

- For upward or downward projection, refer to instructions for [Vertical projection] (P97) in the [Install settings] menu.
- Do not attempt to install the projector for upward or downward projection by yourself. Always request installation by a qualified technician or the Canon Customer Support Center.

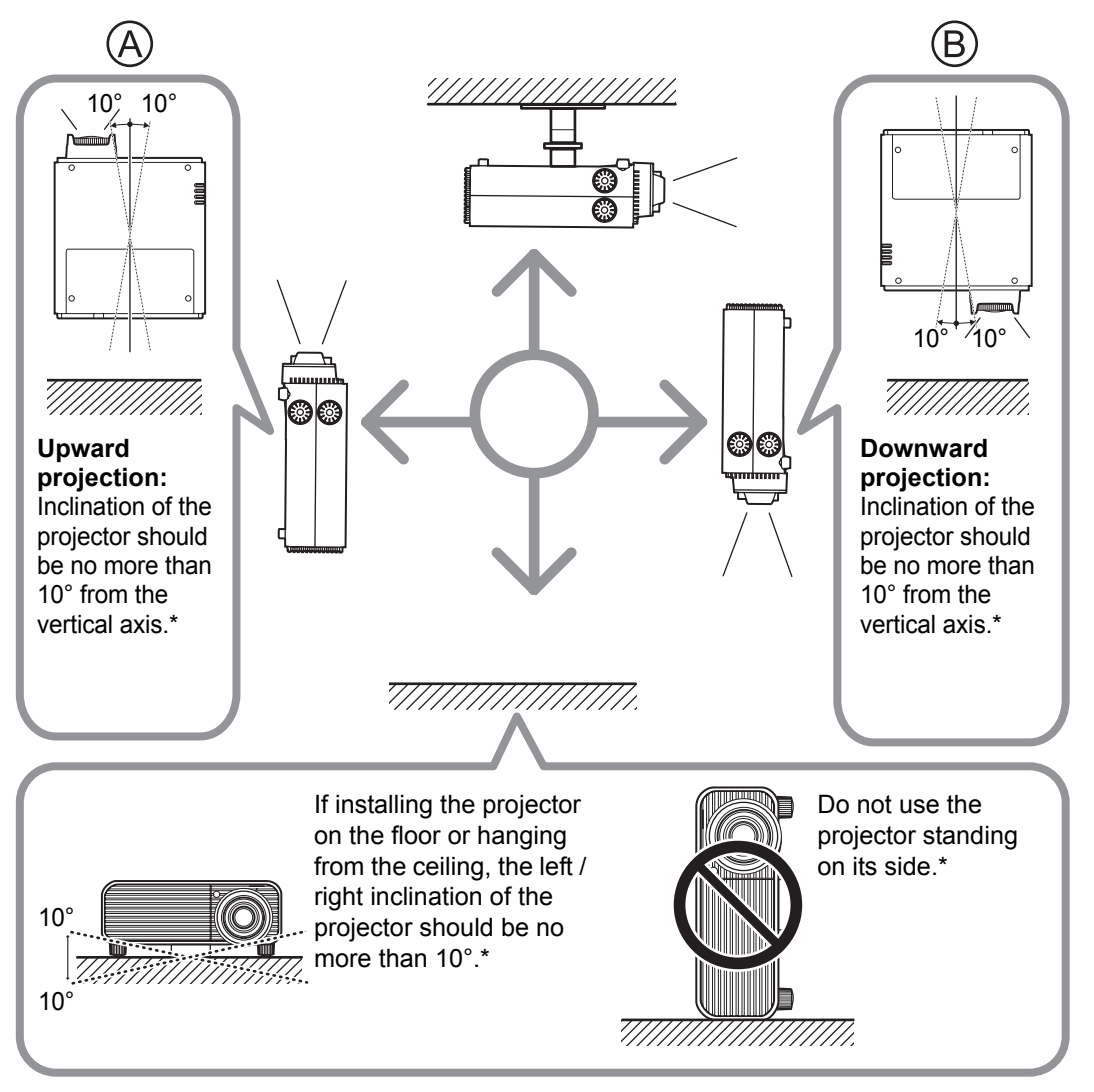

#### \* Failure to do so may damage the lamp.

There are no options for installing the projector other than the ceiling attachment. (P40, P201)

#### **Copyright Notice**

Please note that enlarging or reducing the size of an image for commercial purposes or public presentation may infringe on the legally protected copyright or the copyright holder of the original material.

#### **Ensure Network Security**

Take measures to ensure network security.

Note that Canon is not liable in any way for direct or indirect loss from network security incidents, such as unauthorized access.

Before use, configure projector, computer, and network security settings appropriately.

- Set up the projector for connections only within your protected network, behind a firewall or the like, instead of direct Internet connections.
- When using the projector in a wireless network, also configure the Wi-Fi security settings.
- Change the Wi-Fi security key on a regular basis.

#### About Trademarks

- Ethernet is a registered trademark of Xerox Corporation.
- Microsoft, Windows, Windows Vista, Windows 7, Windows 8, Windows 8.1 and Windows 10 are registered trademarks or trademarks of Microsoft Corporation in the United States and / or other countries.
- Mac, Mac OS and Macintosh are trademarks of Apple Inc., registered in the United States and / or other countries.
- HDMI, the HDMI logo and High-Definition Multimedia Interface are trademarks or registered trademarks of HDMI Licensing, LLC.
- PJLink is a registered trademark of JBMIA and pending trademark in some countries.
- PJLink is a registered trademark, or an application has been submitted for trademark, in Japan, the United States and / or other countries or regions.
- AMX is a trademark of AMX Corporation.
- Crestron®, Crestron RoomView®, and Crestron Connected™ are registered trademarks of Crestron Electronics, Inc.
- HDBaseT<sup>™</sup> and the HDBaseT Alliance logo are trademarks of the HDBaseT Alliance.
- Wi-Fi is a registered trademark of the Wi-Fi Alliance.
- Wi-Fi CERTIFIED, WPA, WPA2, and the Wi-Fi CERTIFIED logo are used in reference to methods of configuration developed by the Wi-Fi Alliance.
- All other trademarks are the property of their respective owners.

# **Open Source Software**

The product contains Open Source Software modules. For details, download the compressed archive file containing the User's manual from the Canon website. Extract the contents of the compressed archive file and refer to the "ThirdPartySoftware.pdf" (third-party software license) file in the [thirdparty\_software] > [PROJECTOR] > [LICENSE] folder. Each module's license conditions are also available in the same folder.

#### Software under the GNU General Public License Version 2

Contained programs are free software; you can redistribute them and/or modify them under the terms of the GNU General Public License attached to each copy of the program.

Each program is distributed in the hope that it will be useful, but WITHOUT ANY WARRANTY; without even the implied warranty of MERCHANTABILITY or FITNESS FOR A PARTICULAR PURPOSE. Please see "NO WARRANTY" and "NO SUPPORT" stated below. For more detail, please see full text of the GNU General Public License.

#### **NO WARRANTY**

BECAUSE THE PROGRAM IS LICENSED FREE OF CHARGE, THERE IS NO WARRANTY FOR THE PROGRAM, TO THE EXTENT PERMITTED BY APPLICABLE LAW. EXCEPT WHEN OTHERWISE STATED IN WRITING THE COPYRIGHT HOLDERS AND/OR OTHER PARTIES PROVIDE THE PROGRAM "AS IS" WITHOUT WARRANTY OF ANY KIND, EITHER EXPRESSED OR IMPLIED, INCLUDING, BUT NOT LIMITED TO, THE IMPLIED WARRANTIES OF MERCHANTABILITY AND FITNESS FOR A PARTICULAR PURPOSE. THE ENTIRE RISK AS TO THE QUALITY AND PERFORMANCE OF THE PROGRAM IS WITH YOU. SHOULD THE PROGRAM PROVE DEFECTIVE, YOU ASSUME THE COST OF ALL NECESSARY SERVICING, REPAIR OR CORRECTION.

IN NO EVENT UNLESS REQUIRED BY APPLICABLE LAW OR AGREED TO IN WRITING WILL ANY COPYRIGHT HOLDER, OR ANY OTHER PARTY WHO MAY MODIFY AND/OR REDISTRIBUTE THE PROGRAM AS PERMITTED ABOVE, BE LIABLE TO YOU FOR DAMAGES, INCLUDING ANY GENERAL, SPECIAL, INCIDENTAL OR CONSEQUENTIAL DAMAGES ARISING OUT OF THE USE OR INABILITY TO USE THE PROGRAM (INCLUDING BUT NOT LIMITED TO LOSS OF DATA OR DATA BEING RENDERED INACCURATE OR LOSSES SUSTAINED BY YOU OR THIRD PARTIES OR A FAILURE OF THE PROGRAM TO OPERATE WITH ANY OTHER PROGRAMS), EVEN IF SUCH HOLDER OR OTHER PARTY HAS BEEN ADVISED OF THE POSSIBILITY OF SUCH DAMAGES.

#### **NO SUPPORT**

Canon Inc., and all its subsidiaries or its dealers do not make any support service regarding the source code. Canon Inc., and all its subsidiaries or its dealers shall not respond to any questions or enquiries, from you or any other customers, regarding the source code.

# **Before Use**

# **Included Accessories**

Before use, make sure the following items are included in the package.

Remote control

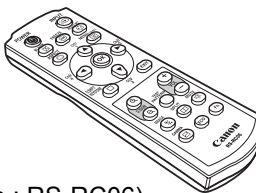

(part No.: RS-RC06)

Optional remote controls are also available (RS-RC05). However, some buttons are not supported with this projector. The RS-RC05 can also be used as a wired remote. (P36)

Batteries for the remote control

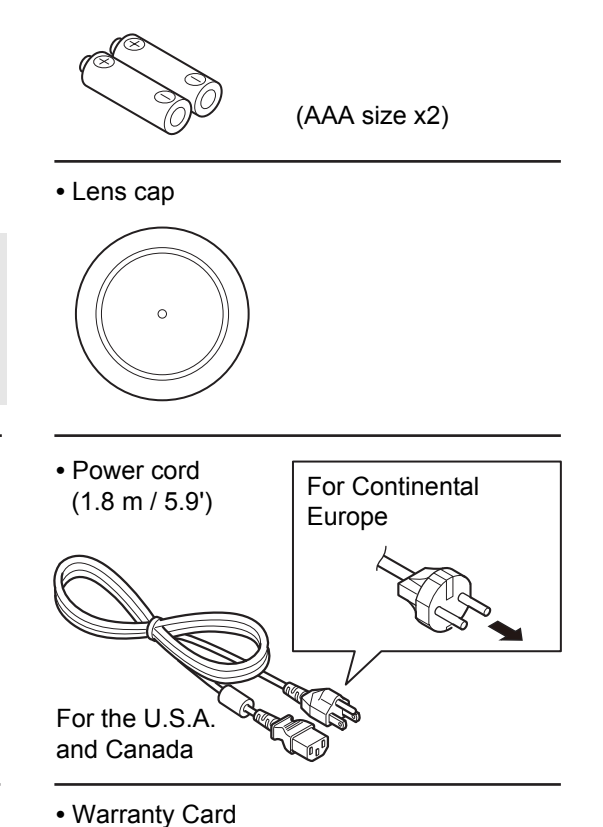

• Computer cable (1.8 m / 5.9') (mini D-sub 15-pin / mini D-sub 15-pin)

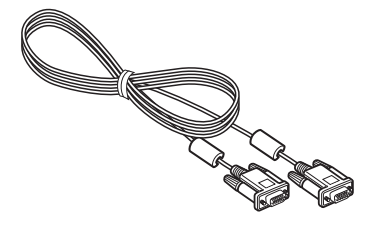

Important Information

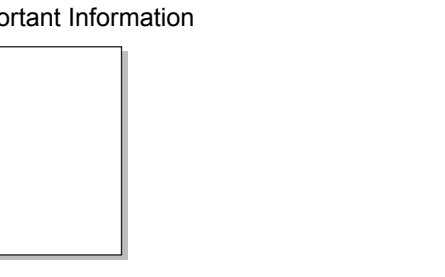

# Attaching the Lens Cap

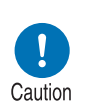

Always remove the cap before projection. Accidentally leaving the cap on during projection may distort the cap and damage the projector.

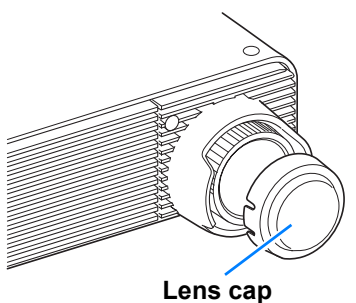

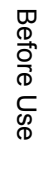

### **Part Names**

### Projector

#### Front Side

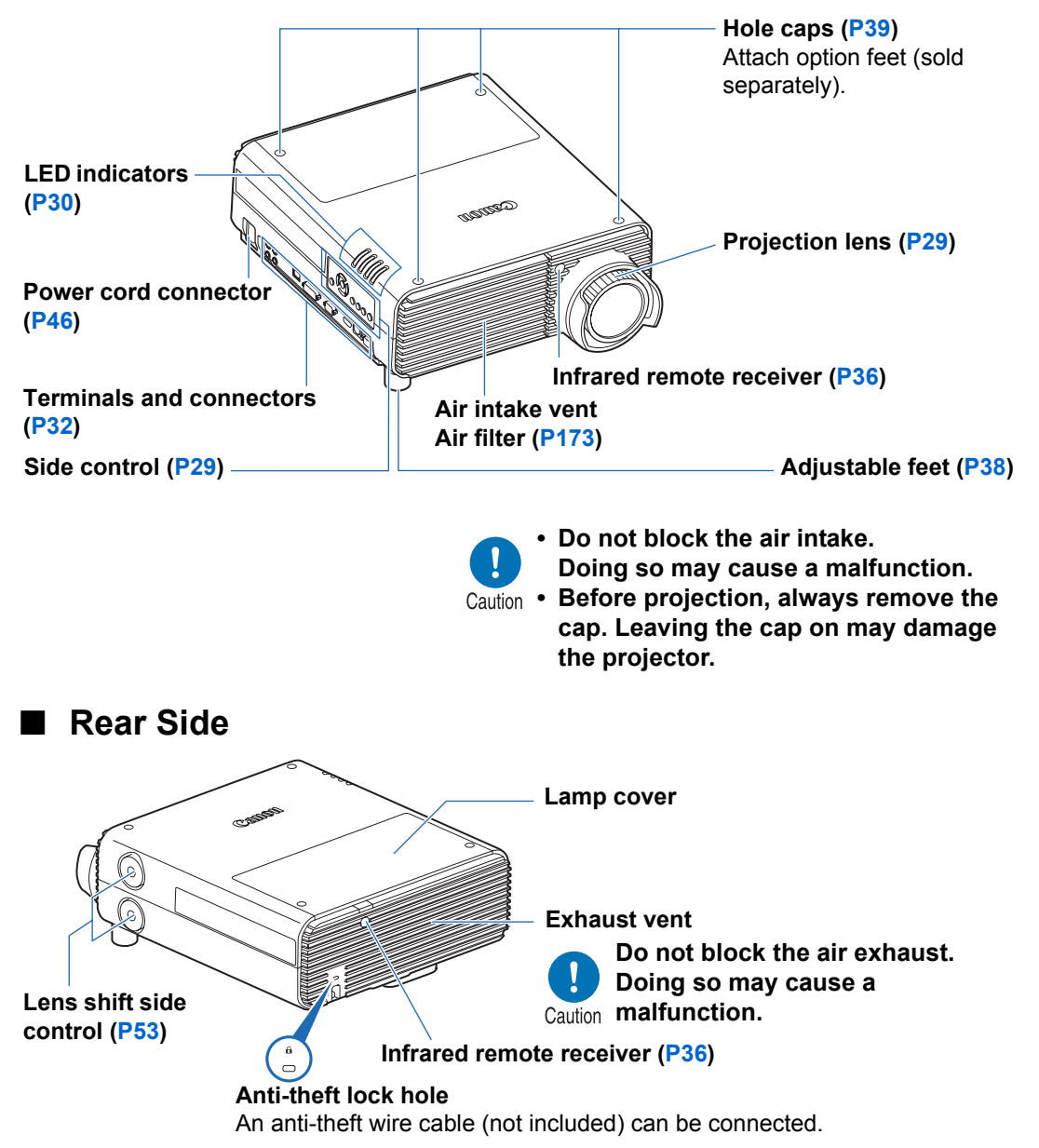

# **Projection Lens**

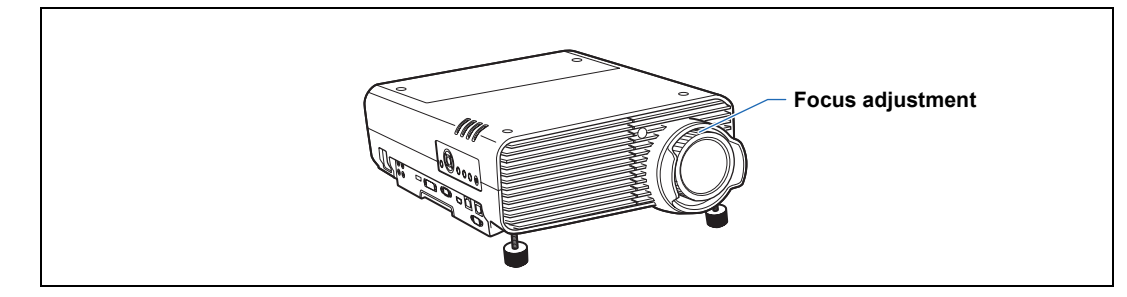

#### Focus adjustment

Turn the focus ring to adjust image focus. (P53)

# Side Control

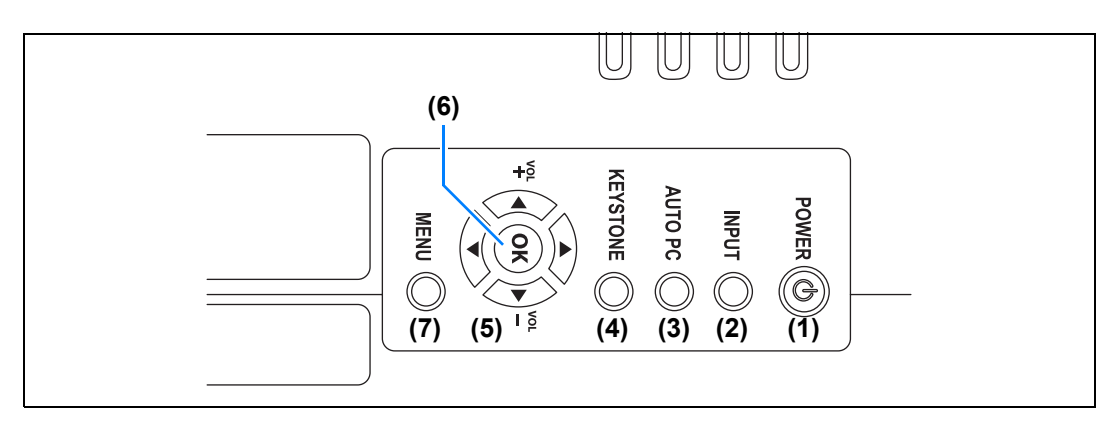

- (1) **POWER button (P47, P62)** Turns the projector on or off.
- (2) INPUT button (P50) Switches the input signal.
- (3) AUTO PC button (P52) Adjusts tracking etc. automatically in accordance with the signal from a computer when the analog PC input is selected.
- (4) KEYSTONE button (P58) Corrects keystone distortion.
- (5) Pointer / VOL buttons (P67) Up, down, left, or right in menu navigation or other operations. Adjust the sound volume.
  [▲] VOL+ button: Increases the volume.
  [▼] VOL- button: Decreases the volume.

Selects the upper, lower, left or right item in the menu.

- (6) OK button (P67) Determines the item selected from the menu.
- (7) MENU button (P66) Displays a menu on the screen.

# **LED Indicators**

The projector status is shown by the LED indicators (off / lit / flashing).

| POWER ON O<br>WARNING U<br>LAMP C<br>TEMP | POWER ON (green) | : Lights up or flashes<br>under normal conditions<br>when the power is on. |
|-------------------------------------------|------------------|----------------------------------------------------------------------------|
|                                           | • WARNING (red)  | : Lights up or flashes<br>when an error occurs                             |
|                                           | LAMP (orange)    | : Lights up or flashes<br>when a problem occurs<br>with the lamp or lamp   |
|                                           | • TEMP (red)     | : Lights up or flashes<br>when the internal<br>temperature is high.        |

### ■ LED Indicator Displays

The LED indicators flash or illuminate to indicate the operating status of the projector.

Legend: Example of when the POWER ON indicator is on; 
C: Off :: Lit :: Flashing

| LED indicator          |                  |                  |               |                                                                  |
|------------------------|------------------|------------------|---------------|------------------------------------------------------------------|
| POWER<br>ON<br>(green) | WARNING<br>(red) | LAMP<br>(orange) | TEMP<br>(red) | Operating status                                                 |
|                        |                  |                  |               | A projector is not plugged in.                                   |
|                        |                  |                  |               | Power is on.                                                     |
|                        |                  |                  |               | A projector is in standby mode (blinks slowly: every 4 seconds). |
|                        |                  |                  |               | Waking from or entering standby mode (blinks: every second).     |
|                        |                  |                  |               | The time for replacing the lamp is near. (In standby mode.)      |
| -                      |                  |                  |               | The time for replacing the lamp is near. (During projection)     |
|                        |                  |                  |               | Internal temperature is high.                                    |
|                        |                  |                  |               | A lamp error has occurred.                                       |
|                        |                  |                  |               | A temperature error has occurred.                                |
|                        |                  |                  |               | The lamp cover is open.                                          |
|                        |                  |                  |               | Another error has occurred.                                      |

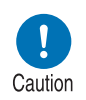

- A flashing LAMP indicator means that it is almost time to replace the lamp. Prepare a replacement lamp.
- Lamps that are still used after the timing for lamp replacement are more likely to rupture. Replace the lamp with a new one as soon as possible.

# Input Terminal

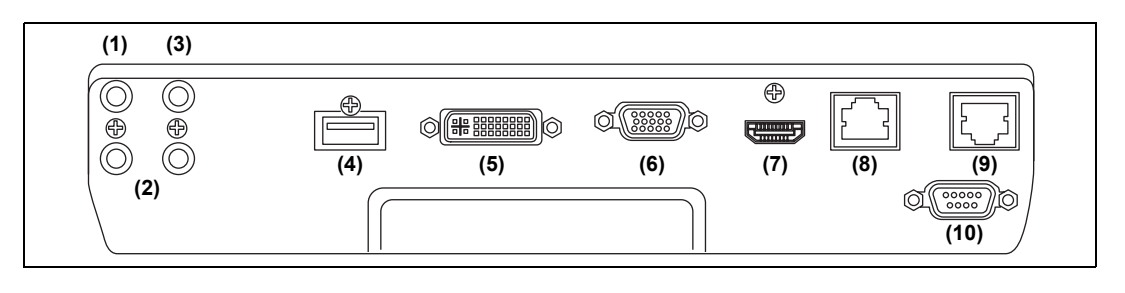

(1) AUDIO OUT terminal (AUDIO OUT) (P43, P45) Outputs the audio to external AV equipment. This outputs the audio signal that corresponds to the projected image signal. (2) AUDIO IN terminal (AUDIO IN) (P43, P45, P106) Receives audio input. In [Audio in terminal select], select the corresponding video input terminal. (3) Terminal for wired remote control (REMOTE) (P36) This terminal is used to connect the remote control using a cable. (4) USB port (P153) Connects a USB flash drive. Used for projection of images on a USB flash drive, or for firmware updates. (5) ANALOG PC-1 / DVI-I terminal ( 21 DVI-I) (P43) Connects the external monitor output from a computer. Receives digital PC signal (Digital PC). A VGA-DVI-I cable can also be used to receive analog computer signals (Analog PC-1). (6) ANALOG PC-2 / COMPONENT terminal ( 2 / COMPONENT) (P44, P45) Receives the analog PC signal (Analog PC-2). A component cable can be used to receive the component image signal (Component). (7) HDMI terminal (HDMI) (P44, P45) Receives digital video signals (HDMI). Carries both video and audio signals across a single cable. (8) LAN port (P114) Connects the LAN cable (shielded twisted pair). Used to connect the projector to a network. (9) HDBaseT terminal (P44, P45, P114) Receives HDBaseT input including digital video and audio signals. A single HDBaseT cable (shielded twisted pair) can be used for both video and audio input. This terminal can also be used to connect the projector to a network. (10) Service port (CONTROL) (P189) Used for executing user commands (P190 – P191).

# **Remote Control**

The projector can be operated using buttons on the remote control or the side control on the projector.

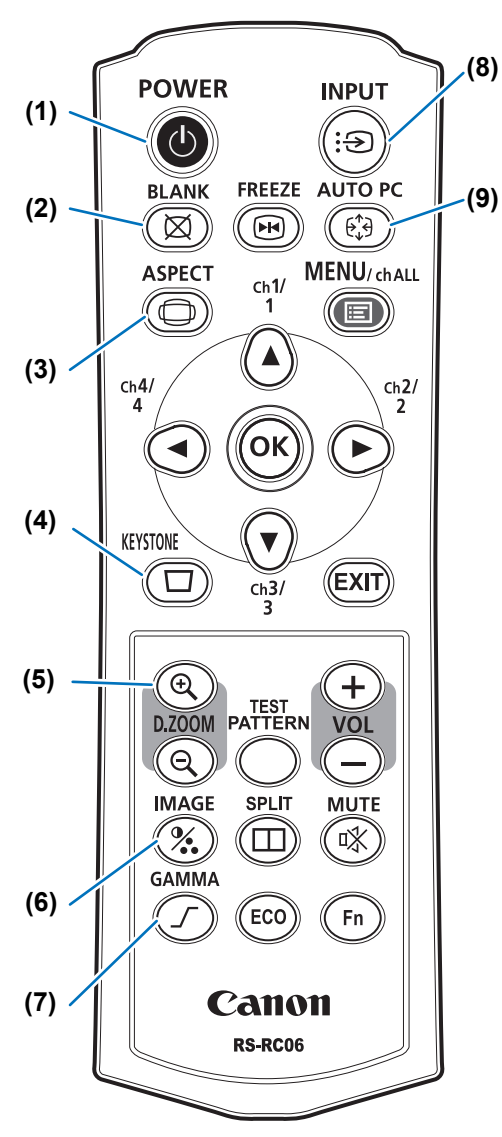

### (1) POWER button (P47, P62)

Turns the projector on or off.

#### (2) BLANK button (P63)

Toggles between display / non-display of image.

#### (3) ASPECT button (P56, P80)

Changes the aspect ratio mode.

#### (4) KEYSTONE button (P58)

Corrects keystone distortion. The [Keystone] setting enables both horizontal/vertical keystone correction (by adjusting top/bottom/left/right length) and corner correction.

#### (5) D.ZOOM button

Zooms the image in or out digitally. [①] button: Zooms the image in (up to 12x).

[Q] button: Zooms the image out (1x minimum).

[▲] / [▼] / [▲] / [▶] buttons: Move the zoom-in location.

#### (6) IMAGE button (P61)

Switches the image mode (image quality).

#### (7) GAMMA button (P88)

Adjusts the gamma of the image.

#### (8) INPUT button (P50)

Switches the input signal.

#### (9) AUTO PC button (P52)

Adjusts tracking etc. automatically in accordance with the signal from a computer when the analog PC input is selected.

#### Before Use

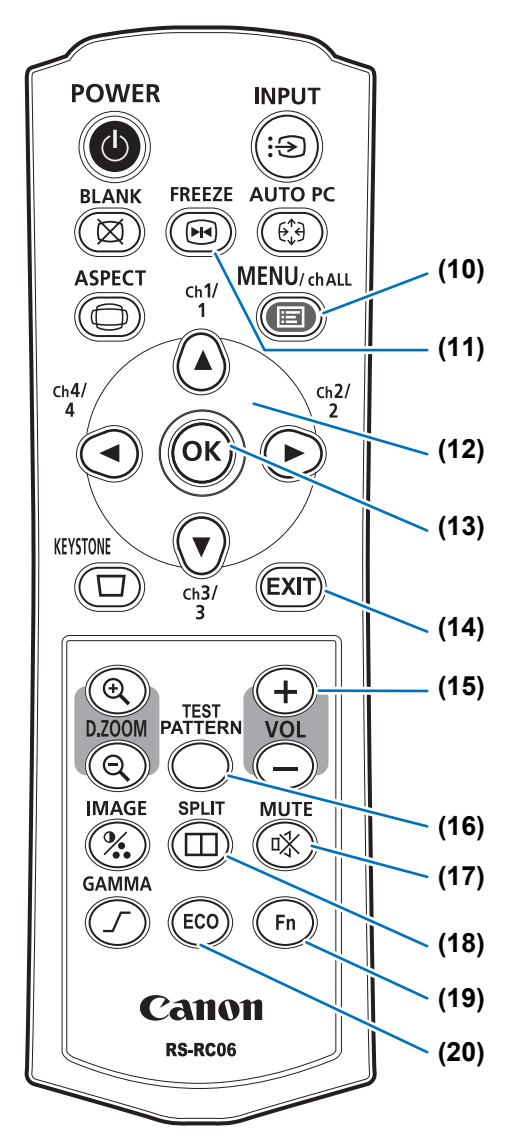

#### (10) MENU button (P66)

Displays a menu on the screen. Also used to assign a channel to the remote control. (P106)

#### (11) FREEZE button (P63)

Freezes the projected image.

#### (12) Pointer buttons (P67)

Selects the upper, lower, left or right item in the menu. Also used to assign a channel to the remote control.

#### (13) OK button (P67)

Determines the item selected from the menu.

#### (14) EXIT button (P68)

Cancels functions such as menu display or test pattern during operation and returns to the image display.

#### (15) VOL button

Adjusts the sound volume. [+] button: Increases the volume. [–] button: Decreases the volume.

(16) TEST PATTERN button (P102) Displays the test pattern.

#### (17) MUTE button

Mutes the sound.

#### (18) SPLIT button (P161)

Activates the split screen function.

#### (19) Fn button (P112)

Can be assigned a specific function.

#### (20) ECO button (P64)

Displays the Eco menu, to complete power-saving settings.

# **Preparing the Remote Control**

#### Installing Remote Control Batteries

- 1 Open the battery compartment lid. Slide the lid while pressing it down.
- 2 Insert batteries. Insert 2 new AAA batteries in the compartment with the + and – terminals positioned correctly.

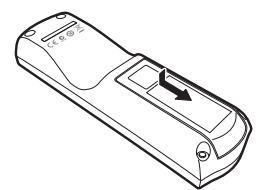

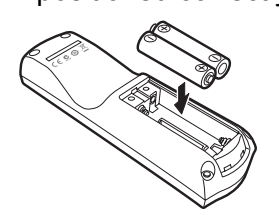

**3** Close the compartment lid. Slide the lid until you hear a click to securely close it.

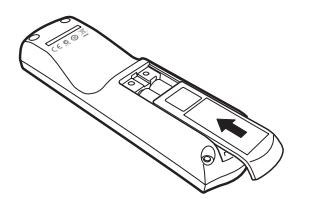

- If buttons on the remote control are inoperative when you attempt to operate the projector, replace the batteries with new ones.
  - Do not drop the remote control or subject it to impact.
  - Do not spill any liquids on the remote control. Doing so may cause a malfunction.

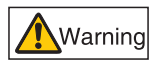

Pay attention to the following points when handling the batteries. Failing to do so could result in a fire or personal injury.

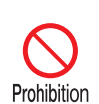

- Do not heat, short circuit or disassemble the batteries, or place them in a fire.
- Do not attempt to recharge the batteries that are included with the remote control.
- Remove the batteries when they are flat or when the remote control will not be used for a long period of time.

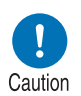

- When replacing the batteries, replace both at the same time. Also, do not use two batteries of a different type at the same time.
- Insert the batteries with the + and terminals in the correct directions.
- If any liquid from inside the batteries leaks out and contacts your skin, be sure to wash the liquid off thoroughly.

### Remote Control Operating Range

The remote control is an infrared type. Point it at the infrared remote receiver on the front or rear of the projector to operate it.

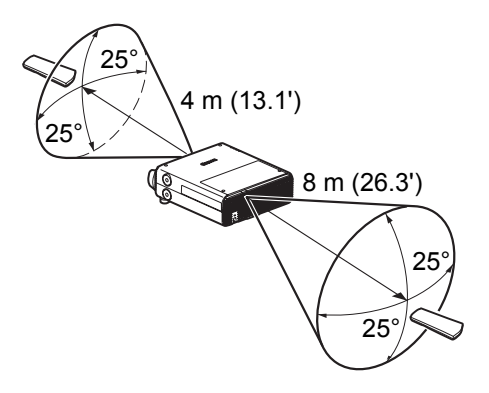

- Remote control range: up to 4 m (13.1') in front and 8 m (26.3') in back
  - Use the remote control within an angle of 25° in any direction from directly in front of the infrared remote receiver.
  - The remote control may be inoperative if there is an obstacle between the remote control and the projector or the infrared remote receiver on the projector is exposed to direct sunlight or strong light of lighting equipment.
  - When you use 2 or more projectors at the same time, you can change the channel settings to prevent the 2 remote controls from interfering with each other. (P106)

### Using an Optional Wired Remote (RS-RC05)

To use a wired remote control with the projector, use the RS-RC05, sold separately. Use a cable with a Ø3.5 mm stereo mini jack (not included).

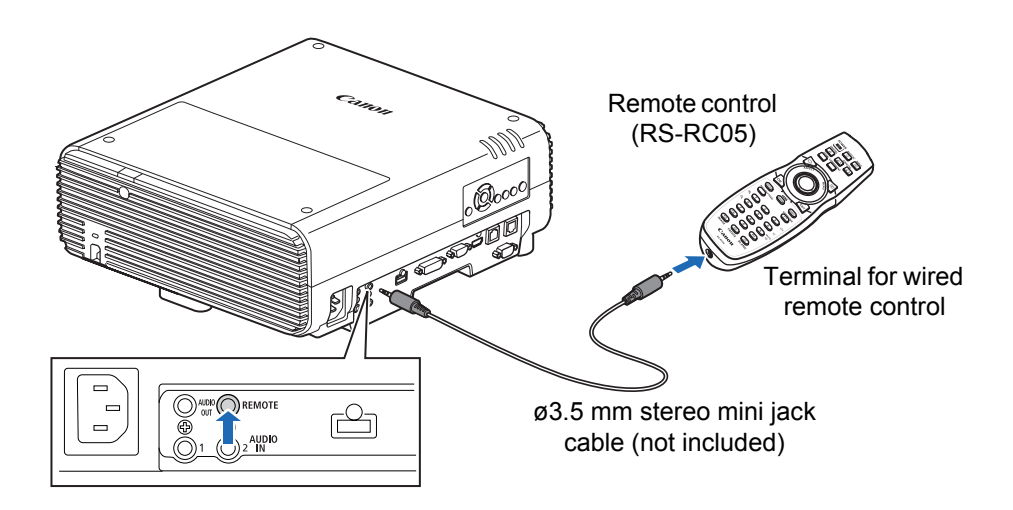

- Infrared operations cannot be performed if a cable is connected to the projector or the remote control.
  - Use a cable with a Ø3.5 mm stereo mini jack (not included) with a length of 30 m (98.4') or less.
|          | Before Use             |
|----------|------------------------|
|          | Installation Procedure |
| Basic G  | Connection Procedure   |
| uide     | Projection Procedure   |
|          | Convenient Features    |
|          | Using Menus            |
| Advancec | Menu Configuration     |
| l Guide  | Menu Description       |
|          | Advanced Projection    |
| Other    | Maintenance            |
| Informat | Product Specifications |
| ion      | Troubleshooting        |
|          |                        |

Safety Instructions

# Basic Guide

## **Installation Procedure**

Before setting up the projector, be sure to read "Before Installation" (P21).

### Setting Up the Projector

### Positioning the Projector in Front of the Screen

Place the projector in front of the screen.

On some screens, colors may appear distorted when images are viewed from the side, but this does not indicate a problem with the projector. For best results, use a matte screen with a wide viewing angle.

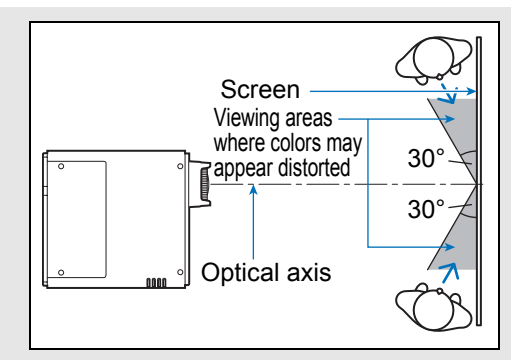

- To avoid keystone distortion, install the projector so that it is at right angles to the screen.
  - The screen must not be exposed to direct sunlight or light from lighting equipment. In a bright room, it is recommended that lights be turned off, curtains be drawn, and other steps taken to make the screen easier to see.

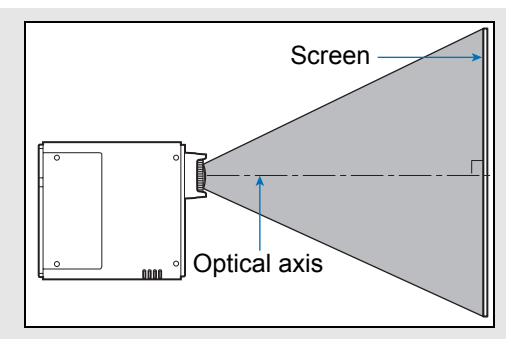

### Floor Installation

To adjust the projection position when the projector is installed on the floor, use the lens shift function (P41, P53) to adjust up / down / left / right. You can also use the adjustable feet to incline the projector upward by up to  $6^{\circ}$ .

Refer to "Relationship between Projecting Distance and Image Size" (P41).

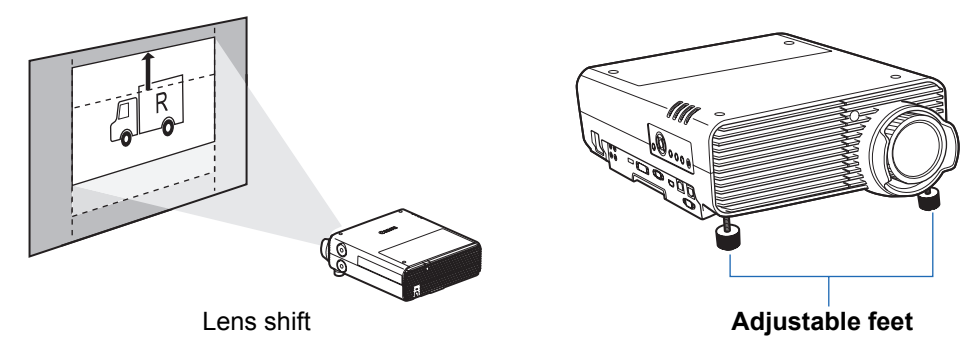

#### Installation Tilted Upward

To correct keystone distortion when the projector is tilted upward (using adjustable feet, for example), perform keystone correction (P58) or corner adjustment (P59).

#### Installation on High Surfaces

For projection from a shelf or other high surface, the projector can be installed upside-down and the projected image inverted. In this case, attach the option feet on top of the projector.

> Warning high surface for projection, be sure the surface is flat and stable. Failure to do so poses a risk of the projector falling and causing accidents or injury.

When setting the projector on a

#### Attaching Option Feet (RS-FT01, Sold Separately)

Remove the hole caps and screw the option feet into the holes.

The caps are located at four positions on top of the projector. They are removed differently depending on their position.

Тор

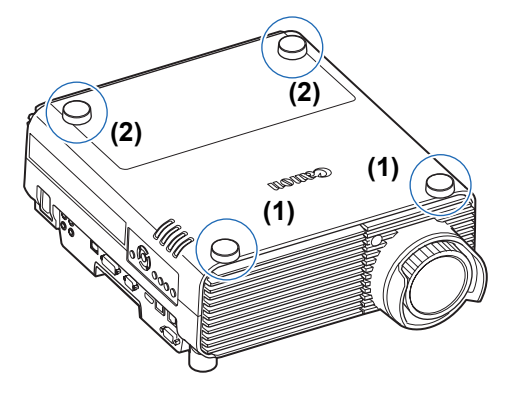

#### Removing hole caps labeled (1)

Pry off the caps by inserting a slender tool such as a flat screwdriver in the depression.

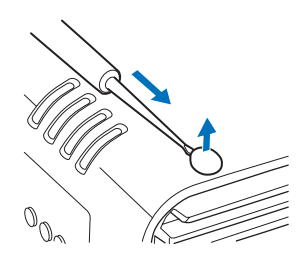

#### Removing hole caps labeled (2)

Open the lamp cover and use a screwdriver or similar tool to push off the caps from below.

- Hole cap
- Keep the caps in a safe place to avoid losing them.
- The option feet can be used in conjunction with the adjustable feet. When changing the projection position with adjustable feet, you can make the projector more stable by attaching option feet to the two holes toward the back of the bottom surface.

#### Ceiling Mounting or Rear Projection

You can mount the projector on the ceiling (ceiling mounting) with it turned upside down or place it behind the screen (rear projection) if you use a translucent screen.

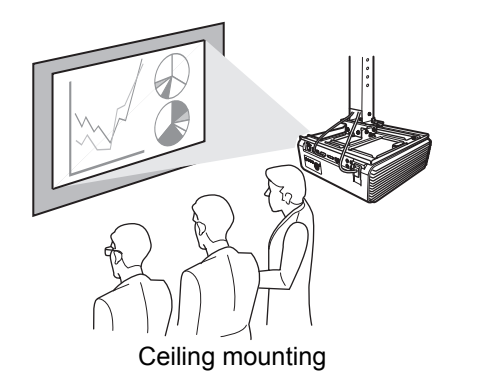

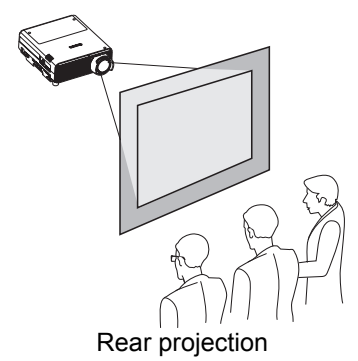

Make sure to use the optional ceiling attachment. For the ceiling attachment, refer to "Option" (P201). For details, refer to the assembly and installation manual provided with the ceiling attachment.

#### Mounting the Projector on the Ceiling

You can mount the projector on the ceiling. The ceiling attachment (part No.: RS-CL16) is required in order to mount the projector on the ceiling. Depending on the installation environment, an extension pipe (part No.: RS-CL08 or RS-CL09) may also be required. Contact the Canon Customer Support Center for more detailed information.

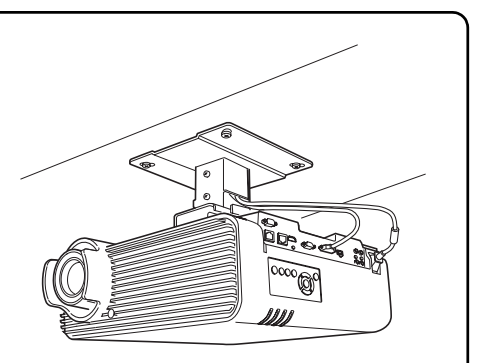

Make sure to use the optional ceiling attachment.
You should never install the ceiling attachment by yourself.

If you mount the projector on the ceiling, you have to invert the projected image by selecting [Image flip H/V] from the menu. (P94)

# Relationship between Projecting Distance and Image Size

The projected image size is determined by the distance between the projector and the screen (projection distance) as well as the zoom (electronic zooming). Refer to the following table and decide the distance between the projector and screen.

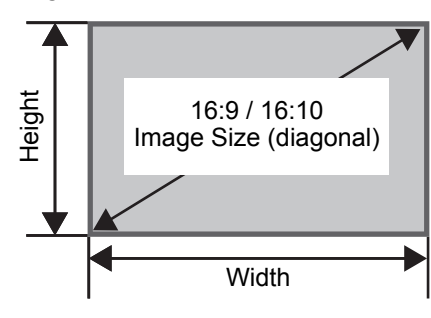

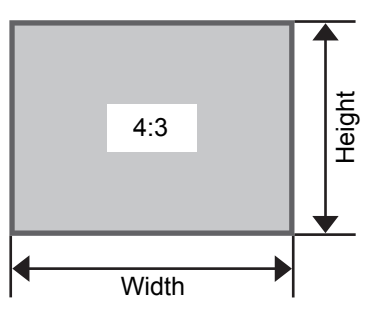

Projection distance [m (feet)]

| Image Size<br>(Dia.) | 16:10       | 16:9        | 4:3         |
|----------------------|-------------|-------------|-------------|
| 30                   | 0.35 (1.1)  | 0.36 (1.2)  | 0.40 (1.3)  |
| 40                   | 0.47 (1.5)  | 0.49 (1.6)  | 0.54 (1.8)  |
| 50                   | 0.60 (2.0)  | 0.61 (2.0)  | 0.68 (2.2)  |
| 60                   | 0.72 (2.4)  | 0.74 (2.4)  | 0.81 (2.7)  |
| 80                   | 0.96 (3.1)  | 0.99 (3.2)  | 1.09 (3.6)  |
| 100                  | 1.20 (3.9)  | 1.24 (4.1)  | 1.36 (4.5)  |
| 150                  | 1.81 (5.9)  | 1.86 (6.1)  | 2.05 (6.7)  |
| 200                  | 2.42 (7.9)  | 2.49 (8.2)  | 2.74 (9.0)  |
| 250                  | 3.03 (9.9)  | 3.11 (10.2) | 3.43 (11.2) |
| 300                  | 3.64 (11.9) | —           | —           |

The recommended range applies to 50-200 inch images.

### Lens Shift Function

You can reposition the image in all directions by turning the lens shift dials on the side of the projector, which moves the lens up, down, left, or right. For instructions, refer to "Adjusting the Image Position" (P53).

#### Amount of Lens Shift

The amount of lens shift is indicated as a percentage relative to the image height and width. The lens shift ranges for the projector are as follows.

| A (Amount of shift up)         | +75% |
|--------------------------------|------|
| B (Amount of horizontal shift) | ±10% |

#### Installation Procedure

The lens can be shifted up and to the left or right. Performance using lens shift is ensured within the recommended range described below. Using lens shift outside of this range may cause problems such as peripheral dimness or lower resolution. In this case, adjust lens shift to within the recommended range.

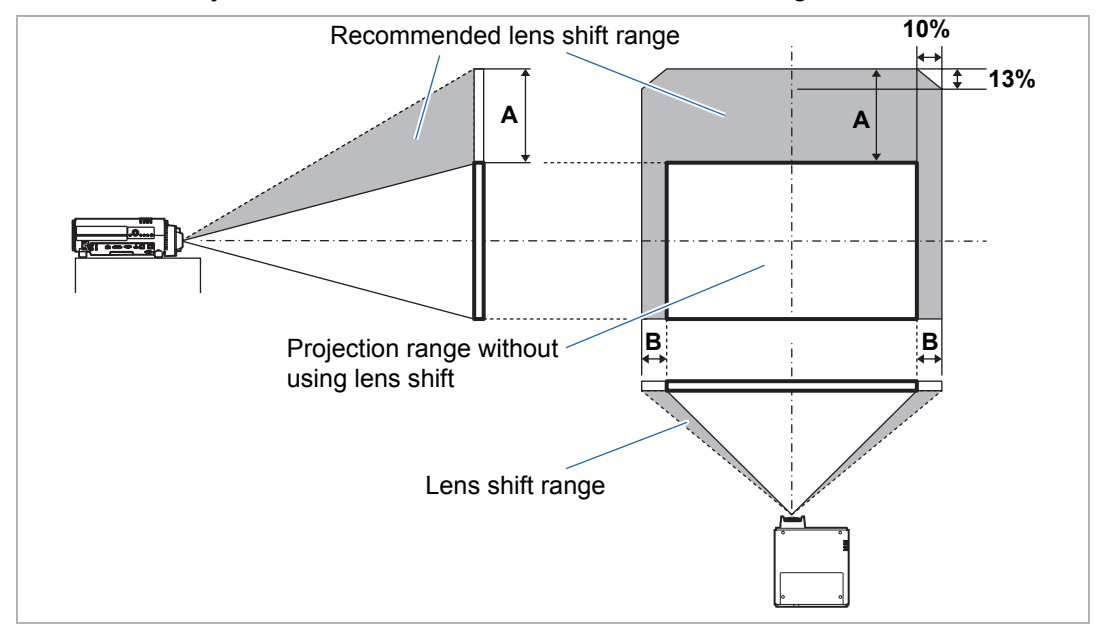

Maximum upward (A) and horizontal (B) movement using lens shift (reference values, [cm (in)])

[cm (in)]

| Image Size | 16:         | 10        | 16          | :9        | 4:          | 3         |
|------------|-------------|-----------|-------------|-----------|-------------|-----------|
| (Dia.)     | A           | В         | A           | В         | A           | В         |
| 30         | 30 (11.8)   | 6 (2.4)   | 28 (11.0)   | 7 (2.8)   | 34 (13.4)   | 6 (2.4)   |
| 40         | 40 (15.7)   | 9 (3.5)   | 37 (14.6)   | 9 (3.5)   | 46 (18.1)   | 8 (3.1)   |
| 50         | 50 (19.7)   | 11 (4.3)  | 47 (18.5)   | 11 (4.3)  | 57 (22.4)   | 10 (3.9)  |
| 60         | 61 (24.0)   | 13 (5.1)  | 56 (22.0)   | 13 (5.1)  | 69 (27.2)   | 12 (4.7)  |
| 80         | 81 (31.9)   | 17 (6.7)  | 75 (29.5)   | 18 (7.1)  | 91 (35.8)   | 16 (6.3)  |
| 100        | 101 (39.8)  | 22 (8.7)  | 93 (36.6)   | 22 (8.7)  | 114 (44.9)  | 20 (7.9)  |
| 150        | 151 (59.4)  | 32 (12.6) | 140 (55.1)  | 33 (13.0) | 171 (67.3)  | 30 (11.8) |
| 200        | 202 (79.5)  | 43 (16.9) | 187 (73.6)  | 44 (17.3) | 229 (90.2)  | 41 (16.1) |
| 250        | 252 (99.2)  | 54 (21.3) | 233 (91.7)  | 55 (21.7) | 286 (112.6) | 51 (20.1) |
| 300        | 303 (119.3) | 65 (25.6) | 280 (110.2) | 66 (26.0) | 343 (135.0) | 61 (24.0) |

• (A) values are the approximate vertical lens shift distance from the lowest image position.

- (B) values are the approximate horizontal lens shift distance from the central image position within the range supported for lens shift.
- Watch projected images as you perform lens shift adjustment.

7

• When the image no longer moves, you have reached the limit of the lens shift range. Do not turn the lens shift dial excessively in one direction, which may damage the projector.

### **Connection Procedure**

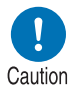

Before connecting the projector to other equipment, turn off both the projector and the other equipment.

## **Connecting a Computer**

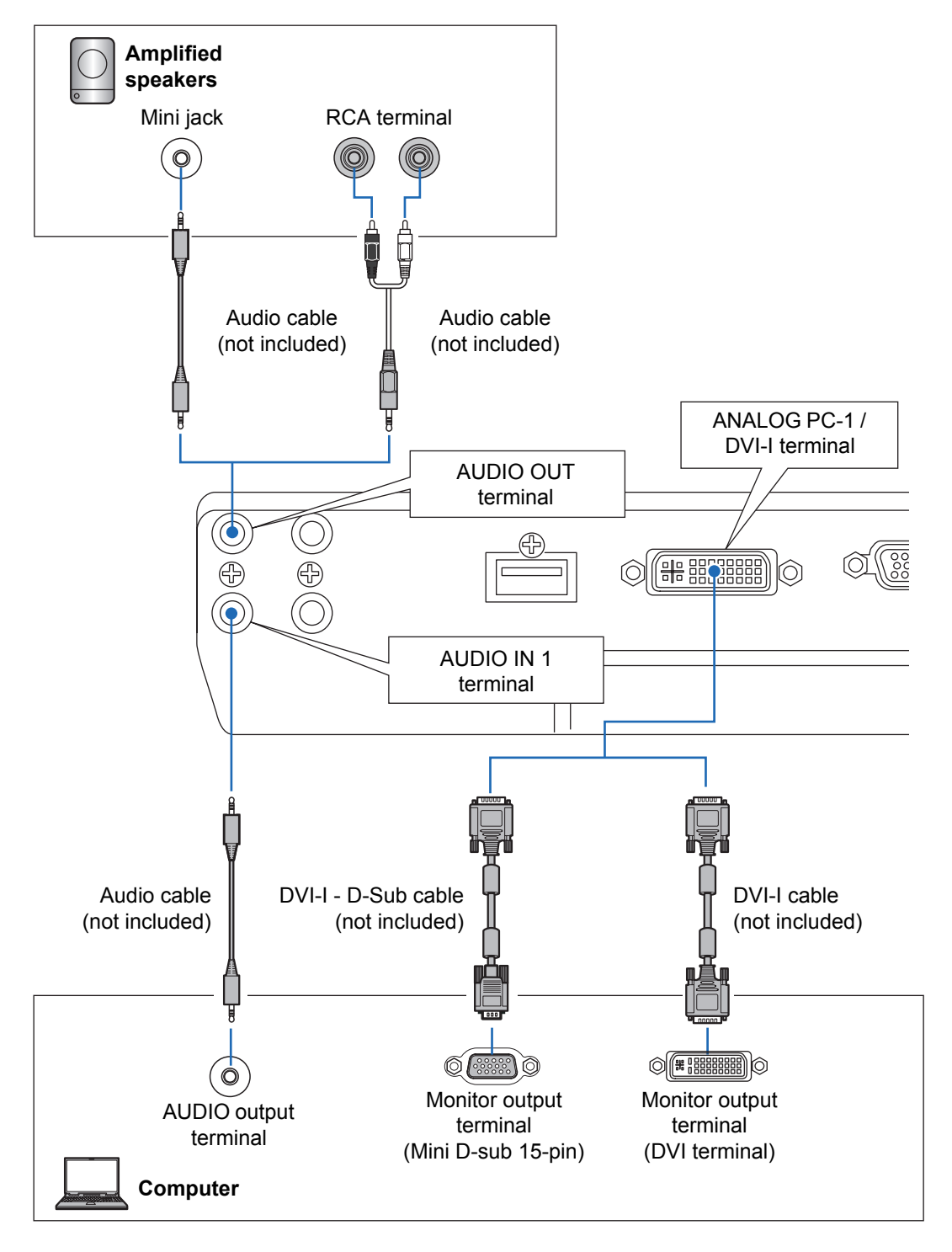

#### **Connection Procedure**

#### **Connecting a Computer (continued)**

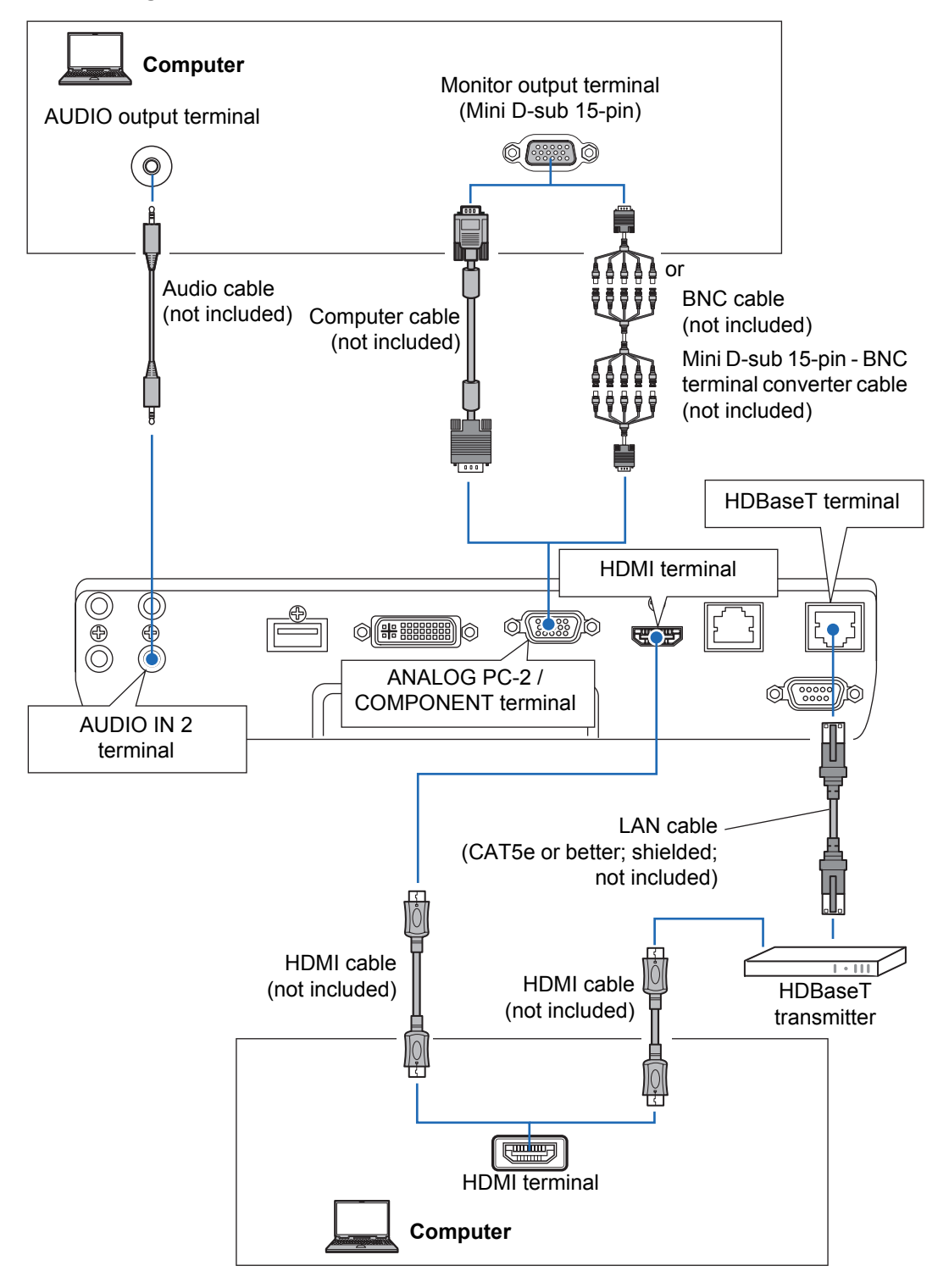

### **Connecting AV Equipment**

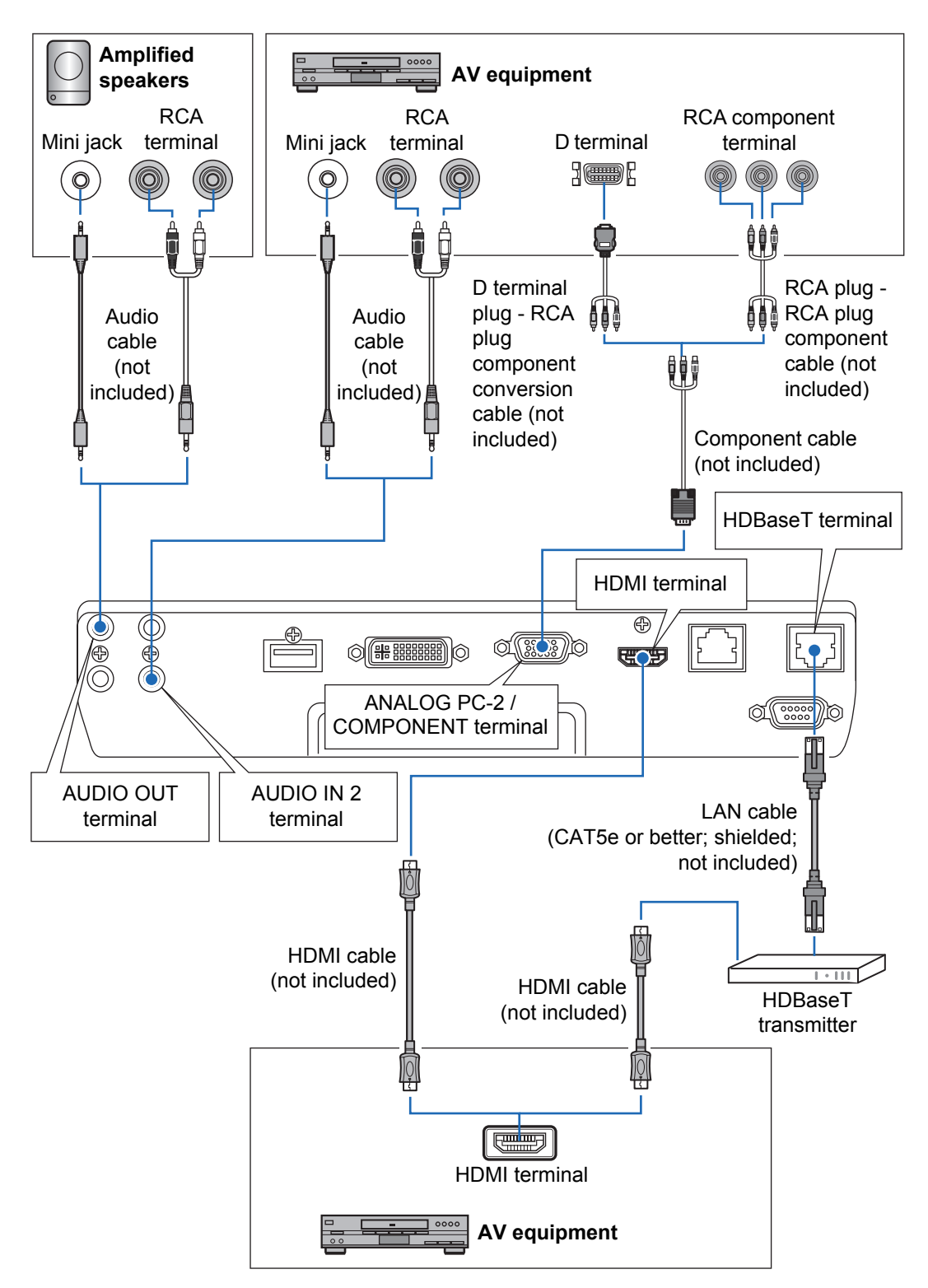

#### Notes on HDBaseT

Ā

- Use a shielded cable rated at CAT5e or better.
- Maximum transmission distance is 100 m.
- However, maximum transmission distance may be shorter in some environments.
- Do not use the LAN cable when it is coiled or bundled.
- Inserting or removing the LAN cable during projection may cause noise.
- Connectivity with all HDBaseT transmitters on the market is not guaranteed.
- Some HDBaseT transmitters may not enable correct projection when used to connect source equipment to the projector.

### **Plugging the Projector In**

Connect the power cord to the projector and plug it in.

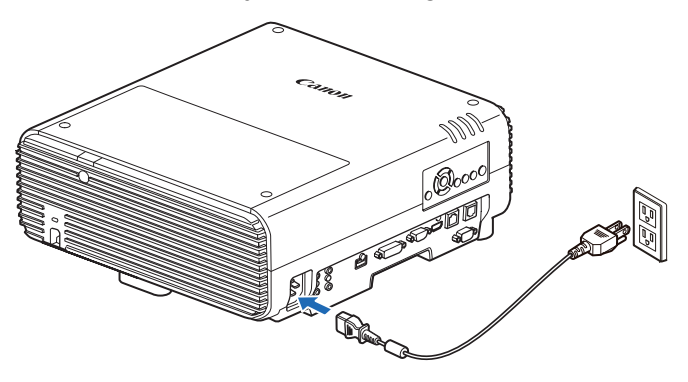

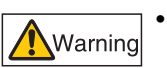

• Be sure to connect the ground wire of the power cord to ground.

• Be sure to connect the ground wire before connecting the power plug to the outlet. Also when you disconnect the ground wire, be sure to unplug the power plug from the outlet beforehand.

- Fully insert the power cord plug into the socket.
  - After turning off the projector, wait at least 5 minutes before turning it on again. Turning the projector on immediately after turning it off may shorten the lamp life.
  - Unplug the power cord when the projector is not in use.

## Step 1 Turn the Projector On

#### 1 Check the connection between the projector and the computer or AV equipment. (P43 - P45)

For instructions on connecting the power cord, refer to "Plugging the Projector In" (P46).

#### **2** Press the POWER button.

The [POWER ON] indicator initially flashes green, after which it remains lit.

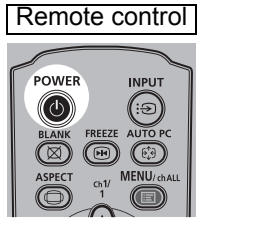

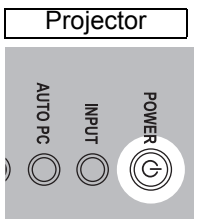

The countdown window is displayed for approximately 20 seconds, and then the projection is started. Press the OK or EXIT button to hide the countdown window.

- Network functions are not available for the first 40 seconds after startup. -7
  - A window appears when the projector is turned on for the first time. You can select a language to be used by the projector for displaying menus and messages in the window. Select the desired language with the pointer buttons and press the **OK** button. (P48)

You can change the language from the menu at a later time. (P110)

#### 3 Turn on the computer or AV equipment power.

#### **Changing Operations When Projector is Turned On**

You can change operations when the projector is turned on as follows.

- You can turn on the projector by connecting the power cord, without pressing the **POWER** button. (P109)
- You can change the countdown window. (P105)
- You can skip the countdown window. (P105)

#### When the Projector Is Left Idle

If no signal is received, the power management feature automatically turns off the projector after a certain period of inactivity (by default, 15 minutes). (P108)

#### When the Language Selection Screen Appears

A screen appears when the projector is turned on for the first time. You can select a language to be used by the projector for displaying menus and messages in the window. Select the desired language with the pointer buttons and press the **OK** button.

You can change the language from the menu at a later time. (P110) If the language selection screen is out of focus, adjust the focus. (P53)

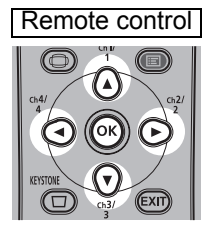

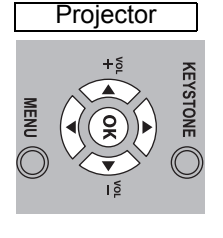

| Language |           |            |         |  |
|----------|-----------|------------|---------|--|
|          | English   | Русский    | Čeština |  |
|          | Deutsch   | Nederlands | Dansk   |  |
|          | Français  | Suomi      | إنجليزي |  |
|          | lta iano  | Norsk      | 中文简体    |  |
|          | Español   | Türkçe     | 中文繁體    |  |
|          | Português | Polski     | 한국어     |  |
|          | Svenska   | Magyar     | 日本語     |  |

An item highlighted in orange will be selected.

#### When the Password Input Screen Appears

If you have set a password, the password input screen appears. Enter your password. (P111)

#### ■ When "No signal" Appears

With a notebook computer, the user must turn on the external monitor output. (P49) Press the **INPUT** button to select the input signal. (P50)

#### When Notebook Computer Screen Does Not Appear

Set your notebook computer to output signals to an external monitor. For more details, refer to "Changing Notebook Computer Screen Output" (P49).

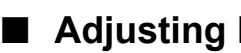

#### Adjusting Image

- Set the display resolution of the computer to the highest resolution or the resolution closest to that setting. (P51)
- · Use the auto PC function to adjust shift in computer image or the flickering of the screen. (P52)
- Adjust the size of projected images by electronic zooming. (P95)
- If the image is blurry, use the focus ring to adjust focus. (P53)
- Correct any keystone distortion by pressing the KEYSTONE button. (P58)
- Select the aspect ratio of the projected image (screen aspect) or a screen mode (aspect) according to the aspect ratio of the screen, type of input image signal etc. (P54 - P57)
- Select an image mode depending on the projected image. (P61)

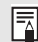

A variety of test patterns (P102, P183) can be projected, which are convenient in image adjustment.

### Changing Notebook Computer Screen Output

For projection from a notebook computer, the computer settings must be adjusted to switch display output.

This operation is not required for a desktop computer.

### Turning on External Monitor Output

You can turn on the external monitor output via keyboard operation.

To turn on the external monitor output with most computers, press the function key ([F1] to [F12]) which is marked with the external monitor icon while holding down the [Fn] key.

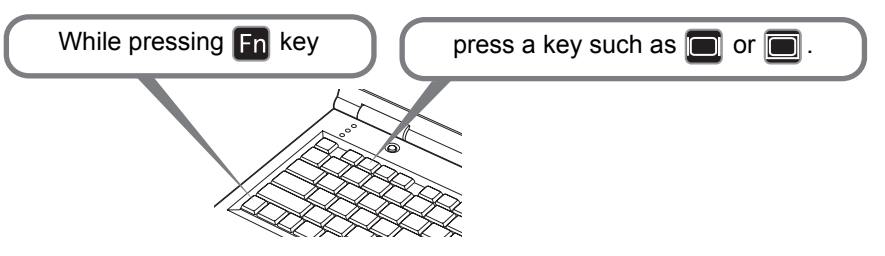

- · The function key you use and the method used to turn on the external monitor output Ā vary depending on the model. For details, see the manual for your notebook computer.
  - With Windows 10, Windows 8.1, Windows 8 or Windows 7, you can turn on image output by holding down the Windows logo key and pressing the [P] key.

### Step 2 Select an Input Signal

Select the input signal in the [Input] menu when you want to project a digital PC or AV equipment signal, or to switch between inputs when multiple computers or multiple sets of AV equipment are connected.

Skip this step if you have not changed the input signal since the last projection.

#### **1** Press the INPUT button to display the window shown below.

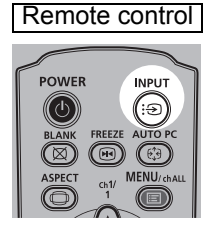

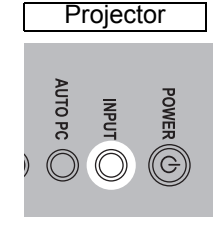

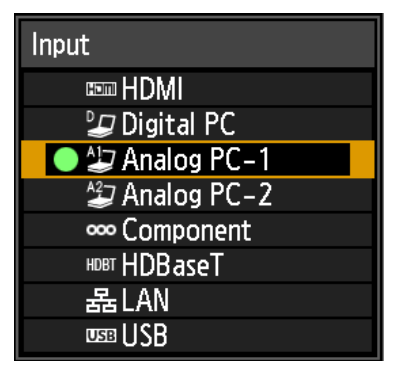

The currently active input signal is marked with a green circle and enclosed by a orange border.

Names of input signals available for projection are displayed in white, and unavailable signal names are grayed out. However, [Digital PC] and [Analog PC-1] may be grayed out even when available.

**2** You can switch the available input signal types by pressing the INPUT button.

You can select the target input signal with  $[\blacktriangle] / [\triangledown]$ .

#### **3** Press the OK button to confirm the input signal type.

- Screens of computers connected to the projector over a network can be projected when you have selected [LAN] as the input signal. For details, refer to the NMPJ user's manual.
  - Images on USB flash drives can be projected when you have selected [USB] as the input signal. For details, refer to "Projecting Images on a USB Flash Drive" (P153).
  - In split-screen mode, the side without control rights is identified by a white circle.

### Step 3 Adjust the Image

#### Setting the Display Resolution of the Computer

Based on the maximum resolution of the projector, set the display resolution of the computer to the resolution closest to the output signal resolution of the projector. (P184)

#### Maximum resolution

1920 X 1200 dots

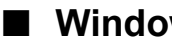

- Windows 10
- 1 Open the [Control Panel] from the start menu, then select [Appearance and Personalization] - [Adjust screen resolution] in the [Control Panel Home].
- **2** Click the [Resolution] tab, and move the slider to select the resolution closest to the maximum output signal resolution of the projector.
- **3** Click the [OK] button.

#### Windows 8.1 / Windows 8

- 1 Move the cursor toward the upper or lower right corner to access the menu.
- **2** Click [Settings], and then click [Control Panel].
- **3** From [Control Panel Home] [Appearance and Personalization], select [Adjust screen resolution].
- **4** Click the [Resolution] tab, and move the slider to select the resolution closest to the maximum output signal resolution of the projector.
- **5** Click the [OK] button.

#### Windows 7

- **1** Open the [Control Panel] from the start menu, then select [Appearance and Personalization] - [Adjust screen resolution].
- **2** Click the [Resolution] tab, and move the slider to select the resolution closest to the maximum output signal resolution of the projector.

51

**3** Click the [OK] button.

#### Windows Vista

- **1** Open the [Control Panel] from the start menu, then select [Appearance and Personalization] [Adjust screen resolution] in the [Control Panel Home].
- **2** Select the resolution closest to the maximum output signal resolution of the projector from the [Resolution] list.
- **3** Click the [OK] button.

#### Mac OS X

- **1** Open the Apple Menu and select [System Preferences].
- **2** In the [System Preferences] window, click the [Displays] icon to display the Display window.
- **3** Select the [Display] tab and select the resolution closest to the maximum output signal resolution of the projector from the [Resolutions] list.
- **4** Close the [System Preferences] window.

### Auto PC Adjustment

If the image display is shifted or there is flickering of the screen when [Analog PC-1] or [Analog PC-2] is selected, press the **AUTO PC** button to adjust the projector to the optimal condition.

The adjustment results will be stored. If the projector is used again with the same computer, when the input signal is selected the image will be projected automatically under the same conditions that were previously adjusted.

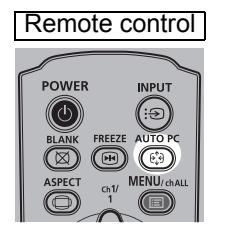

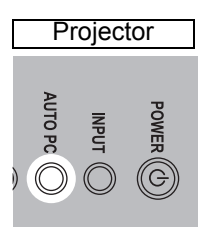

If the Auto PC adjustment is insufficient, perform the following operations.

- Select the input signal that matches the resolution of the computer from [Input signal select]. (P80)
- If adjustment is insufficient even when using the above operation, adjust [Total dots], [Tracking], [Horizontal position], [Vertical position], [Horizontal pixels] and [Vertical pixels] in [Input signal settings]. (P81)
- For the signal types supported by the projector, see "Supported Signal Types" (P184 P185).

#### Focusing, Resizing, or Moving the Image

#### Adjusting Image Focus

To adjust the focus, turn the focus ring.

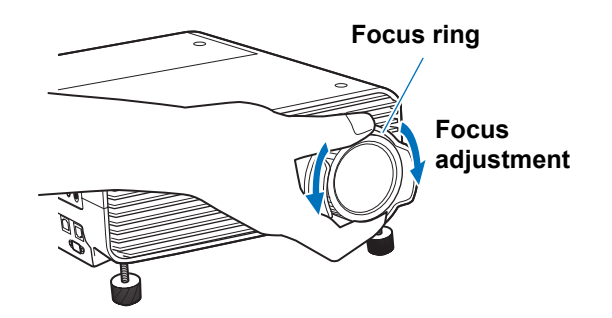

Images will waver as you turn the focus ring. Hold the focus ring on top and bottom and turn it slowly as you adjust the focus.

### Adjusting the Image Position

Turn the lens shift dials to adjust the projected image vertically or horizontally. Called "lens shift," this adjusts the projected image into position by moving the lens up, down, left, or right.

- Instead of adjusting where the image is projected, you can also move the image itself. For details, refer to "Digital image shift" (P96).
  - You can fine-tune the image position by turning the upper part of the upper lens shift dial or the lower part of the lower lens shift dial.

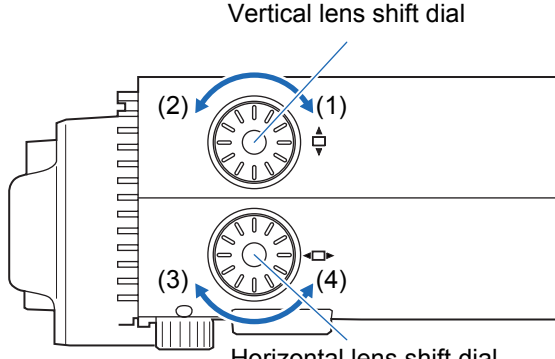

Horizontal lens shift dial

- (1) Turning upper lens shift dial clockwise:
- (2) Turning upper lens shift dial counterclockwise:
- (3) Turning lower lens shift dial clockwise:

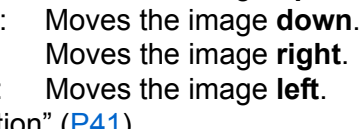

Moves the image **up**.

(4) Turning lower lens shift dial counterclockwise: For details on lens shift, refer to "Lens Shift Function" (P41).

### Step 4 Select an Aspect Ratio (Screen Aspect) Matching the Screen

Select an optimum aspect ratio of the projected image (screen aspect) or an optimum screen mode (aspect) according to the aspect ratio of the screen, type of input image signal and so on for the projection to make best use of the screen size.

| [Screen aspect] | Select the same screen aspect ratio as the screen you are using. |
|-----------------|------------------------------------------------------------------|
| [Aspect]        | In general, select [Auto].                                       |

You may need to change the setting depending on the resolution of the computer or other AV equipment connected. If the image is not projected with the desired aspect ratio, refer to "Relationship between Aspect and Screen Aspect" (P179).

### Selecting Screen Aspect

Select the correct aspect ratio for the screen which is used.

#### **1** Press the MENU button to display the menu window.

Remote control

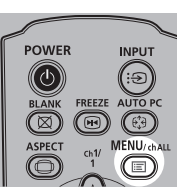

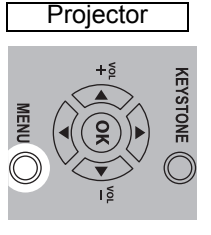

| 🕁 Analog PC-1            |            |                |
|--------------------------|------------|----------------|
|                          | • •        | Input settings |
| Aspect                   | Auto       |                |
| Auto PC                  |            |                |
| Input signal select      | 1900 x 120 | 00 60.000Hz    |
| Input signal settings    |            |                |
| PC-free multi projection |            |                |
| Split screen             | Off        |                |
|                          |            |                |
|                          |            |                |
|                          |            |                |
|                          |            |                |
|                          |            |                |

**2** Press the [**4**] / [**b**] buttons to select the [Install settings] tab.

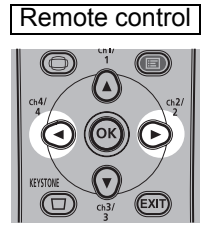

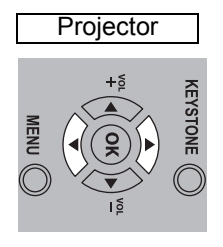

| Analog PC-1           |           | Install cotting    |
|-----------------------|-----------|--------------------|
|                       |           | Instan Settings    |
| Positional lock       | Off       |                    |
| Image flip H/V        | None      |                    |
| Screen aspect         | 16:10     |                    |
| Zoom                  |           |                    |
| Keystone              | Horizonta | -vertical keystone |
| Digital image shift   |           |                    |
| Professional settings |           |                    |
| Screen color          | Normal    |                    |
| On screen             |           |                    |
| Test pattern          | Off       |                    |

#### 3 Select [Screen aspect] with the [▲] / [▼] buttons, and then press the OK button.

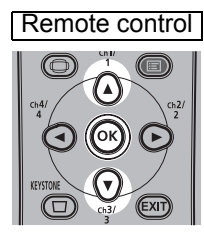

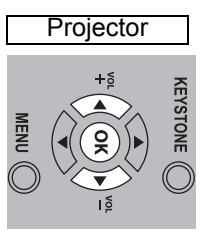

| 🕁 Analog PC-1         |            |                    |
|-----------------------|------------|--------------------|
|                       | <b>e o</b> | Install settings   |
| Positional lock       | Off        |                    |
| Image flip H/V        | None       |                    |
| Screen aspect         | 16:10      |                    |
| Zoom                  |            |                    |
| Keystone              | Horizontal | -vertical keystone |
| Digital image shift   |            |                    |
| Professional settings |            |                    |
| Screen color          | Normal     |                    |
| On screen             |            |                    |
| Test pattern          | Off        |                    |
|                       |            |                    |

#### 4 Use the $[\blacktriangle] / [\nabla]$ buttons to select the desired contents.

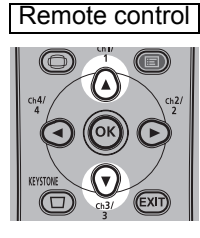

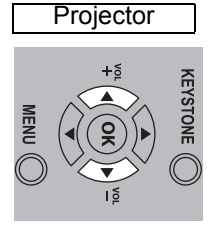

| Analog PC-1           |                     |
|-----------------------|---------------------|
|                       | Install settings    |
| Positional lock       | Off                 |
| Image flip H/V        |                     |
| Screen aspect         | ▶ 16:10             |
| Zoom                  | 16:9                |
| Keystone              | 4:3                 |
| Digital image shift   | 16:9 D. image shift |
| Professional settings | 4:3 D. image shift  |
| Screen color          | Normal              |
| On screen             |                     |
| Test pattern          | Off                 |
|                       |                     |

#### 16:10

Select this when you use a screen with an aspect ratio of 16:10. Also select this screen aspect when projecting on a wall. You can correct keystone distortion with this mode. (P58)

#### 16:9

Select this when you use a screen with an aspect ratio of 16:9. You can correct keystone distortion with this mode. (P58)

#### 4:3

Select this when you use a screen with an aspect ratio of 4:3. You can correct keystone distortion with this mode. (P58)

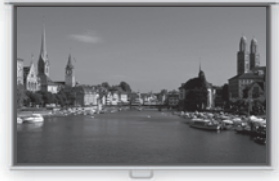

16:10 screen

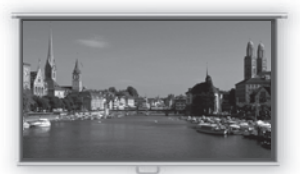

16:9 screen

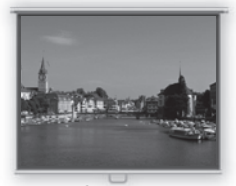

4:3 screen

#### 16:9 D. image shift

Select this when you use a screen with an aspect ratio of 16:9. Keystone correction cannot be performed in this mode. However, it is possible to move the image up / down when projecting level. For details about how to move the image, refer to "Digital image shift" on page 96.

#### 4:3 D. image shift

Select this when you use a screen with an aspect ratio of 4:3. Keystone correction cannot be performed in this mode. However, it is possible to move the image left / right when projecting level. For details about how to move the image, refer to "Digital image shift" on page 96.

## **5** Press the OK button to accept your setting and then press the MENU button.

#### Select the Aspect

Select [Aspect] based on the input signal type, aspect ratio of the screen and resolution. For more details about aspect ratios, refer to "Relationship between Aspect and Screen Aspect" on page 179.

#### **Types of Aspect Ratios**

#### ■ Auto

An image is projected at the aspect ratio of the input signal. Select this mode for normal image projection.

#### ■ 16:10

The image is projected using an input signal aspect ratio of 16:10. Select this if an image of 16:10 aspect ratio cannot be correctly projected in [Auto] mode.

#### **■**16:9

The image is projected using an input signal aspect ratio of 16:9. Select this if an image of 16:9 aspect ratio cannot be correctly projected in [Auto] mode.

#### ∎ 4:3

The image is projected using an input signal aspect ratio of 4:3. Select this if an image of 4:3 aspect ratio cannot be correctly projected in [Auto] mode.

#### **■ Zoom**

This cuts the upper / lower or left / right part of the screen according to the screen aspect and zooms in the center of the image. Select this if a letter box is displayed (black lines at the top/bottom of the screen) when watching video.

#### ■ True size

The image is projected with the original resolution of the input signal. Screens of computers with a lower display resolution than the projector are displayed smaller but clearer than in other aspect ratios.

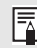

There may be some cases when this cannot be selected, depending on the input signal and/or resolution.

#### **Selecting an Aspect Ratio**

Press the ASPECT button on the remote control and select an appropriate aspect ratio. Press the **ASPECT** button to change the aspect ratio type. For more details about aspect ratios, refer to "Relationship between Aspect and Screen Aspect" on page 179.

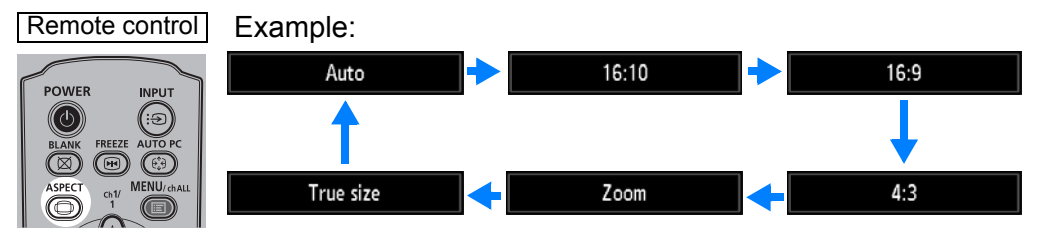

You can also select any aspect ratio from [Aspect] in the menu. (P80)

Some aspect ratios may not appear depending on the type of input signal.

### Step 5 Adjusting Keystone Distortion

To correct keystone distortion, press the **KEYSTONE** button.

Two types of correction are available: horizontal/vertical correction and corner correction.

Use horizontal/vertical keystone correction to adjust image width or height distortion separately, and use corner correction to adjust the position of each corner of the image.

For instructions on switching keystone correction, refer to "Keystone" (P95).

- Keystone correction may not be effective in some lens shift positions.
- If keystone distortion is excessive and cannot be fully corrected, straighten the projector so that it faces the screen directly.
  - Signals are processed digitally when keystone distortion is corrected. The image may look different from the original one. In addition, the aspect ratio of the image may change.
  - Keystone correction is not available for [4:3 D. image shift] or [16:9 D. image shift] screen aspects. (P56)

#### Horizontal/Vertical Keystone Correction

[Zoom] (P95) in the [Install settings] menu is not available during horizontal/vertical keystone correction.

**1** Press the KEYSTONE button on the remote control or projector to display the horizontal-vertical keystone adjustment window.

(When [Keystone] is set to [Horizontal-vertical keystone].)

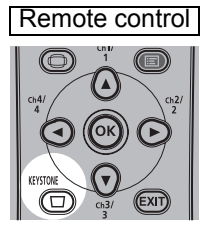

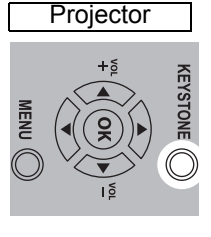

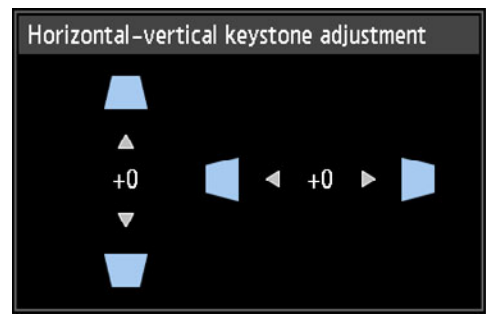

#### 2 Press the pointer buttons to adjust the dimensions.

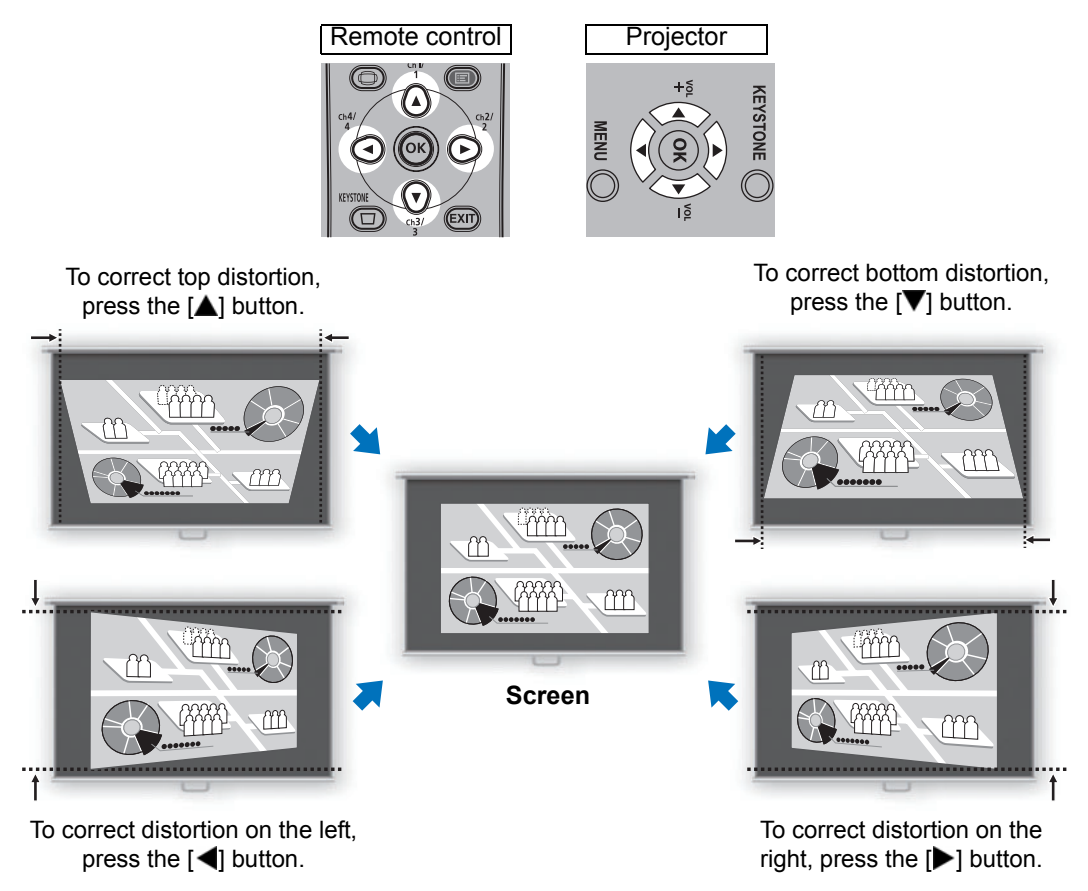

#### 3 When keystone distortion has been corrected, press the OK button.

#### **Corner Adjustment**

1 Press the KEYSTONE button on the remote control or projector to display the corner adjustment window.

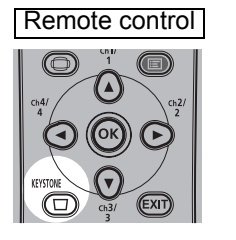

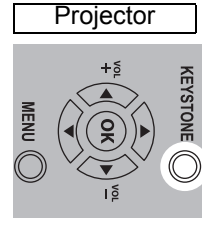

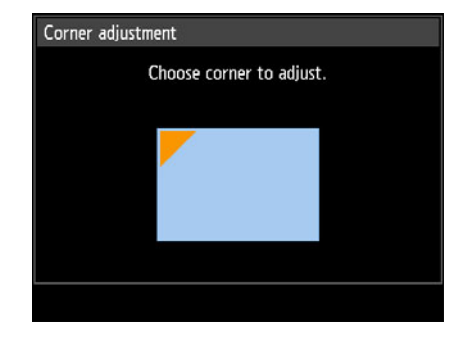

#### **Projection Procedure**

## **2** Press the pointer button of the corner for correction, and then press the OK button.

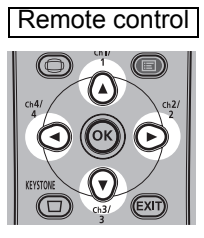

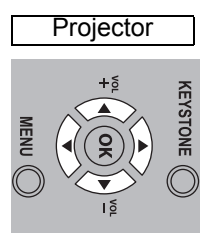

| Corner adjustme | nt                      |
|-----------------|-------------------------|
| CI              | noose corner to adjust. |
|                 |                         |
|                 |                         |
|                 |                         |
|                 |                         |
|                 |                         |

#### **3** Press the pointer buttons to adjust the corner.

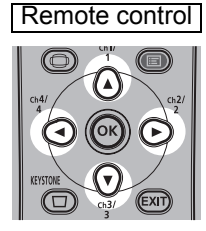

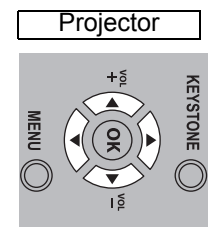

| Corner adjustment         |
|---------------------------|
| Use arrow keys to adjust. |
|                           |
|                           |
|                           |

#### **4** When you have finished correcting, press the OK button.

Corner adjustment settings will be cleared if you subsequently use [Zoom] (P95) in the [Install settings] menu.

#### Resetting the Keystone Adjustment

Horizontal-vertical keystone and corner adjustment can be reset as follows. First, press the **KEYSTONE** button on the remote control twice to display the [Keystone reset] window.

Next, select [OK] with the [◀] button, and then press the **OK** button. Your specified keystone adjustment is now reset.

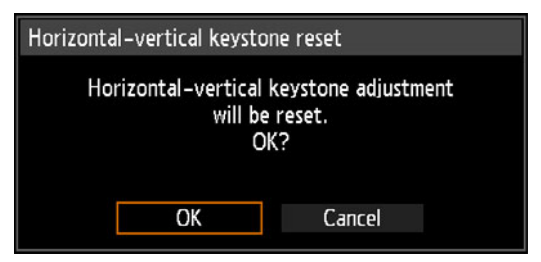

### Step 6 Select the Image Quality (Image Mode)

You can select an image mode to suit the projected image.

In each image mode, you can further adjust the brightness, contrast, sharpness, gamma, color adjustment, advanced adjustment, and lamp mode. (P87)

#### **Image Modes**

Available image modes vary depending on the selected input signal and whether [HDMI image input] (P108) and [HDBaseT image input] (P108) is set to [Auto] or [Computer].

| : Compatibl   | e —: Not compati                                                                                                    | ible                                                           |                                                                                                    |
|---------------|----------------------------------------------------------------------------------------------------|----------------------------------------------------------------|----------------------------------------------------------------------------------------------------|
|               | Compatible in                                                                                                    | put signals                                                    |                                                                                                    |
| lmage<br>mode | <ul> <li>Digital PC</li> <li>Analog PC-1/2</li> <li>HDMI*<sup>1</sup></li> <li>HDBaseT*<sup>2</sup></li> <li>LAN</li> <li>USB</li> </ul> | • Component<br>• HDMI <sup>*3</sup><br>• HDBaseT <sup>*4</sup> | Functions<br>(1) Ambient Brightness<br>(2) Types of Images<br>(3) Image Mode Characteristics                                                      |
| Standard      | 0                                                                                                    | Ι                                                              | <ul> <li>(1) Bright</li> <li>(2) Computer screens, or media played with video software</li> <li>(3) Whites and natural colors</li> </ul>          |
| Presentation  | 0                                                                                                    | _                                                              | <ul><li>(1) Bright</li><li>(2) Images mainly consisting of text</li><li>(3) Keeps the screen bright</li></ul>                                     |
| Dynamic       |                                                                                                    | 0                                                              | <ul><li>(1) Bright</li><li>(2) Media played with video software</li><li>(3) Keeps the screen bright</li></ul>                                     |
| Photo/sRGB    | 0                                                                                                    | 0                                                              | <ol> <li>Somewhat dark</li> <li>Digital photos from sRGB-compatible<br/>cameras</li> <li>Conforms to the sRGB standard</li> </ol>                 |
| Video         | _                                                                                                    | 0                                                              | <ul><li>(1) Somewhat dark</li><li>(2) Video from camcorders</li><li>(3) Close to the color space of TVs</li></ul>                                 |
| User 1 – 5    | 0                                                                                                    | 0                                                              | Up to 5 user-selected combinations of image quality settings can be stored in the memory (P87). Stored settings can be selected as an image mode. |

\*1 [HDMI image input] set to [Computer]

\*3 [HDMI image input] set to [Auto]

\*2 [HDBaseT image input] set to [Computer] \*4 [HDBaseT image input] set to [Auto]

#### Selecting an Image Mode

Press the **IMAGE** button on the remote control to select.

The image mode changes each time the **IMAGE** button is pressed. (The displayed image modes vary depending on the selected input signal.)

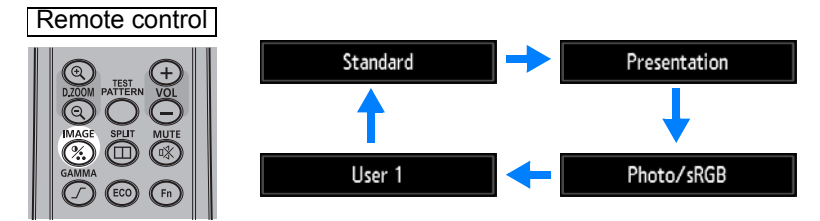

You can also select any image mode from the [Image mode] menu. (P87)

 User settings 1 - 5 are displayed when the desired image settings have been created and stored using the user memory function in the image adjustment menu. (P87)

### Step 7 Turn the Projector Off

**1** Press the POWER button to display the window shown below.

Remote control

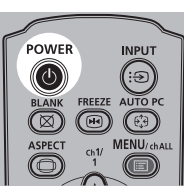

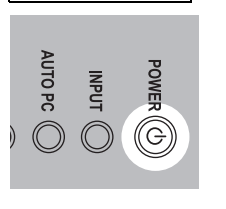

Projector

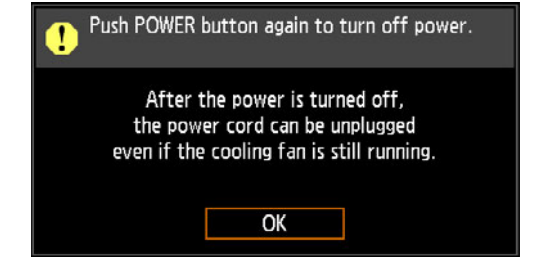

## **2** When this window is displayed, press the POWER button again to turn off the power.

After you turn the power off, the projector will enter standby mode once it cools down.

• If you want to continue projecting without turning off the power, press a button other

- than **POWER**, or else wait until the confirmation message disappears.
- After turning off the projector, wait at least 5 minutes before turning it on again. It may shorten the lamp life if you turn on the projector immediately after turning it off.
- Using the projector for extended periods may shorten the life of the lamp and internal optical components.
- Unplug the projector if it will not be used for an extended period.

This section describes features convenient during presentations and in other situations.

### Temporarily Blacking Out an Image

Projection can be temporarily blanked after a presentation, or to divert the audience's attention away from the screen.

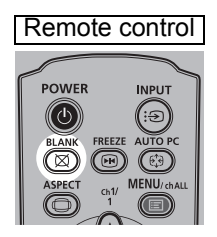

Press the **BLANK** button to black out the image. Press the **BLANK** button again to show the image.

- You can set the screen state while blacking out the image in the menu. (P104)
- The lamp remains illuminated while the image is blacked out.

### **Freezing the Picture**

Projection can be temporarily frozen during computer operations that would be distracting, or to pause playback of video or animation.

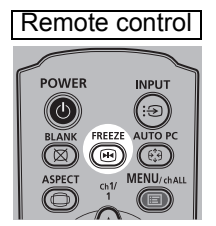

Press the **FREEZE** button to freeze the moving image. The projector shows the following icon.

Press the **FREEZE** button again to return to the original display.

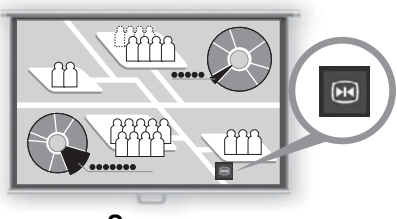

Screen

• It is also cancelled when the input signal is terminated.

### Projecting Images Stored on a USB Flash Drive

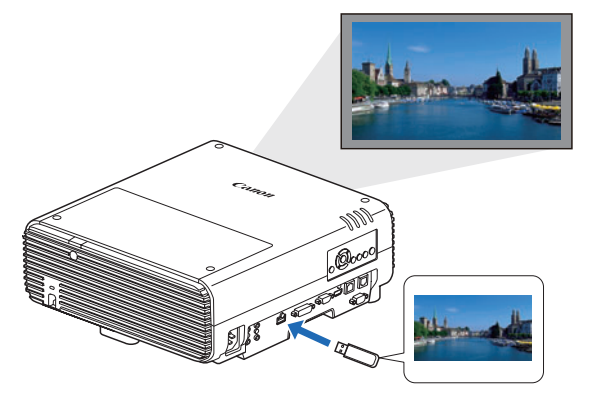

Even without using a computer, you can project images stored on a USB flash drive simply by connecting it to the USB port.

For instructions on projection from a USB flash drive in the projector's USB port, see "Projecting Images on a USB Flash Drive" (P153).

#### Projecting a Test Pattern from the Menu

Even without any input signals, the projector can project a test pattern. Test patterns can be projected during installation to check how the projector is installed. For details on projecting test patterns, see "Test pattern" (P102) or "Displayed Test Patterns" (P183).

#### **Set Power-Saving Settings**

Set power-saving settings as needed.

The following four settings are available. For details, refer to the page describing each function.

#### • Lamp mode (P92)

Adjust lamp and fan power consumption in the image mode.

Power management mode (P108)

Automatically turns off the lamp or the power after a certain period if the projector is idle without an input signal.

• Power management duration (P109)

Specify the period after which the lamp or the projector should go off automatically if left idle without an input signal when [Power management mode] is set to [Lamp off] or [Standby].

• Network standby settings (P122) Conserve energy in standby mode, as needed.

#### **Setting Up Power-Saving Features**

**1** Press the ECO button on the remote control to display the following window.

| Remote control                                                                                                    | Power saver settings                                                                        |                                  |
|----------------------------------------------------------------------------------------------------|---------------------------------------------------------------------------------------------|----------------------------------|
| COM PATTERN VOL<br>COM PATTERN VOL<br>COM COMPATTERN VOL<br>COMPATTERN VOL<br>COMPATTERN VOL | Lamp mode<br>Power management mode<br>Power management duration<br>Network standby settings | Full power<br>Standby<br>15 min. |

- **2** Press the  $[\blacktriangle] / [\nabla]$  buttons to select a menu.
- **3** Complete the setting for the selected function.

|          | Safety Instructions    |
|----------|------------------------|
|          | Before Use             |
|          | Installation Procedure |
| Basic C  | Connection Procedure   |
| Suide    | Projection Procedure   |
|          | Convenient Features    |
|          | Using Menus            |
| Advanced | Menu Configuration     |
| Guide    | Menu Description       |
|          | Advanced Projection    |
| Other    | Maintenance            |
| Informat | Product Specifications |
|          |                        |

# **Advanced Guide**

## **Using Menus**

Use the menus to set the operation of the projector in detail.

### Menu Configuration

The menu screen is divided into 6 tabs as shown below.

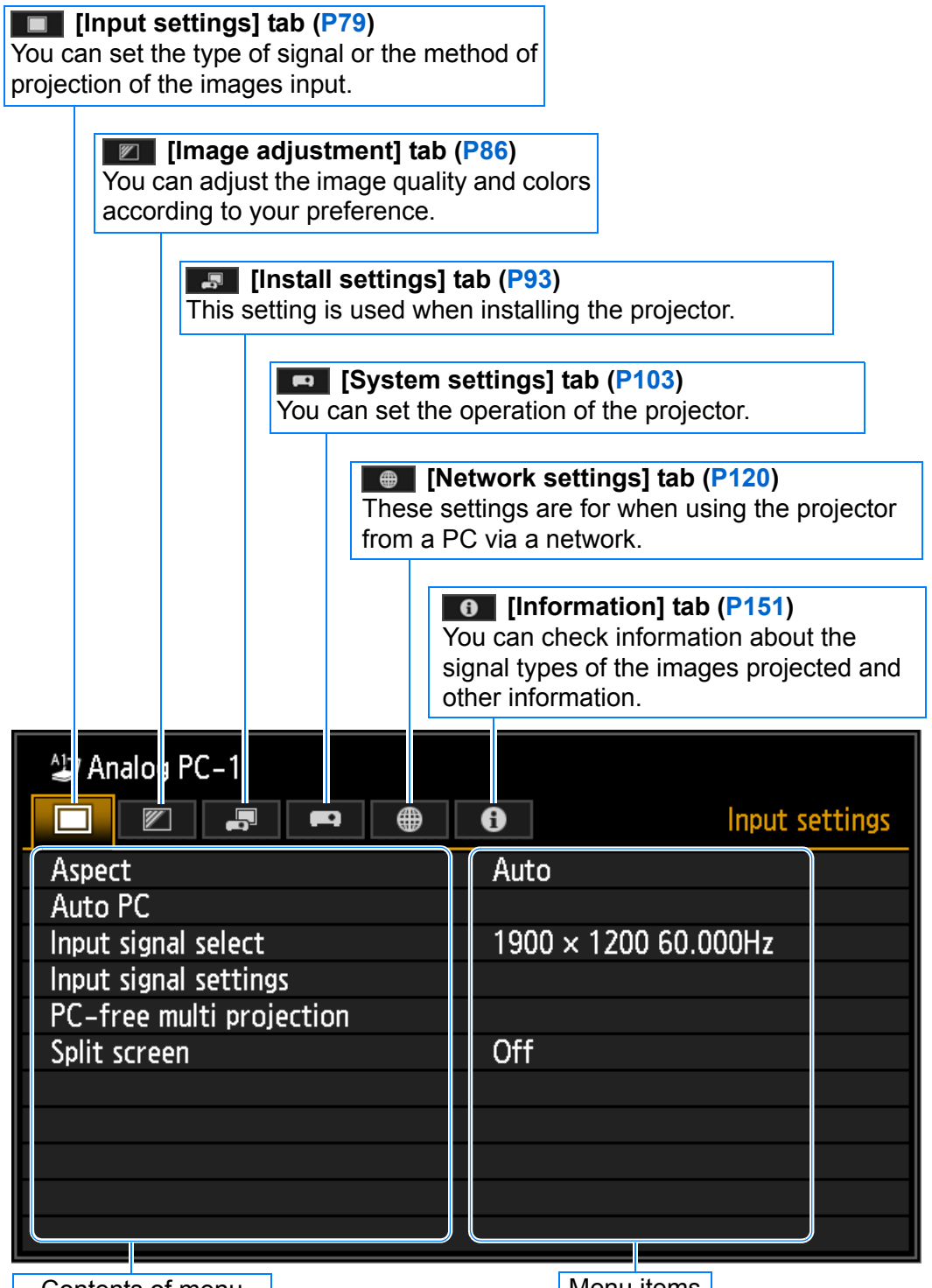

Contents of menu

Menu items

### **Basic Menu Operations**

**1** Press the MENU button to display the menu window.

#### Remote control

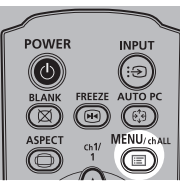

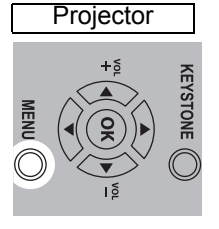

|                          | • 0      | Input settings |
|--------------------------|----------|----------------|
| Aspect                   | Auto     |                |
| Auto PC                  |          |                |
| Input signal select      | 1900 × 1 | 1200 60.000Hz  |
| Input signal settings    |          |                |
| PC-free multi projection |          |                |
| Split screen             | Off      |                |
|                          |          |                |
|                          |          |                |
|                          |          |                |
|                          |          |                |
|                          |          |                |

#### **2** Press the [◀] / [▶] buttons to select a tab.

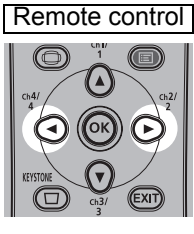

| Projector |  |
|-----------|--|
|           |  |

|                     | • •        | Image adjustment   |
|---------------------|------------|--------------------|
| Image mode          | Standard   | 1                  |
| Create profile      |            |                    |
| Brightness          | *          | • <b>····</b> * +0 |
| Contrast            | • —        | • <b>—</b> •• +0   |
| Sharpness           | •—         |                    |
| Gamma               | <b>2</b> 4 |                    |
| Color adjustment    |            |                    |
| Advanced adjustment |            |                    |
| Lamp mode           | Full pow   | er                 |
| Reset               |            |                    |

 If the tab position is not highlighted in orange, press the [▲] / [▼] buttons to move the current selection to the top.

#### **3** Press the [▲] / [▼] buttons to select an item.

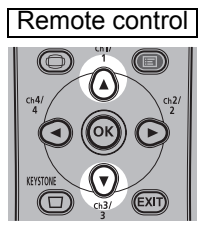

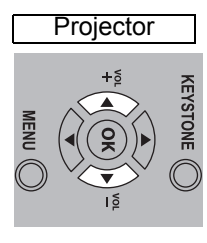

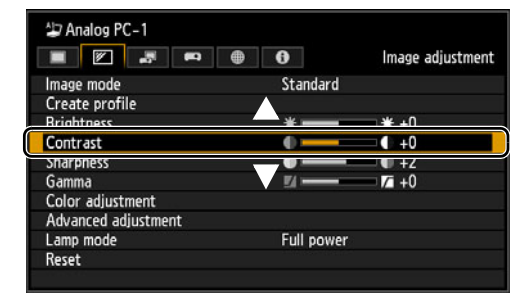

#### **4** Select contents.

How to select the contents varies depending on the item.

#### Selecting from a list Example: Aspect (P80)

| Aspect ► Auto<br>Auto PC 16:10<br>Input signal select 16:9<br>Input signal settings 4:3<br>PC free multi exclored and the provided of the provided of the | )<br>size |
|----------------------------------------------------------------------------------------------------|-----------|
| Auto PC 16:10<br>Input signal select 16:9<br>Input signal settings 4:3<br>PC free multi projection True rize                                                                                                    | )<br>size |
| Input signal select 16:9<br>Input signal settings 4:3<br>PC from multi-projection True size                                                                                                    | size      |
| Input signal settings 4:3                                                                                                    | size      |
| PC_free multi projection True cize                                                                                                    | size      |
| rue size                                                                                                    | Siec      |
| Split screen Off                                                                                                    |           |

- 1. Select [Aspect].
- 2. Press the **OK** button or [▶] button to display a list of the contents.
- Use the [▲] / [▼] buttons to select the desired contents.
- When you have found the contents you desired, press the OK button or [▶].

Advanced Guide Using Menus

67

#### Using Menus

#### Adjusting with the [4] / [▶] buttons Example: Contrast (P88)

- 1. Select [Contrast].
- 2. Use the [◀] / [▶] buttons to adjust the setting.

#### Selecting from a different screen (1) Example: Menu position (P101)

- 1. Select [Menu position].
- 2. Press the OK button to display a different screen.
- 3. Then follow the instruction on the screen.

Selecting from a different screen (2) Example: Tracking (P81)

| Input signal settings |      |  |
|-----------------------|------|--|
| Total dots            | 1904 |  |
| Tracking              | 32   |  |
| Horizontal position   | 376  |  |
| Vertical position     | 31   |  |
| Horizontal pixels     | 1440 |  |
| Vertical pixels       | 900  |  |

- 1. Select [Input signal settings].
- 2. Press the **OK** button to display a different screen.
- Select [Tracking].
- 4. Use the [▲] / [▼] buttons to select the setting, then use the  $[\blacktriangleleft] / [\triangleright]$ buttons to select the value.
- **5** Pressing the MENU button causes the menu screen to disappear. The menu screen will also disappear if the EXIT button is pressed.

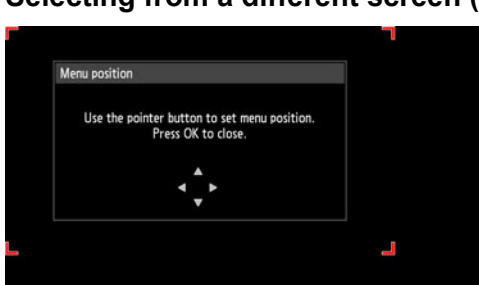

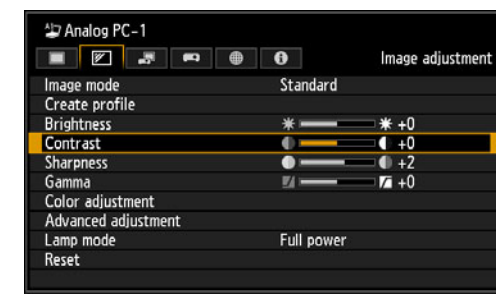

### Input settings (P79)

| Aspect                    | Digital PC / Analog PC-1/2 / HDMI (when [HDMI In] is<br>[Computer]) / HDBaseT (when [HDBaseT In] is<br>[Computer]) | P80         |
|---------------------------|----------------------------------------------------------------------------------------------------|-------------|
|                           | Auto*                                                                                                    |             |
|                           | 16:10                                                                                                    |             |
|                           | 16:9                                                                                                    |             |
|                           | 4:3                                                                                                    |             |
|                           | True size                                                                                                    |             |
|                           | HDMI (when [HDMI In] is [Auto]) / Component /                                                                      |             |
|                           | HDBaseT (when [HDBaseT In] is [Auto])                                                                              |             |
|                           | Auto                                                                                                    |             |
|                           | 16:9                                                                                                    |             |
|                           | 4:3                                                                                                    |             |
|                           | Zoom                                                                                                    |             |
|                           | True size                                                                                                    |             |
|                           | USB / LAN                                                                                                    |             |
|                           | Auto                                                                                                    |             |
| Auto PC                   | Analog PC-1 / 2                                                                                                    | P80         |
| lanut signal select       |                                                                                                    | Doo         |
|                           |                                                                                                    | P00         |
|                           | 640 x 480                                                                                                    | _           |
|                           | :<br>1920 x 1200                                                                                                   | _           |
|                           | 1020 x 1200                                                                                                    |             |
| Input signal settings     | Analog PC-1 / 2                                                                                                    | P81         |
|                           | Total dots                                                                                                    |             |
|                           | Tracking                                                                                                    | _           |
|                           | Horizontal position                                                                                                |             |
|                           | Vertical position                                                                                                  |             |
|                           | Horizontal pixels                                                                                                  |             |
|                           | Vertical pixels                                                                                                    | _           |
|                           |                                                                                                    | ]           |
| Input level               | HDMI / HDBaseT                                                                                                    | P82         |
|                           | Auto*                                                                                                    |             |
|                           | Normal                                                                                                    |             |
|                           | Expanded                                                                                                    |             |
| Color space               | HDMI / HDBaseT                                                                                                    | P82         |
|                           | Auto*                                                                                                    |             |
|                           | RGB                                                                                                    |             |
|                           | YCbCr                                                                                                    | _           |
|                           |                                                                                                    |             |
|                           | HDMI/HDBaset                                                                                                    | POZ         |
|                           |                                                                                                    | _           |
|                           | On                                                                                                    |             |
| Progressive               | Component / HDMI / HDBaseT                                                                                         | P83         |
|                           | Off                                                                                                    |             |
| 1                         | Film/auto*                                                                                                    |             |
|                           | Video 1                                                                                                    |             |
|                           | Video 2                                                                                                    |             |
|                           | 25p/30p(PsF)                                                                                                    |             |
|                           |                                                                                                    | !           |
|                           |                                                                                                    |             |
| * Factory default, or sta | ate after [Factory defaults] is executed.                                                                          |             |
| *1 Factory default sett   | tings are based on these conditions: [On] when HDMI ([HDMI In]                                                     | ]) is [Auto |

69

| Slideshow interval       | LISB                       | P83                      |
|--------------------------|----------------------------|--------------------------|
|                          | [:]                        | 1 00                     |
|                          | •                          |                          |
|                          |                            |                          |
|                          | [00:00]                    |                          |
| Animation effect         | USB                        | P83                      |
|                          | Off*                       |                          |
|                          | Cross fade                 |                          |
|                          | Fade out/in                |                          |
|                          |                            |                          |
| PC-free multi projection | Mode setting               | Off P84                  |
|                          |                            | Master                   |
|                          |                            | Slave                    |
|                          |                            |                          |
|                          | Layout pattern setting     | Total number             |
|                          |                            | Layout pattern           |
|                          |                            |                          |
|                          | Destination projector      | IP address               |
|                          | setting                    | Enter                    |
|                          | Olida alt avv internet     |                          |
|                          | Slidesnow Interval         |                          |
|                          | Animation offect           | Off*                     |
|                          | Animation ellect           | Cross fade               |
|                          |                            | Eade out/in              |
|                          |                            |                          |
| Split screen             | Digital PC / Analog PC-1/2 | / HDMI / Component / P85 |
|                          | HDBaseT / LAN / USB        |                          |
| Off*                     |                            |                          |
| On                       |                            |                          |
| Settings                 | Split screen               | Off                      |
|                          |                            | On                       |
|                          |                            |                          |
|                          | Control rights             | Left screen              |
|                          |                            | Right screen             |
|                          |                            |                          |
|                          | Swap right-left            | Yes / No                 |
|                          |                            |                          |
|                          | Layout                     | Mode 3-7                 |
|                          |                            | Mode 5-5                 |
|                          |                            | Mode 7-3                 |

#### Image adjustment (P86)

Image priority (in split-screen mode)

| COMMON    | P86 |
|-----------|-----|
| Primary*  |     |
| Secondary |     |

\* Factory default, or state after [Factory defaults] is executed.

| Image mode*1                                       | 1     | СОММОН                                                                                | P87      |
|----------------------------------------------------|-------|---------------------------------------------------------------------------------------|----------|
|                                                    | -     | Photo/sRGB                                                                            |          |
|                                                    |       | User 1 - 5 (when creating profile)                                                    |          |
|                                                    |       | [Computer]) / HDBaseT (when [HDBaseT In] is                                           |          |
|                                                    |       | [Computer]) / LAN / USB                                                               |          |
|                                                    |       | Standard<br>Presentation                                                              |          |
|                                                    |       | Component / HDMI (when [HDMI In] is [Auto]) /                                         |          |
|                                                    |       | HDBaseT (when [HDBaseT In] is [Auto])                                                 |          |
|                                                    |       | Dynamic                                                                               |          |
|                                                    |       | VIDEO                                                                                 |          |
| Create profile                                     | P87   | 7                                                                                     |          |
| Save profile                                       | P87   | 7                                                                                     |          |
| (Displayed when image mode 1 - 5 is                |       |                                                                                       |          |
| selected)                                          |       |                                                                                       |          |
| Baseline image mode                                | P87   | 7                                                                                     |          |
| (Displayed when image mode 1 - 5 is                |       |                                                                                       |          |
| selected)                                          | 1     |                                                                                       |          |
| Brightness                                         | P88   | 3                                                                                     |          |
| Contrast                                           | P88   | 3                                                                                     |          |
|                                                    |       |                                                                                       |          |
| Sharphess                                          | P80   | 3                                                                                     |          |
| Gamma                                              | P88   | 3                                                                                     |          |
| Color adjustment                                   | T     | Color level                                                                           | P88      |
|                                                    | _     | Color balance                                                                         |          |
|                                                    |       | Color temperature                                                                     |          |
|                                                    |       | G Gain                                                                                |          |
|                                                    |       | B Gain                                                                                |          |
|                                                    |       | R Offset                                                                              |          |
|                                                    |       | B Offset                                                                              |          |
|                                                    | _     |                                                                                       |          |
| Advanced adjustment                                | P89   |                                                                                       |          |
| Ambient light                                      | 1     | Off*                                                                                  | P89      |
|                                                    |       | Adjust                                                                                |          |
|                                                    |       | Tungatan                                                                              | 1        |
|                                                    |       | Fluorescent*                                                                          |          |
|                                                    |       |                                                                                       |          |
|                                                    |       | Level                                                                                 |          |
|                                                    |       | <u>n</u>                                                                              |          |
|                                                    |       |                                                                                       |          |
|                                                    |       |                                                                                       |          |
|                                                    |       |                                                                                       |          |
| * Factory default, or state a                      | after | [Factory defaults] is executed.                                                       |          |
| Under the following setting.                       | diffe | rs from factory defaults.                                                             |          |
| *1 • Digital PC / Analog P<br>[HDBaseT In] is [Con | C-1/  | 2 / HDMI (when [HDMI In] is [Computer]) / HDBaseT (wh<br>er]) / LAN / USB: [Standard] | en       |
| Component / HDMI (v<br>[Photo/sRGB]                | wher  | n [HDMI In] is [Auto]) / HDBaseT (when [HDBaseT In] is                                | [Auto]): |

| Random noise reduction   | Off*        |        | P89  |
|--------------------------|-------------|--------|------|
|                          | Weak        |        |      |
|                          | Middle      |        |      |
|                          | Strong      |        |      |
|                          | 3           |        | ]    |
| MPEG noise reduction     | Off*        |        | P90  |
|                          | Weak        |        |      |
|                          | Middle      |        |      |
|                          | Strong      |        |      |
| Mosquito poice reduction | Off*        |        | BOO  |
|                          | Weak        |        | F 90 |
|                          | Middle      |        |      |
|                          | Strong      |        |      |
|                          | Clong       |        |      |
| Dynamic gamma*1          | Off         |        | P90  |
|                          | Weak        |        |      |
|                          | Middle      |        |      |
|                          | Strong      |        |      |
|                          |             |        |      |
| Mem. color correct*2     | Flesh       | Off    | P90  |
|                          | Sky         | Weak   |      |
|                          | Green       | Middle |      |
|                          |             | Strong |      |
| O suis ester estimat     | 0.45        |        | Dod  |
| 6-axis color adjust      |             |        | P91  |
|                          | Adjust      |        |      |
|                          | Saturation  |        |      |
|                          | Brightness  |        |      |
|                          | Reset       |        |      |
|                          | 1,0001      |        |      |
| Fine-Tune Gamma          | P91         |        |      |
|                          |             |        |      |
| Lamp mode                | Full power* |        | P92  |
|                          | Power saver |        |      |
|                          |             |        | ,    |
| Reset                    | P92         |        |      |

### Install settings (P93)

| Positional lock                                       | Off*                                                    | P94     |
|-------------------------------------------------------|---------------------------------------------------------|---------|
|                                                       | On                                                      |         |
| Image flip H/V                                        | None*                                                   |         |
|                                                       |                                                         | - 1 34  |
|                                                       | Deer                                                    |         |
|                                                       | Rear Ceiling mounted                                    |         |
|                                                       |                                                         |         |
|                                                       |                                                         |         |
|                                                       |                                                         |         |
|                                                       |                                                         |         |
|                                                       |                                                         |         |
|                                                       |                                                         |         |
| <ul> <li>* Factory default, or state after</li> </ul> | er [Factory defaults] is executed.                      |         |
|                                                       |                                                         |         |
| Under the following setting, dif                      | fers from factory defaults.                             |         |
| *1 • Analog PC-1/2 / Digital                          | PC / HDMI (when [HDMI In] is [Computer]): [Off]         |         |
|                                                       |                                                         |         |
| Component / HDIVII (wh                                | ien [HDivii in] is [Auto]): [vveak]                     |         |
| *2 • HDMI (when [HDMI In]                             | is [Computer]) / Digital PC / Analog PC-1/2 / LAN / USB | : [Off] |
| HDMI (when [HDMI In]                                  | is [Auto]) / Component: [Weak]                          |         |
| , ( · L · J                                           |                                                         |         |
| Screen aspect             | 16:10*                                                       | P94                  |
|---------------------------|--------------------------------------------------------------|----------------------|
|                           | 16:9                                                         |                      |
|                           | 4:3                                                          |                      |
|                           | 16:9 D. image shift                                          |                      |
|                           | 4:3 D. image shift                                           |                      |
| Zaam                      | DOF                                                          |                      |
| 20011                     | F95                                                          |                      |
| Keystone                  | Horizontal-vertical keystone*                                | P95                  |
|                           | Corner adjustment                                            |                      |
|                           | Reset                                                        |                      |
| Digital image shift       | Poe                                                          |                      |
|                           | 1 30                                                         |                      |
| Professional settings     |                                                              |                      |
|                           | 0.55                                                         |                      |
| Micro-digital image shift |                                                              | P96                  |
|                           | Aujust                                                       |                      |
| Registration              | Off*                                                         | P96                  |
|                           | Adjust                                                       |                      |
|                           |                                                              |                      |
| Fan mode                  | Normal*                                                      | P96                  |
|                           | I high altitude                                              | ]                    |
| Vertical projection       | Off*                                                         | P97                  |
|                           | Upward                                                       |                      |
|                           | Downward                                                     |                      |
|                           | 0#                                                           |                      |
| Eage biending             |                                                              | P97                  |
|                           | Side                                                         |                      |
|                           | Color blending adjustment                                    |                      |
|                           | Black level adjustment                                       |                      |
|                           | Marker                                                       |                      |
|                           | Reset                                                        |                      |
|                           | Corner adjustment                                            |                      |
| Screen color              | Normal*                                                      | P100                 |
|                           | Greenboard                                                   |                      |
|                           | Adjust                                                       |                      |
|                           | Red / Green / Blue                                           |                      |
| On screen                 | P100                                                         |                      |
|                           |                                                              |                      |
| Menu position             | Upper L                                                      | P101                 |
|                           | Upper R                                                      |                      |
|                           | Center*                                                      |                      |
|                           | Lower L                                                      |                      |
|                           | Lower R                                                      |                      |
| Guide                     | Off                                                          | P101                 |
|                           | On*                                                          |                      |
|                           |                                                              |                      |
| Show input status         | Off                                                          | P101                 |
|                           | Un"                                                          |                      |
| Overheat warning display  | Off*                                                         | P101                 |
|                           | On                                                           |                      |
|                           | ·                                                            | 1                    |
|                           |                                                              |                      |
| ⊥ ⊥                       |                                                              |                      |
| V V                       | <ul> <li>Factory default, or state after [Factory</li> </ul> | / defaults] is exect |

Advanced Guide Menu Configuration

| Menu display time          | Normal*        | P101 |
|----------------------------|----------------|------|
|                            | Extended       |      |
| Lamp warning display       | Off<br>On*     | P102 |
| Air filter warning display | Off<br>On*     | P102 |
| Split screen ID display    | Off<br>On*     | P102 |
| Test pattern               | <br>Off*<br>On | P102 |

# System settings (P103)

| er screen settings       | P104              |       |
|--------------------------|-------------------|-------|
| Logo capture             | P104              |       |
|                          |                   |       |
| Logo position            | Upper L           | P104  |
|                          | Upper R           |       |
|                          | Center            |       |
|                          | Lower L           |       |
|                          | Lower R           |       |
| No signal screen         | Black             | P104  |
|                          | Blue*             |       |
|                          | User logo         |       |
| Screen when blank        | Black*            | P104  |
| 1                        | Blue              |       |
|                          | User logo         |       |
| Projector on             | Skip              | P105  |
|                          | Capan lago*       | 1 103 |
|                          | User logo         |       |
|                          |                   |       |
| erface settings          | P105              |       |
| Key repeat               | Off               | P105  |
|                          | On*               |       |
| Key lock                 | Off*              | P105  |
|                          | Main unit         |       |
|                          | Remote (wireless) |       |
| Remote control channel   | Ch1 - 4           | P106  |
|                          | Independent*      |       |
|                          | Diac              |       |
| Audio in terminal select | P106              |       |
| HDMI                     | Off               |       |
|                          | Audio in 1        |       |
|                          | Audio in 2        |       |
|                          | HDMI*             |       |
|                          |                   |       |
|                          |                   |       |
|                          |                   |       |

| Digital PC             | Off                       |     |
|------------------------|---------------------------|-----|
|                        | Audio in 1*               |     |
|                        | Audio in 2                |     |
| Analog PC-1            | Off                       |     |
| Analog PC-1            | Audio in 1*               |     |
|                        | Audio in 2                |     |
|                        |                           |     |
| Analog PC-2            | Off                       |     |
|                        | Audio in 2*               |     |
|                        |                           |     |
| Component              | Off                       |     |
|                        | Audio in 1<br>Audio in 2* |     |
|                        |                           |     |
| HDBaseT                | Off                       |     |
|                        | Audio in 1                |     |
|                        | Audio in 2                |     |
|                        | HDBaseT*                  |     |
|                        | Off                       | ]   |
|                        | Audio in 1                |     |
|                        | Audio in 2                |     |
|                        | LAN*                      |     |
|                        |                           |     |
| USB                    | Off                       |     |
|                        |                           |     |
|                        |                           |     |
| HDBaseT                | Off*                      | P10 |
|                        | On                        |     |
|                        | Image signal quality      |     |
| Communication settings | Serial communication      | P10 |
|                        | Service port*             |     |
|                        | HDBaseT                   |     |
|                        | Detail                    |     |
|                        | Baud rate                 |     |
|                        | Data bits                 |     |
|                        | Parity                    |     |
|                        | Stop bit                  |     |
|                        | 1                         |     |
|                        | <u> </u> 2                |     |
|                        | Wired network             |     |
|                        | LAN port*                 |     |
|                        | HDBaseT                   |     |
| HDMI image input       | Auto                      |     |
|                        | Computer*                 |     |
|                        |                           |     |
| HDBaseT image input    | Auto                      |     |
|                        | Comparei                  |     |
|                        |                           |     |
| er management mode     | Disabled                  | P10 |
| er management mode     | Lamp off                  | P10 |

| Power management duration |    | 5 min.         |                       | P109  |
|---------------------------|----|----------------|-----------------------|-------|
|                           |    | 10 min.        |                       |       |
|                           |    | 15 min *       |                       |       |
|                           |    | 20 min         |                       |       |
|                           |    | 20 min.        |                       |       |
|                           |    | 60 min         |                       |       |
|                           |    | 00 mm.         |                       |       |
| Direct power on           |    | Off*           |                       | P109  |
|                           |    | On             |                       |       |
| Roop                      |    | Off            |                       | P100  |
| beep                      |    | Oli<br>On*     |                       | F 109 |
|                           |    | OII            |                       |       |
| Motion blur reduction     |    | Off*           |                       | P110  |
|                           | 1  | On             |                       |       |
|                           |    |                |                       |       |
| Language                  |    | English        | lurkish               | P110  |
|                           |    | German         | Polish                |       |
|                           |    | French         | Hungarian             |       |
|                           |    | Italian        | Czech                 |       |
|                           |    | Spanish        | Danish                |       |
|                           |    | Portuguese     | Arabic                |       |
|                           |    | Swedish        | Chinese (Simplified)  |       |
|                           |    | Russian        | Chinese (Traditional) |       |
|                           |    | Dutch          | Korean                |       |
|                           |    | Finnish        | Japanese              |       |
|                           |    | Norwegian      | 1                     |       |
| Other settings            | P1 | 11             |                       |       |
| Password settings         |    | Off*           |                       | P111  |
|                           |    | On             |                       |       |
|                           |    |                |                       |       |
| Register password         |    | Password input |                       | P112  |
| [En] button sottings      |    | Disable*       |                       | D112  |
|                           |    | Split screen   |                       | F 112 |
|                           |    | opintooloon    |                       |       |
| Gamma restore             |    | Off*           |                       | P112  |
|                           |    | Adjust         |                       |       |
|                           |    |                |                       |       |
| Lamp counter              |    | Reset / Return |                       | P112  |
| Air filter counter        |    | Reset / Return |                       | P113  |
| Power counter             | P1 | 13             |                       |       |
| Firmware                  |    | Yes / No       |                       | P113  |
| Factory defaults          |    | OK / Cancel    |                       | P113  |
|                           |    |                |                       |       |

# Network settings (P114)

| Network settings lock    | Unlock | P121 |
|--------------------------|--------|------|
|                          | Lock*  |      |
| Network password setting | Off    | P121 |
|                          | On*    |      |

| Register network password      | P121                            |      |
|--------------------------------|---------------------------------|------|
| Network standby settings       | Normal                          | P122 |
|                                | Low-power*                      |      |
| Network (wired/wireless)       | Off/Off*                        | P122 |
|                                | On/Off                          |      |
|                                | On/On (PJ AP)<br>Off/On (Pi AP) |      |
|                                | Off/On (Infra)                  |      |
| Detailed settings (wired)      | P123                            |      |
|                                |                                 |      |
| IP address                     |                                 |      |
| Gateway address                |                                 |      |
| MAC address                    |                                 |      |
| DHCP                           | Off*                            |      |
|                                | On                              |      |
| TCP/IP settings                | IP address                      |      |
|                                | Subnet mask                     |      |
|                                | Gateway address                 |      |
|                                | Арріу                           | ]    |
| Network setting initialization | Yes / No                        |      |
| etailed settings (wireless)    | P125                            |      |
| Modo                           |                                 |      |
| Mode                           |                                 |      |
| SSID                           |                                 |      |
| Security                       |                                 |      |
| Channel                        |                                 |      |
|                                |                                 |      |
| Signal strength                |                                 |      |
| IP address                     |                                 |      |
| Gateway address                |                                 |      |
| MAC address                    |                                 |      |
| WiEi Drotostod Sotup           |                                 |      |
|                                | PIN                             |      |
| Manual settings                | Mode                            |      |
|                                | SSID                            |      |
|                                | Security                        |      |
|                                | Channel                         |      |
|                                | Key ID                          |      |
|                                | Key                             |      |
|                                | Connect                         |      |
|                                |                                 | ]    |
|                                |                                 |      |
|                                |                                 |      |

| <br>DHCP             | Off*<br>On                                        |      |
|----------------------|---------------------------------------------------|------|
| TCP/IP settings      |                                                   |      |
| PJLink               | Off<br>On*                                        | P128 |
| AMX Device Discovery | Off*<br>On                                        | P129 |
| Crestron RoomView    | Off*<br>On                                        | P129 |
| Information          | E-mail sender address<br>E-mail recipient address | P129 |

## Information (P151)

| Model name            |
|-----------------------|
| Input signal          |
| Firmware              |
| Serial no.            |
| Projector usage time  |
| IP address            |
| IP address (wired)    |
| IP address (wireless) |
| Projector name        |
| Comments              |
| System information ID |

The following settings are not reset even when factory defaults are restored. • Input selection

- Lamp counter
- Language
- · Remote control channel
- Network settings
- Air filter counter
- · Micro-digital image shift
- Registration
- Fan mode
- Vertical projection
- HDBaseT
- Serial communication
- Wired network
- Create profile
- Gamma restore
- Projector usage time
- · Power counter

# Input settings

This section describes settings for aspect ratio, resolution, and projection from a USB flash drive.

| Analog PC-1                    | F1 (#) (*) | Input settings |
|--------------------------------|------------|----------------|
| Aspect                         | Auto       |                |
| Auto PC<br>Input signal select | 1900 × 12  | 00 60.000Hz    |
| PC-free multi project          | ion        |                |
| Split screen                   | Uff        |                |
|                                |            |                |
|                                |            |                |
|                                |            |                |

(When the input signal is Analog PC-1)

| Menu                     | Function                                                                                        | Details |
|--------------------------|-------------------------------------------------------------------------------------------------|---------|
| Aspect                   | Select an image aspect ratio.                                                                   | P80     |
| Auto PC                  | Automatically adjusts display position misalignment and screen flickering.                      | P80     |
| Input signal select      | Manually set a resolution to suit computer images.                                              | P80     |
| Input signal settings    | Complete input signal settings.                                                                 | P81     |
| Input level              | Select the input level for HDMI or HDBaseT signals.                                             | P82     |
| Color space              | Select the color space for HDMI or HDBaseT signals.                                             | P82     |
| Over scan                | Trim peripheral distortion from HDMI or HDBaseT images before projection.                       | P82     |
| Progressive              | Select progressive processing for still images in cinematic content or moving images in videos. | P83     |
| Slideshow interval       | Specify how long individual images on a USB flash drive are projected in slideshows.            | P83     |
| Animation effect         | Specify the transition between images on a USB flash drive in slideshows.                       | P83     |
| PC-free multi projection | Specify settings for projecting images on a USB flash drive to multiple networked projectors.   | P84     |
| Split screen             | Project two input images side by side.                                                          | P85     |

Menus that are not available are grayed out or hidden.

## Aspect

> [Input settings] > [Aspect]

Select a projection aspect ratio for images.

| Submenu   | Function                                                                                                    |
|-----------|----------------------------------------------------------------------------------------------------|
| Auto      | An image is projected at the aspect ratio of the input signal.                                                                            |
| 16:10     | The image is projected using an input signal aspect ratio of 16:10.                                                                       |
| 16:9      | The image is projected using an input signal aspect ratio of 16:9.                                                                        |
| 4:3       | The image is projected using an input signal aspect ratio of 4:3.                                                                         |
| Zoom      | This cuts the upper/lower or left/right part of the screen according to the screen aspect and zooms in or out of the center of the image. |
| True size | The image is projected with the original resolution of the input signal.                                                                  |

Menus that are not available are hidden.

- For LAN and USB input, [Auto] is selected automatically.
   Different contents are displayed for different screen asper
  - Different contents are displayed for different screen aspects or input signal types.
    The ASPECT button on the remote control can also be used to select the [Aspect]
  - settings.

# Auto PC

[Input settings] > [Auto PC]

Automatically adjusts display position misalignment and screen flickering.

If the Auto PC adjustment is insufficient, perform the following operations.

- Select the input signal that matches the computer resolution from [Input signal select].
- If adjustment remains insufficient, adjust [Total dots], [Tracking], [Horizontal/Vertical position] and [Horizontal/Vertical pixels] in [Input signal settings]. (P81)
- For the signal types supported by the projector, see "Supported Signal Types" (P184 P185).

# Input signal select

> [Input settings] > [Input signal select]

Select a suitable resolution if Auto PC (P52) does not project computer images correctly.

Select the input signal that matches the computer resolution. Press the **OK** button to confirm the setting, and then press the **MENU** button.

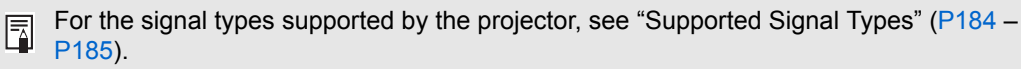

## Input signal settings

Ā

> [Input settings] > [Input signal settings]

Complete input signal settings. Use the [◀] / [▶] buttons to adjust the levels as needed.

| Input signal settings |      |  |
|-----------------------|------|--|
| Total dots            | 1904 |  |
| Tracking              | 32   |  |
| Horizontal position   | 376  |  |
| Vertical position     | 31   |  |
| Horizontal pixels     | 1440 |  |
| Vertical pixels       | 900  |  |
| Return                |      |  |

| Submenu             | Function                                                                                                    |
|---------------------|----------------------------------------------------------------------------------------------------|
| Total dots          | Adjust the total number of horizontal dots. Adjust it when stripes are displayed on the screen.                  |
| Tracking            | Fine-tune the timing of image generation from signals. Adjusts the tracking when the image distorts or flickers. |
| Horizontal position | Adjust the horizontal image position to correct horizontal misalignment.                                         |
| Vertical position   | Adjust the vertical image position to correct vertical misalignment.                                             |
| Horizontal pixels   | Adjust the horizontal image resolution.                                                                          |
| Vertical pixels     | Adjust the vertical image resolution.                                                                            |

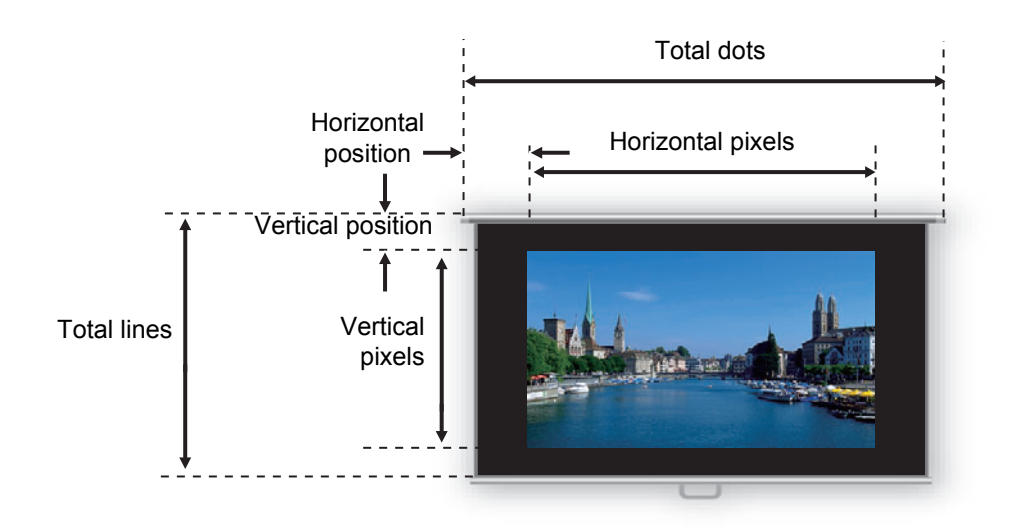

Perform this adjustment if the Auto PC function (P80) or the Input signal select function (P80) cannot adjust the projected image correctly.

# Input level

> [Input settings] > [Input level]

Adjust the input level for content projected via HDMI or HDBaseT.

| Option   | Function                                                          |
|----------|-------------------------------------------------------------------|
| Auto     | Automatically switches the input level based on the input signal. |
| Normal   | Limits the input level to 16 - 235.                               |
| Expanded | Enables a full input level of 0 - 255.                            |

• You can select this only when the type of signal sent from AV equipment is RGB.

- In [Auto] mode, the signal level is selected automatically. (Some AV equipment and HDBaseT transmitters may not support this.)
  - If your AV equipment HDMI output can be set to [Normal] or [Expanded], we
    recommend [Expanded]. The contrast of images will be improved and dark scenes will
    be rendered more realistically. In this case, set [Input Level] to [Auto] or [Expanded].
    For more detailed information, refer to the user's manual for the AV equipment
    connected to the projector.

# **Color space**

> [Input settings] > [Color space]

Select the color space for HDMI or HDBaseT signals.

| Option | Function                                                                      |
|--------|-------------------------------------------------------------------------------|
| Auto   | Selects the optimal color format for input signals.                           |
| RGB    | Forces the projector to handle the input signal as an RGB signal.             |
| YCbCr  | Forces the projector to handle the input signal as a color difference signal. |

# Over scan

> [Input settings] > [Over scan]

Select this setting to trim peripheral distortion from content projected via HDMI or HDBaseT.

| Option | Function                                                                                                    |
|--------|----------------------------------------------------------------------------------------------------|
| Off    | Project all (100%) of the input signal.<br>The images projected may be smaller than the full projection screen. |
| On     | Project images with peripheral distortion removed. (5% of the image is trimmed, along the edges.)               |

With some signal resolutions, image edges may be cut off. In such a case, select [Off].

# **Progressive**

> [Input settings] > [Progressive]

Performs progressive processing optimized for still images in cinematic content or moving images in videos.

| Option        | Function                                                                                                    |
|---------------|----------------------------------------------------------------------------------------------------|
| Off           | Does not perform progressive processing.                                                                                                    |
| Film/auto     | Suitable for still images or typical moving images. Performs progressive processing for video or cinematic content.                         |
| Video 1       | Suitable for projecting video with high image quality and relatively slow movement. Performs progressive processing optimized for HD video. |
| Video 2       | Suitable for projecting video with faster movement. Performs progressive processing optimized for fast-moving video.                        |
| 25p/30p (PsF) | Performs progressive processing optimized for 1080 Psf/25 or 1080 Psf/30 video (25 or 30 fps, respectively).                                |

 Select [Off] when flickers and horizontal lines are noticeable in media that has a lot of -7 fast-moving action.

• Not available in split-screen mode.

# Slideshow interval

> [Input settings] > [Slideshow interval]

You can project images on a USB flash drive automatically, one after another. Use the [4] / [b] buttons to set the interval after which images are switched in a range of 1 seconds to 60 minutes, in the format min.:sec.

- · Switching the input signal to an option other than [USB] will stop any slideshow in = progress. To resume the slideshow from the last image shown, return the input signal to [USB].
  - During slideshows, digital zoom only applies to the current image.

# Animation effect

> [Input settings] > [Animation effect]

Specify the transition for slideshows of images on a USB flash drive.

| Option      | Function                                                      |
|-------------|---------------------------------------------------------------|
| Off         | Disable slideshow transitions.                                |
| Cross fade  | Fade out one image as the next image fades in.                |
| Fade out/in | Fade out one image to black, and then fade the next image in. |

# PC-free multi projection

#### > [Input settings] > [PC-free multi projection]

Specify settings when projecting images on a USB flash drive to multiple networked projectors. For instructions, see "Using PC-Free Multi Projection" (P158).

| PC-free multi projection      |        |
|-------------------------------|--------|
| Mode setting                  | Master |
| Layout pattern setting        | 1x2    |
| Destination projector setting |        |
| Slideshow interval            | :      |
| Animation effect              | Off    |
| Return                        |        |

### Mode setting

Specify the mode for PC-free multi projection: Master<sup>\*1</sup> or Slave<sup>\*2</sup> mode.

- <sup>\*1</sup> Connect a USB flash drive and stream images for projection to Slave projectors.
- <sup>\*2</sup> Project images streamed from the Master projector.

| Option | Function                          |
|--------|-----------------------------------|
| Off    | Disable PC-free multi projection. |
| Master | Projection in Master mode.        |
| Slave  | Projection in Slave mode.         |

Before specifying the mode, confirm that you are using a wired network connection and that [Network (wired/wireless)] is set to [On/Off] or [On/On (Pj AP)] (P122).

### Layout pattern setting

Specify the total number of projectors and the layout pattern (P159).

| Option         | Function                                                                                                    |
|----------------|----------------------------------------------------------------------------------------------------|
| Total number   | Specify the total number of projectors, including all Master and Slave projectors. 2 - 9 projectors can be specified. |
| Layout pattern | Select a layout pattern. Images from the Master projector are streamed to the upper left in the layout pattern.       |

#### **Destination projector setting**

Specify IP addresses of projectors set to Slave mode.

| Option     | Function                                                                                                    |
|------------|----------------------------------------------------------------------------------------------------|
| IP address | Enter the IP address of destination projectors. The projector in Master mode is identified as [1]. The wired IP address specified in [Network settings] is displayed. |
| Confirm    | Stream projection to the Slave projector with the corresponding number (2 - 9), as specified in the IP address field.                                                 |
| Enter      | Confirm the IP address of destination projectors.                                                                                                    |

### Slideshow interval

Specify the interval after which slideshow images are switched. Enter the time in a range of 5 seconds to 10 minutes, in the format min.:sec.

This setting is available when the mode is set to [Master].

If the projector is turned off and then on again during a slideshow in PC-free multi = projection mode, the slideshow automatically resumes from the first image in the folder last used for projection.

# Animation effect

Specify the animated slideshow transition. This setting is available when the mode is set to [Master].

| Option      | Function                                                      |
|-------------|---------------------------------------------------------------|
| Off         | Disable slideshow transitions.                                |
| Cross fade  | Fade out one image as the next image fades in.                |
| Fade out/in | Fade out one image to black, and then fade the next image in. |

# Split screen

> [Input settings] > [Split screen]

Two input images from devices connected to the projector can be projected side by side.

| Function          |                                                                                                    |  |
|-------------------|----------------------------------------------------------------------------------------------------|--|
| Exit split-screer | n mode.                                                                                                    |  |
| Activate split-so | creen mode.                                                                                                    |  |
| Submenu           | Function                                                                                                    |  |
| Split screen      | Switch split-screen display.                                                                                                    |  |
| Control rights    | Select the image to control. When the left image is selected, 1 is displayed, and when the right image is selected, 2 is displayed. |  |
| Layout            | Mode 3-7 Use 30% of the screen width for the left side and 70% for the right.                                                       |  |
|                   | Mode 5-5 Use 50% of the screen width for the left side and 50% for the right.                                                       |  |
|                   | Mode 7-3 Use 70% of the screen width for the left side and 30% for the right.                                                       |  |
| Swap right-left   | Switch the sides that images are projected on.                                                                                      |  |
|                   | Exit split-screer<br>Activate split-sc<br>Submenu<br>Split screen<br>Control rights<br>Layout<br>Swap right-left                    |  |

 Network and USB input cannot be combined for split-screen display. Similarly, Ā HDBaseT and HDMI input cannot be combined.

- Control can be switched to the other side by pressing the [4] / [>] on the remote control when  $\triangle$  ( $\triangleleft$ ) or  $\triangle$  ( $\triangleright$ ) is displayed in the center of the image area.
- When you switch to split-screen display, the left and right signals and input status are shown in the input window.

For details on split-screen mode, see "Split-Screen Display" (P161).

# Image adjustment

This section describes image quality settings such as brightness, contrast, and sharpness.

|                     |                  | mon |
|---------------------|------------------|-----|
|                     |                  | mem |
| lmage mode          | Standard         |     |
| Create profile      |                  |     |
| Brightness          | * * +0           |     |
| Contrast            | • <b>——</b> • +0 |     |
| Sharpness           | +2               |     |
| Gamma               | <b>1</b> +0      |     |
| Color adjustment    |                  |     |
| Advanced adjustment |                  |     |
| Lamp mode           | Full power       |     |
| Reset               |                  |     |

#### (When the input signal is Analog PC-1)

| Menu                  | Function                                                                  | Details |
|-----------------------|---------------------------------------------------------------------------|---------|
| Image mode *          | Select overall image quality to suit the projected image.                 | P87     |
| Create profile        | Save desired image quality settings as profiles.                          | P87     |
| Baseline image mode   | Shows the image mode that is basis of the profile.                        | P87     |
| Brightness *          | Adjust image brightness.                                                  | P88     |
| Contrast *            | Adjust image contrast.                                                    | P88     |
| Sharpness *           | Adjust image sharpness.                                                   | P88     |
| Gamma *               | Correct loss of detail in shadows or highlights.                          | P88     |
| Color adjustment *    | Fine-tune image colors.                                                   | P88     |
| Advanced adjustment * | Fine-tune noise reduction and color tone.                                 | P89     |
| Lamp mode *           | Select the lamp brightness.                                               | P92     |
| Reset                 | Restore default image quality settings.                                   | P92     |
| Image priority *      | Select which side is the basis for image processing in split-screen mode. | P92     |

Menus that are not available are grayed out or hidden.

\* Adjustments are stored as modified settings for the current input signal and image mode.

### Image mode

> [Image adjustment] > [Image mode]

Select the overall image guality for projected images. Can also be selected by pressing the **IMAGE** button on the remote control.

|              | Function                              |                                                                     |                                              |  |
|--------------|---------------------------------------|---------------------------------------------------------------------|----------------------------------------------|--|
| Option       | Room<br>Brightness                    | Types of Images                                                     | Good For                                     |  |
| Standard     | Bright                                | Computer screens, or<br>media played with video<br>software         | Whites and natural colors                    |  |
| Presentation | Bright                                | Images mainly consisting of text                                    | Keeps the screen<br>bright                   |  |
| Dynamic      | Bright                                | Video content                                                       | Keeps the screen<br>bright                   |  |
| Video        | Somewhat<br>dark                      | Video from camcorders                                               | Close to the color space of TVs              |  |
| Photo/sRGB   | Somewhat<br>dark                      | Digital photos from sRGB-<br>compatible cameras                     | Conforms to the<br>sRGB standard             |  |
| User 1 - 5   | Up to five user settings. Store mode. | profiles can be stored for your d profiles are available in this so | selected image quality<br>etting as an image |  |

Menus that are not available are grayed out or hidden.

You can adjust the image quality by adjusting the following items in each image mode: [Brightness], [Contrast], [Sharpness], [Gamma], [Color adjustment], [Advanced adjustment], and [Lamp mode]

# Create profile

> [Image adjustment] > [Create profile]

Save desired image quality settings in up to five user profiles.

- · The saved settings consist of the brightness, contrast, sharpness, gamma, color adjustment, advanced adjustment, and lamp mode.
  - Although only five user profiles are displayed, different profiles can be created to apply depending on whether a computer is connected (with Analog PC, Digital PC, HDMI (when [HDMI In] (P108) is [Computer]), or HDBaseT (when [HDBaseT image input] (P108) is [Computer])) or AV equipment is connected (with Component, HDMI (when [HDMI In] (P108) is [Auto]), or HDBaseT (when [HDBaseT image input] (P108) is [Auto])). As a result, it is possible to save up to 10 settings.
  - . The image mode name which was the basis for the settings change is also saved in the user memory. When a user memory is selected as the image mode, the image mode that was the base for that user memory is displayed in the menu as [Baseline image mode].

### **Brightness**

> [Image adjustment] > [Brightness]
Adjust image brightness.

#### Contrast

> [Image adjustment] > [Contrast] Sharpen or soften image contrast.

### Sharpness

> [Image adjustment] > [Sharpness] Adjust image sharpness.

## Gamma

> [Image adjustment] > [Gamma]

Correct image areas that are too dark or too bright to see clearly. Can also be selected by pressing the **GAMMA** button on the remote control.

For more detailed adjustment, use Fine-Tune Gamma (P91).

# **Color adjustment**

> [Image adjustment] > [Color adjustment]

Adjust color-related settings such as color level, color balance, and color temperature.

| Color adjustment  |                |
|-------------------|----------------|
| Color level       | i 🐣 +0         |
| Color balance     | <mark></mark>  |
| Color temperature | 🥚 <b></b> 🔷 +0 |
| R Gain            | +0             |
| G Gain            | +0             |
| B Gain            | +0             |
| R Offset          | * * +0         |
| G Offset          | * * +0         |
| B Offset          | *              |
| Return            |                |

| Submenu           | Function                                                   |
|-------------------|------------------------------------------------------------|
| Color level       | Adjusts the intensity of colors.                           |
| Color balance     | Adjusts the color balance of a purplish or greenish image. |
| Color temperature | Adjusts the white color temperature.                       |
| R / G / B Gain    | Adjust the gain of each color.                             |
| R / G / B Offset  | Adjusts the color offset of each color.                    |

# Advanced adjustment

#### > [Image adjustment] > [Advanced adjustment]

Fine-tune noise reduction and color tone.

| Advanced adjustment    |     |  |
|------------------------|-----|--|
| Ambient light          | Off |  |
| Random noise reduction | Off |  |
| MPEG noise reduction   | Off |  |
| Dynamic gamma          | Off |  |
| Mem. color correct     |     |  |
| 6-axis color adjust    | Off |  |
| Fine-Tune Gamma        |     |  |
| Return                 |     |  |

# **Ambient light**

Minimize the effect of ambient light on the screen.

| Option |                                       |                           | Function                                                                               |
|--------|---------------------------------------|---------------------------|----------------------------------------------------------------------------------------|
| Off    | Projects an image with no correction. |                           |                                                                                        |
| Adjust | Туре —                                | Tungsten                  | For ambient light from conventional light bulbs<br>or fluorescent light of this color. |
|        |                                       | Fluorescent               | For ambient light from a "day white" fluorescent source.                               |
|        | Level L<br>H                          | L                         | For an ordinary brightness of ambient light.                                           |
|        |                                       | For bright ambient light. |                                                                                        |

#### **Examples of Ambient Light Level Settings**

| Level | Example Location                  |
|-------|-----------------------------------|
| L     | Projection room, sports bar, etc. |
| Н     | Conference room, lecture room     |

The [Ambient light] setting is available in Photo/sRGB image mode. 

### **Random noise reduction**

Reduce random image noise\*.

\* Effective on noise with an irregular frequency or amplitude.

| Option                   | Function                                                                                                    |
|--------------------------|----------------------------------------------------------------------------------------------------|
| Off                      | Disables random noise reduction.                                                                                |
| Weak<br>Middle<br>Strong | Specify one of three levels of intensity of the random noise reduction.                                         |
| • Select [<br>• This set | Weak] for fast-moving images or [Strong] for slow-moving images.<br>ting is not displayed for LAN or USB input. |

### **MPEG** noise reduction

Reduce MPEG image noise.

| Option                   | Function                                                              |
|--------------------------|-----------------------------------------------------------------------|
| Off                      | Disables MPEG noise reduction.                                        |
| Weak<br>Middle<br>Strong | Specify one of three levels of intensity of the MPEG noise reduction. |

This setting is not displayed for LAN or USB input.

# Mosquito noise reduction

Reduce mosquito noise\*.

\* A type of noise affecting image edges or areas where colors change significantly, either on JPEG images or in MPEG video.

| Option                   | Function                                                                  |
|--------------------------|---------------------------------------------------------------------------|
| Off                      | Disables mosquito noise reduction.                                        |
| Weak<br>Middle<br>Strong | Specify one of three levels of intensity of the mosquito noise reduction. |

This setting is not displayed for HDMI, Digital PC, Analog PC-1, Analog PC-2, or Component input signals.

# Dynamic gamma

You can adjust the gradation representation of light and dark portions of an image automatically.

| Option                   | Function                                                 |
|--------------------------|----------------------------------------------------------|
| Off                      | Disable dynamic gamma adjustment.                        |
| Weak<br>Middle<br>Strong | Specify one of three levels of dynamic gamma adjustment. |
| Mom colo                 | r correct                                                |

#### Mem. color correct

Enhances skin tones, blue skies, and greens, so that these colors are more consistent with people's remembered impressions.

| Option | Function         |                                  |
|--------|------------------|----------------------------------|
| Flesh  | Option           | Function                         |
| Slav   | Off              | Disable correction.              |
| БКУ    | Weak             |                                  |
| Green  | Middle<br>Strong | Specify the level of correction. |
|        |                  |                                  |

#### 6-axis color adjust Fine-tune RGB (red, green, blue) and CMY (cyan, magenta, yellow) hues in images. Function Option Off Disables 6-axis color adjustment. 6-axis color adjust +0+0+0 +0 +0 +0+0+0 +0 Adjust +0 Hue Saturation \* Brightness Use the $[\blacktriangle] / [\nabla]$ buttons to select $[\bigcirc$ Hue], $[\Box]$ Saturation], or [ $\circledast$ Brightness], and use the [ $\blacktriangleleft$ ] / [ $\triangleright$ ] buttons for adjustment. • When you are finished adjusting the color, press the **OK** button. Adjustment is not applied to the projected menu itself. Reset Returns all adjustment values to zero.

### **Fine-Tune Gamma**

 $\overline{\mathbb{R}}$ 

Adjust white, red, green, and blue gamma curves. Red, green, and blue can be adjusted separately. Adjustments to white are also applied to the three other colors. Note that adjusting any color will overwrite previous adjustments.

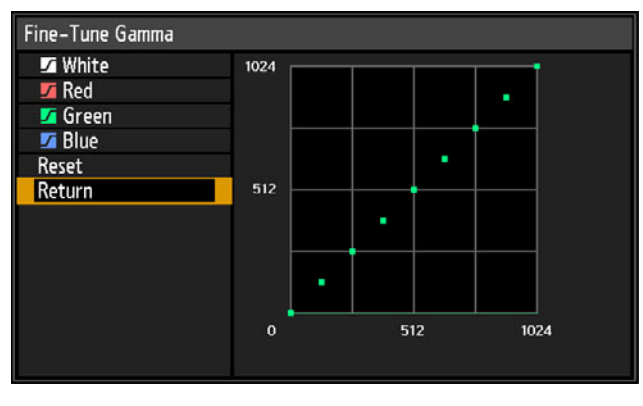

- For details on gamma correction, see "Gamma" (P88).
- Use input signals or a built-in test pattern for adjustment.
- · Adjustment is not applied to the projected menu itself.

• Use the [▲] / [▼] buttons to select a color, and then press the **OK** button. Next use the [4] / [>] buttons to select a point on the gamma curve, and then use the [▲] / [▼] buttons to adjust the position of the point. When adjustment is finished, press the **OK** button to confirm the setting.

- Adjustment to settings other than [Ambient light] is stored as setting values for the current input signal and image mode.
  - Image resolution may seem lower when noise reduction is applied.

## Lamp mode

> [Image adjustment] > [Lamp mode]

Reducing the lamp brightness reduces power consumption and cooling fan noise. It can also be displayed by pressing the **ECO** button on the remote control.

| Option      | Function                                |
|-------------|-----------------------------------------|
| Full power  | Projects images at full brightness.     |
| Power saver | Reduces lamp brightness to save energy. |

# Reset

> [Image adjustment] > [Reset]

Restore the current image quality settings to the factory defaults.

| Option | Function                                            |  |
|--------|-----------------------------------------------------|--|
| ОК     | Resets the image adjustment settings.               |  |
| Cancel | Cancels resetting of the image adjustment settings. |  |

- Performing reset when [Image mode] is set to a profile from [User 1] to [User 5] will restore the settings originally saved for that user profile.
  - Only the setting for the combination of input signal and image mode for the current projection is reset.

# Image priority

> [Image adjustment] > [Image priority]

Select which side image adjustment settings to apply in split-screen mode.

| Option    | Function                                                                                                    |
|-----------|----------------------------------------------------------------------------------------------------|
| Primary   | Use the side with control rights as the [Primary] side. For image adjustment settings that are not configured separately, [Primary] side settings apply to both sides.                                                              |
| Secondary | Not available when the [Primary] side has control rights. To reverse the side given priority for image adjustment (whether on the left or right side), switch control rights to the other side and change [Secondary] to [Primary]. |

# Can be independently configured Brightness (PSS) Contrast (PSS) Contrast

Brightness (P88), Contrast (P88), Gamma (P88), Color adjustment (P88), Fine-Tune Gamma (P91)

#### • [Primary] setting also applies to [Secondary]

Image mode (P87), Advanced adjustment except Fine-Tune Gamma (P89 - P91), Lamp mode (P92)

# Install settings

Adjust projection to suit the screen or the type of images, or how the projector is installed.

| Analog PC-1           |                   |
|-----------------------|-------------------|
|                       | Install settings  |
| Positional lock       | Off               |
| Image flip H/V        | None              |
| Screen aspect         | 16:10             |
| Zoom                  |                   |
| Keystone              | Corner adjustment |
| Digital image shift   |                   |
| Professional settings |                   |
| Screen color          | Normal            |
| On screen             |                   |
| Test pattern          | Off               |

(When the input signal is Analog PC-1)

| Menu                  | Function                                                                                                    | Details |
|-----------------------|----------------------------------------------------------------------------------------------------|---------|
| Positional lock       | Operation of installation related functions can be prohibited.                                                           | P94     |
| Image flip H/V        | Specify settings for ceiling-mounted or rear projection.                                                                 | P94     |
| Screen aspect         | Select an aspect ratio that matches that of the projection screen. (P54)                                                 | P94     |
| Zoom                  | Project images at a digitally reduced size.                                                                              | P95     |
| Keystone              | Set the type of keystone correction.                                                                                     | P95     |
| Digital image shift   | Moves the position of the projected image.                                                                               | P96     |
| Professional settings | Specify settings for image positioning and the altitude of installation.                                                 | P96     |
| Screen color          | Adjust projection colors to suit the screen color.                                                                       | P100    |
| On screen             | Set the display position and other details for on-screen menus, help information, and icons for warnings or precautions. | P100    |
| Test pattern          | Project a test pattern to check the resolution and color of projection during installation.                              | P102    |

# **Positional lock**

> [Install settings] > [Positional lock]

Operation of installation-related functions can be prohibited.

- Image flip H/V
   Screen aspect
   Zoom
   Keystone
- Digital image shift Professional settings

| Option | Function                                               |
|--------|--------------------------------------------------------|
| Off    | The positional lock is not used.                       |
| On     | Prevents adjustment of installation-related functions. |

Press the **OK** button to confirm the setting, and then press the **MENU** button.

# Image flip H/V

> [Install settings] > [Image flip H/V]

Specify the orientation of how the projector is installed.

| Option                | Function                                                                                                    |
|-----------------------|----------------------------------------------------------------------------------------------------|
| None                  | Select for projection from the floor or a table.                                                                                                    |
| Ceiling mounted       | Select this to project an image with the projector hung from the ceiling.<br>The projected image is inverted in both vertical and horizontal directions.       |
| Rear                  | Select this to project an image from behind the screen.<br>The projected image is inverted in the horizontal direction.                                        |
| Rear, Ceiling mounted | Select this to project an image from behind the screen with the projector hung from the ceiling.<br>The projected image is inverted in the vertical direction. |

- To hang the projector from the ceiling, use the optional bracket. Contact the Canon Customer Support Center for more detailed information.
  - Image flipping will reset any adjustment for keystone distortion. In this case, redo the adjustment.

# Screen aspect

> [Install settings] > [Screen aspect]

Select an aspect ratio that matches that of the projection screen.

| Option              | Function                                                                                                    |
|---------------------|----------------------------------------------------------------------------------------------------|
| 16:10               | Select this when you use a screen with an aspect ratio of 16:10.                                                                                                    |
| 16:9                | Select this when you use a screen with an aspect ratio of 16:9.                                                                                                    |
| 4:3                 | Select this when you use a screen with an aspect ratio of 4:3.                                                                                                    |
| 16:9 D. Image Shift | Select this when you use a screen with an aspect ratio of 16:9.<br>Although keystone correction is not available in this mode, images<br>can be shifted up or down. (P56)   |
| 4:3 D. Image Shift  | Select this when you use a screen with an aspect ratio of 4:3.<br>Although keystone correction is not available in this mode, images<br>can be shifted left or right. (P56) |

- · Changing the screen aspect will reset any keystone or digital image shift setting. -7
- [Auto] may be automatically selected for the aspect depending on the screen aspect setting.

# Zoom

> [Install settings] > [Zoom]

If the projected image does not fit on the screen, you can display the image by electronically reducing its size. For floor installation, keep the top edge of the image on the screen as you reduce it, and for ceiling installation, keep the bottom edge on the screen.

Press the  $[\blacktriangleleft]$  button on the remote control to project images at a reduced size, and press the [] button to enlarge images to full size. Images can be projected at 75-100% of the original size.

- D.ZOOM buttons on the remote control cannot be used for this [Zoom] function.
  - · [Zoom] is not available when the following features are used.
    - When [Keystone] is set to [Horizontal-vertical keystone]
    - Split-screen mode (P161)
  - Using [Zoom] after specifying corner adjustment (P59) will clear corner adjustment settings and apply the zoom setting. Instead, use [Zoom] before fine-tuning the image position with corner adjustment.
  - If images still extend off the screen even after you use [Zoom], you can use corner adjustment (P59) to finetune the position of image corners, so that images fit on the screen.

# **Keystone**

> [Install settings] > [Keystone]

Two types of keystone correction are available: horizontal/vertical keystone and corner adjustment. Keystone correction can also be reset. To apply keystone correction, press the **KEYSTONE** button.

| Submenu                         | Function                                                                            |
|---------------------------------|-------------------------------------------------------------------------------------|
| Horizontal-vertical<br>keystone | Apply horizontal-vertical keystone correction. Image height and length is adjusted. |
| Corner adjustment               | Apply corner adjustment. Each corner of the image can be repositioned.              |
| Reset                           | Resets the specified keystone value.                                                |

Pressing the **KEYSTONE** button when the screen aspect is 16:9 D. image shift or 4:3 D. 7 image shift will apply digital image shift.

## **Digital image shift**

> [Install settings] > [Digital image shift]

Moves the position of the projected image.

For 16:9 D. Image Shift, move images vertically using the [▲] / [▼] buttons, and for 4:3 D. Image Shift, move images horizontally using the [◀] / [▶] buttons.

This cannot be selected when the screen aspect is 16:9, 16:10 or 4:3. -7

# **Professional settings**

> [Install settings] > [Professional settings]

Specify advanced installation settings.

| Professional settings     |        |  |
|---------------------------|--------|--|
| Micro-digital image shift | Off    |  |
| Registration              | Off    |  |
| Fan mode                  | Normal |  |
| Vertical projection       | Off    |  |
| Edge blending             | Off    |  |
| Return                    |        |  |

# Micro-digital image shift

Use this setting to fine-tune the position of the projected image.

| Submenu |                                             | Function                                                                                        |  |
|---------|---------------------------------------------|-------------------------------------------------------------------------------------------------|--|
| Off     | Does not perform micro digital image shift. |                                                                                                 |  |
| Adjust  | Adjust                                      | Use the [▲] / [▼] buttons for vertical shift and the [◀] /<br>[▶] buttons for horizontal shift. |  |
|         | Chart                                       | Displays a chart to assist in adjustment. Watch the chart as you fine-tune the position.        |  |
|         | Return                                      | Dismiss the chart.                                                                              |  |

#### Registration

Adjusts colors that are out of alignment. You can adjust red, green and blue registration independently.

| Submenu  | Function                             |                                                                                                 |  |
|----------|--------------------------------------|-------------------------------------------------------------------------------------------------|--|
| Off      | Does not perform image registration. |                                                                                                 |  |
| Adjust   | Red / Green /<br>Blue                | Use the [▲] / [▼] buttons for vertical shift and the [◀] /<br>[▶] buttons for horizontal shift. |  |
|          | Chart                                | Displays a chart to assist in adjustment. Watch the chart as you fine-tune the position.        |  |
|          | Return                               | Dismiss the chart.                                                                              |  |
| Ean modo |                                      |                                                                                                 |  |

#### an moue

Switch the fan mode to suit installation at low or high altitudes (above 2,300 m (7,545.8')).

| Option        | Function                                               |
|---------------|--------------------------------------------------------|
| Normal        | Setting for altitudes lower than 2,300 m (7,545.8').   |
| High altitude | Setting for altitudes of 2,300 m (7,545.8') or higher. |

Incorrect settings may shorten the useful life of the lamp or other parts.

## Vertical projection

You can ensure adequate cooling by switching the fan mode to suit upward- or downward-facing installations.

| Option   | Function                                         |
|----------|--------------------------------------------------|
| Off      | Does not alter the fan mode.                     |
| Upward   | Setting for use when the projector faces upward. |
| Downward | Setting for downward projection.                 |
| _        |                                                  |

- Be sure to perform this setting to use vertical projection.
  - Projecting vertically without using this setting will shorten the useful life of the lamp and other parts.
    - Even if you complete this setting, vertical projection will result in a shorter useful life of the lamp and other parts than horizontal projection.

# Edge blending

 $\overline{\mathbf{A}}$ 

Brightness and colors of overlapping edges of images from multiple projectors, which form a blending area, can be adjusted for a more seamless appearance. For detailed instructions, see "Projecting from Multiple Projectors at Once (Edge Blending)" (P163).

[Off] Disable blending.

[Adjust] Display the menu for blending area adjustment.

| Side                      | Width | Start position |
|---------------------------|-------|----------------|
| Left                      | 0     | 0              |
| Right                     | 0     | 0              |
| Тор                       | 0     | 0              |
| Bottom                    | 0     | 0              |
| Color blending adjustment | Off   |                |
| Black level adjustment    | Off   |                |
| Marker                    | Off   |                |
| Reset                     |       |                |
| Corner adjustment         |       |                |
| Return                    |       |                |

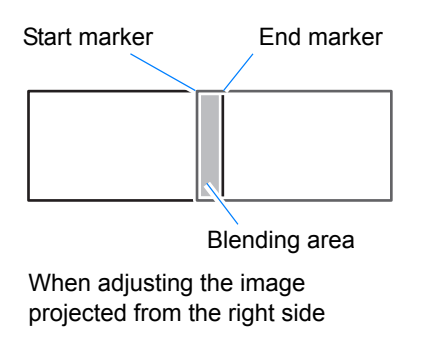

Advanced Guide Menu Description

• Adjustment may not eliminate different colors or brightnesses in the blending area.

- For best edge-blending results, use all projectors in the same image mode and make the following adjustments.
  - Brightness, contrast, R/G/B gain and offset, black level, blending color, color temperature, color level, color balance, sharpness, and gamma (P88)
  - (2) Color adjustment, by using 6-axis color adjustment (P91)
  - (3) Gamma adjustment, by fine-tuning gamma (P91)
  - (4) Corner adjustment, using keystone correction (P59)

| Submenu                      | Function                                                                           |                                                                                                    |                                                                                                    |  |
|------------------------------|------------------------------------------------------------------------------------|----------------------------------------------------------------------------------------------------|----------------------------------------------------------------------------------------------------|--|
|                              | Left / Right /<br>Top / Bottom                                                     | Select the direction of the blending area to adjust.                                                                           |                                                                                                    |  |
|                              | Width                                                                              | Specify the wid                                                                                                    | th between the start and end markers.                                                                                                    |  |
|                              | Start position                                                                     | Moves the posi                                                                                                    | tion of the start marker.                                                                                                    |  |
| Side                         | <ul> <li>Large other in blendir</li> <li>Althoug edge, i this ca marker</li> </ul> | blending areas r<br>nterface elemen<br>ng to [Off] and cł<br>gh the starting m<br>t can also be ali<br>se, the black ble<br>r. | nay cover input signal dialog boxes and<br>ts. In this case, momentarily set edge<br>neck the display.<br>marker is normally aligned with the image<br>gned toward the center of the image. In<br>inding area will lie outside of the starting |  |
|                              | Adjust unwante area.                                                               | d colors or discr                                                                                                    | epancies between colors in the blending                                                                                                    |  |
|                              | Submenu                                                                            | Function                                                                                                    |                                                                                                    |  |
|                              | Off                                                                                | Do not adjust colors of blended images.                                                                                        |                                                                                                    |  |
| Color blending<br>adjustment |                                                                                    | Adjust unwanted colors or discrepancies between colors in the blending area.                                                   |                                                                                                    |  |
|                              |                                                                                    | Option                                                                                                    | Function                                                                                                    |  |
|                              | Adjust                                                                             | White                                                                                                    | Simultaneously adjust red, green, and<br>blue to correct unwanted colors or<br>discrepancies in the blending area.                                                                                                    |  |
|                              |                                                                                    | Red/Green/<br>Blue                                                                                                    | Individually adjust red, green, and<br>blue to correct unwanted colors or<br>discrepancies in the blending area.                                                                                                    |  |
|                              |                                                                                    |                                                                                                    |                                                                                                    |  |

| Submenu     | Function                                                                                                    |                                                                                                    |  |  |  |
|-------------|----------------------------------------------------------------------------------------------------|----------------------------------------------------------------------------------------------------|--|--|--|
|             | Because black is lighter<br>adjust the black level ou<br>brightness less noticeab<br>Position o<br>marker (h<br>Left image                                                          | in the blending area than in other areas, you can<br>tside the blending area to make this difference in<br>ile.<br>of end<br>iidden)<br>Area A: Black level cannot be adjusted.<br>Area B: Adjust to a black level different<br>from that of area D.<br>Area C: Adjust to provide a smooth                                                                                                    |  |  |  |
|             |                                                                                                    | transition relative to the black<br>levels of areas B and D.                                                                                                    |  |  |  |
|             | Area D / Blending area                                                                                                    |                                                                                                    |  |  |  |
|             | Areas C - A (default: 0)                                                                                                    |                                                                                                    |  |  |  |
| Black level | Off                                                                                                    |                                                                                                    |  |  |  |
| adjustment  | Do not adjust the black I                                                                                                    | evel.                                                                                                    |  |  |  |
|             | Area<br>Adjust areas C - A to smoothen the boundaries of the blending area.                                                                                                    |                                                                                                    |  |  |  |
|             | Ontion                                                                                                    | Eurotion                                                                                                    |  |  |  |
|             | option                                                                                                    | Function                                                                                                    |  |  |  |
|             | Side                                                                                                    | Select the direction to adjust from Left/Right/<br>Top/Bottom.                                                                                                    |  |  |  |
|             | Side<br>A-Width/ B-Width/<br>C-Width                                                                                                    | Select the direction to adjust from Left/Right/<br>Top/Bottom.<br>Adjust the widths of areas A - C.                                                                                                    |  |  |  |
|             | Side<br>A-Width/ B-Width/<br>C-Width<br>Black level adjustment                                                                                                    | Select the direction to adjust from Left/Right/<br>Top/Bottom.<br>Adjust the widths of areas A - C.                                                                                                    |  |  |  |
|             | Side<br>A-Width/ B-Width/<br>C-Width<br>Black level adjustment<br>Adjust the black level br                                                                                         | Select the direction to adjust from Left/Right/<br>Top/Bottom.<br>Adjust the widths of areas A - C.                                                                                                    |  |  |  |
|             | Side<br>A-Width/ B-Width/<br>C-Width<br>Black level adjustment<br>Adjust the black level br<br>Option                                                                               | Select the direction to adjust from Left/Right/<br>Top/Bottom.<br>Adjust the widths of areas A - C.<br>t<br>ightness and color of areas B and D.<br>Function                                                                                                    |  |  |  |
|             | Side<br>A-Width/ B-Width/<br>C-Width<br>Black level adjustment<br>Adjust the black level br<br>Option<br>B/D-area base                                                              | Select the direction to adjust from Left/Right/<br>Top/Bottom.<br>Adjust the widths of areas A - C.<br>ightness and color of areas B and D.<br>Function<br>Adjust the black level brightness of B/D areas.                                                                                                    |  |  |  |
|             | Side<br>A-Width/ B-Width/<br>C-Width<br>Black level adjustment<br>Adjust the black level br<br>Doption<br>B/D-area base<br>B/D-area red / green /<br>blue                           | Select the direction to adjust from Left/Right/<br>Top/Bottom.<br>Adjust the widths of areas A - C.<br>t<br>ightness and color of areas B and D.<br>Function<br>Adjust the black level brightness of B/D areas.<br>Adjust the red, green, and blue components of<br>B/D area black levels individually.                                                                                                    |  |  |  |
|             | Side<br>A-Width/ B-Width/<br>C-Width<br>Black level adjustment<br>Adjust the black level br<br>Doption<br>B/D-area base<br>B/D-area red / green /<br>blue<br>Show the blending area | Select the direction to adjust from Left/Right/<br>Top/Bottom.<br>Adjust the widths of areas A - C.<br>t<br>ightness and color of areas B and D.<br>Function<br>Adjust the black level brightness of B/D areas.<br>Adjust the red, green, and blue components of<br>B/D area black levels individually.<br>markers.                                                                                                    |  |  |  |
|             | Side A-Width/ B-Width/ C-Width Black level adjustment Adjust the black level br Option B/D-area base B/D-area red / green / blue Show the blending area Option                      | Select the direction to adjust from Left/Right/<br>Top/Bottom.<br>Adjust the widths of areas A - C.<br>in the second second |  |  |  |
| Marker      | Side A-Width/ B-Width/ C-Width Black level adjustment Adjust the black level br Doption B/D-area base B/D-area red / green / blue Show the blending area Option Off                 | Select the direction to adjust from Left/Right/<br>Top/Bottom.<br>Adjust the widths of areas A - C.<br>ightness and color of areas B and D.<br>Function<br>Adjust the black level brightness of B/D areas.<br>Adjust the red, green, and blue components of<br>B/D area black levels individually.<br>markers.<br>Function<br>Hide the blending area markers.                                                                                                    |  |  |  |
| Marker      | Side A-Width/ B-Width/ C-Width Black level adjustment Adjust the black level br Doption B/D-area base B/D-area red / green / blue Show the blending area Option Off On              | Select the direction to adjust from Left/Right/<br>Top/Bottom.<br>Adjust the widths of areas A - C.<br>It<br>ightness and color of areas B and D.<br>Function<br>Adjust the black level brightness of B/D areas.<br>Adjust the red, green, and blue components of<br>B/D area black levels individually.<br>markers.<br>Function<br>Hide the blending area markers.<br>Show the blending area markers. The start<br>marker is red, and the end marker is green.                                                                                                    |  |  |  |

| Submenu           | Function                                                                                                    |
|-------------------|----------------------------------------------------------------------------------------------------|
|                   | Correct image distortion by aligning corners of the blending area with the image from the reference projector. For multi-projection alignment, align the corners with the projector blending area (already adjusted) that forms the basis. |
| Corner adjustment | Blending area                                                                                                    |
|                   | Left, Right,<br>Top, BottomSelect the direction of the blending area to adjust. As you<br>reposition the corners of the selected area, the overall<br>image changes to match the adjustment.                                               |
|                   | <ul> <li>Sides set to an edge-blending width of 12 or more can be adjusted when [Keystone] is set to [Corner adjustment] and the aspect ratio is [16:10].</li> <li>To reset adjustment, use [Keystone] (P60).</li> </ul>                   |

#### **Screen color**

#### > [Install settings] > [Screen color]

You can adjust the color quality of the images projected according to the color of the projection screen.

| Submenu    | Function                                                                                                    |
|------------|----------------------------------------------------------------------------------------------------|
| Normal     | Select this if a standard type of projection screen is used. The images are projected in a light quality similar to that of natural light.      |
| Greenboard | Select if a dark green surface such as a blackboard is used as the screen. The color quality similar to [Normal] is obtained on the greenboard. |
| Adjust     | Select to fine-tune red, green and blue.                                                                                                    |

### On screen

E > [Install settings] > [On screen]

Specify display details for on-screen menus, help, and warning or precaution icons.

| On screen                  |        |  |
|----------------------------|--------|--|
| Menu position              |        |  |
| Guide                      | On     |  |
| Show input status          | On     |  |
| Overheat warning display   | Off    |  |
| Menu display time          | Normal |  |
| Lamp warning display       | On     |  |
| Air filter warning display | On     |  |
| Split screen ID display    | On     |  |
| Return                     |        |  |

#### Menu position

Reposition menu display.

Use the  $[\blacktriangle] / [\blacktriangleright] / [\checkmark] / [\blacktriangleleft]$  buttons to move the menu to the desired position.

#### Guide

Shows the guide screen.

| Option | Function                |
|--------|-------------------------|
| Off    | Hides the guide screen. |
| On     | Shows the guide screen. |

The guide screen is shown at the following cases. -

- No input signal is detected.
- An invalid button is pressed in [BLANK], [FREEZE], or [D.ZOOM] mode. (P33)
- When positional lock (P94) is set to [On] and buttons locked by this feature are pressed.
- When the projector is already on and the **POWER** button is pressed.

#### Show input status

Specify whether signal status is shown when there is no signal or when you are completing signal settings.

| Option | Function                           |
|--------|------------------------------------|
| Off    | The input status is not displayed. |
| On     | The input status is displayed.     |

#### **Overheat warning display**

Specify whether the icon warning of high temperature (IIII) is shown when the internal temperature is high and the projector may overheat.

| Option | Function                                       |
|--------|------------------------------------------------|
| Off    | Disable high temperature warning icon display. |
| On     | Enable high temperature warning icon display.  |

#### Menu display time

Extend menu display from the standard 10 or 30 seconds to 3 minutes.

| Option   | Function                                    |
|----------|---------------------------------------------|
| Normal   | The menu is displayed for 10 or 30 seconds. |
| Extended | The menu is displayed for 3 minutes.        |

The following display times are also changed.

| Item                                                                                                    | [Normal]   | [Extended] |
|----------------------------------------------------------------------------------------------------|------------|------------|
| MENU screen                                                                                                    | 30 seconds | 3 minutes  |
| <ul> <li>Input (P50)</li> <li>Keystone adjustment (P58)</li> <li>Keystone reset (P60)</li> <li>D.image shift adjustment (P56)</li> <li>D.image shift reset</li> <li>Aspect (P56)</li> <li>Image mode (P61)</li> <li>Volume adjustment (P29, P34)</li> </ul> | 10 seconds | 3 minutes  |

# Lamp warning display

Specify whether to show a lamp replacement message after the lamp has been used for a specified period.

| Option | Function                                                         |
|--------|------------------------------------------------------------------|
| Off    | The prepare lamp message and the lamp warning are not displayed. |
| On     | The prepare lamp message and the lamp warning are displayed.     |
| On     | The prepare lamp message and the lamp warning are displayed.     |

- When it is almost time to replace the lamp, the projector's [LAMP] indicator will flash. For details, see "LED Indicator Displays" (P31).
  - Setting display to [Off] will disable both the message to prepare a replacement lamp and the warning to replace the lamp. To review the replacement timing, check the lamp counter (P112).
  - Lamps that are still used after the timing for lamp replacement are more likely to rupture. Replace the lamp with a new one as soon as possible.

## Air filter warning display

A message advising you to perform cleaning can be set to display when the filter needs cleaning.

| Option | Function                                 |
|--------|------------------------------------------|
| Off    | The air filter warning is not displayed. |
| On     | The air filter warning is displayed.     |

Setting [Air filter warning display] to [Off] will disable display of the warning to clean the air filter. We recommend checking the air filter counter (P113) occasionally to know when to replace the filter.

# Split screen ID display

Specify whether to show the digit (1 or 2) identifying screens in split-screen mode. Note that even if [Off] is selected, corner markers will be shown to indicate the side with control rights.

| Option | Function             |
|--------|----------------------|
| Off    | Hides the screen ID. |
| On     | Shows the screen ID. |

### Test pattern

> [Install settings] > [Test pattern]

You can project a test pattern (P183) to check resolution, color, and other details even without supplying an input signal.

| Option | Function                      |
|--------|-------------------------------|
| Off    | Disable test pattern display. |
| On     | Enable test pattern display.  |

- While the test pattern menu is displayed, you can use the [▲] / [▼] buttons to switch patterns. Additionally, options of test pattern that have options can be changed with the [◀] / [▶] buttons.
  - The test pattern menu is no longer displayed after a little while, but you can view it again by pressing the [▲] / [▼] buttons.

# System settings

Customize projector and remote control operation, beeping, and other details after startup, during standby, and in other situations.

| 違 Analog PC-1             |         |                 |
|---------------------------|---------|-----------------|
|                           | 0       | System settings |
| User screen settings      |         |                 |
| Interface settings        |         |                 |
| Power management mode     | Standby |                 |
| Power management duration | 15 min. |                 |
| Direct power on           | On      |                 |
| Beep                      | On      |                 |
| Motion blur reduction     |         |                 |
| Language                  | English |                 |
| Other settings            |         |                 |
|                           |         |                 |
|                           |         |                 |

#### (When the input signal is Analog PC-1)

| Menu                      | Function                                                                                                    | Details |
|---------------------------|----------------------------------------------------------------------------------------------------|---------|
| User screen settings      | Customize user screens shown at startup, when no signal is detected, and in other situations.                                                                                  | P104    |
| Interface settings        | Specify interface details such as settings for input signals of connected equipment.                                                                                           | P105    |
| Power management mode     | You can specify to turn off the lamp or projector<br>automatically after a certain period if the projector and<br>remote control are not used and there is no input<br>signal. | P108    |
| Power management duration | Specify how long before the lamp is turned off or the projector enters standby, depending on the [Power management mode] setting.                                              | P109    |
| Direct power on           | You can turn on the projector by connecting the power cable without pressing the <b>POWER</b> button.                                                                          | P109    |
| Веер                      | You can select whether a beep sounds or not when you operate the projector.                                                                                                    | P109    |
| Motion blur reduction     | Motion blur is blurring that occurs during video<br>playback. Motion blur reduction can make this blurring<br>less noticeable.                                                 | P110    |
| Language                  | You can select the language in which the menus are displayed.                                                                                                    | P110    |
| Other settings            | Set a password, reset counters for lamp or air filter replacement, and access other settings and information.                                                                  | P111    |

#### **User screen settings**

System settings] > [User screen settings]

Capture a logo and specify logo display settings.

| User screen settings |            |  |
|----------------------|------------|--|
| Logo capture         |            |  |
| Logo position        | Center     |  |
| No signal screen     | Blue       |  |
| Screen when blank    | Black      |  |
| Projector on         | Canon logo |  |
| Return               |            |  |

#### Logo capture

Registers the current image as a user logo. Registered user logos can be shown when no signal is received, when the **BLANK** button is pressed, or as the startup image.

| Option | Function                                                                                                    |
|--------|----------------------------------------------------------------------------------------------------|
| ОК     | Display the image for logo registration.<br>Align the image with the red boundary lines indicating the portion that<br>will be stored, and then press the <b>OK</b> button. The portion of the image<br>within the boundary lines is now registered. |
| Cancel | Cancels logo registration.                                                                                                    |

Only images at an aspect ratio of 16:10 can be registered as user logos.

# Logo position

Specify the position of registered user logos as follows.

You can specify the position after a logo has been registered. Choose from upper left, upper right, center, lower left, or lower right.

#### No signal screen

Customize the screen shown when no input signals are received.

| Option    | Function                    |
|-----------|-----------------------------|
| Black     | The screen is all black.    |
| Blue      | The screen is all blue.     |
| User logo | The user logo is projected. |
|           |                             |

#### Screen when blank

Select the screen shown when projection is temporarily blanked out by pressing the **BLANK** button on the remote control.

| Option    | Function                    |
|-----------|-----------------------------|
| Black     | The screen is all black.    |
| Blue      | The screen is all blue.     |
| User logo | The user logo is projected. |

#### **Projector on**

Select a logo to show after startup while the projector is warming up.

| Option     | Function                                                               |
|------------|------------------------------------------------------------------------|
| Skip       | Project input signals immediately after startup.                       |
| Canon logo | Displays the Canon logo that was registered in advance at the factory. |
| User logo  | The user logo is projected.                                            |

#### Interface settings

> [System settings] > [Interface settings]

Specify interface details such as settings for input signals of connected equipment.

| Interface settings       |             |
|--------------------------|-------------|
| Key repeat               | On          |
| Key lock                 | Off         |
| Remote control channel   | Independent |
| Audio in terminal select |             |
| HDBaseT                  | On          |
| Communication settings   |             |
| HDMI image input         | Auto        |
| HDBaseT image input      | Auto        |
| Return                   |             |

#### Key repeat

Key repeat enables projector or remote control buttons to be held down instead of pressing them repeatedly.

| Option | Function                   |
|--------|----------------------------|
| Off    | Key repeat is not enabled. |
| On     | Key repeat is enabled.     |

# **Key lock**

Lock the projector to prevent direct or remote control operation.

| Option            | Function                                                                                                    |  |  |
|-------------------|----------------------------------------------------------------------------------------------------|--|--|
| Off               | Disables the key lock.                                                                                                    |  |  |
| Main unit         | Operation is not possible using the main unit.<br>Use the remote control.                                                                                       |  |  |
| Remote (wireless) | Disables infrared remote control operations (P36). Use buttons on the main unit.<br>Operation is also possible with an optional wired remote control (RS-RC05). |  |  |

#### To Unlock Key Lock Function

Turn off the projector and unplug the power plug. Hold down the **OK** button on the main unit and plug in the power cord, as you continue to hold down the **OK** button. In a moment, a beep will sound, and the controls will be unlocked.

When you access this setting from the projector's side controls, [Main unit] is not available. Similarly, when you access the setting from the remote control, [Remote (wireless)] is not available.

#### Remote control channel

Separate channels can be assigned to up to four projectors so that a single remote control can be used with each projector.

#### Selecting the Projector Channel

If an optional wired remote control (RS-RC05) is used, there is no need to set the remote control channel.

| Option                                    | Function                                                      |  |
|-------------------------------------------|---------------------------------------------------------------|--|
| Ch1<br>Ch2<br>Ch3<br>Ch4                  | Select the remote control channel to use with this projector. |  |
| Independent                               | Can be controlled from a remote control set to any channel.   |  |
| Selecting a Channel on the Remote Control |                                                               |  |

After changing the projector channel from the menu, always change the remote control channel accordingly.

| Ch1         | Hold both the <b>OK</b> button and [▲] button for 3 seconds.          |
|-------------|-----------------------------------------------------------------------|
| Ch2         | Hold both the <b>OK</b> button and [▶] button for 3 seconds.          |
| Ch3         | Hold both the <b>OK</b> button and [▼] button for 3 seconds.          |
| Ch4         | Hold both the <b>OK</b> button and [ <b>4</b> ] button for 3 seconds. |
| Independent | Hold both the <b>OK</b> button and <b>MENU</b> button for 3 seconds.  |

### Audio in terminal select

Select the source terminal for audio output.

| Option     | Function                                                                                         |  |  |
|------------|--------------------------------------------------------------------------------------------------|--|--|
| Off        | No audio is output.                                                                              |  |  |
| Audio in 1 | Use audio signals from AUDIO IN 1 for audio output.                                              |  |  |
| Audio in 2 | Use audio signals from AUDIO IN 2 for audio output.                                              |  |  |
| HDMI       | Use HDMI audio signals for audio output.                                                         |  |  |
| HDBaseT    | Use HDBaseT audio signals for audio output.                                                      |  |  |
| LAN        | Use LAN audio signals for audio output. Audio is transferred by the NMPJ application.            |  |  |
|            | Audio is transferred via the port selected in [Communication settings] > [Wired network] (P107). |  |  |

### **HDBaseT**

Enable or disable HDBaseT input. Refer to the following sections for details on HDBaseT connections. For video/audio details, see "Connection Procedure" (P44, P45). For network details, see "Connection Methods" (P114).

| Option                  | Function                               |                                                                                                    |  |
|-------------------------|----------------------------------------|----------------------------------------------------------------------------------------------------|--|
| Off                     | Disable HDBaseT.                       |                                                                                                    |  |
| On                      | Enable F                               | IDBaseT.                                                                                                    |  |
| Image signal<br>quality | The HDE<br>HDBaseT ir<br>Dis<br>Return | BaseT input signal value received is indicated by a white line.<br>mage signal quality<br>splay HDBaseT image signal quality.<br>90 |  |
|                         | High                                   | Indicated by the green portion. This is the recommended level.                                                                      |  |
|                         | Middle                                 | Idle Indicated by the yellow portion. The signal is fluctuating.<br>Check the cable.                                                |  |
|                         | Low                                    | Indicated by the red portion. The signal cannot be used. Fix the cable connection or replace the cable.                             |  |

Do not coil or bundle cables.

# **Communication settings**

Select ports used for serial communication and network connections. Otherwise, you can refer to this setting to check setting values for the port selected for serial communication.

| Submenu                                                                                                    | Function     |                                                   |  |
|----------------------------------------------------------------------------------------------------|--------------|---------------------------------------------------|--|
|                                                                                                    | Service port | Use the service port (CONTROL).                   |  |
|                                                                                                    | HDBaseT      | Use the HDBaseT port.                             |  |
|                                                                                                    | Details      |                                                   |  |
| Serial                                                                                                    | Option       | Function                                          |  |
| communication                                                                                                    | Stop bit     | Length of mark representing the end of data bits. |  |
|                                                                                                    | Baud rate    | Modulation rate, in bits per second.              |  |
|                                                                                                    | Data bits    | Number of bits of data.                           |  |
|                                                                                                    | Parity       | Number of parity bits.                            |  |
| Wired network                                                                                                    | LAN port     | Use the LAN port.                                 |  |
|                                                                                                    | HDBaseT      | Use the HDBaseT port.                             |  |
| <ul> <li>[HDBaseT] is not available when [HDBaseT] (P107) is set to [Off].</li> <li>[Wired network] is not available when [[Network (wired/wireless)] (P122) is set to [Off].</li> <li>Changes to the wired network setting do not take effect immediately. To apply [Wired network] settings, restart the projector.</li> </ul> |              |                                                   |  |

### HDMI image input

Set the type of equipment which is connected to the HDMI port. Note that to some extent, the [HDMI image input] setting determines which image modes are available. (P61)

| Option   | Function                                                                                                    |  |  |
|----------|----------------------------------------------------------------------------------------------------|--|--|
| Auto     | Select when AV equipment will be connected. Image processing, menu displays, and other elements are adjusted for video equipment. |  |  |
| Computer | Select when a computer will be connected. Image processing, menu displays, and other elements are adjusted for a computer.        |  |  |

#### HDBaseT image input

Specify the type of equipment connected to the HDBaseT port. Note that to some extent, the [HDBaseT image input] setting determines which image modes are available. (P61)

| Option   | Function                                                                                                    |  |  |
|----------|----------------------------------------------------------------------------------------------------|--|--|
| Auto     | Select when AV equipment will be connected. Image processing, menu displays, and other elements are adjusted for video equipment. |  |  |
| Computer | Select when a computer will be connected. Image processing, menu displays, and other elements are adjusted for a computer.        |  |  |

### Power management mode

#### System settings] > [Power management mode]

You can specify to turn off the lamp or projector automatically after a certain period if the projector and remote control are not used and there is no input signal.

| Option   | Function                                        |
|----------|-------------------------------------------------|
| Disabled | Disable power management mode.                  |
| Lamp off | Only turns the lamp off.                        |
| Standby  | Turns the projector off and puts it in standby. |

• After the lamp is turned off, projection resumes when the same input signal is restored, or when the remote control or projector is operated.

- After the projector enters standby, restoring projection requires the same steps as when turning the projector on normally.
- When [Disabled] is selected, [Direct power on] (P109) is not available.
- This setting can also be adjusted from the power saver settings screen by pressing the **ECO** button on the remote control.
### Power management duration

#### System settings] > [Power management duration]

Specify how long before the lamp is turned off or the projector enters standby, depending on the [Power management mode] setting.

| Option        | Function                                                                                                    |  |
|---------------|----------------------------------------------------------------------------------------------------|--|
| 5 min 60 min. | After 30 seconds without an input signal when the projector is idle, the projector starts displaying a countdown of the selected time. |  |

 If conditions that would start countdown are met while you are blanking projection, = blanking is canceled.

- · Once countdown begins, audio output stops.
- This setting can also be adjusted from the power saver settings screen by pressing the ECO button on the remote control.

## Direct power on

#### System settings] > [Direct power on]

You can turn on the projector by connecting the power cable without pressing the POWER button.

| Option | Function                                                          |  |
|--------|-------------------------------------------------------------------|--|
| Off    | The <b>POWER</b> button must be pressed to turn the projector on. |  |
| On     | You can turn on the projector by connecting the power cable only. |  |

- Before enabling direct power on, be sure to set [Power management mode] to an option other than [Disabled]. When [Disabled] is selected, [Direct power on] is not available.
  - After turning off the projector, wait at least 5 minutes before turning it on again. It may shorten the lamp life if you turn on the projector immediately after turning it off.
  - The projector is also equipped with a Direct Power Off feature. No damage is caused to the projector even if it is unplugged during projection to turn it off without pressing the **POWER** button. However, setting adjustments made immediately before unplugging the projector may not be stored.

## Beep

System settings] > [Beep]

You can select whether a beep sounds or not when you operate the projector.

| Option | Function           |  |
|--------|--------------------|--|
| Off    | Disables the beep. |  |
| On     | Enables the beep.  |  |

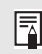

The beep will not sound if you mute the projector sound with the **MUTE** button on the remote control.

### **Motion blur reduction**

System settings] > [Motion blur reduction]

Motion blur is blurring that occurs during video playback. Motion blur reduction can make this blurring less noticeable.

| Option Function |                                         |
|-----------------|-----------------------------------------|
| Off             | Motion blur reduction is not performed. |
| On              | Motion blur reduction is performed.     |

If reducing motion blur produces distracting image noise, select [Off].

• Effects of motion blur reduction cannot be checked during menu display.

• Especially effective for motion of computer graphics and similar high-resolution images.

### Language

> [System settings] > [Language]

Select the menu display language.

| Language   |            |                       |  |
|------------|------------|-----------------------|--|
| English    | Русский    | Čeština               |  |
| English    | Russian    | <sub>Czech</sub>      |  |
| Deutsch    | Nederlands | Dansk                 |  |
| German     | Dutch      | Danish                |  |
| Français   | Suomi      | انجليزي               |  |
| French     | Finnish    | Ārabic                |  |
| Italiano   | NOTSK      | 中文简体                  |  |
| Italian    | Norwegian  | Chinese (Simplified)  |  |
| Español    | Türkçe     | 中文繁體                  |  |
| Spanish    | Turkish    | Chinese (Traditional) |  |
| Português  | Polski     | 한국어                   |  |
| Portuguese | Polish     | Korean                |  |
| Svenska    | Magyar     | 日本語                   |  |
| Swedish    | Hungarian  | Japanese              |  |

#### Other settings

#### > [System settings] > [Other settings]

Lock operation with a password, set a password, reset counters for lamp or air filter replacement, and access other settings and information.

| Other settings       |           |  |
|----------------------|-----------|--|
| Password settings    | Off       |  |
| Register password    |           |  |
| [Fn] button settings | Disable   |  |
| Gamma restore        | Off       |  |
| Lamp counter         |           |  |
| Air filter counter   |           |  |
| Power counter        | ЗH        |  |
| Firmware             | 01.000000 |  |
| Factory defaults     |           |  |
| Return               |           |  |

#### Password settings

Disables the projector unless the correct password is entered.

| Option | Function                                                     |  |
|--------|--------------------------------------------------------------|--|
| Off    | The projector can be used even if no password is entered.    |  |
| On     | The projector cannot be used unless you enter your password. |  |

#### To Cancel the Password

| Cancellation<br>on the<br>Projector      | Turn off the projector and unplug the power plug.<br>Hold down the <b>MENU</b> button on the side control and connect the power<br>plug. Make sure to keep holding down the <b>MENU</b> button until a beep<br>sounds. When the projector beeps, the password is canceled. (The<br>entered password is also reset.) |
|------------------------------------------|----------------------------------------------------------------------------------------------------|
| Cancellation<br>on the Remote<br>Control | To forcibly cancel the password from the remote control, in standby state press the <b>MENU</b> button 3 times, then press the <b>POWER</b> button.                                                                                                    |

 You cannot set [On] unless you have completed [Register password]. Once you set a password, the password entry screen appears at power-on. Enter a 4 digit password. Enter the password using the [▲] / [♥] / [◀] / [▶] buttons. If the password is valid, the projection starts. If you enter a wrong password three times, the power will be turned off.
 The projector also goes off after three minutes of inactivity on the password input screen.

#### **Register password**

You can register a password for starting projection.

Enter a 4 digit password.

Enter the password using the  $[\blacktriangle] / [\blacktriangleright] / [\blacktriangledown] / [\blacktriangleleft]$  buttons.

The 4-digit password is entered from the left to right digits. When the final digit is entered, the password is automatically registered.

Press the  $\ensuremath{\text{MENU}}$  button to abort the registration.

#### [Fn] button settings

You can select a function to be assigned to the **Fn** button on a remote control.

| Option       | Function                                                                             |  |
|--------------|--------------------------------------------------------------------------------------|--|
| Disable      | Disables assigning a function to the <b>Fn</b> button on the remote control.         |  |
| Split screen | Enables split-screen mode toggling using the <b>Fn</b> button on the remote control. |  |

#### Gamma restore

Restore the original gamma if, after the projector has been used for some time, you notice that tone curves have changed, or if neutral colors have become tinted. Gamma restore can only be used when the lamp has been on for approximately 30 minutes or longer.

| Option | Function                                                         |  |
|--------|------------------------------------------------------------------|--|
| Off    | Returns to the factory default without performing Gamma restore. |  |
| Adjust | Restore the original gamma and apply the result.                 |  |

• If Gamma restore is performed, the tone characteristics and achromatic color will be restored as close as possible to the condition when the projector was purchased, however it is not possible to restore it completely to the original condition.

- If Gamma restore is performed, the adjustment screen will be projected for approximately 150 seconds.
- To stop Gamma restore, press the **POWER** button.

#### Lamp counter

-7

You can reset the lamp counter that indicates the time for lamp replacement. For details on lamp counter display, see "Replacing the Lamp" (P174).

• Do not reset the lamp counter except when you have replaced the lamp. Otherwise, the lamp counter cannot indicate the correct timing for replacing the lamp.

- Lamps are more likely to rupture once the lamp replacement message has been displayed (P174). Replace the lamp with a new one as soon as possible.
- The lamp counter provides an estimate of the time remaining until the lamp must be replaced. This value is based on the hours in use and the present load on the lamp.
- The number of hours indicated is equivalent to use under these conditions: [Vertical projection] (P97) set to [Off], and [Lamp mode] (P92) set to [Full power].

| Air filter court<br>This resets the court                                                                                                    | <b>nter</b><br>Iter which reminds you of the time for cleaning and replacing the air filter.                                                                 |  |
|----------------------------------------------------------------------------------------------------|----------------------------------------------------------------------------------------------------|--|
| For details on P172), "Repla                                                                                                    | replacing or cleaning the filter, see "Cleaning the Air Filter" (P171 – cing the Air Filter" (P173).                                                         |  |
| Power count                                                                                                    | er                                                                                                    |  |
| Indicates the total tir                                                                                                    | ne that the projector has been connected to a power supply.                                                                                                  |  |
| This value is r                                                                                                    | not reset even if [Factory defaults] is executed.                                                                                                    |  |
| Firmware                                                                                                    |                                                                                                    |  |
| Update the projector<br>website and store th<br>Check the version in                                                                                             | r firmware as follows. Download firmware updates from the Canon<br>em at the root directory on a USB flash drive.<br>Indicated before updating the firmware. |  |
| Firmware update                                                                                                    |                                                                                                    |  |
| Firmuaro                                                                                                    | varian correct?                                                                                                    |  |
| Firmware version correct?                                                                                                    |                                                                                                    |  |
| 01.000000                                                                                                    | → 01.000001                                                                                                    |  |
| Ver                                                                                                    | No                                                                                                    |  |
| fes                                                                                                    |                                                                                                    |  |
| • Firmware ve                                                                                                    | ersions shown here are for illustration only and differ from actual                                                                                          |  |
| <ul> <li>In some cas</li> </ul>                                                                                                    | es, it may not be possible to download updates. For details, contact the                                                                                     |  |
| Canon Cust                                                                                                    | omer Support Center.                                                                                                    |  |
| Firmware up                                                                                                    | odating takes a few minutes. During the update, the LED indicator will                                                                                       |  |
| tlash in red. Do not turn off the projector while the LED is flashing. After the update, the projector will automatically turn itself off and enter standby mode |                                                                                                    |  |
|                                                                                                    |                                                                                                    |  |
| Factory defa                                                                                                    | ults                                                                                                    |  |
| You can reset the m                                                                                                    | enu item settings and restore the system settings to the factory defaults.                                                                                   |  |
| Option                                                                                                    | Function                                                                                                    |  |
| OK                                                                                                    | Settings are reset to default.                                                                                                    |  |
| Cancel                                                                                                    | Settings are not reset to default.                                                                                                    |  |
|                                                                                                    |                                                                                                    |  |

## **Network settings**

## **Network Connection Overview**

Connecting the projector to a network enables you to control the projector from a computer and receive notification of projector errors via email.

Depending on the method of network connection, preparation on the computer side may be necessary. The following is an explanation of preparation on the computer side.

## **Connection Methods**

The projector can be connected to a wired network with a LAN cable or to a wireless network via Wi-Fi.

## Wired Networks

To connect the projector to a wired computer network, use a LAN cable. The LAN cable can be connected to either the LAN port or HDBaseT port. When using the LAN port, connect the projector as follows.

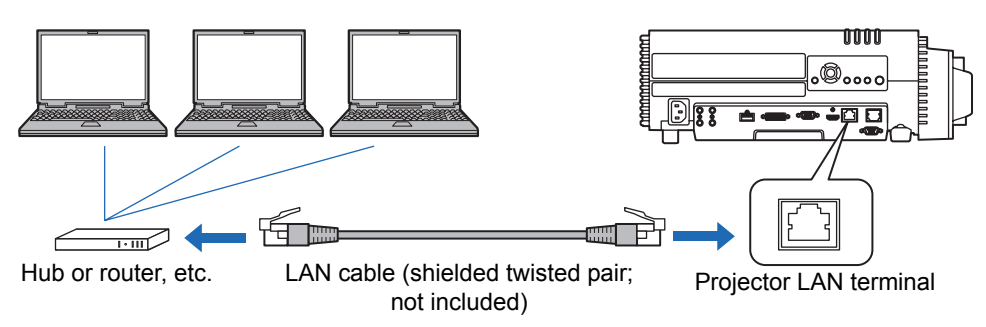

When using the HDBaseT port, connect the projector as follows.

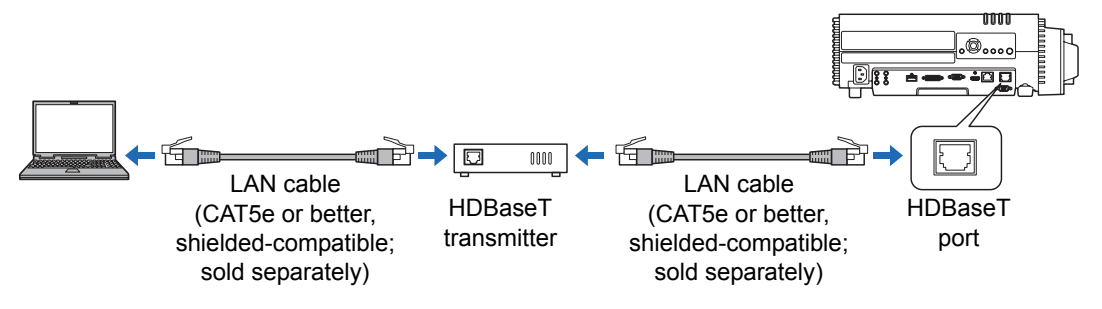

- The LAN port and HDBaseT port cannot be used at the same time for a network connection.
- The HDBaseT port provides a maximum transfer speed of 100 Mbps. Note that PC-free multi projection is not available.
- Select which port to use in [Communication settings] > [Wired network] (P107).

### Wireless Networks

#### • Projector Access Point (PJ AP) Mode

The projector can be used as an access point for direct communication with wireless LAN-compatible computers.

Up to five computers can be connected at once.

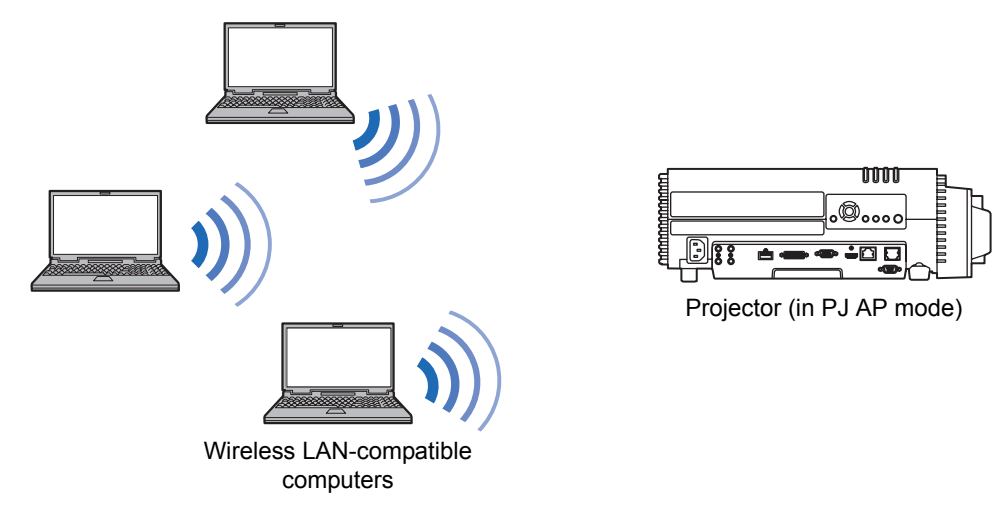

- The following network features are available in PJ AP mode.
- · Web features

-7

- NMPJ features (networked screen projection)
- User commands

Other network features (specifically, SNMP, PJLink, Mail, AMX, Crestron RoomView and Firm Update) are not available.

#### Infrastructure Mode

The projector can also be used as a wireless LAN client for connections to a wireless LAN access point.

In this case, the projector is connected to computers via the wireless LAN access point.

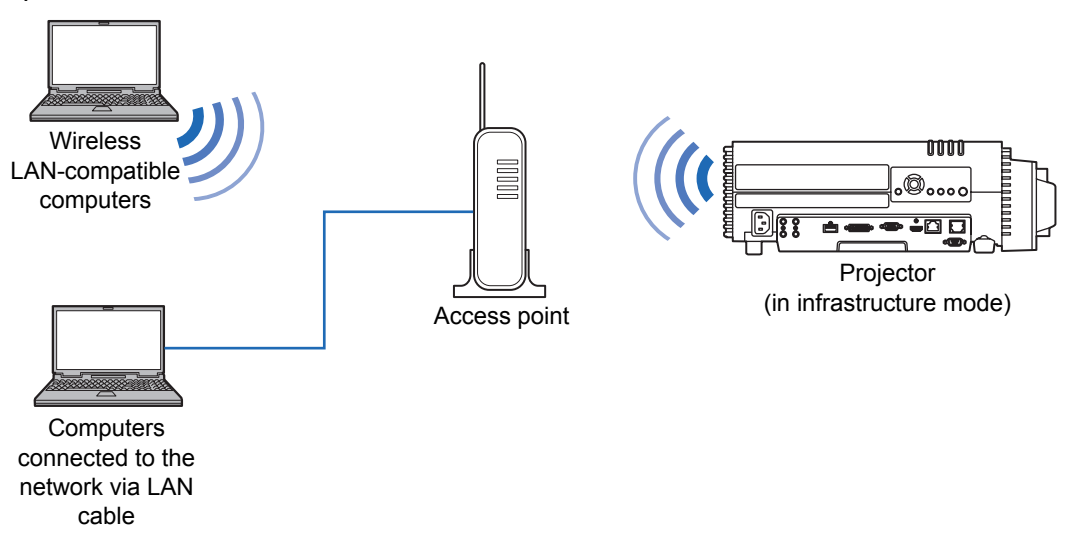

- The following network features are available in infrastructure mode. =
  - Web features
  - Mail features
  - NMPJ features (networked screen projection)
  - User commands

Other network features (specifically, SNMP, PJLink, AMX, Crestron RoomView and Firm Update) are not available.

- The following restrictions apply in infrastructure mode.
  - SSIDs not in single-byte letters or numbers will cause character corruption in search results.

- Connectivity using SSIDs not in single-byte letters or numbers cannot be ensured. When multiple access points have the same SSID, only search results for the access point with the strongest signal are shown.

- Wired LAN features and wireless infrastructure mode cannot be used at the same time.
- Wireless LAN features are not available in standby mode.
- PJ AP and infrastructure modes cannot be used at the same time.
- Wired LAN and PJ AP mode cannot be used in the same subnetwork.
- Remember to set your preferred network (wired or wireless) to [On] if [Network (wired/wireless)] on the projector is set to [Off/Off] and the network connection is disabled. (P122) For wireless networks, choose the type of connection.
- Referring to "Checking Projector Information" (P151), confirm that the projector's wired or wireless IP address is not the same as that of other computers on the network. To set a projector IP address, follow the instructions in "Completing Computer Settings" (P130) and use the web screen, or use projector TCP/IP settings. (P123, P127)

• When you connect the computer to the network for the first time, it is also necessary to perform settings on the computer. In this case, consult the network administrator regarding the necessary settings.

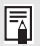

In a network environment where a DHCP server is operating, choose [On] on the projector [DHCP] screen to enable the DHCP function and connect it. (P123, P127)

## Wireless LAN (Wi-Fi)

#### Countries and Regions Where Wireless LAN Use Is Permitted

Use of the wireless LAN function is restricted under the laws, etc., of each country and region, and violation of these restrictions may be subject to punishment. Check the Canon website for a list of countries and regions where use of the wireless LAN function permitted.

Canon assumes no responsibility whatsoever for problems, etc., that may arise from use of the wireless LAN function in countries and regions other than those listed.

### Model Number

WUX500ST (including WLAN module model: ZC-ST)

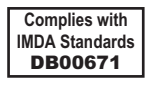

## FCC/IC NOTICE

# Model: WUX500ST (including WLAN Module Model ZC-ST, FCC ID: AZD220)

This device complies with Part 15 of FCC Rules and Industry Canada licenceexempt RSS standard(s). Operation is subject to the following two conditions: (1) this device may not cause interference, and (2) this device must accept any interference, including interference that may cause undesired operation of this device.

This transmitter must not be co-located or operated in conjunction with any other antenna or transmitter except Canon accessories supplied or designated for this product.

This equipment complies with FCC/IC radiation exposure limits set forth for an uncontrolled environment and meets the FCC radio frequency (RF) Exposure Guidelines and RSS-102 of the IC radio frequency (RF) Exposure rules. This equipment should be installed and operated keeping the radiator at least 20cm or more away from person's body.

#### Statement on EC directive

Canon Inc. tímto prohlašuje, že tento ZC-ST je ve shodě se základními požadavky a dalšími příslušnými ustanoveními směrnice 1999/5/ES.

Undertegnede Canon Inc. erklærer herved, at følgende udstyr ZC-ST overholder de væsentlige krav og øvrige relevante krav i direktiv 1999/5/EF.

Hiermit erklärt *Canon Inc.*. dass sich das Gerät ZC-ST in Übereinstimmung mit den grundlegenden Anforderungen und den übrigen einschlägigen Bestimmungen der Richtlinie 1999/5/EG befindet.

Käesolevaga kinnitab Canon Inc. seadme ZC-ST vastavust direktiivi 1999/5/EÜ põhinõuetele ja nimetatud direktiivist tulenevatele teistele asjakohastele sätetele.

Hereby. Canon Inc.. declares that this ZC-ST is in compliance with the essential requirements and other relevant provisions of Directive 1999/5/EC.

Por medio de la presente Canon Inc. declara que el ZC-ST cumple con los requisitos esenciales y cualesquiera otras disposiciones aplicables o exigibles de la Directiva 1999/5/CE.

ΜΕ ΤΗΝ ΠΑΡΟΥΣΑ Canon Inc. ΔΗΛΩΝΕΙ ΟΤΙ ΖC-ST ΣΥΜΜΟΡΦΩΝΕΤΑΙ ΠΡΟΣ ΤΙΣ

ΟΥΣΙΩΔΕΙΣ ΑΠΑΙΤΗΣΕΙΣ ΚΑΙ ΤΙΣ ΛΟΙΠΕΣ ΣΧΕΤΙΚΕΣ ΔΙΑΤΑΞΕΙΣ ΤΗΣ ΟΔΗΓΙΑΣ 1999/5/ΕΚ. Par la présente Canon Inc. déclare que l'appareil ZC-ST est conforme aux exigences

essentielles et aux autres dispositions pertinentes de la directive 1999/5/CE.

Con la presente Canon Inc. dichiara che questo ZC-ST è conforme ai reguisiti essenziali ed alle altre disposizioni pertinenti stabilite dalla direttiva 1999/5/CE.

Ar šo Canon Inc. deklarē, ka ZC-ST atbilst Direktīvas 1999/5/EK būtiskajām prasībām un citiem ar to saistītajiem noteikumiem.

Šiuo Canon Inc. deklaruoja, kad šis ZC-ST atitinka esminius reikalavimus ir kitas 1999/5/EB Direktyvos nuostatas.

Hierbij verklaart Canon Inc. dat het toestel ZC-ST in overeenstemming is met de essentiële eisen en de andere relevante bepalingen van richtlijn 1999/5/EG.

Hawnhekk, Canon Inc., jiddikjara li dan ZC-ST jikkonforma mal-ħtiġijiet essenzjali u ma provvedimenti oħrajn relevanti li hemm fid-Dirrettiva 1999/5/EC.

Alulírott, Canon Inc. nyilatkozom, hogy a ZC-ST megfelel a vonatkozó alapvető követelményeknek és az 1999/5/EC irányelv egyéb előírásainak.

Niniejszym Canon Inc. oświadcza, że ZC-ST jest zgodny z zasadniczymi wymogami oraz pozostałymi stosownymi postanowieniami Dyrektywy 1999/5/EC.

Canon Inc. declara que este ZC-ST está conforme com os requisitos essenciais e outras disposições da Directiva 1999/5/CE.

Canon Inc. izjavlja, da je ta ZC-ST v skladu z bistvenimi zahtevami in ostalimi relevantnimi določili direktive 1999/5/ES.

Canon Inc. týmto vyhlasuje, že ZC-ST spĺňa základné požiadavky a všetky príslušné ustanovenia Smernice 1999/5/ES.

Canon Inc. vakuuttaa täten että ZC-ST tyyppinen laite on direktiivin 1999/5/EY oleellisten vaatimusten ja sitä koskevien direktiivin muiden ehtojen mukainen.

Härmed intygar Canon Inc. att denna ZC-ST står I överensstämmelse med de väsentliga egenskapskrav och övriga relevanta bestämmelser som framgår av direktiv 1999/5/EG.

Hér með lýsir Canon Inc. yfir því að ZC-ST er í samræmi við grunnkröfur og aðrar kröfur, sem gerðar eru í tilskipun 1999/5/EC.

Canon Inc. erklærer herved at utstyret ZC-ST er i samsvar med de grunnleggende krav og øvrige relevante krav i direktiv 1999/5/EF.

С настоящия документ Canon Inc. декларира, че ZC-ST е в съгласие с основните изисквания и съответните постановления на Директива 1999/5/EC.

Prin prezenta. Canon Inc. declară că acest ZC-ST este conform cu cerintele principale și cu celelalte prevederi relevante ale Directivei 1999/5/EC.

119

Please contact the following address for the original Declaration of Conformity:

#### CANON EUROPA N.V.

Bovenkerkerweg 59, 1185 XB Amstelveen, The Netherlands

#### CANON INC.

30-2, Shimomaruko 3-chome, Ohta-ku, Tokyo 146-8501, Japan

**F** 

## **Completing Projector Settings**

Settings described in this section apply to wired and wireless network connections, setting a network password, and other aspects of networked projection.

| 😂 Analog PC-1                |          |                  |  |
|------------------------------|----------|------------------|--|
|                              | 0        | Network settings |  |
| Network settings lock        | Unlocked |                  |  |
| Network password setting     | On       |                  |  |
| Register network password    |          |                  |  |
| Network standby settings     | Low-pow  | er               |  |
| Network (wired/wireless)     | On/On (F | On/On (Pj AP)    |  |
| Detailed settings (wired)    |          |                  |  |
| Detailed settings (wireless) |          |                  |  |
| PJLink                       | On       |                  |  |
| AMX Device Discovery Off     |          |                  |  |
| Crestron RoomView            | Off      |                  |  |
|                              |          |                  |  |

(When the input signal is Analog PC-1)

| Menu                            | Function                                                                            | Details |
|---------------------------------|-------------------------------------------------------------------------------------|---------|
| Network settings lock           | Lock network settings to prevent changes.                                           | P121    |
| Network password setting        | Specify whether network settings are password-<br>protected.                        | P121    |
| Register network<br>password    | Set a network password.                                                             | P121    |
| Network standby settings        | Specify the extent of wired network functionality in standby mode.                  | P122    |
| Network (wired/wireless)        | Enable or disable wired or wireless network connectivity and the mode of operation. | P122    |
| Detailed settings (wired)       | Display and set advanced settings for wired connections.                            | P123    |
| Detailed settings<br>(wireless) | Display and set advanced settings for wireless connections.                         | P125    |
| PJLink*                         | Enable or disable PJLink.                                                           | P128    |
| AMX Device Discovery*           | Enable or disable AMX Device Discovery.                                             | P129    |
| Crestron RoomView*              | Enable or disable Crestron RoomView.                                                | P129    |

\*Only available for wired connections.

## **Network settings lock**

> [Network Settings] > [Network settings lock]

You can lock/unlock the network settings so that they cannot be changed.

| Option | Function                                                                                                    |
|--------|----------------------------------------------------------------------------------------------------|
| Unlock | Cancels the lock and allows other network settings to be changed. The password must be entered in order to cancel the lock. Use the $[\blacktriangle]/[\lor]/$<br>[ $\triangleleft$ ]/[ $\triangleright$ ] buttons to enter the 4-digit password. |
| Lock   | Lock the settings.                                                                                                    |

#### Forcibly canceling the network lock -7

- Press these buttons in the following order to cancel the lock: [A] [OK] [V][OK]. This operation resets the network password to [A][A][A][A].
- · Setting [Network password setting] to [Off] leaves network settings unlocked.

## Network password setting

#### [Network settings] > [Network password setting]

You can set whether or not a password is required in order to change the projector network settings.

| Option | Function                        |  |  |
|--------|---------------------------------|--|--|
| Off    | A network password is not used. |  |  |
| On     | A network password is used.     |  |  |

## **Register network password**

[Network settings] > [Register network password]

Use the [A] / [V] / [V] / [V] buttons to enter the projector network password.

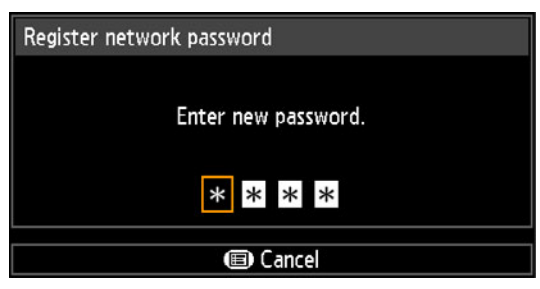

## Network standby settings

> [Network settings] > [Network standby settings]

Specify the operating status of wired network functions in standby mode.

| Option    | Function                                                                                                    |  |
|-----------|----------------------------------------------------------------------------------------------------|--|
| Normal    | All network functions are available even in standby mode, including the web screen, control over the network, and PJLink.                                        |  |
| Low-power | All network functions are available even in standby mode.<br>However, the projector may be less responsive than usual when<br>some functions are initially used. |  |

- [Low-power] may delay access over the network for some functions. For faster access, select [Normal].
  - · Power consumption when Network function (wired) is [On] varies depending on whether Network standby settings is set to Normal or Low-power.
  - This setting can also be adjusted from the power saver settings screen by pressing the ECO button on the remote control.

## Network (wired/wireless)

#### [Network settings] > [Network (wired/wireless)]

Enable or disable wired or wireless network connectivity and the mode of operation. Specifying [Off] can save energy.

| Option         | Function                                                |  |
|----------------|---------------------------------------------------------|--|
| Off/Off        | Disables the network function.                          |  |
| On/Off         | Enable only wired networking.                           |  |
| On/On (Pj AP)  | Enable both wired and wireless (PJ AP mode) networking. |  |
| Off/On (Pj AP) | Enable only wireless (PJ AP mode) networking.           |  |
| Off/On (Infra) | Enable only wireless (infrastructure mode) networking.  |  |

#### Notes When Connected Wirelessly

- Notes When Connected Wirelessly
   The [Network (wired/wireless)] setting cannot be changed when the projector is set to [Master] or [Slave] in PC-free multi projection mode.
  - A message is displayed at the initial startup in PJ AP mode (P115) requesting that you check security key settings.

## **Detailed settings (wired)**

> [Network settings] > [Detailed settings (wired)]

Display and manually change the wired IP address, gateway address, and other settings. Available only when wired networking is [On].

| Detailed settings (wired)      |                    |  |
|--------------------------------|--------------------|--|
| IP address                     | 192. 168. 254. 254 |  |
| Gateway address                | 0. 0. 0. 0         |  |
| MAC address                    | de:12:34:56:78:9a  |  |
| DHCP                           | Off                |  |
| TCP/IP settings                |                    |  |
| Network setting initialization |                    |  |
| Return                         |                    |  |

| Menu            | Function                                                                                                    |                                                                                                    |  |
|-----------------|----------------------------------------------------------------------------------------------------|----------------------------------------------------------------------------------------------------|--|
| IP address      | Wired IP address of the projector.                                                                                                    |                                                                                                    |  |
| Gateway address | Wired gateway address of the projector.                                                                                                    |                                                                                                    |  |
| MAC address     | Wired MAC add                                                                                                    | dress of the projector.                                                                                                    |  |
|                 | Ontion                                                                                                    | Function                                                                                                    |  |
| DHCP            | Off                                                                                                    | Disables the DHCP function. TCP/IP settings can be configured.                                                                                                    |  |
|                 | On                                                                                                    | Enables the DHCP function. Searches the DHCP<br>server. It will no longer be possible to enter TCP/IP<br>settings (IP address, subnet mask, and gateway<br>address), because the IP address is acquired from the<br>DHCP server. |  |
| TCP/IP settings | DHCP server.         Change or specify the IP address, subnet mask, and gateway address used for connections.         TCP/IP settings (wired)         Enter network address.         IP address       192. 168. 254. 254         Subnet mask       255. 255. 0         Gateway address       0. 0. 0. 0         Apply       Cancel         IP an invalid value is entered, the message "Invalid entry" appears. If this occurs, enter a valid value.         When [Network (wired/wireless)] is set to [On/On (Pj AP)], "Cannot set identical segment IP" is displayed if you specify the same subnetwork as in PJ AP mode. Change the setting to a different subnetwork, or change [Network (wired/ |                                                                                                    |  |

| Menu                           | Function                                                                                                    |  |  |
|--------------------------------|----------------------------------------------------------------------------------------------------|--|--|
|                                | The following network settings are initialized.                                                                                                    |  |  |
| Network setting initialization | The following network settings are initialized.<br>Settings configured from the projector menu<br>• Network settings lock (P121)<br>• Network password setting (P121)<br>• Register network password (P121)<br>• Network standby settings (P122)<br>• Network (wired/wireless) (P122)<br>• Detailed settings (wired) (P123)<br>• Gateway address (wired) (P123)<br>• Gateway address (wired) (P123)<br>• DHCP (wired) (P123)<br>• Subnet mask (wired) (P123)<br>• JLink (P128)<br>• AMX Device Discovery settings (P129)<br>• Crestron RoomView settings (P129)<br>• IP addresses of destination projectors configured for PC-free multi<br>projection<br>Settings configured from the web screen<br>• [Password] (P138)<br>• DHCP (P138)<br>• DHCP (P138)<br>• Default gateway (P138)<br>• Default gateway (P138)<br>• [NMPJ Password] (P140)<br>• [Mail] (P141)<br>• [Mail auth] (P142)<br>• [SNMP] (P143)<br>• [Projector info.] (P144)<br>If the IP address (wired) is set to "192.168.253.254" when<br>initialization is carried out, the IP address (wired) will be<br>initialized to "192.168.254.253". |  |  |

## **Detailed settings (wireless)**

#### > [Network settings] > [Detailed settings (wireless)]

Display and manually change the wireless IP address, gateway address, and other settings. Available only when wireless networking is [On].

| Detailed settings (wireless)   |                     |      |
|--------------------------------|---------------------|------|
| Mode                           | Infrastructure mode |      |
| SSID                           | Meeting A           | ((:- |
| Security                       | WPA-PSK TKIP        |      |
| Channel                        | 2                   |      |
| Signal strength                | 10dB                |      |
| IP address                     | 192. 168. 253. 254  |      |
| Gateway address                | 0. 0. 0. 0          |      |
| MAC address                    | 7d:89:ab:cd:ef:01   |      |
| Wi-Fi Protected Setup          |                     |      |
| Manual settings                |                     |      |
| DHCP                           | On                  | ]    |
| TCP/IP settings                |                     | -    |
| Network setting initialization |                     |      |
| Return                         |                     |      |

| Menu                     | Function                                                |                                                                                                    |
|--------------------------|---------------------------------------------------------|----------------------------------------------------------------------------------------------------|
| Mode                     | Shows the wireless connection mode. (P115, P116)        |                                                                                                    |
| SSID                     | Shows the access point SSID.                            |                                                                                                    |
| Security                 | Shows the sec                                           | urity setting.                                                                                                    |
| Channel                  | Shows the cha                                           | nnel used for the connection.                                                                                                    |
| Signal strength          | Shows actual s                                          | signal strength, as measured.                                                                                                    |
| IP address               | Wireless IP address of the projector.                   |                                                                                                    |
| Gateway address          | Wireless gateway address of the projector.              |                                                                                                    |
| MAC address              | Wireless MAC address of the projector.                  |                                                                                                    |
|                          | Select the method of connection in infrastructure mode. |                                                                                                    |
|                          | Submenu                                                 | Function                                                                                                    |
| Wi-Fi Protected<br>Setup | PBC                                                     | Connect in PBC (push-button) mode.<br>Following the instructions shown, press the button on<br>the wireless base station (access point), and, within 2<br>minutes, select [OK] on the screen.           |
|                          | PIN                                                     | Connect in PIN mode.<br>Following the instructions shown, enter the displayed<br>8-digit PIN code on the wireless base station (access<br>point), and, within 10 minutes, select [OK] on the<br>screen. |

| Menu            | Function                                                                                     |                                                                                                    |  |
|-----------------|----------------------------------------------------------------------------------------------|----------------------------------------------------------------------------------------------------|--|
|                 | Manually specify the projector's wireless settings.                                          |                                                                                                    |  |
|                 | Manual settings<br>Mode<br>SSID<br>Security<br>Channel<br>Key ID<br>Key type<br>Key<br>Apply | Infrastructure mode                                                                                                    |  |
|                 |                                                                                              | Cancel                                                                                                    |  |
|                 |                                                                                              | -                                                                                                    |  |
|                 | Submenu                                                                                      | Function                                                                                                    |  |
| Manual settings | Mode                                                                                         | A list of available access point SSIDs is displayed.<br>You can find available access points nearby and<br>change the name of the connection.                                                                                                    |  |
|                 | SSID                                                                                         | Meeting A00       ?         Meeting A01       ?         Meeting A02       ?         Meeting A03       ?         Meeting A04       ?         Meeting A05       ?         Meeting A06       ?         Meeting A08       ?         Meeting A08       ?         Meeting A10       ?         Meeting A11       ?         Meeting A12       ?         Meeting A13       ?         Meeting A14       ?         Meeting A15       ?         Meeting A15       ?         Meeting A14       ?         Meeting A15       ?         Meeting A14       ?         Meeting A15       ?         Meeting A15       ?         Meeting A15       ?         Meeting A15       ?         Meeting A15       ?         Meeting A15       ?         Meeting A15       ?         Meeting A15       ?         Meeting A15       ?         Meeting A15       ?         Meeting A15       ?         Meeting A15       ?         Meeting A16       ? <t< td=""></t<> |  |
|                 | Security                                                                                     | Select the wireless security from [Open], [WEP],<br>[WPA2 AES], or [WPA/WPA2 TKIP/AES]. In PJ AP<br>mode, choose from [Open] or [WPA2 AES].                                                                                                    |  |
|                 | Channel                                                                                      | Shows the current wireless channel (1 - 11).                                                                                                    |  |
|                 | Key ID                                                                                       | Select the wireless WEP key ID. Only available for when security is set to [WEP].                                                                                                    |  |
|                 | Key type                                                                                     | Select the wireless security key input type. Not available when security is set to [Open].                                                                                                    |  |
|                 | Кеу                                                                                          | Not available when security is set to [Open] or when<br>wired/wireless networking is set to [On/On (Pj AP)] or<br>[Off/On (Pj AP)].                                                                                                    |  |
|                 | Apply                                                                                        | Connect with the current settings.                                                                                                    |  |

| Menu                           | Function                                                                                                    |                                                                                                    |  |
|--------------------------------|----------------------------------------------------------------------------------------------------|----------------------------------------------------------------------------------------------------|--|
|                                | Enable or disable wireless DHCP on the projector.                                                                                                    |                                                                                                    |  |
| DHCP                           | Submenu                                                                                                    | Function                                                                                                    |  |
|                                | Off                                                                                                    | Disables the DHCP function. TCP/IP settings can be configured.                                                                                                    |  |
|                                | On                                                                                                    | Enables the DHCP function. Searches the DHCP<br>server. It will no longer be possible to enter TCP/IP<br>settings (IP address, subnet mask, and gateway<br>address), because the IP address is acquired from the<br>DHCP server. |  |
|                                | <ul> <li>Configure the projector's wireless TCP/IP settings.</li> <li>Cannot be configured when [DHCP] is [On].</li> <li>If an invalid value is entered, the message "Invalid entry" appears. If this occurs, enter a valid value.</li> </ul>                                                                                                    |                                                                                                    |  |
| TCP/IP settings                | TCP/IP settings (w                                                                                                    | ireless)<br>nter network address.                                                                                                    |  |
|                                | IP address<br>Subnet mask<br>Gateway address<br>Apply                                                                                                    | 192. 168. 253. 254<br>255. 255. 255. 0<br>0. 0. 0. 0                                                                                                    |  |
|                                |                                                                                                    | atwork cottings are initialized                                                                                                    |  |
| Network setting initialization | The following network settings are initialized.<br>Settings configured from the projector menu<br>• Network settings lock (P121)<br>• Network password setting (P121)<br>• Register network password (P121)<br>• Network standby settings (P122)<br>• Network (wired/wireless) (P122)<br>• Detailed settings (wireless) (P125)<br>• IP address (wireless) (P125)<br>• Gateway address (wireless) (P125)<br>• DHCP (wireless) (P127)<br>• Subnet mask (wireless) (P127)<br>Settings configured from the web screen<br>• [Password] (P137)<br>• [Wireless] (P139)<br>• DHCP (P139)<br>• IP address (P139)<br>• Subnet mask (P139)<br>• Subnet mask (P139)<br>• [MMPJ Password] (P140)<br>• [Mail] (P141)<br>• [Mail auth] (P142) |                                                                                                    |  |
|                                | If the IP a<br>initializati<br>initialized                                                                                                    | address (wireless) is set to "192.168.253.254" when<br>on is carried out, the IP address (wireless) will be<br>to "192.168.254.253".                                                                                             |  |

## PJLink

> [Network settings] > [PJLink]

You can enable or disable the PJLink network function of the projector. When the function is turned on, control is possible via the LAN using commands that meet PJLink standards.

| Option | Function                      |
|--------|-------------------------------|
| Off    | Disables the PJLink function. |
| On     | Enables the PJLink function.  |

• The projector conforms to Class 1 as defined in PJLink standards established by the Japan Business Machine and Information System Industries Association (JBMIA). This projector supports all commands that are defined by PJLink Class 1, and has been verified as conforming to the PJLink standard Class 1 definition.

• For details on using PJLink, see "Setting PJLink [PJLink]" (P145).

• Only available for wired connections.

#### What is PJLink?

In September 2003, the PJLink Working Group was established under the Data Projector Committee. During the first year, this PJLink Working Group standardized PJLink as a new interface specification for projectors.

PJLink is a unified standard for operation and control of projectors.

It allows centralized control of projectors and operation from a controller for all projectors regardless of manufacturer.

The objective is for JBMIA to improve convenience for users and expand the use of projectors through early systemization for network monitoring and control of projectors, which will become the mainstream in the future.

Class 1: Standardization of control and monitoring specifications for basic projector functions

Basic projector control: Power control, input selection, etc.

Acquisition of projector information and status: Power status, input selection status, error status, lamp use time, etc.

JBMIA: Japan Business Machine and Information System Industries Association. The JBMIA is an organization which was launched in 1960 and changed its name on April 1, 2002.

PJLink website: http://pjlink.jbmia.or.jp/english/

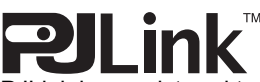

PJLink is a registered trademark of JBMIA and pending trademark in some countries. PJLink is a registered trademark, or an application has been submitted for trademark, in Japan, the United States and / or other countries or regions.

### **AMX Device Discovery**

[Network settings] > [AMX Device Discovery]

In a network environment, AMX Device Discovery can be used to enable other equipment to discover the projector. For networks without AMX Device Discovery, select [Off].

| Option | Function                                                                                                    |  |
|--------|----------------------------------------------------------------------------------------------------|--|
| Off    | Disables AMX Device Discovery.                                                                              |  |
| On     | Enables AMX Device Discovery. The projector will periodically send out AMX beacon packets over the network. |  |

· For details on AMX Device Discovery, visit the AMX website. -7

- http://www.amx.com/
- Only available for wired connections.

## Crestron RoomView

#### > [Network settings] > [Crestron RoomView]

Crestron RoomView enables centralized management of multiple projectors over a network. Networked projectors can be remotely controlled to troubleshoot issues, check the useful life of lamps, or turn the projectors on or off. Specify whether to use Crestron RoomView.

| Option | Function                                                                                                    |  |
|--------|----------------------------------------------------------------------------------------------------|--|
| Off    | Disable Crestron RoomView.                                                                                                    |  |
| On     | Enables Crestron RoomView. A port for RoomView will be opened,<br>and the projector will respond to CIP packets. Communication is<br>possible via the RoomView Express/Server application or via<br>Crestron Controller. (P145) |  |

· For details on Crestron RoomView, visit the Crestron website. -

- http://www.crestron.com/
- · Only available for wired connections.

## Information

> [Network settings] > [Information]

Shows network information.

| Menu                     | Function                                                                                                    |  |
|--------------------------|----------------------------------------------------------------------------------------------------|--|
| E-mail sender address    | Sender e-mail address for sending error messages. (P141)                                                                   |  |
| E-mail recipient address | [Already set] or [Not set] is shown, indicating whether a recipient e-mail address has been set for error messages. (P141) |  |

## **Completing Computer Settings**

## Specifying an IP Address

Instructions for setting a computer's wired or wireless IP address are as follows for each operating system.

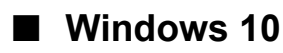

Right-click the Start button (Windows logo) in the lower left of the screen.
In desktop mode (from the desktop screen)

The same operation is possible by pressing Win+X.

- **2** In the shortcut menu displayed in the lower left, click [Control Panel].
- 3 Click [View network status and tasks].• In Icon View:

Click [Network and Sharing Center].

- **4** Click [Change adapter settings].
- **5** Right-click [Ethernet], and then click [Properties].
- 6 In the [This connection uses the following items] list, select [Internet Protocol Version 4 (TCP/IPv4)] and click the [Properties] button. Make a note of the original network settings (IP address, subnet mask, default gateway, etc).
- 7 Select [Use the following IP address] and set the IP address and subnet mask.

The factory default IP address for the projector is "192.168.254.254". Set an IP address which is different from this.

8 When finished, click the [OK] button, and then click the [Close] button in the [Ethernet Properties] window to close it.

## Windows 8.1 / Windows 8

#### **1** Right-click on the start screen background and click [All Apps] in the lower right.

• Windows 8.1 Users: Click the down arrow in the lower left of the start screen.

### **2** Click [Control Panel].

• From the Desktop: Press Win+X.

In the shortcut menu displayed in the lower left, click [Control Panel].

## **3** Click [View network status and tasks].

- In Icon View: Click [Network and Sharing Center].
- **4** Click [Change adapter settings].
- **5** For a wired connection, right-click [Ethernet], or for a wireless connection, right-click [Wi-Fi]. Next, click [Properties].
- **6** In the [This connection uses the following items] list, select [Internet Protocol Version 4 (TCP/IPv4)] and click the [Properties] button. Make a note of the original network settings (IP address, subnet mask, default gateway, etc).
- 7 Select [Use the following IP address] and set the IP address and subnet mask.

The projector's own default IP address is 192.168.254.254 for wired connections and 192.168.253.254 for wireless connections. Specify a different IP address.

8 When finished, click the [OK] button, and then click the [Close] button in the [Ethernet Properties] window to close it.

#### Windows 7

- **1** From the PC [Start] menu, select [Control Panel].
- **2** Click on [Network and Internet], then click on [View network status and tasks].
- **3** From the menu on the left side of the window, click on [Change adapter settings].
- **4** For a wired connection, right-click [Local Area Connection], or for a wireless connection, right-click [Wireless Network Connection]. Next, click [Properties].
- **5** Select [Internet Protocol Version 4 (TCP/IPv4)] and click the [Properties] button. Make a note of the original network settings (IP address, subnet mask, default gateway, etc).
- **6** Select [Use the following IP address] and set the IP address and subnet mask.

The projector's own default IP address is 192.168.254.254 for wired connections and 192.168.253.254 for wireless connections. Specify a different IP address.

7 When the settings are completed, click the [OK] button and then click the [OK] button on the [Local Area Connection Properties] window to close it.

### Windows Vista

- **1** From the PC [Start] menu, select [Control Panel].
- 2 Click on [View network status and tasks].
- **3** From the menu on the left side of the window, click on [Manage network connections].
- **4** For a wired connection, right-click [Local Area Connection], or for a wireless connection, right-click [Wireless Network Connection]. Next, click [Properties].
- **5** Select [Internet Protocol Version 4 (TCP/IPv4)] and click the [Properties] button. Make a note of the original network settings (IP address, subnet mask, default gateway, etc).
- **6** Select [Use the following IP address] and set the IP address and subnet mask.

The projector's own default IP address is 192.168.254.254 for wired connections and 192.168.253.254 for wireless connections. Specify a different IP address.

7 When the settings are completed, click the [OK] button and then click the [OK] button on the [Local Area Connection Properties] window to close it.

### Mac OS X

- **1** Open the Apple Menu and select [System Preferences].
- 2 In the System Preferences window, click [Network] to display the Network window.
- **3** For a wired connection, select [Built-in Ethernet], or for a wireless connection, select [Wi-Fi]. Next, click the [TCP/IP] tab. Make a note of the original network settings (IP address, subnet mask, router, DNS server, and so on).
- **4** Create a new network environment and set the IP address and subnet mask.

The projector's own default IP address is 192.168.254.254 for wired connections and 192.168.253.254 for wireless connections. Specify a different IP address.

**5** Click [Apply] to close the network preference window.

## **Resetting the IP Address Setting of the Computer**

Follow the same procedure as for changing the IP address and reset the values to the original values based on the notes taken before the change.

## Setting Up the Network

## **Displaying the Network Configuration Screen**

#### 1 Turn on the computer and projector.

Network functions are not available for the first 40 seconds after projector startup.

#### **2** Launch a web browser, enter "http://(projector IP address)" in the address bar, and press the Enter key.

The projector web screen appears.

| Canon                       | WUX500ST                  |                    |
|-----------------------------|---------------------------|--------------------|
|                             | Projector name<br>Comment | Canon Projector001 |
|                             | MAC address (Wired)       | 00:1E:8F:FA:56:86  |
| Network Multiple Projection | IP address (Wired)        | 192.168.254.254    |
| Download                    | MAC address (Wireless)    |                    |
|                             | IP address (Wreiess)      |                    |
| Projector control           | PowerStatus               | System standby     |
| Settings                    | LampModeFulPower          |                    |
|                             | LampModePowerSaver        |                    |
|                             | LampTimeConverted         |                    |
|                             | FiterTime                 |                    |
|                             |                           |                    |

The following information is displayed.

| Network Multiple Projection<br>Download | For downloading the Networked Multi-Projection (NMPJ) program.*                                                                                     |
|-----------------------------------------|----------------------------------------------------------------------------------------------------|
| Projector control                       | Displays the projector control screen.                                                                                                    |
| Settings                                | Shows the settings screen.                                                                                                    |
| Projector name                          | The name of the projector on the network                                                                                                    |
| Comment                                 | Relevant notes, such as where the projector is installed                                                                                            |
| MAC address (Wired)                     | The projector's wired MAC address                                                                                                    |
| IP address (Wired)                      | The projector's wired IP address                                                                                                    |
| MAC address (Wireless)                  | The projector's wireless MAC address                                                                                                    |
| IP address (Wireless)                   | The projector's wireless IP address                                                                                                    |
| PowerStatus                             | The power status of the projector                                                                                                    |
| LampModeFullPower                       | Lamp operating time in [Full power] lamp mode                                                                                                    |
| LampModePowerSaver                      | Lamp operating time in [Power saver] lamp mode                                                                                                    |
| LampTimeConverted                       | Lamp operating time (converted value)                                                                                                    |
| FilterTime                              | Air filter operating time                                                                                                    |
| Alert                                   | Error message (if an error has occurred)<br>Temperature abnormality<br>Faulty lamp<br>Faulty cooling fan<br>Faulty air filter unit<br>Unknown error |

\* For details on downloading the Networked Multi-Projection (NMPJ) application, refer to the NMPJ user's manual.

The projector's own default IP address is 192.168.254.254 for wired connections and 192.168.253.254 for wireless connections. If DHCP settings are used, ask the network administrator for the projector IP address. It is possible to check the IP address from the projector menu. (P123, P125)

## **3** Click [Settings] on the web screen.

The password input window appears.

**4** Enter the user name and password on the password input window, then click [OK].

The factory default user name is "root" and the password is "system". The settings screen is displayed. Complete the network settings on this screen.

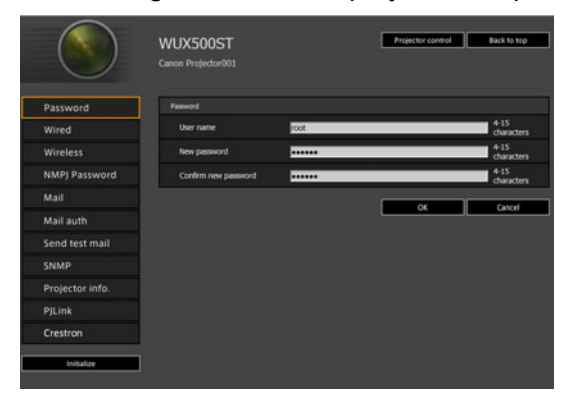

To control the projector from the computer, click [Projector control]. (P149)

## **Network Setting**

-

#### 1 Select a function to set up from the settings screen menu.

| $(\land)$       | WUX500ST             | Projector control Back to to |  |
|-----------------|----------------------|------------------------------|--|
|                 |                      |                              |  |
| Password        | Wired network status |                              |  |
| Wired           | NAC address          | 00:1E:8F:FA:56:86            |  |
| Wireless        | DHCP                 | OFF                          |  |
| NMPI Password   | IP address           | 192.168.254.254              |  |
| nime) Password  | Subnet mask          | 255.255.255.0                |  |
| Mail            | Default gateway      | 0.0.0.0                      |  |
| Mail auth       |                      |                              |  |
| Send test mail  |                      | OK Cancel                    |  |
| SNMP            |                      |                              |  |
| Projector info. |                      |                              |  |
|                 |                      |                              |  |
| Crestron        |                      |                              |  |
|                 |                      |                              |  |

**2** Enter setting details in the fields shown (1), and then click [OK] (2).

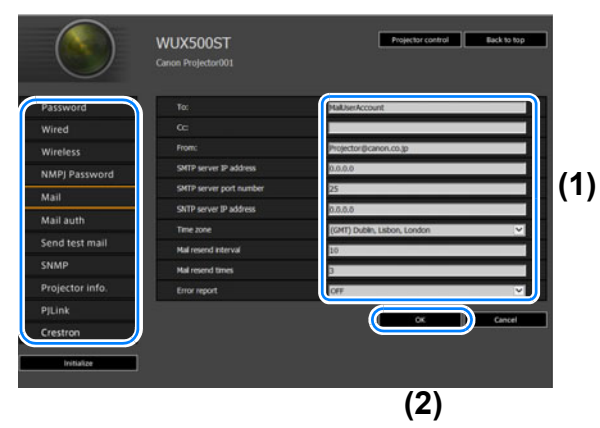

**3** A confirmation window appears. Check the contents and if they are correct, click [Apply].

|                 | Canon Projector001      |                              |
|-----------------|-------------------------|------------------------------|
|                 |                         | Save and apply settings. OK? |
| Password        | To:                     | MailUserAccount              |
| Wired           | Ge                      |                              |
| Wireless        | From:                   | Projector@canon.co.jp        |
| MPI Password    | SMTP server IP address  | 0.0.0.0                      |
| lieh            | SMTP server port number |                              |
| ***             | SNTP server IP address  |                              |
| Aail auth       | Time zone               | (GMT) Dublin, Lisbon, London |
| iend test mail  | Mail resend interval    |                              |
| INMP            | Mai resend times        |                              |
| Projector info. | Error report            | OFF                          |
| JLink           |                         | Apply Carcel                 |
| Irestron        |                         |                              |

The settings are applied to the projector.

Selecting [Wired], [Wireless], or [Password] in the menu will cause this message to be displayed: "Save completed. Please change setting and reconnect."

If you select functions other than above, "Save completed" is displayed. Click [Back to top] to return to the top page of the web screen.

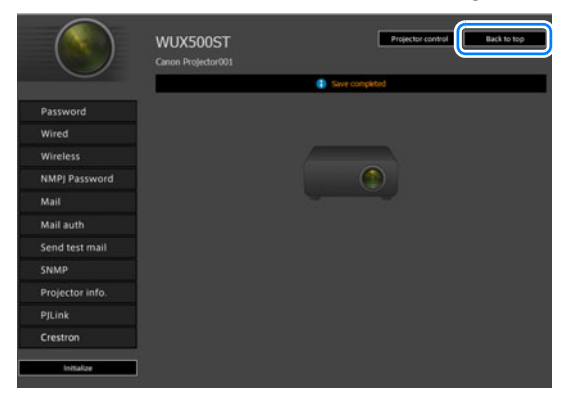

#### Setting a Password [Password]

From [Password] in the settings screen, you can set a user name and password for web screen login. For the setting procedure, refer to "Network Setting" (P135).

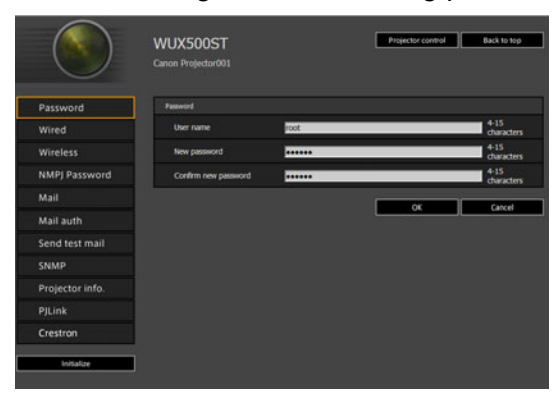

| Item                 | Explanation                                                                                                    | Factory default setting |
|----------------------|----------------------------------------------------------------------------------------------------|-------------------------|
| User name            | When logging into the web screen,<br>enter the user name in 1-byte<br>alphanumeric characters and symbols<br>(4 -15 characters). | root                    |
| New password         | When logging into the web screen,<br>enter the password in 1-byte<br>alphanumeric characters and symbols<br>(4 -15 characters).  | system                  |
| Confirm new password | For confirmation, enter the same<br>password that you entered in [New<br>password].                                              | system                  |

#### **Basic Wired Network Settings [Wired]**

From [Wired] on the settings screen, you can complete basic network information for wired connections. For the setting procedure, refer to "Network Setting" (P135).

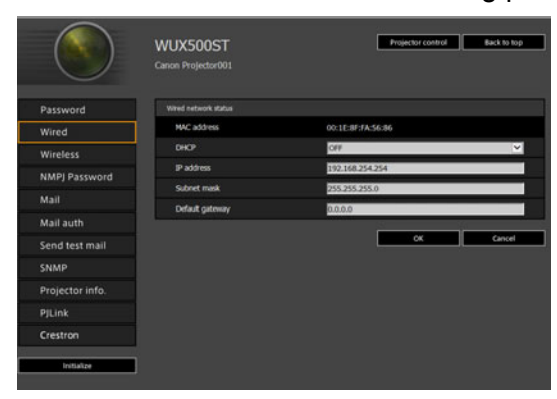

| Item            | Explanation                                                                                                    | Factory default setting           |
|-----------------|----------------------------------------------------------------------------------------------------|-----------------------------------|
| MAC address     | Shows the projector's wired MAC address.                                                                                                    | The projector's wired MAC address |
| DHCP            | Select whether to turn the DHCP<br>function on or off for wired connections.<br>The following settings cannot be<br>configured manually when this setting is<br>[ON], because the IP address is<br>acquired from the server.<br>[IP address]<br>[Subnet mask]<br>[Default gateway] | OFF                               |
| IP address      | Enter the projector's wired IP address in 1-byte numbers.                                                                                                    | 192.168.254.254                   |
| Subnet mask     | Enter the wired subnet mask in 1-byte numbers.                                                                                                    | 255.255.255.0                     |
| Default gateway | Enter the wired default gateway IP address in 1-byte numbers.                                                                                                    | 0.0.0.0                           |

If settings related to TCP/IP were changed, it is necessary to disconnect and reconnect to the network.

If the network subnet mask was changed, select [Subnet mask] in the above screen and set the new subnet mask.

#### **Basic Wireless Network Settings [Wireless]**

From [Wireless] on the settings screen, you can complete basic network information for wireless connections. For the setting procedure, refer to "Network Setting" (P135).

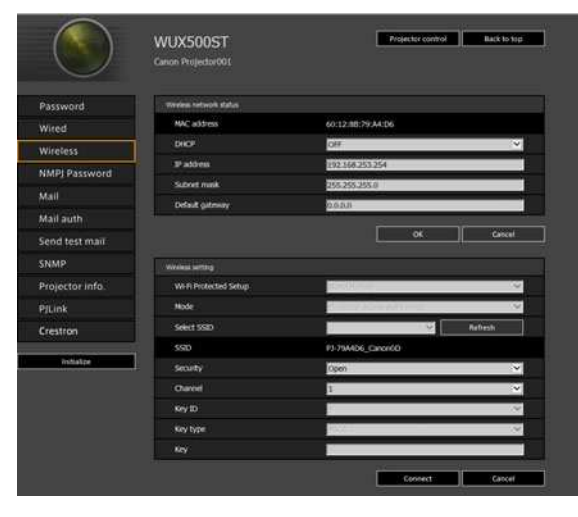

| Item                  | Explanation                                                                                                    | Factory default setting              |
|-----------------------|----------------------------------------------------------------------------------------------------|--------------------------------------|
| MAC address           | Shows the projector's wireless MAC address.                                                                                                    | The projector's wireless MAC address |
| DHCP                  | Select whether to turn the DHCP<br>function on or off for wireless<br>connections. The following settings<br>cannot be configured manually when<br>this setting is [ON], because the IP<br>address is acquired from the server.<br>[IP address]<br>[Subnet mask]<br>[Default gateway] | OFF                                  |
| IP address            | Enter the projector's wireless IP address in 1-byte numbers.                                                                                                    | 192.168.253.254                      |
| Subnet mask           | Enter the wireless subnet mask in 1-<br>byte numbers.                                                                                                    | 255.255.255.0                        |
| Default gateway       | Enter the wireless default gateway IP address in 1-byte numbers.                                                                                                    | 0.0.0.0                              |
| Wi-Fi Protected Setup | Select a simple method of establishing a wireless connection.                                                                                                    | None (configure manually)            |
| Mode                  | Select the wireless connection mode.                                                                                                    | infrastructure mode                  |
| Select SSID           | Select the wireless access point's SSID.<br>Click the [Refresh] button to update the<br>list. If the SSID is not listed, enter it in<br>single-byte alphanumeric characters (1-<br>32 characters).                                                                                    | <blank></blank>                      |
| Security              | Select the wireless security setting.                                                                                                    | Open                                 |

#### Menu Description

| Item     | Explanation                                                                                                    | Factory default setting |
|----------|----------------------------------------------------------------------------------------------------|-------------------------|
| Channel  | Shows the wireless channel number.<br>When [Mode] is set to projector access<br>point (PJ AP) mode, a channel can be<br>selected. | 1                       |
| Key ID   | Select the wireless WEP key ID.                                                                                                   | 1                       |
| Key type | Select the wireless security key input type.                                                                                      | ASCII                   |
| Кеу      | Enter the wireless security key.                                                                                                  | <blank></blank>         |

If settings related to TCP/IP were changed, it is necessary to disconnect and reconnect to the network. If the network subnet mask was changed, select [Subnet mask] in the above screen and set the new subnet mask.

#### Specifying Networked Multi-Projection Settings [NMPJ Password]

From [NMPJ Password] in the settings screen, you can specify the items needed for NMPJ authentication. For the setting procedure, refer to "Network Setting" (P135).

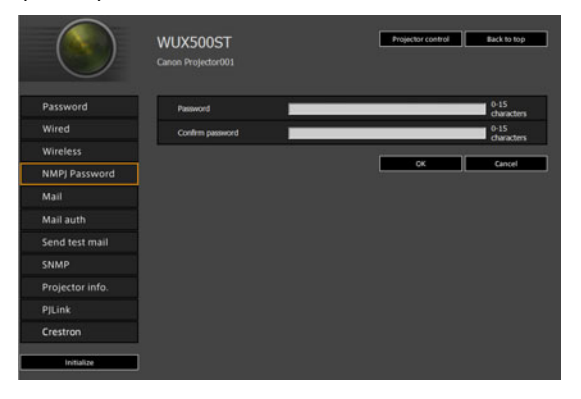

| ltem             | Explanation                                                                                                    | Factory default setting |
|------------------|----------------------------------------------------------------------------------------------------|-------------------------|
| Password         | Enter the password required for a networked multi-projection connection in single-byte alphanumeric characters (0-15 characters). | <blank></blank>         |
| Confirm password | For confirmation, enter the same password as you entered in [Password].                                                           | <blank></blank>         |

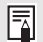

For details on Networked Multi-Projection (NMPJ), refer to the NMPJ user's manual.

#### Setting Up Email [Mail]

From [Mail] in the settings screen, you can set the items necessary to send error mails and test mails. For the setting procedure, refer to "Network Setting" (P135).

|                          | WUX500ST<br>Carice Projector001 | Projector control Back to to |  |
|--------------------------|---------------------------------|------------------------------|--|
| Password                 | τα                              | MalUserAccount               |  |
| Wired                    | œ                               |                              |  |
| Wireless                 | From:                           | Projector@canon.co.jp        |  |
| NMPI Password            | SMTP server IP address          | 0.0.0                        |  |
| Mail                     | SMTP server port number         | 25                           |  |
|                          | SNTP server IP address          | 0.0.0.0                      |  |
| Mail auth                | Time zone                       | (GMT) Dublin, Lisbon, London |  |
| Send test mail           | Mail resend interval            | 10                           |  |
| SNMP                     | Mal resend times                | 3                            |  |
| Projector info.          | Error report                    | OFF                          |  |
| PJLink                   |                                 |                              |  |
| CONTRACTOR OF THE OWNER. |                                 | OK Cincel                    |  |

| Item                       | Explanation                                                                                                    | Factory default setting         |
|----------------------------|----------------------------------------------------------------------------------------------------|---------------------------------|
| To:                        | Enter the recipient address for error mails<br>in 1-byte alphanumeric characters and<br>symbols (1 - 63 characters).                           | MailUserAccount                 |
| Cc:                        | Enter the CC address for error mails in 1-<br>byte alphanumeric characters and symbols<br>(1 - 63 characters).                                 | <blank></blank>                 |
| From:                      | Enter the sender address for error mails<br>in 1-byte alphanumeric characters and<br>symbols (1 - 63 characters).                              | Projector@canon.co.jp           |
| SMTP server IP address     | Enter the SMTP server IP address in 1-<br>byte numbers.                                                                                        | 0.0.0.0                         |
| SMTP server port<br>number | Enter the SMTP server port number in 1-<br>byte numbers (1 - 65535).                                                                           | 25                              |
| SNTP server IP address     | Enter the SNTP server IP address in 1-<br>byte numbers.                                                                                        | 0.0.0.0                         |
| Time zone                  | Select the time zone where the projector is used.                                                                                              | (GMT) Dublin, Lisbon,<br>London |
| Mail resend interval*      | Enter the interval for resending mail<br>when an error occurred (unit: seconds)<br>within the range of 0 - 59 seconds using<br>1-byte numbers. | 10                              |
| Mail resend times          | Enter the number of times to resend<br>mail when an error occurred within the<br>range of 0 - 255 using 1-byte numbers.                        | 3                               |
| Error report               | Select whether to turn the error mail<br>sending function on or off.                                                                           | OFF                             |

\* When the interval is set to 0 seconds, repeated attempts to send mail are made (as set in [Mail resend times]) without pausing between attempts.

#### Mail Authentication Settings [Mail auth]

From [Mail auth] in the settings screen, you can configure the settings for authentication of mail that is sent when an error occurs. For the setting procedure, refer to "Network Setting" (P135).

|                 | WUX500ST<br>Canon Projector001 |         | Projector control | Back to top |
|-----------------|--------------------------------|---------|-------------------|-------------|
| Password        | Mail authentication            | OFF     |                   | ×           |
| Wired           | User name                      |         |                   |             |
| Wireless        | Period                         |         |                   |             |
| NMPJ Password   | Confirm permitted              |         |                   |             |
| Mail            | PCP3 server IP address         | 0.0.0.0 |                   |             |
| Afail auth      | POP3 server port number        |         |                   |             |
| Send test mail  | POP before SMTP response time  | 300     |                   | 1           |
| SNMP            |                                |         | OK                | Cancel      |
| Projector info. |                                |         |                   |             |
| PJLink          |                                |         |                   |             |
| Crestron        |                                |         |                   |             |

| Item                             | Explanation                                                                                                    | Factory default setting |
|----------------------------------|----------------------------------------------------------------------------------------------------|-------------------------|
| Mail authentication              | Select the mail authentication method.<br>If OFF is selected, the other mail<br>authentication settings cannot be<br>changed.                      | OFF                     |
| User name                        | Enter the user name to use for mail<br>authentication in 1-byte alphanumeric<br>characters and symbols (1 - 63<br>characters).                     | <blank></blank>         |
| Password                         | Enter the password for mail<br>authentication in 1-byte alphanumeric<br>characters and symbols (1 - 63<br>characters).                             | <blank></blank>         |
| Confirm password                 | For confirmation, enter the same<br>password as you entered in<br>[Password].                                                                      | <blank></blank>         |
| POP3 server IP<br>address        | Enter the POP3 server IP address in 1-<br>byte numbers.                                                                                            | 0.0.0.0                 |
| POP3 server port<br>number       | Enter the POP3 server port number in 1-byte numbers (1 - 65535).                                                                                   | 110                     |
| POP before SMTP<br>response time | Enter the SMTP authentication timeout<br>period after POP3 authentication (unit:<br>milliseconds) using 1-byte numbers (0 -<br>9999 milliseconds). | 300                     |

#### Sending a Test Mail [Send test mail]

From [Send test mail] in the settings screen, you can send a test mail to the mail address that was set in [Mail]. The settings cannot be changed from this screen.

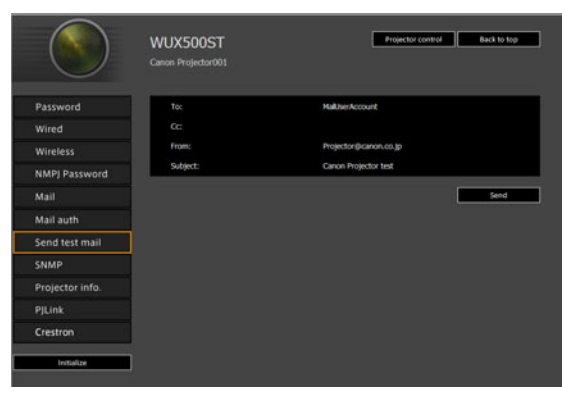

| ltem     | Explanation                                                                                 |
|----------|---------------------------------------------------------------------------------------------|
| To:      | The recipient address which was set from [Mail] in the settings screen (P141) is displayed. |
| Cc:      | The CC address which was set from [Mail] in the settings screen (P141) is displayed.        |
| From:    | The sender address which was set from [Mail] in the settings screen (P141) is displayed.    |
| Subject: | The predetermined mail title "Canon Projector test" is displayed.                           |

#### **SNMP Settings [SNMP]**

From [SNMP] in the settings screen, you can configure the settings related to control of projectors which use SNMP (Simple Network Management Protocol). For the setting procedure, refer to "Network Setting" (P135).

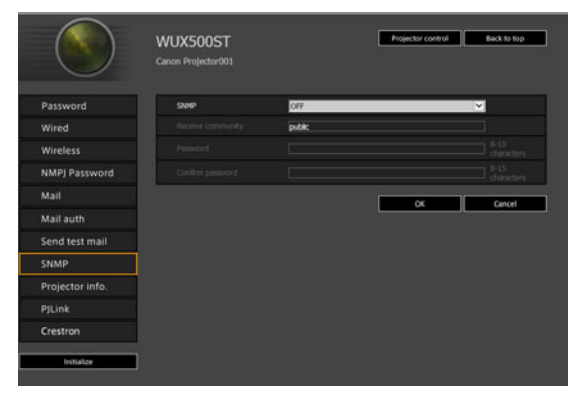

#### Menu Description

| Item              | Explanation                                                                                                    | Factory default setting |
|-------------------|----------------------------------------------------------------------------------------------------|-------------------------|
| SNMP              | Select the SNMP function version. If<br>OFF is selected, the SNMP function will<br>be turned off and the other settings in<br>this screen cannot be changed.      | OFF                     |
| Receive community | Enter the community name which will<br>receive projector information in 1-byte<br>alphanumeric characters and symbols<br>(1 - 15 characters).                     | <blank></blank>         |
| Password          | Enter the community settings password<br>in 1-byte alphanumeric characters and<br>symbols (8 - 15 characters). It can be<br>set only when the SNMP version is V3. | <blank></blank>         |
| Confirm password  | For confirmation, enter the same password as you entered in [Password].                                                                                           | <blank></blank>         |

#### Setting Projector Information [Projector info.]

From [Projector info.] in the settings screen, you can enter relevant comments such as projector names and locations where projectors are installed so that the information can be used to identify projectors when multiple projectors are installed on the network. For the setting procedure, refer to "Network Setting" (P135).

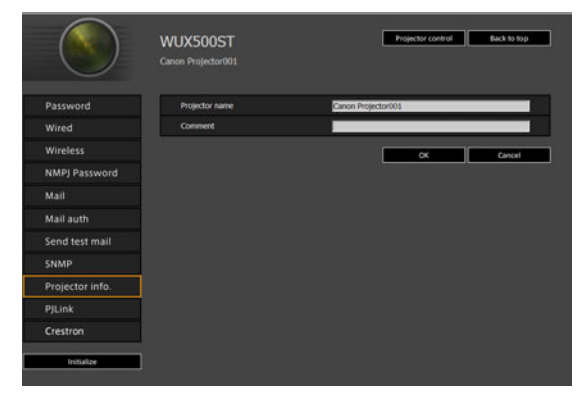

-7

| Item           | Explanation                                                                                       | Factory default setting |
|----------------|---------------------------------------------------------------------------------------------------|-------------------------|
| Projector name | Enter the projector name in 1-byte<br>alphanumeric characters and symbols<br>(1 - 63 characters). | Canon Projector001      |
| Comment        | Enter any relevant notes, such as where the projector is installed.                               | <blank></blank>         |

Some characters such as # cannot be used for [Projector name] and [Comment].
#### Setting PJLink [PJLink]

From [PJLink] in the settings screen, you can set the PJLink functions which are the standard for projector management on a network. For the setting procedure, refer to "Network Setting" (P135). For information about PJLink, refer to "What is PJLink?" (P128).

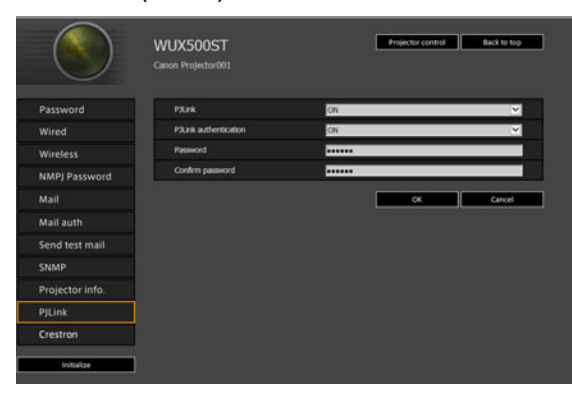

| Item                  | Explanation                                                                                                    | Factory default setting |
|-----------------------|----------------------------------------------------------------------------------------------------|-------------------------|
| PJLink                | Turn the PJLink function on or off. If<br>OFF is selected, the PJLink function<br>will be turned off and the other settings<br>in this screen cannot be changed.                       | ON                      |
| PJLink authentication | Select whether to turn the PJLink<br>authentication function on or off. The<br>following settings cannot be changed<br>when this setting is [OFF].<br>[Password]<br>[Confirm password] | ON                      |
| Password              | Enter the PJLink authentication<br>password in 1-byte alphanumeric<br>characters (1 - 32 characters).                                                                                  | system                  |
| Confirm password      | For confirmation, enter the same<br>password that you entered in<br>[Password].                                                                                                    | system                  |

#### Setting Up a Controller Manufactured by Crestron Electronics [Crestron Controller]

The [Crestron e-Control] screen will open. For details on the Crestron Controller, visit the Crestron website.

http://www.crestron.com/

#### **Setting Errors**

When a setting-related error occurs, the error name is displayed on the screen, and a "!" mark is displayed next to the input field which caused the error.

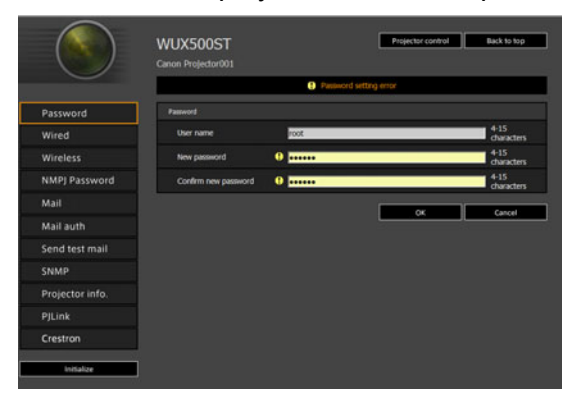

The error meanings are as shown below.

| Error                                    | Meaning                                                                                                    |
|------------------------------------------|----------------------------------------------------------------------------------------------------|
| Input error                              | A setting outside the valid range was set on the settings screen.                                                         |
| Password setting error                   | The set password and confirmation password did not match.                                                                 |
| Invalid SMTP                             | The SMTP server IP address has not been set.                                                                              |
| System failed to connect SMTP server.    | Failed to connect to the SMTP server when<br>sending a test mail.                                                         |
| System failed to connect POP3 server.    | Failed to connect to the POP3 server attempting to send a test mail.                                                      |
| System doesn't support this auth type.   | An authentication type was set which is not supported by the server.                                                      |
| System failed to authenticate.           | Authentication failed attempting to send a test mail.                                                                     |
| The system failed to send the test mail. | Sending of test mail failed due to a connection failure with the SMTP server or an error which does not ordinarily occur. |
| Unknown error                            | Unknown error                                                                                                    |

#### **Resetting Network Settings to the Default Settings**

- **1** Perform steps 1 3 on "Displaying the Network Configuration Screen" (P133) to display the settings screen.
- **2** Click [Initialize].

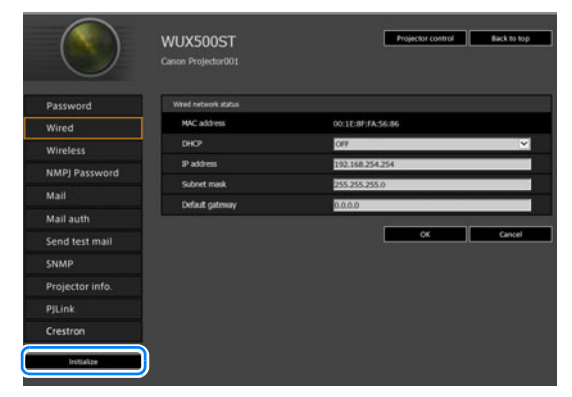

**3** A confirmation window appears. Click [OK].

#### **Error Notification Mails**

The messages shown in the following error list are sent when an error occurs in the projector.

#### **Error list**

| Errors related to | Error name | Temperature abnormality                                                                                                    |  |  |
|-------------------|------------|----------------------------------------------------------------------------------------------------|--|--|
| temperature Text  |            | The temperature inside the projector is too high for some<br>reason or the outside air temperature is higher than the<br>specified one.<br>If the problem is inside the projector, check whether the<br>projector is installed and operated normally, turn off the<br>projector to cool its inside, and retry projection. If the<br>same warning occurs again, the projector may be<br>defective. Contact your dealer. |  |  |
| Errors related to | Error name | Faulty lamp                                                                                                    |  |  |
| the lamp          | Text       | The lamp has burnt out. Replace the lamp with a new one. If the same warning occurs again, the lamp drive circuit may be defective. Contact your dealer.                                                                                                    |  |  |
| Errors related to | Error name | Faulty cooling fan                                                                                                    |  |  |
| the fan           | Text       | The cooling fan or another component may be defective.<br>Contact your dealer.                                                                                                    |  |  |
| Errors related to | Error name | Faulty air filter unit                                                                                                    |  |  |
| the air filter    | Text       | The air filter unit is not installed properly.<br>Check whether the air filter unit is installed properly.<br>If it is installed properly, the air filter unit detection switch<br>may be defective. Contact your dealer.                                                                                                    |  |  |

#### Controlling the Projector from a Computer

The projector can be controlled from a computer over a wired or wireless network connection.

- **1** Turn on the computer and projector.
- 2 Launch a web browser, enter "http://(projector IP address)" in the address bar, and press the Enter key.

The projector web screen appears.

The projector's own default IP address is 192.168.254.254 for wired connections and 192.168.253.254 for wireless connections. If DHCP settings are used, ask the network administrator for the projector IP address. It is possible to check the IP address from the projector menu.

#### **3** Click [Projector control] on the web screen. The password input window appears.

**4** Enter the user name and password on the password input window, then click [OK].

The factory default user name is "root" and the password is "system". The projector control screen appears.

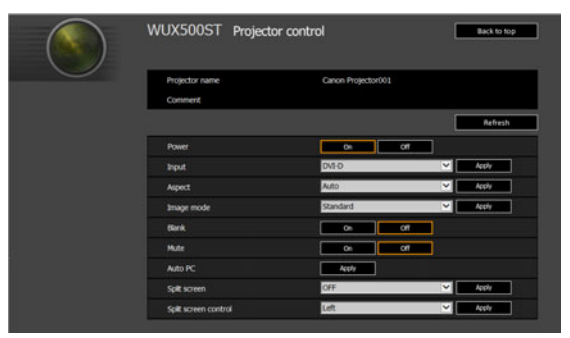

The projector can be controlled from this screen.

| ltem           | Explanation                                                                                                  |  |
|----------------|----------------------------------------------------------------------------------------------------|--|
| Projector name | The name of the connected projector is displayed. (P144)                                                     |  |
| Comment        | Shows notes, such as where the projector is installed. (P144)                                                |  |
| Refresh        | Refreshes the displayed contents with the most recent information.                                           |  |
| Power          | Turns projector power on or off.                                                                             |  |
| Input          | Select an input signal and click [Apply] to change to that input signal. (P50)                               |  |
| Aspect         | Select an aspect and click [Apply] to change to that aspect. (P56)                                           |  |
| Image mode     | Select an image mode and click [Apply] to change to that image mode. (P61)                                   |  |
| Blank          | Switches the blank setting on or off. (P63)                                                                  |  |
| Mute           | Switches the mute setting on or off. (P34)                                                                   |  |
| Auto PC        | Click [Apply] to perform Auto PC adjustment. (P52)                                                           |  |
| Split screen   | Select the setting for split-screen mode and click [Apply] to switch to split-screen projection. (P85, P161) |  |

| ltem                    | Explanation                                                                                                    |
|-------------------------|----------------------------------------------------------------------------------------------------|
| Split screen<br>control | Select the control rights setting for split-screen mode and click [Apply] to switch the side currently under control. (P85) |
| Information             | The control results and control error information are displayed at the top of the screen.                                   |

**5** When the operations are finished, click [Back to top] to return the initial web screen.

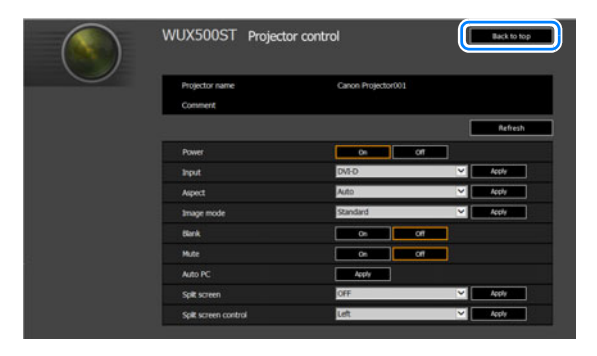

# **Checking Projector Information**

You can check information about the signal types of the images projected and other information.

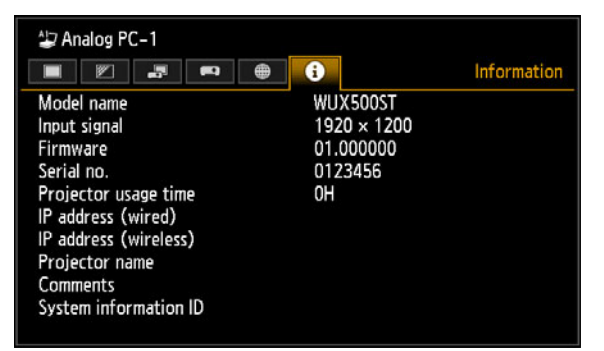

| Menu                   | Function                                                                                                    |
|------------------------|----------------------------------------------------------------------------------------------------|
| Model name             | Shows the model name.                                                                                                    |
| Input signal           | Details of the input signal currently selected<br>Information such as the type, resolution, frequency, and color<br>format of the signal is displayed. |
| Firmware               | Current firmware version                                                                                                    |
| Serial no.             | Serial number unique to this projector                                                                                                    |
| Projector usage time   | Shows the total time the projector has been on.                                                                                                    |
| IP address (wired)*    | IP address for wired connections.                                                                                                    |
| IP address (wireless)* | IP address for wireless connections.                                                                                                    |
| Projector name*        | Name which identifies this projector on the network                                                                                                    |
| Comments*              | Comments such as the location in which the projector is installed are displayed. (P144)                                                                |
| System information ID  | System information. Normally this is not displayed.                                                                                                    |

\* The values are not displayed when network functions are [Off].

#### Menu Description

Some values may not be displayed, depending on whether wired or wireless functions are enabled or disabled. ( $\bigcirc$ : displayed, ×: not displayed)

| Item<br>Wired/Wireless   | Off/Off | On/Off     | On/On<br>(Pj AP) | Off/On<br>(Pj AP) | Off/On<br>(Infra) |
|--------------------------|---------|------------|------------------|-------------------|-------------------|
| IP address (wired)       | ×       | 0          | 0                | ×                 | ×                 |
| IP address (wireless)    | ×       | ×          | 0                | 0                 | 0                 |
| E-mail sender address    | ×       | $\bigcirc$ | 0                | 0                 | 0                 |
| E-mail recipient address | ×       | 0          | 0                | 0                 | 0                 |
| Projector name           | ×       | 0          | 0                | 0                 | 0                 |
| Comments                 | ×       | 0          | 0                | 0                 | 0                 |

# **Advanced Projection**

# Projecting Images on a USB Flash Drive

JPEG images stored on a USB flash drive connected to the projector can be projected as follows. Individual images can be selected for projection, or you can project all images in a slideshow. JPEG images up to 10912×8640 can be projected.

- · USB flash drives with security features are not recognized by the projector and cannot
- be selected as the image source.
- If the projector cannot mount the file system, the drive name is graved out and the following icon is displayed. In this case, the USB flash drive cannot be used.

🗈 USB1 USB CARD1

#### 1 Insert the USB flash drive in the USB port.

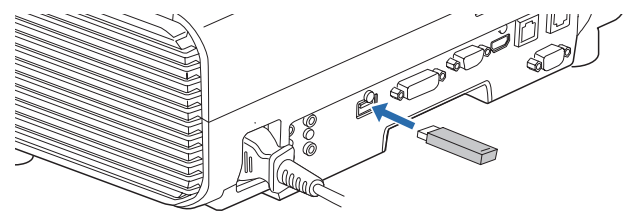

Either connect the USB flash drive directly to the projector's USB port or use a USB cable to connect a USB multi-card reader. USB flash drives connected via a USB hub will not be recognized.

### **2** Press the INPUT button to select [USB].

Thumbnails of JPEG files on the USB flash drive are now listed.

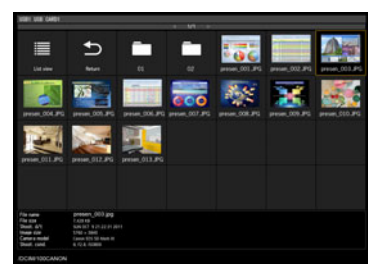

- Up to six USB flash drives, 999 folders, or 9,999 files can be displayed.
- Up to six USB hash drives, see folders, or election screen is displayed. Use the [A] / [V]
   If there are multiple drives, a drive selection screen is displayed. Use the [A] / [V] buttons to select the desired drive, and then press the OK button. Files on the drive are now listed.
  - On file and drive selection screens, you can switch between thumbnail and list display.
  - · Network input is not available when [USB] is selected as the other input signal in splitscreen display.

#### **Advanced Projection**

## **3** Select a file to project.

Motion blur reduction is not available when projecting JPEG files on a USB flash drive. (P110)

#### 4 Switch to other images as needed. To switch to the previous image, press the [▲] button. To switch to the next image, press the [▼] button. To rotate images left 90°, press the [◄] button. To rotate images right 90°, press the [▶] button.

#### **5** After projection is finished, remove the USB flash drive.

The projector can also play a slideshow of images on a USB flash drive automatically. (P157)

# **Description of USB File Browser**

If a USB flash memory is connected to the projector, the USB file browser appears. In the USB file browser, you can select the image file to be projected by operating the file list in the USB memory device.

#### Thumbnail view

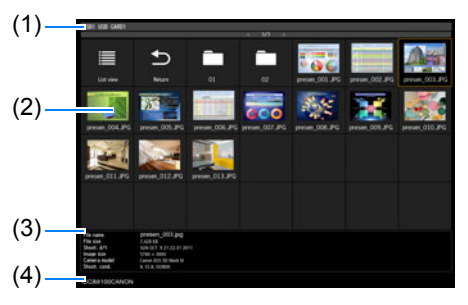

#### (1) List title

Identifies the current USB flash drive and number of pages in the file list displayed. (Current page number/total number of pages)

#### (2) Drive/file list

Lists recognized USB flash drives and files in folders on the drive, by name. Select an image file or folder with the pointer buttons. The following icons are shown.

| lcon | Function                                                |  |
|------|---------------------------------------------------------|--|
| В    | Recognized USB flash drive                              |  |
| B    | Unrecognized USB flash drive (in thumbnail view)        |  |
| •    | Unrecognized USB flash drive (in list view)             |  |
| B    | No removable media in the card reader or similar device |  |
|      | Switch to list view (from thumbnail view)               |  |
|      | Switch to thumbnail view (from list view)               |  |
| U    | Go to the parent folder                                 |  |
|      | Folder                                                  |  |
| ?    | Unsupported JPEG file (in thumbnail view)               |  |

#### List view

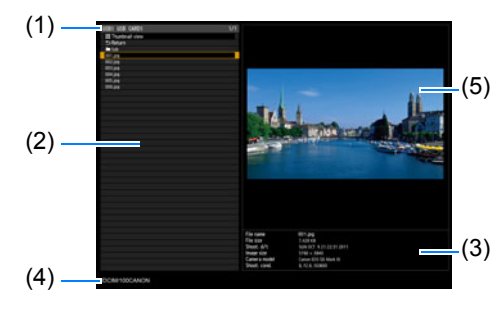

File or folder names in Arabic are not displayed correctly.

#### (3) File information area

Information of the image selected in the file list appears here.

- File name
- File size
- Shoot. d/t
- Image size
- Camera model
- · Shoot. cond.

#### (4) File path area Path name of the image selected in the file list appears here.

(5) Preview area (in list view) Image selected in the Drive/file list appears with reduced size. 👔 is displayed when an unsupported JPEG format is selected. If a folder is currently selected, the folder icon appears.

# **Selecting an Image for Projection**

This section describes the steps for selecting an image in the USB file browser and projecting on the screen.

## Selecting a Drive

This step may not be necessary when a USB flash drive is connected directly to the projector's USB port.

If a USB memory card reader having multiple memory slots is connected, the drive (memory slot) list is displayed in the file list.

Select the drive in which the memory card is inserted with  $[\blacktriangle] / [\lor]$ , and press the **OK** button.

• Active drives are displayed in white text, while inactive drives are grayed out.

#### Selecting a Folder

In list view, folders that contain images can be selected.

To return to the higher level, select [

#### Selecting an Image File for Projection

When you select an image file, a small preview of the image is shown in the preview area.

For full-screen projection of the image, press the **OK** button.

To return to the higher level, select [5].

#### ■ Changing the View

To switch the view, select [Thumbnail view] or [List view] in the drive or file list and press the **OK** button.

# **Operating the Projected Image**

When images are projected, you can perform the following operations. Project the previous or next image by pressing the  $[\blacktriangle] / [\nabla]$  buttons. Rotate images left or right 90° by pressing the  $[\triangleleft] / [\triangleright]$  buttons. Return to the USB file browser by pressing the **OK** button.

- These operations are also available during slideshows. (Except during transitions.)
- If the image contains rotational information, the image is rotated to an appropriate direction automatically.

# Running a Slideshow of Data Saved in a USB **Flash Memory**

Multiple images on a USB flash drive can be projected consecutively, with each shown for a specific interval.

## Creating an Image File Folder

During slideshows, files in a folder are projected in alphabetical order by file name. Keep this in mind when preparing the files in a folder on the USB flash drive.

#### Setting a Slideshow Interval

Set the projection interval in [Slideshow interval] (P83) in the menu.

# **Using PC-Free Multi Projection**

A JPEG image on a USB flash drive can be divided among up to nine projectors and combined into a single, large image.

With this feature, the projector that produces the image in the upper left is called the Master projector and the other eight, Slave projectors. The image as a whole is controlled by the Master projector.

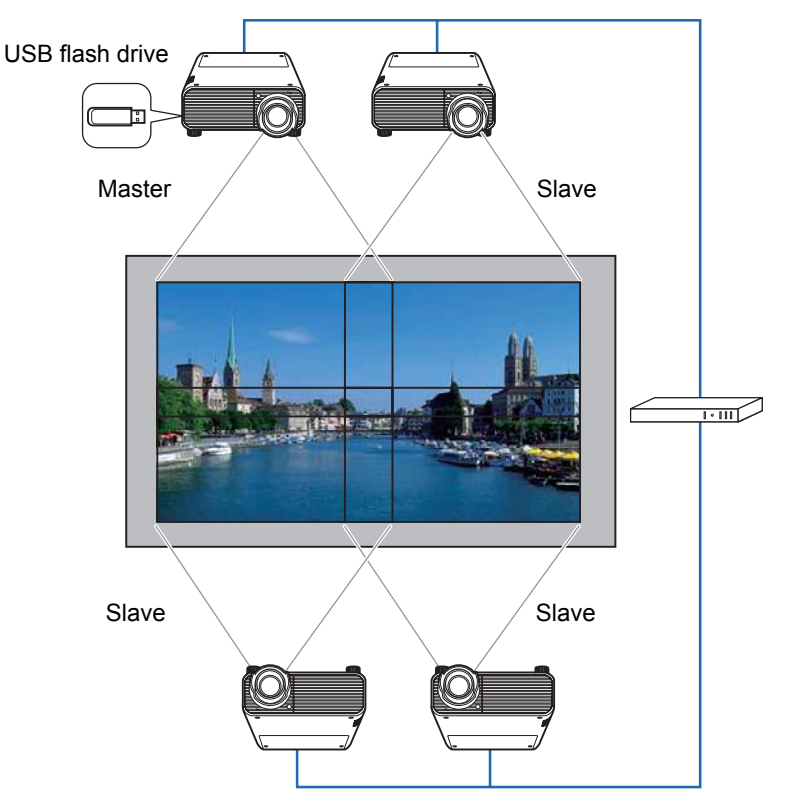

#### Preparing for Projection

#### **1** Set up the projectors.

On each projector, configure installation and image adjustment settings such as edge blending (P97) and keystone correction (P95) to blend overlapping areas.

#### **2** Enable networking.

Connect the projectors with LAN cables and set [Network (wired/wireless)] to [On/Off] or [On/On (Pj AP)] (P122).

#### **3** Configure some projectors as Slaves.

In the [Input settings] menu, select [PC-free multi projection] > [Mode setting] > [Slave].

Complete this setting on each Slave projector.

#### **4** Configure one projector as the Master projector.

In the [Input settings] menu, configure the following settings in [PC-free multi projection].

• [Layout pattern setting]

Specify the total number of projectors and the layout pattern.

| No. of<br>Projectors | Layout Pattern (Columns × Rows)                                                                                                    |
|----------------------|----------------------------------------------------------------------------------------------------|
| 2                    | [1 x 2] [2 x 1] 1<br>1 2 2                                                                                                    |
| 3                    | [1 x 3]<br>1 2 3                                                                                                    |
| 4                    | [1 x 4]     [2 x 2]     1     2       1     2     3     4                                                                                                    |
| 5                    | [1 x 5]<br>1 2 3 4 5                                                                                                    |
| 6                    | [1 x 6]       [2 x 3]       1       2       3       4       5       6         1       2       3       4       5       6       5       6                                                             |
| 7                    | [1 x 7]<br>1 2 3 4 5 6 7                                                                                                    |
| 8                    | [1 x 8]       [2 x 4]       1       2       3       4         1       2       3       4       5       6       7       8                                                                             |
| 9                    | [1 x 9]       [3 x 3]       1       2       3         1       2       3       4       5       6         1       2       3       4       5       6         7       8       9       7       8       9 |

The Master projector, identified in the layout pattern as #1, always projects the upper-left = image.

- [Destination projector setting] Specify Slave projector IP addresses.
- [Slideshow interval] Specify the slideshow interval (5 seconds to 10 minutes).
- [Animation effect] Specify the transition to use for slideshows.

#### **5** Check the projectors you are streaming to.

Check the layout pattern numbers, as used in streaming from the Master projector.

In the [Input settings] menu, select [PC-free multi projection] > [Destination projector setting] > [Confirm].

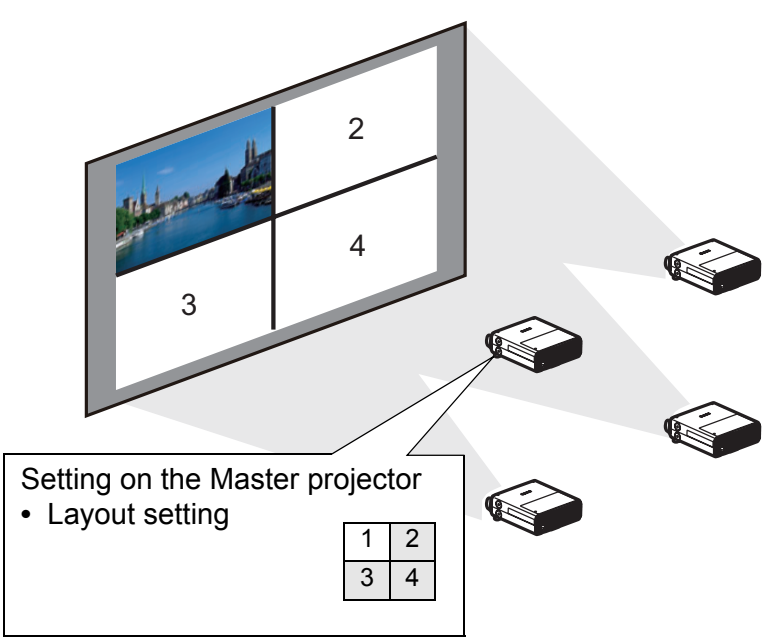

If the image does not switch to the image for the corresponding number, adjust the IP address setting.

If the projector is turned off and then on again during projection, the slideshow automatically resumes from the first image in the folder last used for projection.

# Split-Screen Display

Two input images can be projected side by side. This is split-screen display. When you activate split-screen display, the current image is shown on the left side, and the new image is shown at right. You can change the source of images shown on each side by pressing the **INPUT** button. However, you cannot specify the same input signal (terminal) as the source for both sides.

- Network and USB input cannot be combined for split-screen display.
  - [Zoom] (P95) in the [Install settings] menu is not available in split-screen mode.

#### 1 Supply two signals to the projector.

**2** Press the SPLIT button on the remote control or the MENU button on the projector to select the [Input settings] tab.

When pressing the **SPLIT** button on the remote control, go to step 4.

#### 3 Select [Split screen] and set it to [On].

- A number is displayed in the center of the screen. The screen at left is labeled "1," and the screen at right, "2." The image labeled with a number has "control rights," and the sound for that image will be played.
  - For split-screen image adjustment, use the [Image priority] setting (P92).
  - Some functions are not available, such as [Image flip H/V] (P94), [Screen aspect] (P94), [Keystone] (P95), [Digital image shift] (P96), [Professional settings] (P96) and [Logo capture] (P104).
  - Image mode colors differ somewhat from those in single-image mode.
- **4** If  $\triangleright$  or  $\triangleleft$  is displayed in the center of the image area, you can switch control to the other side.
- **5** Press the INPUT button, and then select the input signal for the side with control rights.

|                                                                                       | Input                                    |
|---------------------------------------------------------------------------------------|------------------------------------------|
| Side currently under control —<br>(input signal can be<br>switched)<br>Orange display | 1) [2]<br>□ Digital PC<br>□ Analog PC-1  |
| Current input signal of side with control rights<br>Green display                     | ese Component ·<br>HOBT HDBaseT<br>몲 LAN |
| Current input signal of side                                                          |                                          |

without control rights ○ White display

#### **Advanced Projection**

- If you specify [LAN] or [USB] as an input signal, the screen width is evenly divided between the left and right areas. (P85)
  - When projection resumes from standby or after the lamp is momentarily turned off in split-screen mode, display reverts to single-image mode (showing the input signal for the side with control rights).

## Projecting from Multiple Projectors at Once (Edge Blending)

Overlapping edges of images from multiple projectors used together can be blended to make the overall image more seamless.

### Basic Instructions

Follow these steps when using two projectors side by side.

- 1 In the [Install settings] menu, select [Professional settings] > [Edge blending] > [Adjust].
  - If you have already completed edge blending settings, selecting [Adjust] will apply 7 them.
    - To restore the default settings before adjustment, select [Reset].

#### **2** Set [Marker] to [On].

Marker lines are projected on the images. The red marker indicates the start position for adjustment, and the green marker, the end position.

| Edge blending             |       |                |  |
|---------------------------|-------|----------------|--|
| Side                      | Width | Start position |  |
| Left                      | 0     | 0              |  |
| Right                     | 0     | 0              |  |
| Тор                       | 0     | 0              |  |
| Bottom                    | 0     | 0              |  |
| Color blending adjustment | Off   |                |  |
| Black level adjustment    | Off   |                |  |
| Marker                    | Off   |                |  |
| Reset                     |       |                |  |
| Corner adjustment         |       |                |  |
| Return                    |       |                |  |

By default, the green and red markers are displayed in the same position, so only the red marker is visible.

- **3** Adjust [Start position] for the side where images overlap. Move the start marker to the outer edge of the overlapping area.
- **4** Adjust [Width]. Move the end marker to the inner edge of the overlapping area.

The area between the starting and ending markers is called the blending area. Shading is applied to this area, and the brightness is adjusted to match portions that overlap with other areas. After you complete settings for one image, do the same thing for the other one to specify the blending area. Adjust the settings to make the blending area for each image the same.

5 Set [Marker] to [Off].

### Color Adjustment

In overlapping projection, portions of images in the overlapping area that pick up other colors or are miscolored may be more noticeable. You can make this overlapping area appear less distracting by performing Color blending adjustment.

- In the [Install settings] menu, select [Professional settings] > [Edge blending] > [Adjust] > [Color blending adjustment] > [Adjust].
- **2** As you watch the image, adjust the value to eliminate unwanted colors in the overlapping area.

| Color blending adjustme | ent                |
|-------------------------|--------------------|
| White                   | 🗾 <del></del> 🗖 +0 |
| Red                     | 📃 🗕 🔽 +0           |
| Green                   | 🗾 💳 🔽 +0           |
| Blue                    | 🗾 🗕 🔽 +0           |
| Return                  |                    |

First adjust red, green, and blue together by changing the [White] value, and then adjust [Red], [Green], and [Blue] values individually.

**3** Repeat this adjustment on all projectors.

### Black Level Adjustment

In overlapping projection, dark colors are projected with less intensity than other colors in the overlapping area. You can make this overlapping area less distracting by adjusting the black level of non-overlapping image areas.

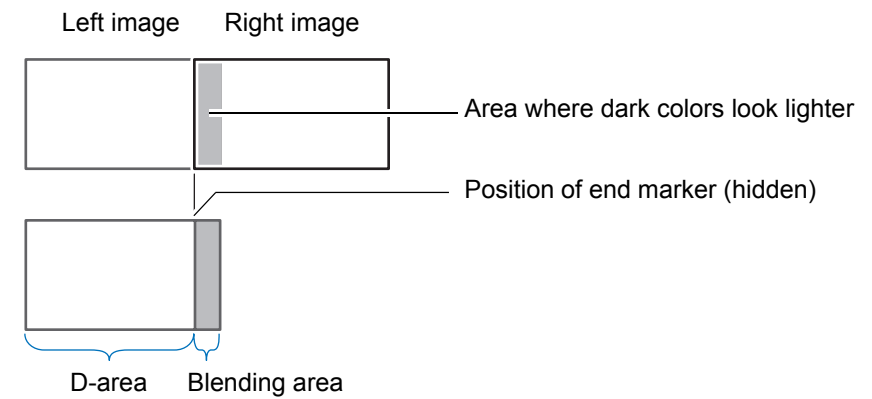

Here, the non-overlapping image area (from the end marker toward the center of the image) is called area "D."

Normally, three areas are identified in the context of end markers: A, B, and C. In the following instructions, only area D is adjusted, and the widths of A, B, and C are left at the default value of 0.

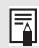

To prepare for adjustment, set [No signal screen] to [Black], start projection with no input signal, and turn off the room lights, so that you can check dark image areas. (P104)

- 1 In the [Install settings] menu, select [Professional settings] > [Edge blending] > [Adjust] > [Black level adjustment] > [Adjust].
- 2 Select [Adjustment type] > [Black level].
- 3 After selecting [D-area base], as you watch the image, adjust the values so that the brightness and colors of the blending area and area D match.

| Black level adjustment |             |  |
|------------------------|-------------|--|
| Adjustment type        | Black level |  |
| B-area base            | 0           |  |
| B–area red             | +0          |  |
| B-area green           | +0          |  |
| B-area blue            | +0          |  |
| D-area base            | 0           |  |
| D-area red             | +0          |  |
| D-area green           | +0          |  |
| D-area blue            | +0          |  |
| Return                 |             |  |

Adjust [D-area base] to lighten the black level, and adjust [Red], [Green], and [Blue] to obtain an optimal black level color tone, as needed.

4 Repeat this adjustment on all projectors.

#### Smoother Overlapping Areas

The black level along the right edge of area D (along the blending area) may be more noticeable than that of surrounding areas.

By adjusting the black level of area B, you can make the transition smoother. To compensate, adjust each area as follows.

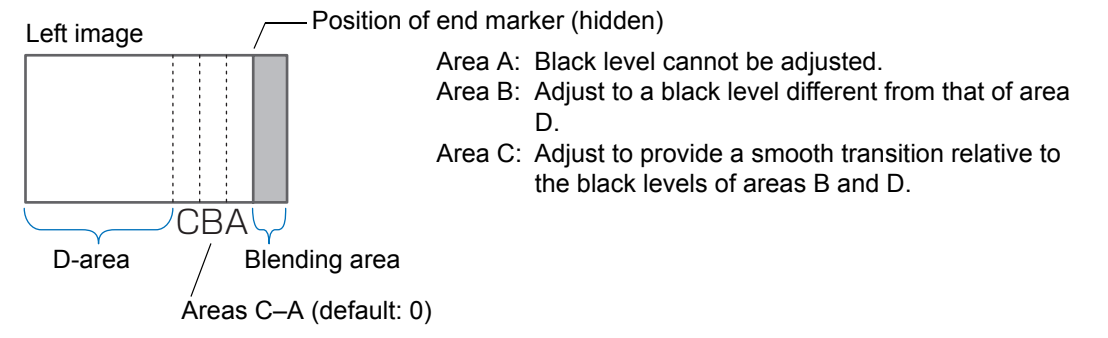

When the projected image has multiple blending areas (on the top, bottom, and each side), the width of areas A, B, and C must be adjusted to suit these blending areas.

In this example, instructions are given for adjusting area B.

- 1 In the [Install settings] menu, select [Professional settings] > [Edge blending] > [Adjust] > [Black level adjustment] > [Adjust].
- 2 Select [Adjustment type] > [Area] > [Side] > [Right].

#### **3** Select [B-width], and then specify the width of area B.

Adjust the width of area B to roughly match the area where the black level is noticeable.

This will make the width of area D narrower.

| Black level adjustment |       |  |
|------------------------|-------|--|
| Adjustment type        | Area  |  |
| Side                   | Right |  |
| A-width                | 0     |  |
| B-width                | 0     |  |
| C-width                | 0     |  |
|                        |       |  |
|                        |       |  |
|                        |       |  |
|                        |       |  |
| Return                 |       |  |

# 4 Select [Adjustment type] > [Black level]. Adjust [B-area base] as you watch the image.

Results of adjusting the black level of area B are applied to all sides.

#### **5** As you watch the image, adjust the width of areas A, B, and C.

#### 6 Readjust the black level of area B, as needed.

To reduce distracting colors and colors that are out of alignment in areas where the images overlap, perform [Color blending adjustment] targeting the main tone in the envisaged projected image.

- If you perform adjustments using [Color blending adjustment] or other menus, that may
  not eliminate the distracting colors and differences in brightness in areas where the
  images overlap.
  - Blending can be fine-tuned by adjusting [Adjustment type] > [Black level] > [Red], [Green], and [Blue].

#### Corner Adjustment

7

Projected images from multiple projectors used in overlapping projection must be precisely repositioned. Positions of each corner in the blending area can be aligned with the blending area of the reference projector.

- First, complete [Side] adjustment as described in "Basic Instructions" (P163).
  - Sides set to an edge-blending width of 12 or more can be adjusted when [Keystone] is set to [Corner adjustment] and the aspect ratio is [16:10].
    - To reset adjustment, use [Keystone] (P95).
    - A small edge-blending width may limit the amount of adjustment available.
- **1** On the reference projector, configure keystone (P95) and edge-blending (P97) settings, and then set the edge-blending markers to [On] (P163).
- 2 In the [Install settings] menu, select [Professional settings] > [Edge blending] > [Adjust] > [Corner adjustment].

3 Select a point to adjust, and move it so that the image as a whole looks symmetrical.

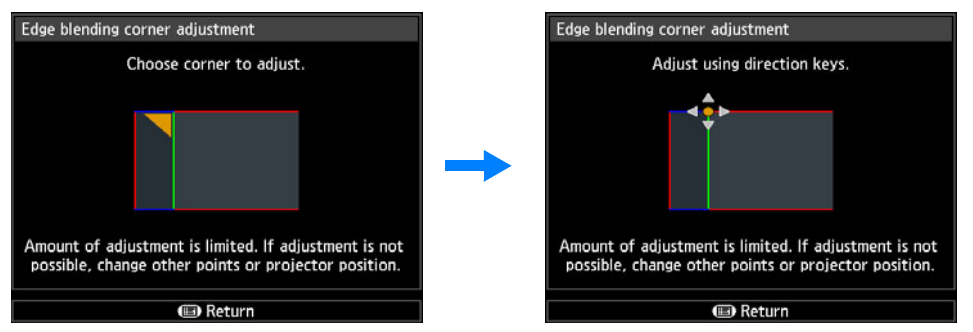

4 As you watch the projected images, fine-tune markers of the projector you are adjusting so that they overlap the reference projector markers as much as possible.

> Image from reference Image from the projector adjusted projector (7 -

Adjust positions of each of the four corners in the overlapping area. Correcting the position of one point will also move the point on the opposite side of the overlapping area, so that the screen as a whole is corrected.

1)(

#### 5 Set the reference projector's edge-blending markers to [Off] (P163).

|           | Before Use             |
|-----------|------------------------|
|           | Installation Procedure |
| Basic G   | Connection Procedure   |
| uide      | Projection Procedure   |
|           | Convenient Features    |
| Ad        | Using Menus            |
| vanced Gu | Menu Description       |
| uide      | Advanced Projection    |
|           |                        |
| Other Ir  | Maintenance            |
| nformatio | Product Specifications |
| Э         | Troubleshooting        |
|           |                        |

**Other Information** 

169

Safety Instructions

# **Cleaning the Projector**

Clean the projector frequently to prevent dust from settling on the surface. A dirty lens may ruin the quality of the projected image.

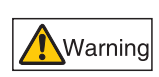

Do not use adhesives, lubricants, oils, or alkaline detergents for maintenance of the projector. They could adhere to the cabinet and damage it, possibly resulting in the projector falling from its mounting and causing an accident or personal injury.

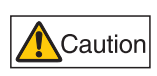

Before cleaning the projector, always turn it off, unplug it after the cooling fan stops, and wait at least one hour. Otherwise, you may get burned because the main unit is very hot immediately after the projector is turned off.

Wipe the projector's main unit softly with a soft cloth.

If the projector is heavily soiled, soak the cloth in water with a small amount of detergent in it, squeeze the cloth thoroughly, and then wipe the projector with it. After cleaning, wipe the projector with a dry cloth.

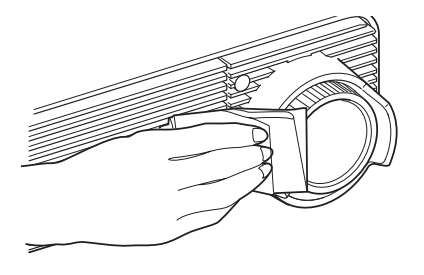

- Never use volatile cleaning liquid or benzine, as these may damage the finish of the projector.
  - When using a chemical dust cloth, make sure to read the instructions thoroughly.
  - When cleaning the projector's lens, use a commonly available air blower or lens cleaning paper. The lens surface is easily damaged, so do not use a hard cloth or tissues.

# **Cleaning the Air Filter**

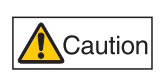

The air filter protects the lens and mirror inside the projector from dust and dirt. Should the air filter become clogged with dust, the projector may be damaged since it will block the air flow into the projector and raise the internal temperature of the projector.

The following screen is displayed when turning on the projector if the air filter needs to be cleaned. Clean the air filter if it is displayed.

| ≣          | Air filter cleaning                                                                                            |    |  |
|------------|----------------------------------------------------------------------------------------------------|----|--|
| - <b>-</b> | Clean the air filter.<br>After cleaning air filter, select "Yes".<br>This message will no longer be displayed. |    |  |
|            | Yes                                                                                                    | No |  |

Only the [<], [>], OK and POWER buttons are available while this screen is displayed. (When you press the POWER button, the "Push POWER button again to turn off power." message appears.)
 When this screen has disappeared after being displayed for 10 seconds, all buttons become operable.

Follow the procedure below when cleaning the air filter.

- **1** Turn the power of the projector off and pull out the power plug.
- 2 As you press the top and bottom of the air filter cover to release the lock, remove the cover.

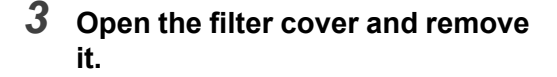

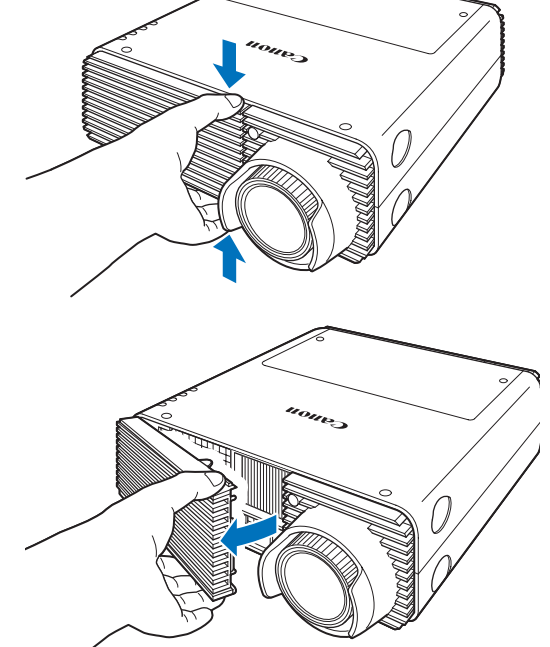

#### Maintenance

**4** Remove the air filter.

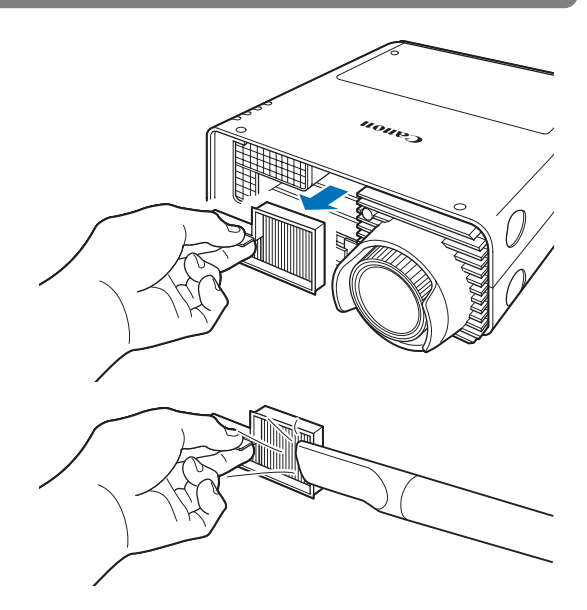

- **5** Hook your finger around the air filter handle on the front of the projector and remove the air filter. Use a vacuum cleaner to clean off the dust.
- 6 Follow this procedure in reverse to install the clean air filter.
  - Do not rinse the air filter in water. This may damage the air filter and projector.
    - If the air filter cleaning screen is displayed when turning on the projector after cleaning the air filter, select [Yes] and press the **OK** button. The air filter counter is reset, and the message is no longer displayed.

| Air filter o                                                                                                   | leaning |    |  |
|----------------------------------------------------------------------------------------------------|---------|----|--|
| Clean the air filter.<br>After cleaning air filter, select "Yes".<br>This message will no longer be displayed. |         |    |  |
|                                                                                                    | Yes     | No |  |

 This screen is not displayed when [Air filter warning display] is set to [Off]. (P102) Reset the air filter counter manually. (P113)

# Replacing the Air Filter

This projector uses the following air filter.

Air filter part no.: RS-FL02

Contact the Canon Customer Support Center when purchasing a replacement air filter.

Follow the procedure below when replacing the air filter.

- 1 Turn off the projector power and remove the power plug.
- **2** As you press the top and bottom of the air filter cover to release the lock, remove the cover.

3 Open the filter cover and remove it.

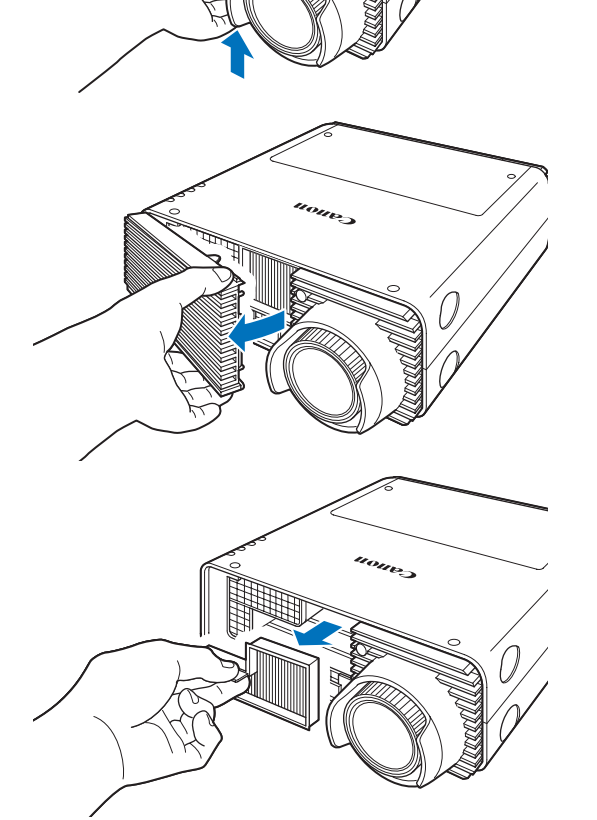

4 Remove the air filter.

#### 5 Follow this procedure in reverse to install a new air filter.

- · Handle the air filter carefully. If damaged, the air filter will not work properly.
- Ā • We recommend cleaning or replacing the air filter (Part No.: RS-FL02) when you replace the lamp.

# **Replacing the Lamp**

When the usage time of the lamp exceeds a certain amount of time, the following message (two types) is displayed for 10 seconds every time the projector is turned on.

#### 2,700 hours to less than 3,000 hours

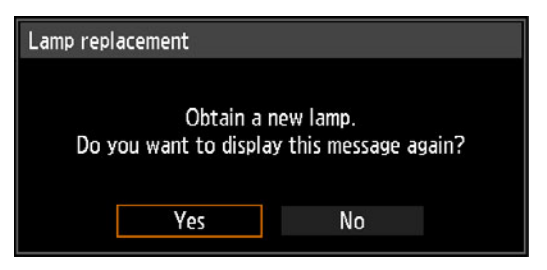

Prepare a new lamp when this screen is displayed.

- Only the [◀], [▶], OK and POWER buttons are available while this screen is displayed.
- When you press the **POWER** button, "Push POWER button again to turn off power." message appears.
- After this screen has been displayed for 10 seconds and disappeared, all buttons become operable.
- This message will not be displayed again if you select [No] in response to the message "Do you want to display this message again?".

#### 3,000 hours or more

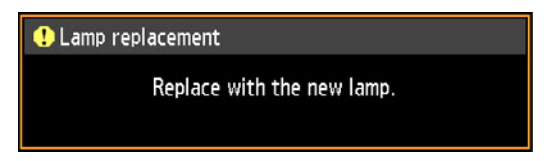

If a lamp replacement message is displayed, refer to "Lamp Replacement Procedure" (P176).

- Only the **POWER** button is available while this screen is displayed.
- When you press the **POWER** button, the "Push POWER button again to turn off power." message appears.
- When this screen has disappeared after being displayed for 10 seconds, all buttons become operable.
- You can check the usage time of the lamp in [Lamp counter] in the [System settings] menu. (P112)
- This screen is not displayed when [Lamp warning display] is set to [Off]. (P102)

 Lamps are more likely to rupture once the lamp replacement message has been displayed. Replace the lamp with a new one as soon as possible.

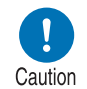

- Lamps should be replaced about every 3,000 hours. Note that there is no guarantee about how long lamps will last.
- Useful life of lamps varies widely from lamp to lamp and depending on the environment of use. Some lamps may fail or rupture soon after they are first used.
- Dispose of used lamps in accordance with local regulations.

## **Replacement Lamp**

This projector uses the following lamps.

Lamp part no.: RS-LP08

Contact the Canon Customer Support Center when purchasing a replacement lamp.

> Precautions when replacing lamps that stop working If the illumination suddenly stops when the projector is in use or after you turn it on, the lamp may be broken. In this case, never attempt to replace the lamp by yourself. Always request service from the Canon Customer Support Center. Additionally, with ceiling-mounted projectors, the lamp may fall out when you open the lamp cover or while you are attempting to replace it. During replacement, make sure no one is under the projector, and stand to the side of the lamp cover, not directly under it. If the lamp breaks and any glass shards or other pieces get in your eyes or mouth, consult a doctor immediately.

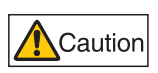

Warning

Before replacing the lamp, always turn off the projector, unplug it after the cooling fan stops, and wait at least one hour. Do not touch the lamp immediately after turning the projector off. It is very hot initially and poses a risk of burns.

- · Be sure to use the specified lamp.
- Contact the Canon Customer Support Center for further information. This can also be purchased from the Canon website.

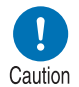

- Do not touch the inner glass surface when you replace the lamp. Doing so may cause deterioration to the projector's performance.
- Handle lamps with care. Impact or abrasion may cause lamps to rupture while they are in use.
- When replacing the lamp, do not remove any screws other than those specified.

# Lamp Replacement Procedure

- **1** Turn off the projector power and remove the power plug.
- **2** Press the lamp cover release button to release the lock.

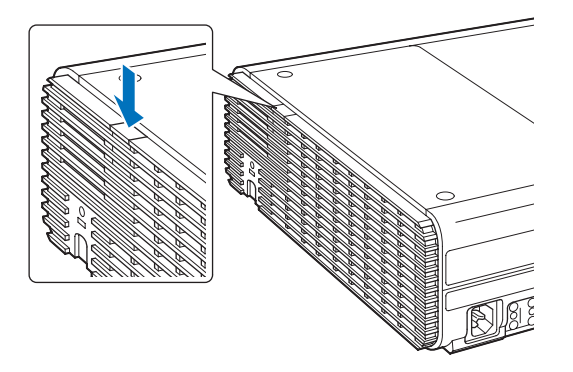

**3** As you hold down the lamp cover release button, slide the lamp cover toward the back, and then lift the cover to open it.

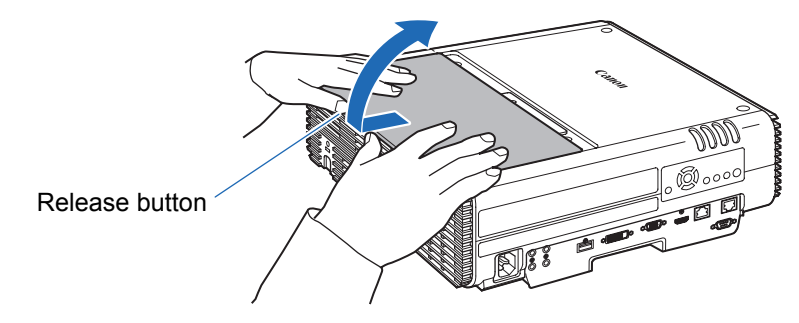

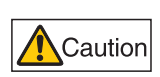

As you slide the lamp cover toward the back, be careful not to pinch your fingers between the lamp cover. We recommend using both hands to slide the cover, as shown.

**4** Loosen the three screws securing the lamp unit.

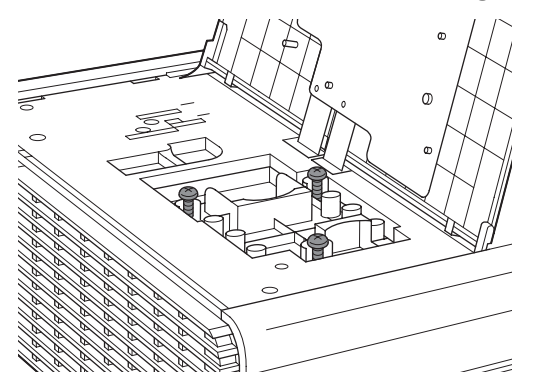

5 Remove the lamp unit.

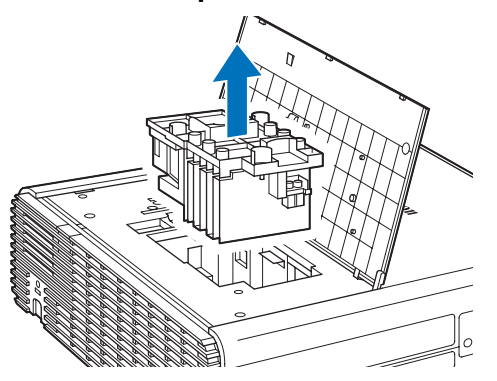

- **6** Follow this procedure in reverse to install a new lamp unit.
- 7 Turn on the power. Bring up the menu and select [System settings] > [Other settings] > [Lamp counter].

| 😂 Analog PC-1                     |                 | Other settings       |           |
|-----------------------------------|-----------------|----------------------|-----------|
|                                   | System settings | Password settings    | Off       |
|                                   |                 | Register password    |           |
| User screen settings              |                 | [Fn] button settings | Disable   |
| interface settings                |                 | Gamma restore        | Off       |
| Power management mode Standby     |                 | Lamp counter         |           |
| Power management duration 15 min. |                 | Air filter counter   |           |
| Direct power on On                |                 | Firmware             | 01 00000  |
| Beep On                           | 1               | Eastory defaults     | 01.000000 |
| Motion blur reduction             |                 | Patturn              |           |
| Language 🗊 English                |                 | Return               |           |
| Other settings                    |                 |                      |           |

8 Select [Reset] - [Yes] to reset the lamp counter.

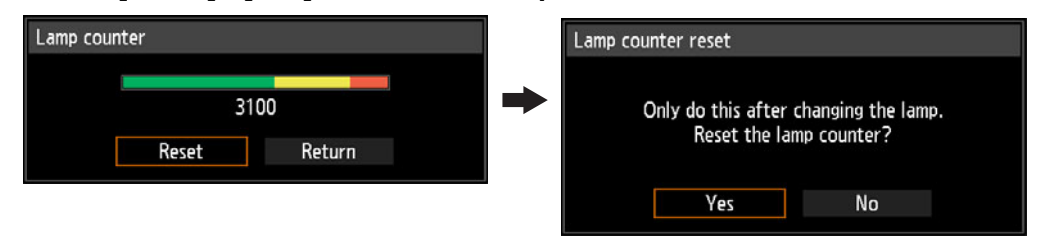

- We recommend cleaning or replacing the air filter (part no.: RS-FL02) when you replace the lamp.
  - To order air filters, contact the Canon Customer Support Center.

#### ■ If the Lamp Cover Comes Off

Align the point of attachment on the lamp cover with the groove on the projector and gently push the lamp cover to attach it.

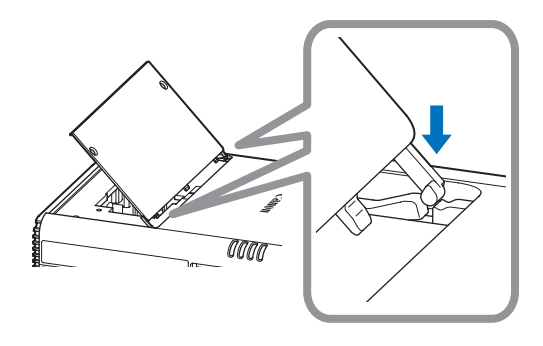

# Relationship between Aspect and Screen Aspect

This section describes the relationship between screen aspect (P54) and aspect (P56).

Select an optimum aspect ratio of the projected image (screen aspect) or an optimum screen mode (aspect) according to the aspect ratio of the screen, type of input image signal and so on for the projection to make best use of the screen size.

- If a computer image with an aspect ratio of 16:9 is not projected correctly when the setting is [Auto], select [16:9] as the screen aspect.
- For a 16:9 image with black borders at the top and bottom, such as a terrestrial broadcast movie, you can project the 16:9 image area so that it is projected on the entire screen by selecting [Zoom] in [Aspect].

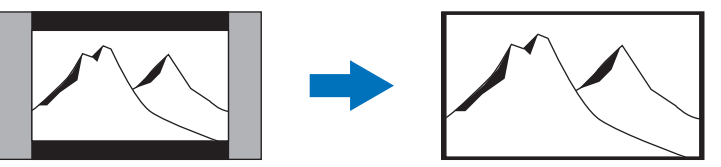

There may be some cases that [Zoom] cannot be selected depending on the input signal and/or resolution.

 For keystone correction (P58), select an option other than [4:3 D. image shift] or [16:9 D. image shift] for Screen aspect.

#### When projecting at the original aspect ratio on a 16:10 screen

| Original Aspect<br>Ratio                           | Screen aspect<br>setting (P54) | Aspect setting (P56) | Screen image |
|----------------------------------------------------|--------------------------------|----------------------|--------------|
| (16:10)<br>1920 x 1200<br>1440 x 900<br>1280 x 800 |                                | [16:10]<br>[Auto]    |              |
| (16:9)<br>1920 x 1080<br>1280 x 720                | [16:10]                        | [16:9]<br>[Auto]     |              |
| (4:3)<br>1600 x 1200<br>1400 x 1050<br>640 x 480   |                                | [4:3]<br>[Auto]      |              |

# When projecting at the original aspect ratio on a 16:9 screen

| Original Aspect<br>Ratio                           | Screen aspect setting (P54)        | Aspect setting (P56) | Screen image |
|----------------------------------------------------|------------------------------------|----------------------|--------------|
| (16:10)<br>1920 x 1200<br>1440 x 900<br>1280 x 800 |                                    | [Auto]               |              |
| (16:9)<br>1920 x 1080<br>1280 x 720                | [16:9]<br>[16:9<br>D. image shift] | [16:9]<br>[Auto]     |              |
| (4:3)<br>1600 x 1200<br>1400 x 1050<br>640 x 480   |                                    | [4:3]<br>[Auto]      |              |

# When projecting at the original aspect ratio on a 4:3 screen

| Original Aspect<br>Ratio                           | Screen aspect<br>setting (P54)   | Aspect setting (P56) | Screen image |
|----------------------------------------------------|----------------------------------|----------------------|--------------|
| (16:10)<br>1920 x 1200<br>1440 x 900<br>1280 x 800 |                                  | [Auto]               |              |
| (16:9)<br>1920 x 1080<br>1280 x 720                | [4:3]<br>[4:3<br>D. image shift] | [16:9]<br>[Auto]     |              |
| (4:3)<br>1600 x 1200<br>1400 x 1050<br>640 x 480   |                                  | [4:3]<br>[Auto]      |              |
### ■ When projecting to fill a 16:10 screen

| Original Aspect<br>Ratio                           | Screen aspect setting (P54) | Aspect setting (P56) | Screen image |
|----------------------------------------------------|-----------------------------|----------------------|--------------|
| (16:10)<br>1920 x 1200<br>1440 x 900<br>1280 x 800 | [16:10]                     | [16:10]<br>[Auto]    |              |
| (16:9)<br>1920 x 1080<br>1280 x 720                |                             | [16:10]              |              |
| (4:3)<br>1600 x 1200<br>1400 x 1050<br>640 x 480   |                             | [16:10]              |              |

#### ■ When projecting to fill a 16:9 screen

| Original Aspect<br>Ratio                           | Screen aspect<br>setting (P54)     | Aspect setting (P56) | Screen image |
|----------------------------------------------------|------------------------------------|----------------------|--------------|
| (16:10)<br>1920 x 1200<br>1440 x 900<br>1280 x 800 |                                    | [16:9]               |              |
| (16:9)<br>1920 x 1080<br>1280 x 720                | [16:9]<br>[16:9<br>D. image shift] | [16:9]<br>[Auto]     |              |
| (4:3)<br>1600 x 1200<br>1400 x 1050<br>640 x 480   |                                    | [16:9]               |              |

## ■ When projecting to fill a 4:3 screen

| Original Aspect<br>Ratio                           | Screen aspect<br>setting (P54)   | Aspect setting (P56) | Screen image |
|----------------------------------------------------|----------------------------------|----------------------|--------------|
| (16:10)<br>1920 x 1200<br>1440 x 900<br>1280 x 800 |                                  | [4:3]                |              |
| (16:9)<br>1920 x 1080<br>1280 x 720                | [4:3]<br>[4:3<br>D. image shift] | [4:3]                |              |
| (4:3)<br>1600 x 1200<br>1400 x 1050<br>640 x 480   |                                  | [4:3]<br>[Auto]      |              |

# **Displayed Test Patterns**

To access the test pattern menu, from the [Install settings] menu, select [Test pattern] > [On] (P102).

While the test pattern is displayed, you can use the [▲] / [▼] buttons to switch patterns. Also, if there is an option pattern available, you can use the [4] / [b]buttons to switch pattern. A dialog box is shown during test pattern display that identifies the current test pattern and provides operating instructions. The following test patterns can be displayed.

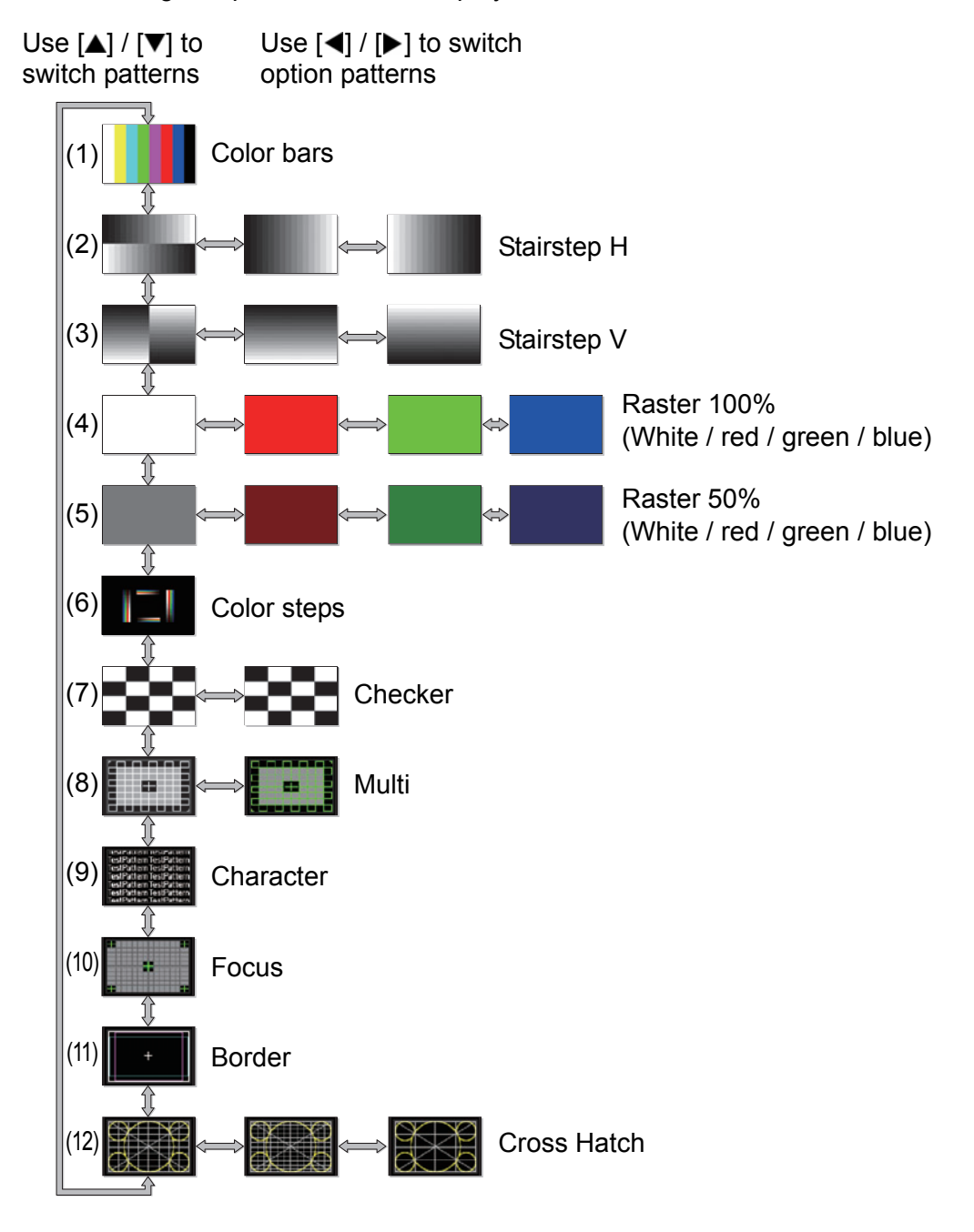

# **Supported Signal Types**

This projector supports the following signal types.

If your computer or AV equipment is compatible with any one of these signal types, the projector's Auto PC function selects the input signal type to project an image appropriately.

#### Analog PC

| Resolution (dots)  | Signal type | Horizontal frequency<br>(kHz) | Vertical frequency (Hz) |
|--------------------|-------------|-------------------------------|-------------------------|
| 640 x 480          | VGA         | 31.469                        | 59.940                  |
| 720 x 480          | -           | 31.469                        | 59.940                  |
| 720 x 576          | -           | 31.250                        | 50.000                  |
| 800 x 600          | SVGA        | 37.879                        | 60.317                  |
| 848 x 480          | -           | 31.020                        | 60.000                  |
| 1024 x 768         | XGA         | 48.363                        | 60.004                  |
| 1280 x 768         |             | 47.776                        | 59.870                  |
| 1280 x 708         |             | 47.396                        | 59.995                  |
| 1290 × 900         | WAGA        | 49.702                        | 59.810                  |
| 1280 x 800         |             | 49.306                        | 59.910                  |
| 1280 x 960         | -           | 60.000                        | 60.000                  |
| 1280 x 1024        | SXGA        | 63.981                        | 60.020                  |
| 1366 x 768         | -           | 47.712                        | 59.790                  |
| $1400 \times 1050$ | SYCVT       | 64.744                        | 59.948                  |
| 1400 x 1050        | SAGAT       | 65.317                        | 59.978                  |
| $1440 \times 900$  |             | 55.935                        | 59.887                  |
| 1440 × 900         | WAGAT       | 55.469                        | 59.901                  |
| 1600 x 900         | -           | 60.000                        | 60.000                  |
| 1600 x 1200        | UXGA        | 75.000                        | 60.000                  |
| 1680 × 1050        |             | 64.674                        | 59.883                  |
| 1000 X 1000        | WSAGA+      | 65.290                        | 59.954                  |
| 1920 × 1080        |             | 56.250                        | 50.000                  |
| 1920 × 1080        | —           | 67.500                        | 60.000                  |
| 1920 x 1200        | WUXGA       | 74.038                        | 59.950                  |

#### **Digital PC**

| Resolution (dots) | Signal type | Horizontal frequency<br>(kHz) | Vertical frequency (Hz) |
|-------------------|-------------|-------------------------------|-------------------------|
| 640 x 480         | D-VGA       | 31.469                        | 59.940                  |
| 720 x 480         | —           | 31.469                        | 59.940                  |
| 720 x 576         | -           | 31.250                        | 50.000                  |
| 800 x 600         | D-SVGA      | 37.879                        | 60.317                  |
| 1024 x 768        | D-XGA       | 48.363                        | 60.004                  |
| 1280 × 720        |             | 37.500                        | 50.000                  |
| 1280 x 720        | _           | 45.000                        | 60.000                  |
| 1280 × 800        |             | 49.702                        | 59.810                  |
| 1200 x 000        | D-WAGA      | 49.306                        | 59.910                  |
| 1280 x 1024       | D-SXGA      | 63.981                        | 60.020                  |
| 1366 x 768        | —           | 47.712                        | 59.790                  |
| 1100 × 1050       | D-SXGA+     | 64.744                        | 59.948                  |
| 1400 x 1050       |             | 65.317                        | 59.978                  |
| 1440 × 000        |             | 55.935                        | 59.887                  |
| 1440 X 900        | D-WAGA+     | 55.469                        | 59.901                  |
| 1600 x 900        | —           | 60.000                        | 60.000                  |
| 1600 x 1200       | D-UXGA      | 75.000                        | 60.000                  |
| 1680 x 1050       |             | 64.674                        | 59.883                  |
|                   | D-WSXGA+    | 65.290                        | 59.954                  |
|                   |             | 27.000                        | 24.000                  |
| 1920 x 1080       | -           | 56.250                        | 50.000                  |
|                   |             | 67.500                        | 60.000                  |

| Resolution (dots)         | Signal type | Horizontal frequency<br>(kHz) | Vertical frequency (Hz) |
|---------------------------|-------------|-------------------------------|-------------------------|
| 1080PsF<br>(1920 x 1080i) | -           | 27.000                        | 24.000                  |
|                           |             | 28.125                        | 25.000                  |
|                           |             | 33.750                        | 30.000                  |
| 1920 x 1200               | D-WUXGA     | 74.038                        | 59.950                  |

#### HDMI/HDBaseT

Connecting to a computer

| Resolution (dots) | Signal type | Horizontal frequency<br>(kHz) | Vertical frequency (Hz) |
|-------------------|-------------|-------------------------------|-------------------------|
| 640 x 480         | VGA         | 31.469                        | 59.940                  |
| 800 x 600         | SVGA        | 37.879                        | 60.317                  |
| 1024 x 768        | XGA         | 48.363                        | 60.004                  |
| 1280 × 800        |             | 49.702                        | 59.810                  |
| 1200 x 000        | WAGA        | 49.306                        | 59.910                  |
| 1280 x 1024       | SXGA        | 63.981                        | 60.020                  |
| 1366 x 768        | —           | 47.712                        | 59.790                  |
| 1400 × 1050       | SXGA+       | 64.744                        | 59.948                  |
| 1400 x 1050       |             | 65.317                        | 59.978                  |
| 1110 × 000        |             | 55.935                        | 59.887                  |
| 1440 x 900        | WAGA+       | 55.469                        | 59.901                  |
| 1600 x 900        | —           | 60.000                        | 60.000                  |
| 1600 x 1200       | UXGA        | 75.000                        | 60.000                  |
| 1680 x 1050       | WSXGA+      | 64.674                        | 59.883                  |
|                   |             | 65.290                        | 59.954                  |
| 1920 x 1200       | WUXGA       | 74.038                        | 59.950                  |

#### Connecting with AV equipment

| Signal type | Horizontal frequency (kHz) | Vertical frequency (Hz) |
|-------------|----------------------------|-------------------------|
| 480p        | 31.469                     | 59.940                  |
| 576p        | 31.250                     | 50.000                  |
| 720p        | 37.500                     | 50.000                  |
| 7200        | 45.000                     | 60.000                  |
| 1080i       | 28.125                     | 50.000                  |
| 10001       | 33.750                     | 60.000                  |
|             | 27.000                     | 24.000                  |
| 1080p       | 56.250                     | 50.000                  |
|             | 67.500                     | 60.000                  |

#### Component

| Signal type | Horizontal frequency (kHz) | Vertical frequency (Hz) |
|-------------|----------------------------|-------------------------|
| 480i        | 15.734                     | 59.940                  |
| 480p        | 31.469                     | 59.940                  |
| 576i        | 15.625                     | 50.000                  |
| 576p        | 31.250                     | 50.000                  |
| 720n        | 37.500                     | 50.000                  |
| 720p        | 45.000                     | 60.000                  |
| 1080i       | 28.125                     | 50.000                  |
|             | 33.750                     | 60.000                  |
| 1080p       | 56.250                     | 50.000                  |
| τυσυμ       | 67.500                     | 60.000                  |
|             | 27.000                     | 24.000                  |
| 1080PsF     | 28.125                     | 25.000                  |
|             | 33.750                     | 30.000                  |

The specifications in the table above are subject to change without notice.

This projector does not support any computer output signal with a dot clock of higher than 162 MHz.

\* Use a computer cable in which all pins are connected. If the cable is a type in which all pins are not connected, the image may not be correctly displayed.

### ■ Projector

| Model name                  |                              | WUX500ST                                                                          |  |
|-----------------------------|------------------------------|-----------------------------------------------------------------------------------|--|
| Display system              |                              | Reflective liquid crystal panel (LCOS) : 3 panels                                 |  |
| Optical system              |                              | Color separation by dichroic mirror / polarizing beam                             |  |
|                             |                              | splitter and color composition by prism                                           |  |
| Effective display area size |                              | 0.71" / 16:10                                                                     |  |
| spla                        | Effective number of pixels   | 2,304,000 (1920 x 1200)                                                           |  |
| ΞΨ                          | Other features               | Active matrix system                                                              |  |
| u                           | Focus                        | Manual                                                                            |  |
| ctic                        | Lens shift                   | V: 0% to +75% (Manual), H: ±10% (Manual)                                          |  |
| ler<br>ler                  | Focal length                 | f = 8.8 mm                                                                        |  |
| P                           | F value                      | F2.7                                                                              |  |
| Light so                    | ource                        | High pressure mercury lamp 280 W                                                  |  |
| Image                       | size / Projection distance   | Minimum: 127 cm (50") to Maximum: 508 cm (200"),                                  |  |
| mage                        |                              | Projection distance: 0.6 m to 2.42 m (2.0'- 7.9')                                 |  |
| Numbe                       | r of colors                  | 16,770,000 colors                                                                 |  |
| Brightn                     | ess (*1) (*2)                | 5,000 lumen                                                                       |  |
| Contras                     | st ratio (*1) (*2)           | 2000:1 (Fully white : fully black)                                                |  |
| Ratio o                     | f brightness at periphery to | 80%                                                                               |  |
| center                      | (*2)                         |                                                                                   |  |
| Speake                      | er                           | 5W monaural                                                                       |  |
| Suppor                      | ted input signal types       | Refer to "Supported Signal Types" (P184 – P185)                                   |  |
| Display<br>resolution       | Computer signal input        | Maximum input resolution 1920 x 1200                                              |  |
| als                         | Analog PC input              | WUXGA / UXGA / WSXGA+ / SXGA+ / WXGA+ /<br>FWXGA / WXGA / SXGA / XGA / SVGA / VGA |  |
| o sign                      | Digital PC input             | WUXGA / UXGA / WSXGA+ / SXGA+ / WXGA+ /<br>FWXGA / WXGA / SXGA / XGA / SVGA / VGA |  |
| ide                         | Digital video input          | 1080p / 1080i / 720p / 576p / 480p                                                |  |
| >                           | Component video input        | 1080p / 1080i / 720p / 576p / 576i / 480p / 480i                                  |  |
| al                          | Mini D-sub 15-pin            | Analog PC, Component                                                              |  |
| mir                         | DVI-I                        | Digital PC, Analog PC                                                             |  |
| eo s<br>it tei              | HDMI                         | Digital PC, Digital Video                                                         |  |
| Vid                         | RJ-45 (HDBaseT)              | HDBaseT input (video / audio / control / network)                                 |  |
|                             | Mini jack x 2                | Audio input                                                                       |  |
| als<br>ors                  | Mini jack                    | Audio output                                                                      |  |
| nin;<br>ecto                | Mini jack                    | Wired remote control                                                              |  |
| ern                         | RS-232C                      | CONTROL (Dsub9)                                                                   |  |
| er t<br>co                  | USB                          | USB Type A                                                                        |  |
| Oth<br>and                  | RJ-45                        | Network connections (1000BASE-T/100BASE-TX/<br>10BASE-T)                          |  |
| Noise                       |                              | 38dB / 30dB (lamp mode: Full power / Power saver)                                 |  |
| Operati                     | ing temperature              | 0°C (32°F) to 40°C (104°F)                                                        |  |
| Power supply                |                              | AC100V to 240V 50 / 60Hz                                                          |  |

| Model name                |                                         | WUX500ST                                                                                                    |
|---------------------------|-----------------------------------------|----------------------------------------------------------------------------------------------------|
| n power<br>nption         | Full power                              | 395W                                                                                                    |
| Maximur<br>consur         | Power saver                             | 295W                                                                                                    |
| on in                     | Networking and HDBaseT off              | 0.2W                                                                                                    |
| umptio                    | Low-power networking on,<br>HDBaseT off | 0.6W                                                                                                    |
| r cons<br>andby           | Networking off, HDBaseT<br>on           | 1.6W                                                                                                    |
| Powe                      | Low-power networking and HDBaseT on     | 1.8W                                                                                                    |
| Standard dimensions       |                                         | 337 mm (W) x 415 mm (D) x 136 mm (H) / 13.3 (W) x 16.3 (D) x 5.4 (H) in                                                          |
| Weight                    |                                         | 6.3 kg / 13.9 lbs                                                                                                    |
| Accessories               |                                         | Remote control, remote control dry-cell batteries, power<br>cord, PC cable, lens cap, Important Information and<br>Warranty Card |
| ss<br>vity                | Standards                               | IEEE802.11b/g/n                                                                                                    |
| 호 표<br>Supported channels |                                         | 1 CH - 11 CH                                                                                                    |
| CON.                      | Frequency band                          | 2.4 GHz                                                                                                    |

(\*1) When [Lamp mode] is [Full power] and [Image mode] is [Presentation].

(\*2) Compliance with ISO21118-2012

- \* 99.99% or more of the LCD panel pixels are effective. During projection, 0.01% or less of pixels may stay lit or unlit due to the characteristics of the LCD panel.
- \* Using the projector continuously for an extended period of time may accelerate the deterioration of optical parts.
- \* Product specifications and appearance are subject to change without notice.

#### Remote Control

| Model number    | RS-RC06                                                                        |
|-----------------|--------------------------------------------------------------------------------|
| Power supply    | DC 3.0V, using two AAA-size batteries                                          |
| Operating range | Approx. 8 m / 26.2' ±25° horizontal and vertical (to infrared remote receiver) |
| Dimensions      | 43 mm (W) x 23 mm (H) x 135 mm (D) /<br>1.7 (W) x 0.9 (H) x 5.3 (D) in         |
| Weight          | 56 g / 2.0 oz                                                                  |

#### External View

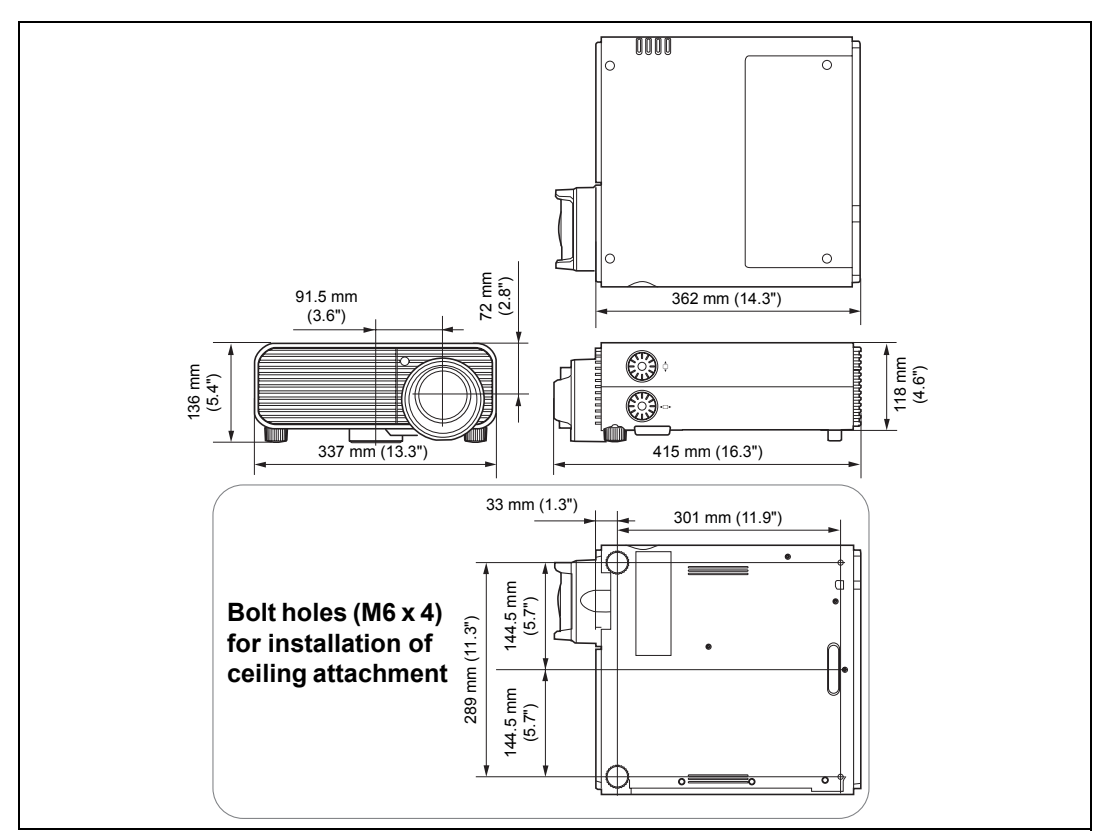

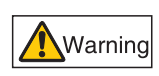

Do not use adhesives, lubricants, oils, or alkaline detergents near the bolt holes (M6 x 4) for installation of the projector's ceiling attachment. They could damage the cabinet, possibly resulting in the projector falling from its mounting and causing an accident or personal injury.

#### ANALOG PC-2 / COMPONENT Terminal

This terminal is used as a computer ANALOG PC input or COMPONENT terminal. Use a D-sub computer cable.

The terminal specifications for the ANALOG PC input and COMPONENT input are the same.

#### Mini D-sub 15-pin

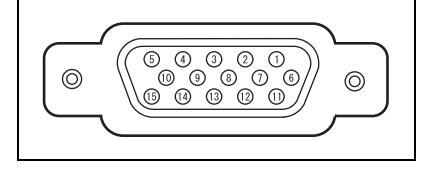

| Pin No. | Signal                       | Pin No. | Signal                     |
|---------|------------------------------|---------|----------------------------|
| 1       | R                            | 9       | +5 V power                 |
| 2       | G                            | 10      | Ground<br>(Vertical sync.) |
| 3       | В                            | 11      | Ground                     |
| 4       | OPEN                         | 12      | DDC data                   |
| 5       | Ground<br>(Horizontal sync.) | 13      | Horizontal sync.           |
| 6       | Ground (R)                   | 14      | Vertical sync.             |
| 7       | Ground (G)                   | 15      | DDC clock                  |
| 8       | Ground (B)                   |         |                            |

#### Service Port (CONTROL)

#### Pin assignment

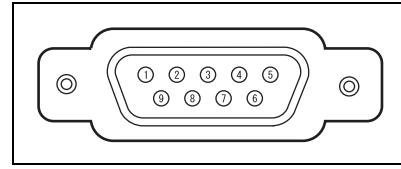

| Pin No. | Signal           |
|---------|------------------|
| 1       | OPEN             |
| 2       | RxD              |
| 3       | TxD              |
| 4       | OPEN             |
| 5       | GND              |
| 6       | OPEN             |
| 7       | Internal pull-up |
| 8       | OPEN             |
| 9       | OPEN             |

#### Communication format

Communication mode : RS-232C, asynchronous, half-duplex communication Communication speed : 19200bps Character length · 8 hits

| onalactor longth | . 0 010         |
|------------------|-----------------|
| Stop bits        | : Settable to 1 |
| Devite           | · Maraa         |

Parity Flow control

: None : None

bit or 2 bits. Factory default state is 2 bits.

The service port is not available when [HDBaseT] is set to [On] and [Serial -7 communication] is set to [HDBaseT].

#### **Product Specifications**

#### User commands

| Commands                 |                             | ASCII representation         | Binary representation                                                             |
|--------------------------|-----------------------------|------------------------------|-----------------------------------------------------------------------------------|
|                          | Power on                    | POWER=ON <cr></cr>           | 50h 4Fh 57h 45h 52h 3Dh 4Fh 4Eh 0Dh                                               |
| Power supply             | Power off                   | POWER=OFF <cr></cr>          | 50h 4Fh 57h 45h 52h 3Dh 4Fh 46h 46h<br>0Dh                                        |
| Power status acquisition |                             | GET=POWER <cr></cr>          | 47h 45h 54h 3Dh 50h 4Fh 57h 45h 52h<br>0Dh                                        |
|                          | HDMI                        | INPUT=HDMI <cr></cr>         | 49h 4Eh 50h 55h 54h 3Dh 48h 44h 4Dh<br>49h 0Dh                                    |
|                          | Digital PC                  | INPUT=D-RGB <cr></cr>        | 49h 4Eh 50h 55h 54h 3Dh 44h 2Dh 52h<br>47h 42h 0Dh                                |
|                          | Analog PC-1                 | INPUT=A-RGB1 <cr></cr>       | 49h 4Eh 50h 55h 54h 3Dh 41h 2Dh 52h<br>47h 42h 31h 0Dh                            |
| Input source             | Analog PC-2                 | INPUT=A-RGB2 <cr></cr>       | 49h 4Eh 50h 55h 54h 3Dh 41h 2Dh 52h<br>47h 42h 32h 0Dh                            |
| input source             | Component                   | INPUT=COMP <cr></cr>         | 49h 4Eh 50h 55h 54h 3Dh 43h 4Fh 4Dh<br>50h 0Dh                                    |
|                          | LAN                         | INPUT=LAN <cr></cr>          | 49h 4Eh 50h 55h 54h 3Dh 4Ch 41h 4Eh<br>0Dh                                        |
|                          | USB                         | INPUT=USB <cr></cr>          | 49h 4Eh 50h 55h 54h 3Dh 55h 53h 42h<br>0Dh                                        |
|                          | HDBaseT                     | INPUT=HDBT <cr></cr>         | 49h 4Eh 50h 55h 54h 3Dh 48h 44h 42h<br>54h 0Dh                                    |
| Input source acquisition |                             | GET=INPUT <cr></cr>          | 47h 45h 54h 3Dh 49h 4Eh 50h 55h 54h<br>0Dh                                        |
| Image Mode               | Standard                    | IMAGE=STANDARD <cr></cr>     | 49h 4Dh 41h 47h 45h 3Dh 53h 54h 41h<br>4Eh 44h 41h 52h 44h 0Dh                    |
|                          | Presentation                | IMAGE=PRESENTATION <cr></cr> | 49h 4Dh 41h 47h 45h 3Dh 50h 52h 45h<br>53h 45h 4Eh 54h 41h 54h 49h 4Fh 4Eh<br>0Dh |
|                          | Photo/sRGB                  | IMAGE=PHOTO_SRGB <cr></cr>   | 49h 4Dh 41h 47h 45h 3Dh 50h 48h 4Fh<br>54h 4Fh 5Fh 53h 52h 47h 42h 0Dh            |
|                          | Dynamic                     | IMAGE=DYNAMIC <cr></cr>      | 49h 4Dh 41h 47h 45h 3Dh 44h 59h 4Eh<br>41h 4Dh 49h 43h 0Dh                        |
|                          | Video                       | IMAGE=VIDEO <cr></cr>        | 49h 4Dh 41h 47h 45h 3Dh 56h 49h 44h<br>45h 4Fh 0Dh                                |
|                          | User 1                      | IMAGE=USER_1 <cr></cr>       | 49h 4Dh 41h 47h 45h 3Dh 55h 53h 45h<br>52h 5Fh 31h 0Dh                            |
|                          | User 2                      | IMAGE=USER_2 <cr></cr>       | 49h 4Dh 41h 47h 45h 3Dh 55h 53h 45h<br>52h 5Fh 32h 0Dh                            |
|                          | User 3                      | IMAGE=USER_3 <cr></cr>       | 49h 4Dh 41h 47h 45h 3Dh 55h 53h 45h<br>52h 5Fh 33h 0Dh                            |
|                          | User 4                      | IMAGE=USER_4 <cr></cr>       | 49h 4Dh 41h 47h 45h 3Dh 55h 53h 45h<br>52h 5Fh 34h 0Dh                            |
|                          | User 5                      | IMAGE=USER_5 <cr></cr>       | 49h 4Dh 41h 47h 45h 3Dh 55h 53h 45h<br>52h 5Fh 35h 0Dh                            |
| Image mode acquisition   |                             | GET=IMAGE <cr></cr>          | 47h 45h 54h 3Dh 49h 4Dh 41h 47h 45h<br>0Dh                                        |
| Brightness               | Brightness<br>value setting | BRI= <value>CR</value>       | 42h 52h 49h 3Dh <numeric code=""> 0Dh</numeric>                                   |
| Brightness acquisition   |                             | GET=BRI <cr></cr>            | 47h 45h 54h 3Dh 42h 52h 49h 0Dh                                                   |

#### Product Specifications

| Com                               | mands                   | ASCII representation            | Binary representation                                         |
|-----------------------------------|-------------------------|---------------------------------|---------------------------------------------------------------|
| Sharpness                         | Sharpness value setting | SHARP= <value><cr></cr></value> | 53h 48h 41h 52h 50h 3Dh <numeric<br>code&gt; 0Dh</numeric<br> |
| Sharpness acquisition             |                         | GET=SHARP <cr></cr>             | 47h 45h 54h 3Dh 53h 48h 41h 52h 50h<br>0Dh                    |
| Contrast                          | Contrast value setting  | CONT= <value><cr></cr></value>  | 43h 4Fh 4Eh 54h 3Dh <numeric code=""><br/>0Dh</numeric>       |
| Contrast acquisition              |                         | GET=CONT <cr></cr>              | 47h 45h 54h 3Dh 43h 4Fh 4Eh 54h 0Dh                           |
|                                   | Auto                    | ASPECT=AUTO <cr></cr>           | 41h 53h 50h 45h 43h 54h 3Dh 41h 55h<br>54h 4Fh 0Dh            |
|                                   | 4:3                     | ASPECT=4:3 <cr></cr>            | 41h 53h 50h 45h 43h 54h 3Dh 34h 3Ah<br>33h 0Dh                |
|                                   | 16:9                    | ASPECT=16:9 <cr></cr>           | 41h 53h 50h 45h 43h 54h 3Dh 31h 36h<br>3Ah 39h 0Dh            |
| Aspeci                            | 16:10                   | ASPECT=16:10 <cr></cr>          | 41h 53h 50h 45h 43h 54h 3Dh 31h 36h<br>3Ah 31h 30h 0Dh        |
|                                   | Zoom                    | ASPECT=ZOOM <cr></cr>           | 41h 53h 50h 45h 43h 54h 3Dh 5Ah 4Fh<br>4Fh 4Dh 0Dh            |
|                                   | True size               | ASPECT=TRUE <cr></cr>           | 41h 53h 50h 45h 43h 54h 3Dh 54h 52h<br>55h 45h 0Dh            |
| Aspect value acquisition          |                         | GET=ASPECT <cr></cr>            | 47h 45h 54h 3Dh 41h 53h 50h 45h 43h<br>54h 0Dh                |
| Lamp mode                         | Full power              | LAMP=FULL <cr></cr>             | 4Ch 41h 4Dh 50h 3Dh 46h 55h 4Ch 4Ch<br>0Dh                    |
| -                                 | Power saver             | LAMP=ECO <cr></cr>              | 4Ch 41h 4Dh 50h 3Dh 45h 43h 4Fh 0Dh                           |
| Lamp mode<br>value<br>acquisition |                         | GET=LAMP <cr></cr>              | 47h 45h 54h 3Dh 4Ch 41h 4Dh 50h 0Dh                           |
| Blank                             | Blank On                | BLANK=ON <cr></cr>              | 42h 4Ch 41h 4Eh 4Bh 3Dh 4Fh 4Eh 0Dh                           |
|                                   | Blank Off               | BLANK=OFF <cr></cr>             | 42h 4Ch 41h 4Eh 4Bh 3Dh 4Fh 46h 46h<br>0Dh                    |
| Blank<br>acquisition              |                         | GET=BLANK <cr></cr>             | 47h 45h 54h 3Dh 42h 4Ch 41h 4Eh 4Bh<br>0Dh                    |

# Troubleshooting

# **LED Indicator Details**

When there is a problem with the projector, the LED indicator on the side of the projector illuminates or flashes continuously after the projector is turned off.

• Wait until the cooling fan stops and disconnect the power plug from the electrical outlet before dealing with the problem.

| LED indicator<br>status                             | Meaning                    | Cause and countermeasure                                                                                                    |
|-----------------------------------------------------|----------------------------|----------------------------------------------------------------------------------------------------|
| WARNING and<br>TEMP are lit.                        | Temperature<br>abnormality | The temperature inside the projector is too high for<br>some reason or the outside air temperature is<br>higher than the operating range. If the problem is<br>inside the projector, check whether the projector is<br>installed and operating normally, unplug the<br>projector from the power outlet to cool down the<br>projector interior and then restart projection. If the<br>air intake or exhaust vent is blocked, remove the<br>obstacle. If the air filter is clogged, clean or replace<br>it. (P171, P173) If the same warning occurs again,<br>there may be a malfunction in the projector.<br>Contact the Canon Customer Support Center. |
| WARNING and LAMP are lit.                           | Faulty lamp                | The lamp does not illuminate. If the lamp does<br>not illuminate, replace it. If the same warning<br>occurs again, there may be a malfunction in the<br>lamp drive circuit. Contact the Canon Customer<br>Support Center.                                                                                                    |
| WARNING<br>flashes 3 times,<br>LAMP is lit.         | Faulty lamp<br>cover       | The lamp cover is open. Unplug the projector<br>from the power outlet, then install the lamp cover<br>correctly and turn on the projector again.<br>If the lamp cover has been installed properly,<br>there may be a malfunction in the lamp cover<br>detection switch. Contact the Canon Customer<br>Support Center.                                                                                                    |
| WARNING<br>(only) flashes 4<br>times<br>repeatedly. | Faulty<br>cooling fan      | There may be a malfunction in the cooling fan or<br>another component. Unplug the projector from<br>the electrical outlet, then plug it back into the<br>outlet and turn on the projector again. Contact<br>the Canon Customer Support Center if the same<br>warning occurs again.                                                                                                    |
| WARNING<br>(only) flashes 5<br>times<br>repeatedly. | Faulty power<br>supply     | Abnormal voltage is applied to some parts in the<br>power supply or another failure may have<br>occurred. Unplug the projector from the electrical<br>outlet, then plug it back into the outlet and turn on<br>the projector again. Contact the Canon Customer<br>Support Center if the same warning occurs<br>again.                                                                                                    |

| LED indicator<br>status     | Meaning      | Cause and countermeasure                                                                                    |
|-----------------------------|--------------|----------------------------------------------------------------------------------------------------|
| WARNING<br>(only) flashes 3 | Filter error | The air filter is not installed. Check whether or not<br>the air filter is installed correctly. Contact the |
| repeatedly.                 |              | warning occurs again.                                                                                       |

# **Symptoms and Solutions**

### ■ You Cannot Turn on the Projector

| Cause                                                                                                    | Countermeasure                                                                                                    |
|----------------------------------------------------------------------------------------------------|----------------------------------------------------------------------------------------------------|
| The power cord is not connected correctly.                                                                                                    | Check whether the power cord is connected correctly. (P46)                                                                                                    |
| The power cord has just been connected.                                                                                                    | Wait at least one second after plugging the projector<br>in until you press the <b>POWER</b> button. You cannot<br>turn the projector on immediately after plugging it in.<br>(P47)                                                                                                   |
| The lamp cover is open.                                                                                                    | Unplug the projector from the power outlet, then install the lamp cover correctly and turn on the projector again.                                                                                                    |
| The safety device is<br>activated because the air<br>intake or the exhaust<br>vent is blocked and the<br>internal temperature of<br>the projector has<br>increased. | When the safety device is active, the [POWER ON]<br>indicator does not turn on when you connect the<br>power cord. You cannot disable this safety device.<br>Remove any obstacle that is blocking the air intake or<br>exhaust vent and contact the Canon Customer<br>Support Center. |
| The air filter is not installed correctly.                                                                                                    | Check whether the air filter is installed correctly. (P173)                                                                                                    |
| Key lock is enabled.                                                                                                    | Check that Key lock (P105) is not enabled for the projector or the remote control.                                                                                                    |

## ■ You Cannot Project an Image from the Projector

| Cause                                                                               | Countermeasure                                                                                                    |
|-------------------------------------------------------------------------------------|----------------------------------------------------------------------------------------------------|
| A cable is not connected correctly.                                                 | Check whether the projector is connected to the computer or AV equipment correctly. (P43 - P45)                                                                                                    |
| 20 seconds have not<br>elapsed since the<br>projector was turned on.                | When the projector is turned on, the opening window<br>is displayed for approximately 20 seconds. To project<br>an image immediately, press the <b>OK</b> button on the<br>remote control or side control. (P29, P33)                                                                                                    |
| No image is sent from the AV equipment.                                             | Check whether an image is played on the connected video camcorder, DVD, etc.                                                                                                    |
| Connection with the<br>input terminal has not<br>been performed<br>correctly.       | Check whether the AV equipment is connected to the projector input terminal correctly. (P32)                                                                                                    |
| No input signal type has<br>been selected for the<br>connected AV<br>equipment.     | Check that the same input signal has been correctly selected for the connected AV equipment from the [INPUT] menu. (P50)                                                                                                    |
| The input signal type is incorrect.                                                 | Check whether the selected input signal type is correct. (P80, P184)                                                                                                    |
| The BLANK function has been selected.                                               | Press the <b>BLANK</b> button on the remote control. (P63)                                                                                                    |
| No image is projected due to a problem with the computer.                           | Turn first the projector and then the computer off and then back on again.                                                                                                    |
| The external monitor<br>output is not set on the<br>notebook computer<br>correctly. | Turn on the external monitor output on the notebook<br>computer. To turn on the external monitor output,<br>press the [LCD] or [VGA] function key or a key with<br>an icon for the external monitor, while holding down<br>the [Fn] key on the keyboard of the notebook<br>computer. With Windows 10 / Windows 8.1 /<br>Windows 8 / Windows 7, you can turn on image<br>output by holding down the Windows logo key and<br>pressing the [P] key. (P49)<br>The combination of keys used to perform this<br>operation varies depending on the model of<br>notebook computer. For more detailed information,<br>refer to the manual that came with your computer. |
| The displayed image is<br>not the same as that<br>displayed on the<br>computer.     | Check whether the dual screen (multi-display) mode<br>is selected on the computer. If dual screen mode is<br>selected, change the computer display output to<br>mirroring mode.<br>The output setting method varies among computer<br>manufacturers. For more detailed information, refer<br>to the manual that came with your computer.                                                                                                    |

| Cause                                                             | Countermeasure                                                                                                    |
|-------------------------------------------------------------------|----------------------------------------------------------------------------------------------------|
| Images on a USB flash<br>drive cannot be<br>projected.            | Projection from USB flash drives requires JPEG images with a resolution not exceeding 10912x8640, single-byte alphanumeric file names, and a FAT-formatted drive. |
| The LAN cable (shielded twisted pair) is not connected correctly. | When [LAN] is selected in the [Input] menu, check<br>whether the LAN cable (shielded twisted pair) is<br>connected to the projector correctly. (P114)             |

#### ■ There is no Sound

| Cause                                            | Countermeasure                                                                                                    |
|--------------------------------------------------|----------------------------------------------------------------------------------------------------|
| The audio cable is not<br>connected correctly.   | Check the audio cable connection. (P43 – P45)                                                                                          |
| The MUTE function is<br>enabled.                 | Press the <b>MUTE</b> button on the remote control. (P34)                                                                              |
| The volume level is adjusted to the minimum.     | Press the <b>VOL</b> button on the remote control or the <b>VOL+</b> button on the side control to adjust the volume level. (P29, P34) |
| An audio cable with a built-in resistor is used. | Use an audio cable without a built-in resistor.                                                                                        |
| Audio in terminal select is [Off].               | Change the Audio In terminal to the appropriate setting. (P106)                                                                        |

#### ■ The Projected Image Is Blurred

| Cause                                                                                | Countermeasure                                                                                                    |
|--------------------------------------------------------------------------------------|----------------------------------------------------------------------------------------------------|
| The image is out of                                                                  | Adjust the focus. (P53)                                                                                                    |
| tocus.                                                                               |                                                                                                    |
| The distance to the                                                                  | Check whether the distance to the screen is                                                                                                    |
| screen is too short.                                                                 | appropriate. (P41)                                                                                                    |
| The projector is not<br>placed straight in front of<br>the screen.                   | Check whether the projector is placed obliquely to<br>the screen. A slight error in the projection angle can<br>be corrected through the keystone adjustment<br>function. (P58)                                                                                                    |
| The projector has been<br>moved to a place where<br>the temperature varies a<br>lot. | When the projector is moved from a location where<br>the temperature is low to a location where the<br>temperature is high, condensation may form on the<br>lens. The condensation will evaporate after a period<br>of time and the projector will be able to project a<br>normal image. |
| The lens is stained.                                                                 | Clean the lens. (P170)                                                                                                    |
| The tracking is bad.                                                                 | Adjust the tracking with the [Auto PC] or [Tracking] function. (P80, P81)                                                                                                    |

| Cause                                   | Countermeasure                                                                                             |
|-----------------------------------------|----------------------------------------------------------------------------------------------------|
| Video is blurred.                       | Activate motion blur reduction. (P110)                                                                     |
| Motion blur reduction is not available. | Motion blur reduction is not available in projection using USB flash drives or networked multi-projection. |
| The sharpness setting is not available. | Sharpness cannot be adjusted during split-screen display.                                                  |

### ■ You Cannot Project an Image Appropriately

| Cause                                                                            | Countermeasure                                                                                                    |
|----------------------------------------------------------------------------------|----------------------------------------------------------------------------------------------------|
| The projected image is inverted in the vertical or horizontal direction.         | The ceiling mounted / rear projection setting is incorrect. Check the [Image flip H/V] setting in the [Install settings] menu. (P94) |
| The dot clock of the input<br>signal is higher than 162<br>MHz with a BNC cable. | Set the signal dot clock to 162 MHz or less on your computer.                                                                        |
| A computer cable is<br>used in which some pins<br>are not connected.             | Use a computer cable in which all pins are connected.                                                                                |

#### ■ The Projector Power Turns Off

| Cause                                                         | Countermeasure                                                                                                    |
|---------------------------------------------------------------|----------------------------------------------------------------------------------------------------|
| The air intake or exhaust vent is blocked.                    | Check whether the air intake or exhaust vent is<br>blocked. If the air intake or exhaust vent is blocked,<br>the temperature inside the projector will increase and<br>the power is automatically turned off to protect the<br>projector. (The [WARNING] indicator and [TEMP]<br>indicator are lit.) Wait until the projector temperature<br>drops, then make sure that the intake and exhaust<br>vents are not blocked and turn on the projector. (P28,<br>P47) |
| The air filter is dirty.                                      | Check whether the air filter is clogged with dust.<br>If the air filter is clogged, clean or replace the air filter.<br>(P171, P173)                                                                                                    |
| The lamp has ruptured<br>(or there is a lamp<br>malfunction). | If the lamp has ruptured, follow the instructions in<br>"Note the following precautions when replacing<br>lamps that stop working. Failure to do so could result<br>in personal injury." (P18).                                                                                                    |
| The operating<br>temperature is<br>inappropriate.             | Check whether the operating temperature is between<br>0°C (32°F) and 40°C (104°F). (P21)<br>Projector settings must be adjusted when using the<br>projector at altitudes of 2,300 m (7,545.8') or higher.<br>In the [Install settings] menu, set [Fan mode] under<br>[Professional settings] to [High altitude]. (P96)                                                                                                    |

### ■ The Projector Cannot Join the Network

| Cause                                                                                                    | Countermeasure                                                                                                    |
|----------------------------------------------------------------------------------------------------|----------------------------------------------------------------------------------------------------|
| The LAN cable (shielded twisted pair) is not connected correctly.                                                              | Check whether the LAN cable (shielded twisted pair) is connected to the projector correctly. (P114)                                                                                                    |
| [HDBaseT] was changed<br>from [On] to [Off] while<br>[Communication<br>settings] > [Wired<br>network] was set to<br>[HDBaseT]. | Configure the [HDBaseT] setting again as follows.<br>(P108)<br>1. Change the [HDBaseT] setting from [Off] to [On]<br>again                                                                                                    |
|                                                                                                    | <ol> <li>Change the wired network setting from [LAN port]<br/>to [HDBaseT].</li> </ol>                                                                                                    |
|                                                                                                    | <ol> <li>Following the instructions shown, press the<br/><b>POWER</b> button to enter standby mode<br/>temporarily.</li> </ol>                                                                                                    |
|                                                                                                    | <ol> <li>After at least five minutes, press the <b>POWER</b><br/>button again.</li> </ol>                                                                                                    |
| The projector has not<br>been on long enough<br>(less than about 40<br>seconds).                                               | Network connections are not available until about 40 seconds after startup. Wait at least 40 seconds, and then try to connect again. (P133)                                                                                                    |
| The projector cannot join a wireless network.                                                                                  | Follow the instructions in "Network Setting" (P135 –<br>P136), "Wireless LAN (Wi-Fi)" (P118), and "Detailed<br>settings (wireless)" (P125 – P127) to set up the<br>projector again. In PJ AP mode, try changing the<br>wireless channel on the projector (P125 – P127). In<br>infrastructure mode, try changing the wireless<br>channel on the access point. If connection is still not<br>possible, contact the Canon Customer Support<br>Center. |

### ■ You Cannot Operate the Remote Control

| Cause                                                                                           | Countermeasure                                                                                                    |
|-------------------------------------------------------------------------------------------------|----------------------------------------------------------------------------------------------------|
| Batteries are not<br>installed properly or they<br>have run out.                                | Check whether batteries are installed correctly. If batteries are installed correctly, replace them with new batteries. (P35)                                                    |
| You are operating the remote control from the outside of the remote control operating range.    | Check whether you are operating the remote control within the remote control operating range of the main unit of the projector. (P36)                                            |
| There is an obstacle<br>between the projector<br>and the remote control.                        | Remove the obstacle between the infrared remote<br>receiver of the main unit of the projector and the<br>remote control or point the remote control in an<br>obstacle-free path. |
| You are operating the remote control in an unsuitable operating environment.                    | Check whether the infrared remote receiver of the main unit of the projector is exposed to direct sunlight or strong light of lighting apparatus. (P36)                          |
| The channel setting of<br>the remote control does<br>not match the setting of<br>the projector. | Check whether the channel setting of the remote<br>control has been changed. You can check the<br>[Remote control channel] setting in the [System<br>settings] menu. (P106)      |
| The key lock function is preventing operation of the remote control.                            | Check whether [Key lock] is enabled to disable the<br>remote control operation.<br>In the [System settings] menu, set [Key lock] to [Off].<br>(P105)                             |
| Light from the room<br>lights is entering the<br>infrared remote receiver.                      | Block the light.                                                                                                    |

# Index

# Numerics

| 6-axis color adjust91 |  |
|-----------------------|--|
|-----------------------|--|

### Α

# В

| Веер       | 109 |
|------------|-----|
| BLANK      | 63  |
| Brightness |     |

# С

| Ceiling mounted   | 40, 94  |
|-------------------|---------|
| Contrast          |         |
| Corner Adjustment | 59, 166 |
| Crestron RoomView | 129     |

#### D

| 33  |
|-----|
| 109 |
|     |
| 51  |
| 32  |
| 90  |
|     |

## Ε

| Edge blending           | 6, 97, 163 |
|-------------------------|------------|
| Effect of ambient light |            |

# F

### G

| Gamma |  |  |  | 88 |
|-------|--|--|--|----|
|-------|--|--|--|----|

#### Н

| HDBaseT          | 5, 107, 108 |
|------------------|-------------|
| HDBaseT terminal | 32, 44, 45  |
| HDMI terminal    |             |

#### I

| IMAGE                        | 62      |
|------------------------------|---------|
| Image adjustment             | 66, 86  |
| Image mode (Image quality)   | 61      |
| Information                  | 66, 151 |
| INPUT                        | 50      |
| Input signal select          | 50      |
| Input terminal               | 32      |
| Connecting to AV equipment . | 45      |
|                              |         |

## Κ

| Key lock | 105 |
|----------|-----|
| KEYSTONE | 58  |
| Keystone | 58  |

#### L

| 92       |
|----------|
| 174, 176 |
|          |
| 110      |
|          |
| 41, 53   |
| 105      |
|          |

#### Index

#### Μ

| Memory color correction | 90 |
|-------------------------|----|
| MENU                    | 66 |
| Menu                    | 66 |

### Ν

| Network password                  | 121  |
|-----------------------------------|------|
| Network settings 66,              | 114  |
| Networked Multi-Projection (NMPJ) |      |
|                                   | 140  |
| Noise reduction 89                | , 90 |

## 0

#### Ρ

| Password                    | 111, 112    |
|-----------------------------|-------------|
| PC-free multi projection    |             |
| PJLink                      | 128, 145    |
| POWER                       |             |
| Power-Saving Settings       | 64          |
| Projecting from Multiple Pr | ojectors    |
|                             | 84, 158     |
| Projecting from Multiple Pr | ojectors at |
| Once (Edge Blending)        | 163         |
|                             |             |
| Projector on                |             |

## R

| Rear projection |                 |
|-----------------|-----------------|
| Registration    |                 |
| Remote control  | 33, 34, 35, 106 |
| Reset           | 60, 92, 113     |

## S

| 179 |
|-----|
| 100 |
| 110 |
| 79  |
|     |

| Sharpness              | 88          |
|------------------------|-------------|
| Side control           | 29          |
| Signal type            | 184         |
| Slideshows             | 83, 85, 157 |
| Split-screen display   | 161         |
| Supported Signal Types | 184         |
| System settings        | 66, 103     |
|                        |             |

## Т

| Test pattern                       | . 183 |
|------------------------------------|-------|
| Tracking                           | 81    |
| True size (Aspect)                 | 56    |
| Turning on external monitor output |       |
| (preparing the notebook compute    | r)    |
|                                    | 49    |

## U

| USB Port3 | 2 |
|-----------|---|
|-----------|---|

### W

| WARNING indicator |      | 30,  | 192 |
|-------------------|------|------|-----|
| Wi-Fi             |      |      | 6   |
| Wired Networks    | 114, | 122, | 123 |
| Wireless Networks | 115, | 122, | 125 |

# Option

- Lamp
- Part No.: RS-LP08
- Ceiling attachment Part No.: RS-CL16
- Ceiling-mount pipe (400 - 600 mm / 15.7 - 23.6 in) Part No.: RS-CL08\*
- Ceiling-mount pipe (600 - 1000 mm / 23.6 - 39.4 in) Part No.: RS-CL09\*

- Air filter
  - Part No.: RS-FL02
- Remote control Part No.: RS-RC05
- Remote control Part No.: RS-RC06
- Option feet
   Part No.: RS-FT01

\* Use the above materials to hang the projector from the ceiling. For details, refer to the assembly and installation manual provided with the ceiling attachment.

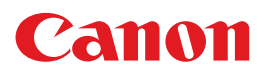

CANON INC. 30-2, Shimomaruko 3-chome, Ohta-ku, Tokyo 146-8501, Japan

**CANON U.S.A. INC.** One Canon Park, Melville, New York 11747, U.S.A. For all inquires concerning this product, call toll free in the U.S. 1-800-OK-CANON

**CANON EUROPE LTD.** 3 The Square, Stockley Park, Uxbridge, Middlesex, UB11 1ET United Kingdom

#### CANON EUROPA N.V.

Bovenkerkerweg 59, 1185 XB Amstelveen, The Netherlands